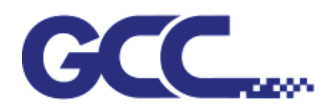

# Серия EXPERT II Руководство по эксплуатации

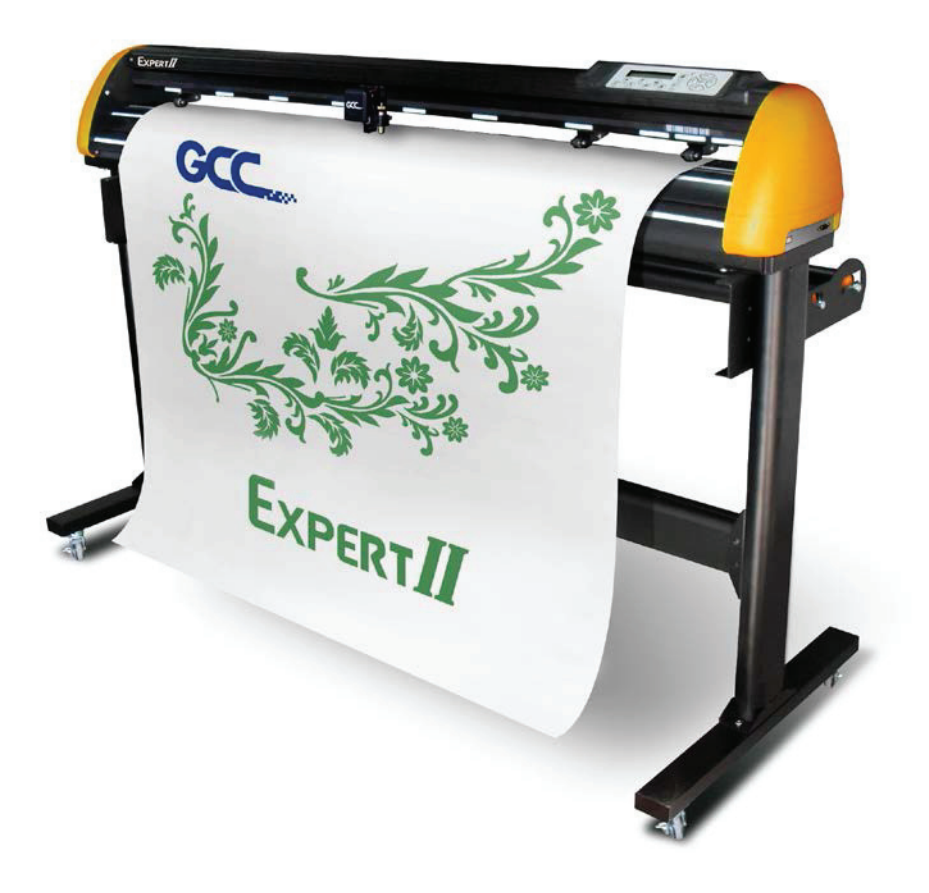

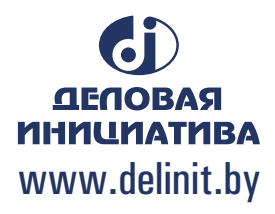

#### <u>ПРИМЕЧАНИЕ</u>

GCC оставляет за собой право изменять сведения в данном руководстве пользователя в любой момент без предварительного уведомления. Редактирование, копирование для последующего распространения и демонстрация без разрешения запрещены. С замечаниями, вопросами и предложениями по руководству просим обращаться к региональному дилеру.

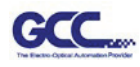

### Важная информация

Благодарим за приобретение режущего плоттера *GCC Expert II*. Перед началом работы с плоттером необходимо ознакомиться с мерами предосторожности и указаниями ниже.

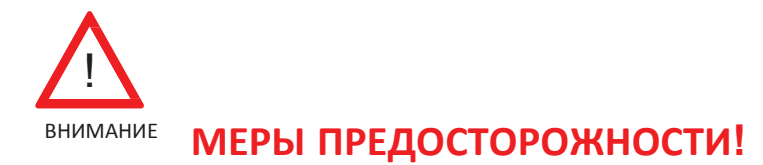

В целях безопасности при перемещении необходимо надежно удерживать режущий плоттер за основание. Запрещается перемещать плоттер, удерживая его за боковые поверхности.

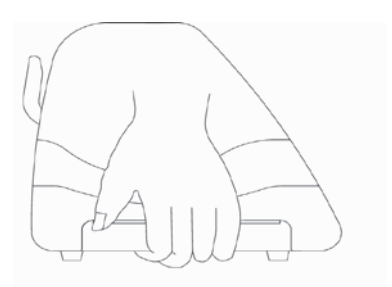

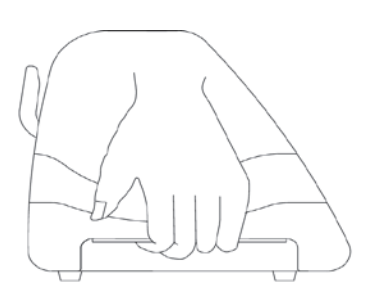

# O (BEPHO)

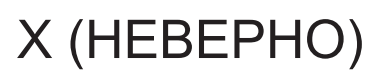

- > Запрещается трясти и бросать держатель ножа риск отламывания кромки ножа.
- Запрещается касаться в процессе работы движущихся частей плоттера, включая каретку. Следить, чтобы в плоттер не попали волосы и одежда.
- Кабель электропитания подключать только к розетке с заземлением.
- Использовать только комплектный кабель электропитания. Следить, чтобы кабель электропитания не перекручивался и не застревал между предметами.
- Запрещается подключать кабель электропитания к сетевому разветвителю, если к нему подключено другое оборудование, и использовать удлинительный кабель. Это может привести к перегреву и выходу устройства из строя.
- > Инструменты необходимо держать в недоступном для детей месте.
- > Прижимные ролики необходимо выравнивать по белым отметкам.

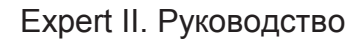

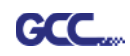

# Содержание

#### Важная информация

| 1. Обш          | цие свед             | дения                                              |      |
|-----------------|----------------------|----------------------------------------------------|------|
|                 | 1.1.                 | Комплектация                                       | 1-1  |
|                 | 1.2.                 | Основные особенности                               | 1-1  |
|                 | 1.3                  | Внешний вид                                        | 1-2  |
| 2. Уста         | новка                |                                                    |      |
|                 | 2.1.                 | Меры предосторожности                              | 2-1  |
|                 | 2.2                  | Установка стойки                                   | 2-3  |
|                 | 2.3.                 | Хомут и кронштейн для кабеля USB                   | 2-8  |
|                 | 2.3.                 | Установка ножа                                     | 2-8  |
|                 | 2.4.                 | Загрузка материала                                 | 2-12 |
|                 |                      | 2.4.1. Загрузка листового материала                | 2-12 |
|                 |                      | 2.4.2. Загрузка рулонного материала                | 2-14 |
|                 |                      | 2.4.3 Как повторно замерить рабочую область,       | 2-14 |
|                 | 25                   | не отключая устроиство?                            | 0.15 |
|                 | 2.5.                 |                                                    | 2-10 |
|                 |                      |                                                    | 2-15 |
|                 |                      |                                                    | 2-15 |
|                 |                      |                                                    | 2-10 |
|                 |                      | 2.5.2. Интерфейс RS-232                            | 2-13 |
|                 |                      |                                                    | 2-22 |
|                 |                      | 2.5.4 Настройка общего доступа                     | 2-22 |
|                 | 26                   |                                                    | 2-25 |
|                 | 2.0.                 | 2.6.1. Vстановка GreatCut                          | 2-25 |
|                 |                      | 2.6.2. Установка Sure Cuts A Lot                   | 2-30 |
|                 |                      |                                                    | 2-30 |
|                 |                      |                                                    | 2-34 |
|                 |                      | 2.6.2.3 Повторная установка Sure Cuts A Lot        | 2-36 |
|                 |                      |                                                    | 2 00 |
| 3. Эксг         | <b>луатац</b><br>з 1 |                                                    | 3_1  |
|                 | 3.1                  |                                                    | 3_3  |
|                 | 3.2                  | у ССО<br>Загрузник файлов                          | 3_7  |
|                 | 3.0                  |                                                    | 3_8  |
|                 | 35                   | Настройка драйвера печати $\Delta R_2 24$          | 3_8  |
|                 | 0.0                  | 3.5.1. Видализ Ontion                              | 3_8  |
|                 | 3.6.                 | Рекомендованные настройки для различных материалов | 3-11 |
| 4. <b>Ба</b> зо |                      | хническое обспуживание                             |      |
|                 | 4 1                  | Очистка режущего плоттера                          | 4-1  |
|                 | 42                   | Очистка решетчатого барабана                       | 4-1  |
|                 | 4.3.                 | Очистка прижимных роликов                          | 4-2  |
|                 |                      |                                                    | . –  |

#### 5. Система автоматического выравнивания

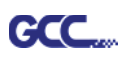

|          | 5.1.  | Общая информация                              | 5-1 |
|----------|-------|-----------------------------------------------|-----|
|          | 5.2.  | Система контурной резки ААЅ                   | 5-2 |
|          |       | 5.2.1. Примечание по приводочным меткам       | 5-2 |
|          |       | 5.2.2. AAS II для Expert II                   | 5-3 |
|          | 5.3.  | Тестирование печати                           | 5-4 |
|          | 5.4   | Допустимое смещение приводочных меток         | 5-5 |
|          | 5.5.  | Контурная резка                               | 5-6 |
|          | 5.6.  | Советы по ААЅ                                 | 5-8 |
| 6. Поиск | и уст | ранение неисправностей                        |     |
|          | 6.1   | Почему Expert II не работает?                 | 6-1 |
|          | 6.2   | Световые индикаторы                           | 6-1 |
|          | 6.3.  | Снижение качества резки                       | 6-4 |
| Прилож   | ение  |                                               |     |
|          | A-1.  | Expert II Технические характеристики          | A-1 |
|          | A-2.  | Технические характеристики ножей              | A-2 |
|          | A-3.  | Инструкция по выводу из CorelDRAW             | A-3 |
|          | A-4.  | Инструкция по программному модулю CorelDRAW   | A-4 |
|          | A-5.  | Инструкция по программному модулю Illustrator | A-5 |
|          | A-6.  | Инструкция по программному модулю GreatCut    | A-6 |
|          | A-7.  | Инструкция по SignPal 12                      | A-7 |
|          | A-8.  | Программа Sure Cuts A Lot                     | A-8 |

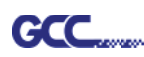

### Раздел 1. Общие сведения

#### 1.1 Общая информация

Режущие плоттеры серии Expert II предназначены для получения созданных на компьютере изображений и контурной резки рулонного и листового материала на основе поливинила. Режущие плоттеры серии Expert II можно использовать не только для качественной резки листовых и рулонных материалов, но и в качестве графопостроителей. В настоящем руководстве по эксплуатации рассмотрены следующие модели режущих плоттеров серии Expert II:

| .Ex II-24   | для материалов шириной: от 50 до 719 мм                  |
|-------------|----------------------------------------------------------|
| .Ex II-24LX | для материалов шириной: от 50 до 719 мм, с функцией AAS  |
| .Ex II-52   | для материалов шириной: от 50 до 1470 мм                 |
| .Ex II-52LX | для материалов шириной: от 50 до 1470 мм, с функцией AAS |

#### 1.2 Упаковка

В комплект поставки моделей серии Expert II входят перечисленные ниже компоненты. Следует внимательно проверить комплектацию, и в случае нехватки компонентов обратиться к региональному дилеру.

| Элемент              | Количество             |                        |  |  |
|----------------------|------------------------|------------------------|--|--|
| Режущий плоттер      | 1 комплект             |                        |  |  |
| Доп. компоненты      | 1 комплект             |                        |  |  |
| 1. Установочный диск | 2. Шнур электропитания | 3. Опорные кронштейны  |  |  |
| 4. Марзан            | 5. Кабель USB (1,8 м)  | 6. Прокладка к каретке |  |  |
| 7. Пинцет            | 8. Нож для бумаги      |                        |  |  |

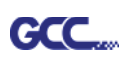

#### 1.3 Технические характеристики

Ниже перечислены основные технические характеристики режущих плоттеров серии Expert II:

- двухпортовое подключение: последовательный интерфейс и USB;
- усилие реза до **350** гс;
- скорость реза до 705 мм (EXII-24(LX) и 635 мм (EXII-52 (LX)) в секунду (под углом 45 градусов);
- гарантированное отслеживание точности в 3 метра;
- улучшенная система автоматического выравнивания (AAS II) для автоматической контурной резки (только для моделей LX).

#### 1.4 Внешний вид (EX II)

1.4.1 Вид спереди

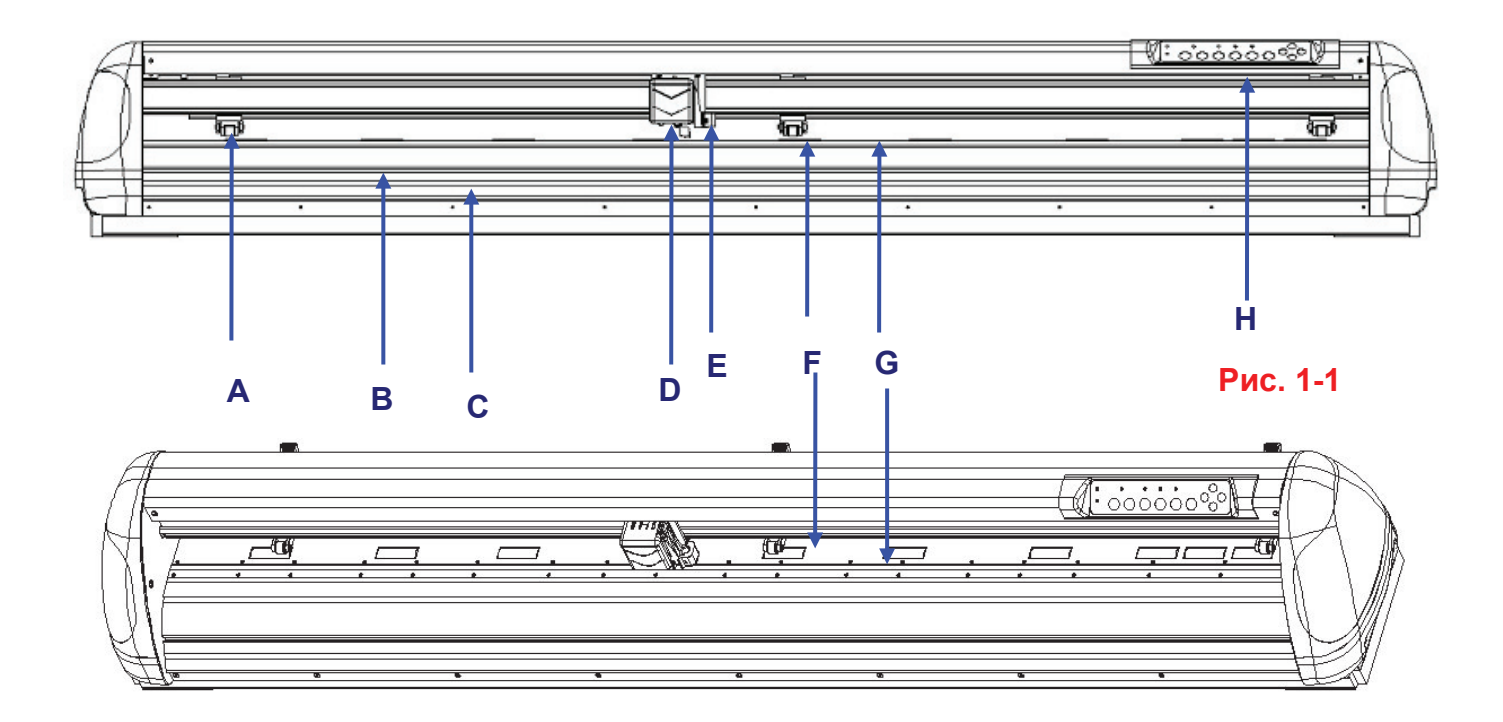

| Объект |                          | Описание                                         |  |  |  |
|--------|--------------------------|--------------------------------------------------|--|--|--|
| Α      | Основной прижимной ролик | Удерживает материал при резке                    |  |  |  |
| В      | Отрезной паз             | Помогает ровно отрезать материал                 |  |  |  |
| С      | Линейка                  | Выравнивание по прозрачным меткам                |  |  |  |
| D      | Каретка инструментов     | Резка устанавливаемым ножом или построение пером |  |  |  |
| Ε      | Держатель ножа           | Фиксирует нож                                    |  |  |  |
| F      | Опорная пластина         | Фиксирует и поддерживает материал при резке      |  |  |  |
| G      | Марзан                   | Защищает нож и пластину при работе               |  |  |  |
| Н      | Панель управления        | 10 клавиш и 6 светодиодных индикаторов           |  |  |  |
| J      | Решетчатый барабан       | Перемещает материал вперед и назад               |  |  |  |

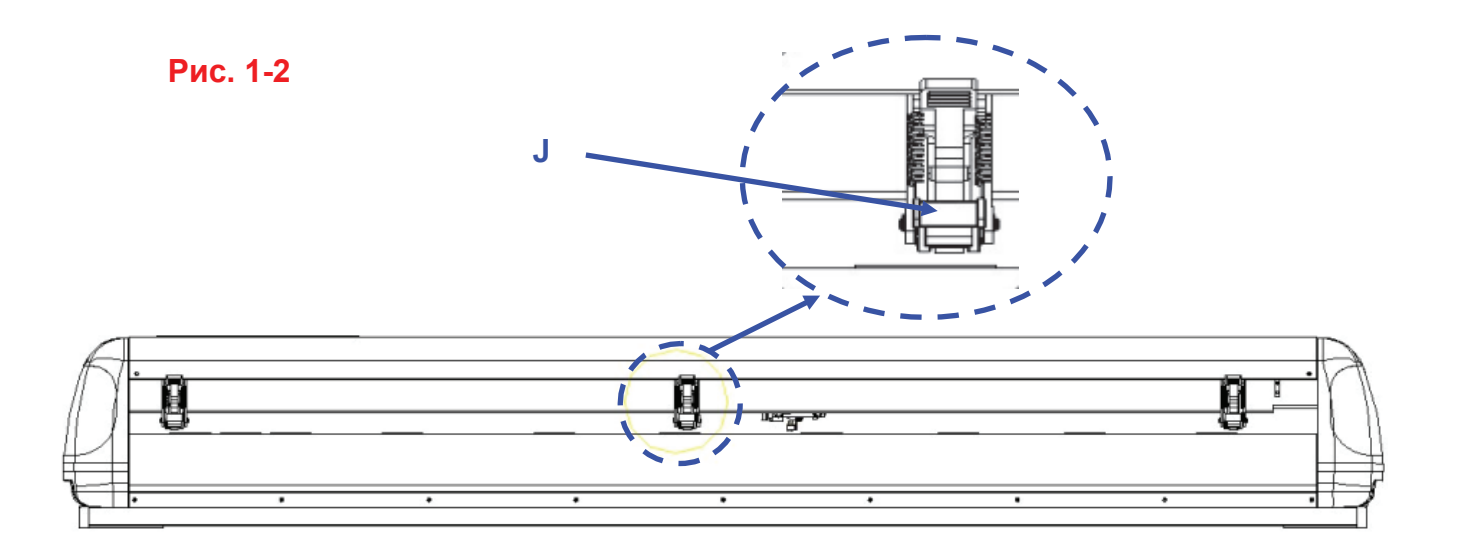

#### 1.4.2 Вид сбоку

GCC

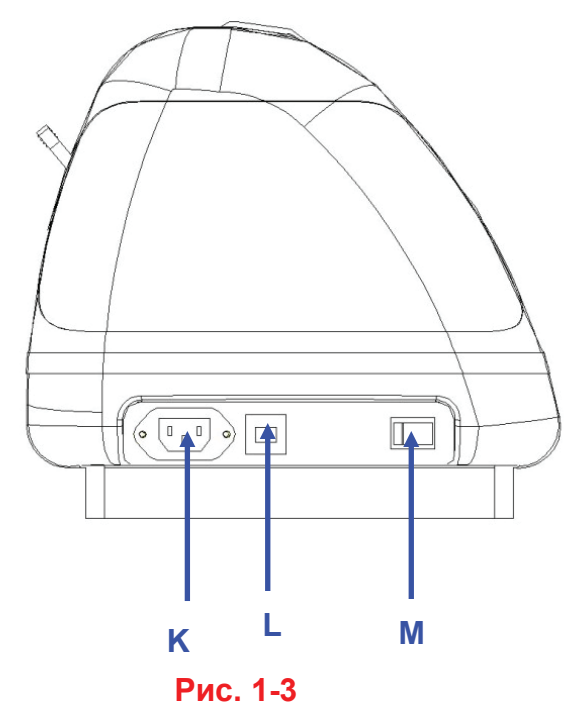

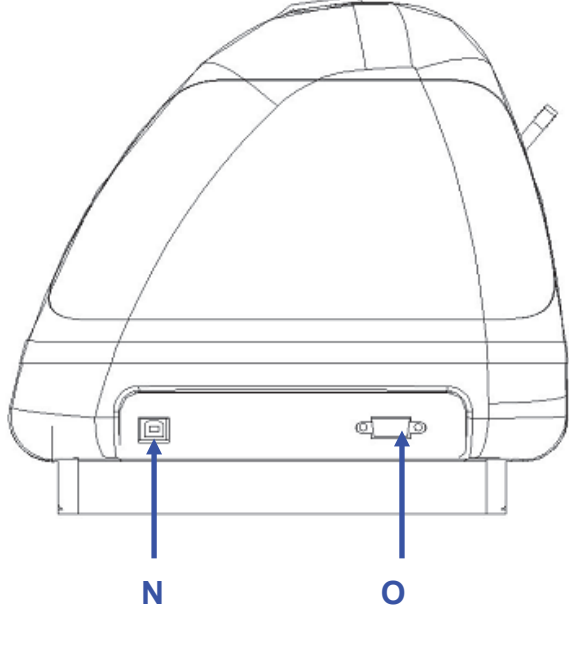

Рис. 1-4

| Об | ъект                                       | Описание                                                       |  |  |  |
|----|--------------------------------------------|----------------------------------------------------------------|--|--|--|
| κ  | Соединитель питания переменного напряжения | Для подключения шнура питания                                  |  |  |  |
| L  | Предохранитель                             | 3 A                                                            |  |  |  |
| Μ  | Силовой выключатель                        | Включение и отключение устройства                              |  |  |  |
| Ν  | Порт USB                                   | Подключение режущего плоттера к компьютеру через кабель USB    |  |  |  |
| 0  | Порт последовательного<br>интерфейса       | Подключения режущего плоттера к компьютеру через кабель RS-232 |  |  |  |

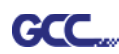

## Раздел 2. Установка

#### 2.1. Меры предосторожности

Перед началом установки изучить информацию ниже.

#### Примечание 1

- Перед установкой режущего плоттера убедиться, что силовой выключатель находится в отключенном положении.
- Во избежание травм соблюдать осторожность при перемещении плоттера.

#### Примечание 2 Порядок выбора места установки режущего плоттера

До начала установки режущего плоттера выбрать подходящее место, отвечающее следующим условиям.

- Имеются удобные подходы к устройству со всех сторон.
- Имеется достаточно места для плоттера, вспомогательного оборудования и расходных материалов.
- Поверхность установки устойчива, не допускает значительной вибрации.
- Температура в помещении от 15 до 30 °C.
- Относительная влажность в помещении от 25 % до 75 %.
- Устройство защищено от пыли и сквозняков.
- На устройство не попадает яркий и прямой солнечный свет.

#### Примечание 3 Порядок подключения шнура электропитания

Убедиться, что вилка шнура электропитания подходит к настенной розетке. Если нет, связаться с дилером.

- Вставить вилку в розетку электропитания с заземлением.
- Второй конец шнура подключить к соединителю питания режущего плоттера.

#### Примечание 4 Порядок затяжки и ослабления винтов

При работе ключом и электрической отверткой необходимо соблюдать осторожность и не прилагать чрезмерных усилий при затягивании и ослаблении винтов. При затягивании и ослаблении винтов из обычной и нержавеющей стали пользоваться следующей таблицей расчета усилия затяжки винта. Расчеты для винтов из других материалов не приведены.

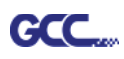

| Диаметр | Усилие затяжки (кгс/см)                       |  |  |  |
|---------|-----------------------------------------------|--|--|--|
| винта   | Стандарт затяжки для высокопрочных материалов |  |  |  |
| M3      | 6                                             |  |  |  |
| M4      | 16                                            |  |  |  |
| M5      | 30                                            |  |  |  |
| M6      | 50                                            |  |  |  |

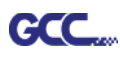

#### 2.2 Установка стойки

Для моделей на 24 дюйма (61 см) стойка приобретается дополнительно.

#### 2.2.1 Установка стойки

Для сбора стойки следовать инструкциям ниже.

Шаг 1 Перед началом установки найти в картонной коробке со вспомогательными компонентами к стойке такие детали:

Для Expert II стойка приобретается дополнительно, список деталей:

- Левая сторона вертикальной стойки 1 шт.
- Правая сторона вертикальной стойки 1 шт.
- Опора для левой стороны 1 шт.
- Опора для правой стороны 1 шт.
- Траверса 1 шт.
- Нижние стойки с колесами 2 шт.
- Скользящие опоры для захвата бумаги 2 шт.
- Ключ под внутренний шестигранник (М5) диам. 4 1 шт.
- Винты с потайной головкой (М6х12) 28 шт.
- Руководство по монтажу 1 шт.

#### Шаг 2

Расположив левую вертикальную стойку перпендикулярно к элементу **①**, вставить в отверстия винты и затянуть их, получив левую Т-образную стойку (рис. 2-1). Повторить для правой вертикальной стойки.

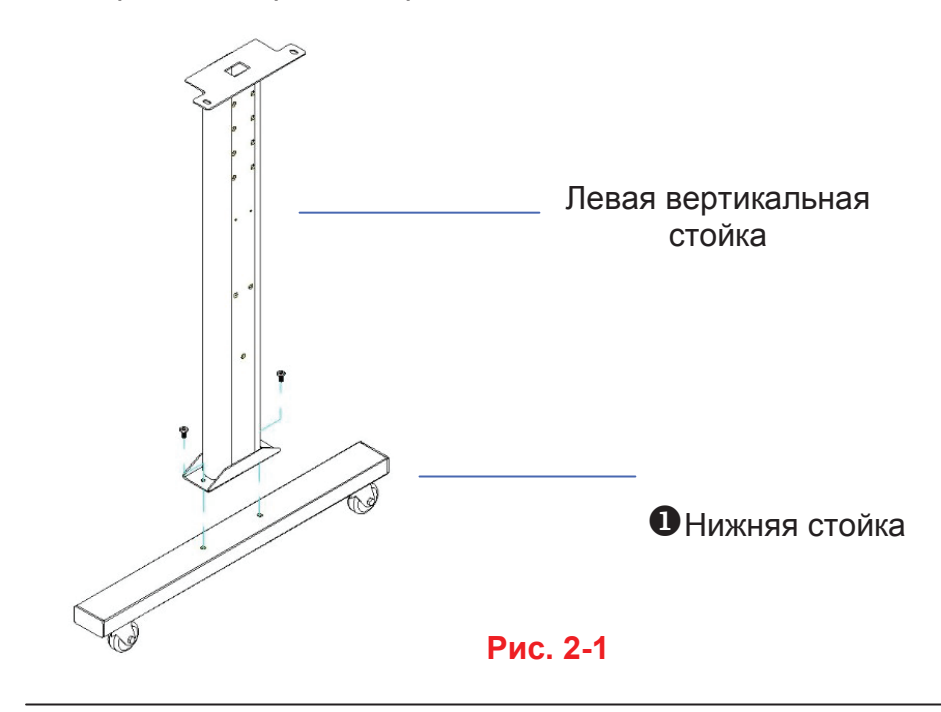

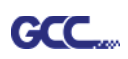

Поместив траверсу прямо на Т-образную стойку, вставить в отверстия винты, но пока не затягивать. Центровочные штифты не предусмотрены. Совмещать винты с головкой с внутренним шестигранником с резьбовыми отверстиями на обеих Т-образных стойках.

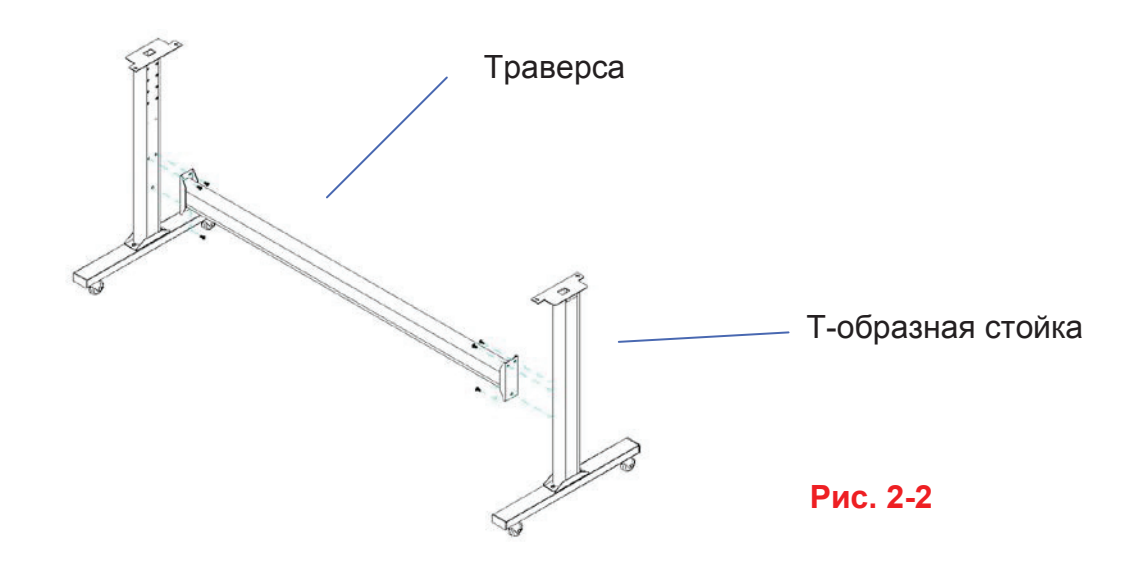

#### Шаг 4

Извлечь режущий плоттер из коробки. Установить стойку под плоттером. На нижней части плоттера с каждой стороны имеется по одному отверстию для центровочных штифтов. Вставить штифты в отверстия. После этого вставить винты в отверстия на стойке, чтобы закрепить плоттер, и затянуть их, как показано на рис. 2-3.

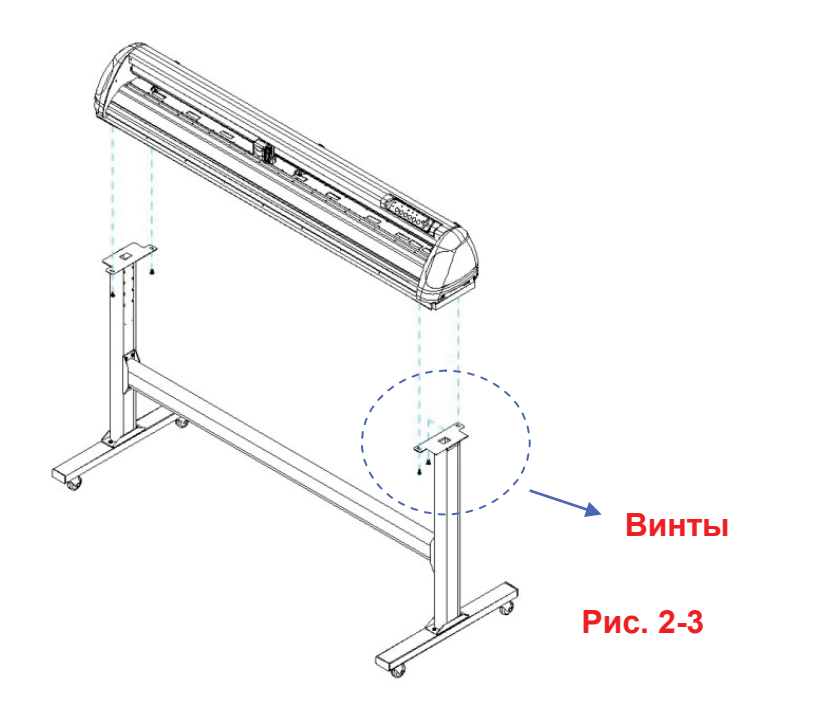

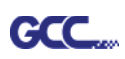

Совместить отверстия на опорах держателя рулона с резьбовыми отверстиями стойки, наживить и затянуть винты, как показано на рис. 2-4. Резьбовые отверстия выбираются в зависимости от желаемого положения опоры.

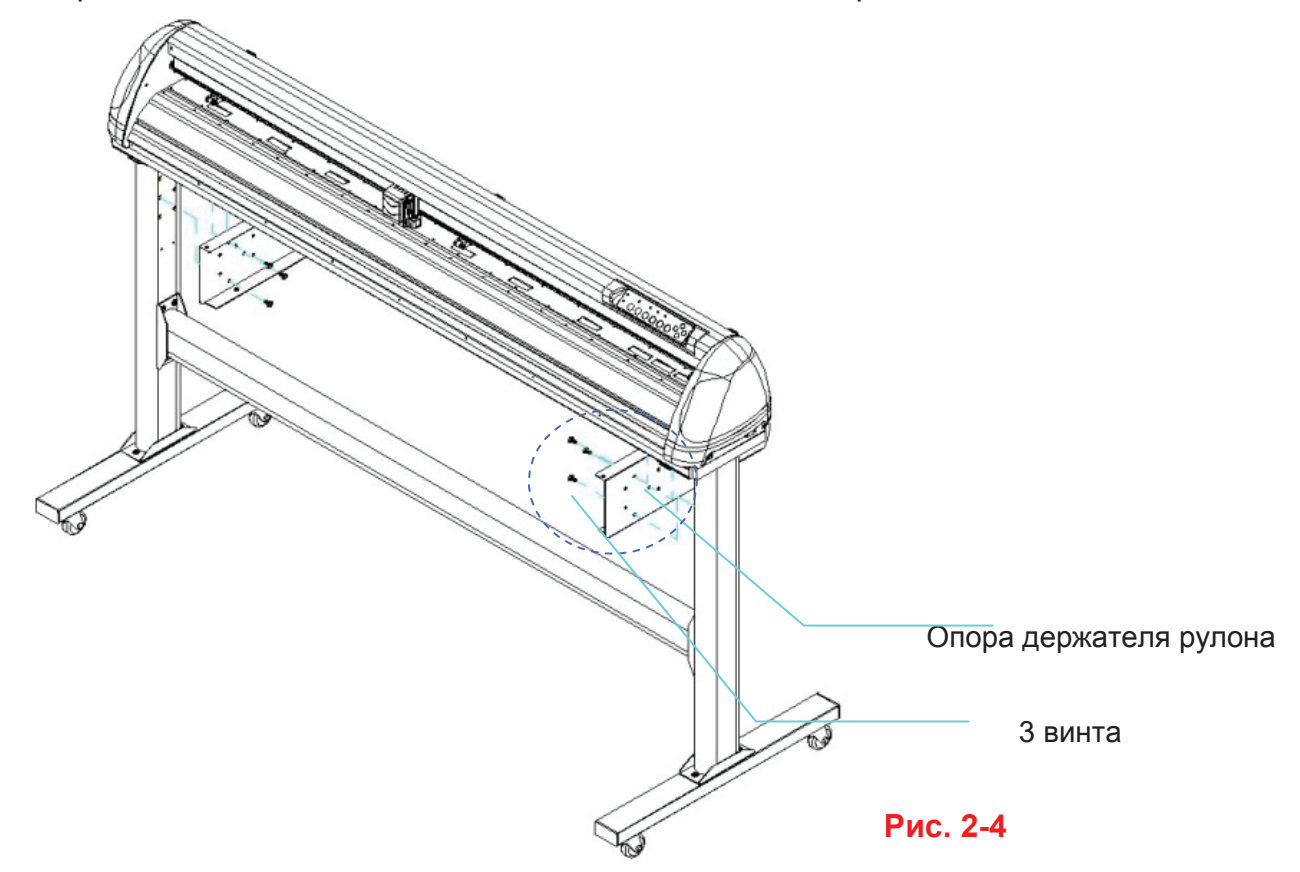

#### Шаг 6

Поместить два держателя рулона на опору и убедиться, что белая выступающая часть лежит в прорези (рис. 2-5).

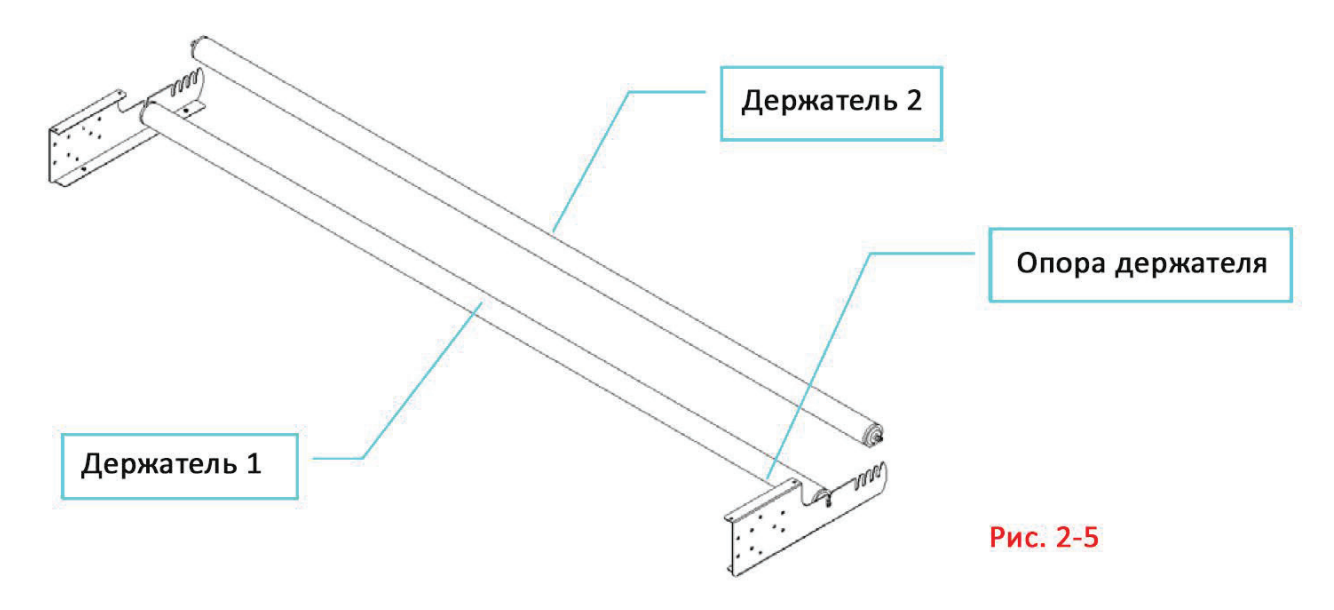

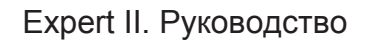

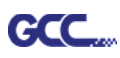

Сняв упаковку с держателя рулона 2, повернуть винт против часовой стрелки около трех раз (рис. 2.2-9).

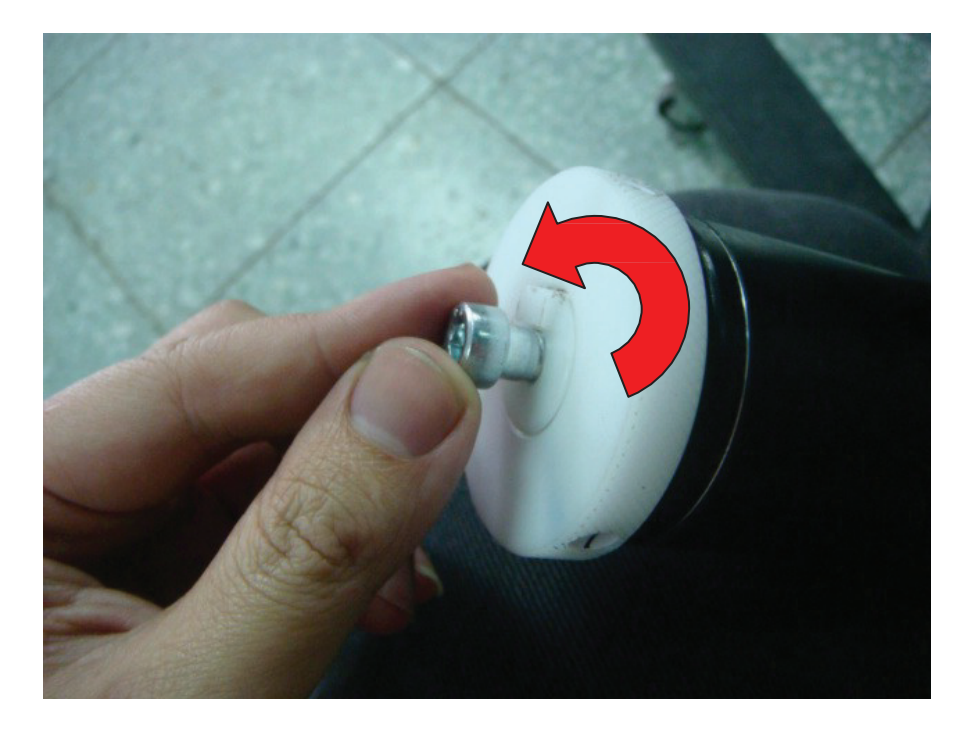

#### Шаг 8

Вставить торец держателя рулона без демпфера в левую опору держателя. Затем вставить торец держателя с демпфером в правую опору. Убедиться, что белая выступающая часть лежит в прорези.

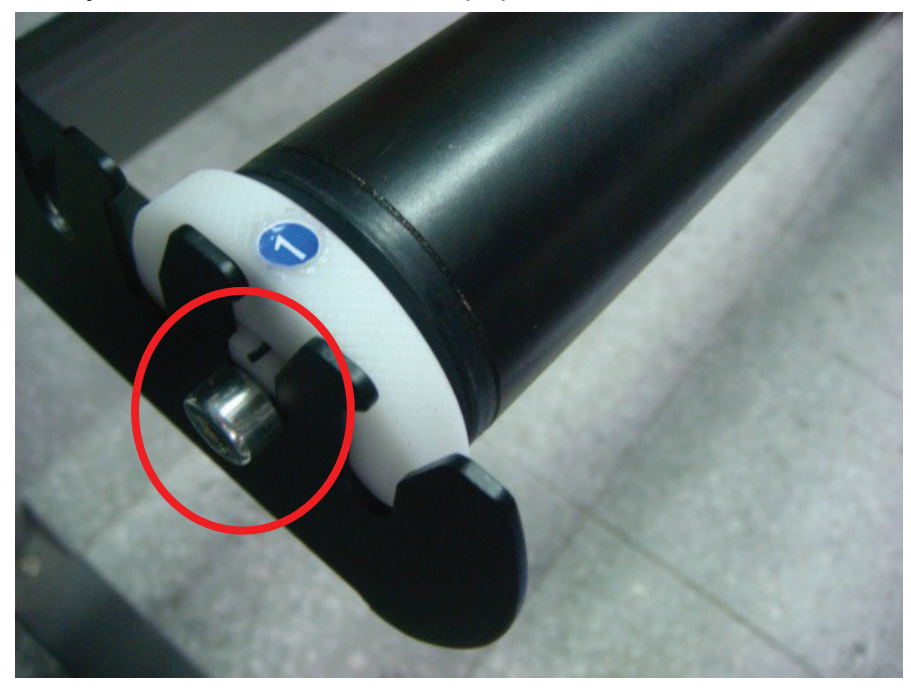

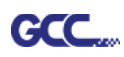

Затянуть винт на демпфере так, чтобы плотно притянуть держатель к правой опоре.

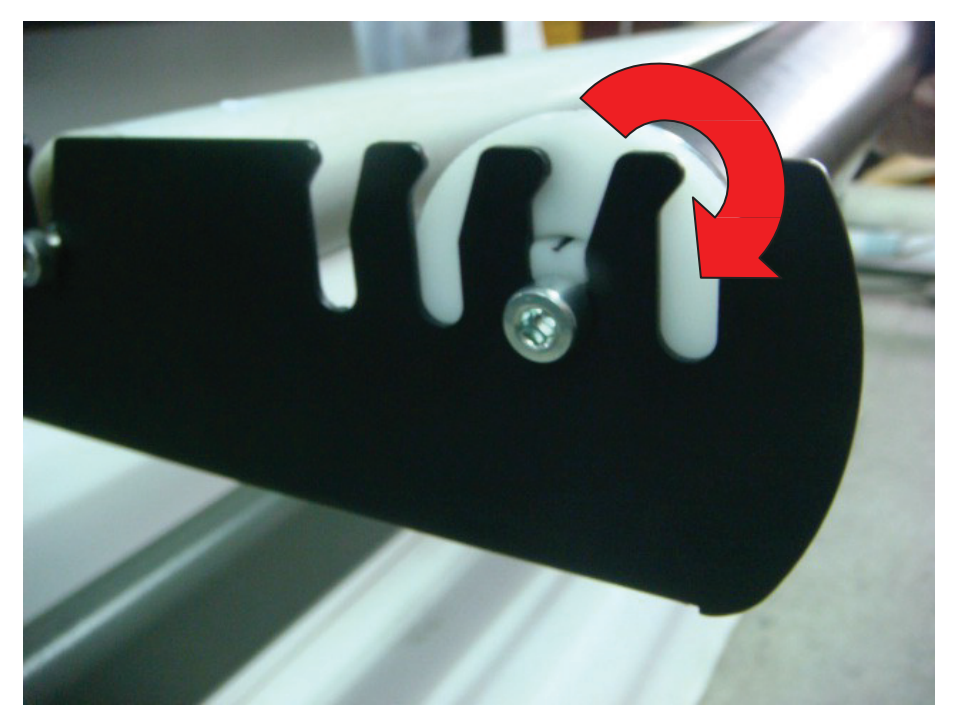

#### Шаг 10

После сборки устройство должно выглядеть, как показано ниже (рис. 2-6).

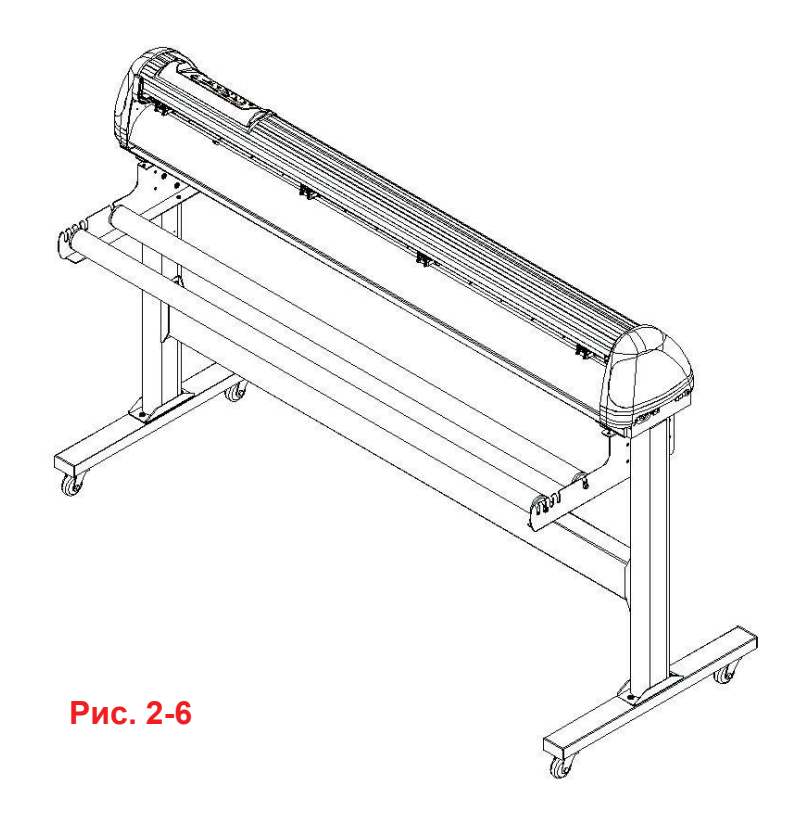

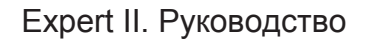

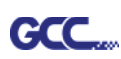

#### 2.3 Хомут и кронштейн для кабеля USB

Хомут и кронштейн для кабеля USB устанавливаются только в комплекте с подставкой для гибких материалов.

Шаг 1 Хомут для кабеля продеть сверху вниз через верхнее отверстие кронштейна.

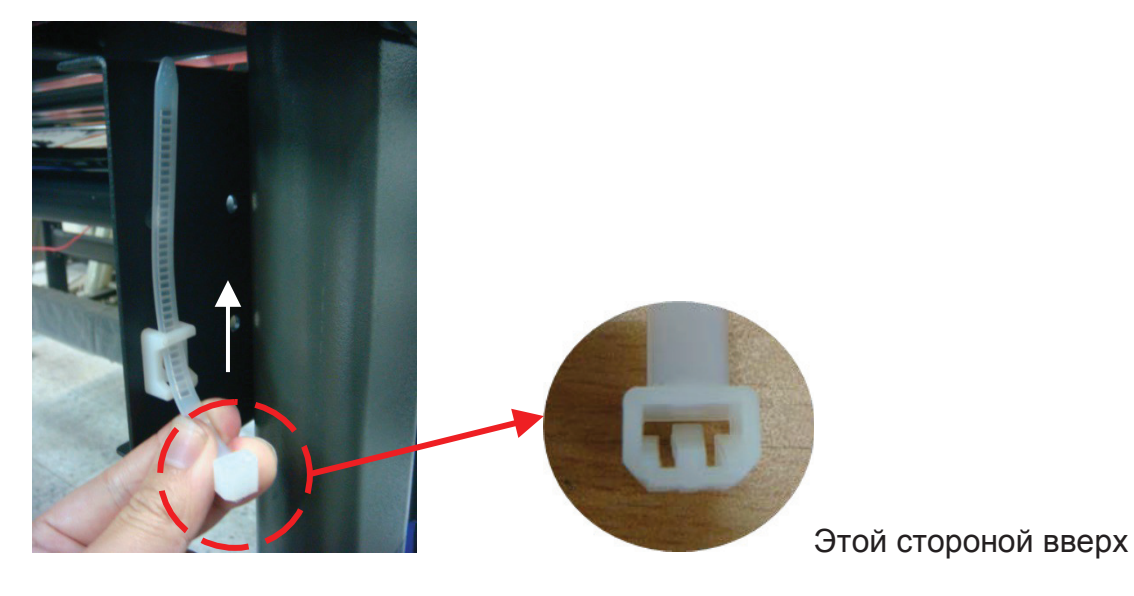

Шаг 2 Поместить кабель USB в хомут и затянуть хомут.

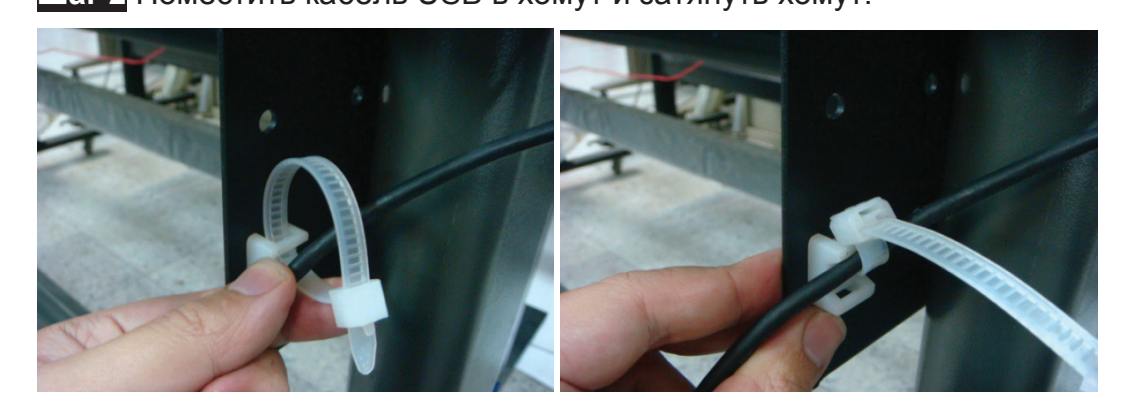

Шаг 3 Вставить конец хомута с кабелем в нижнее отверстие кронштейна.

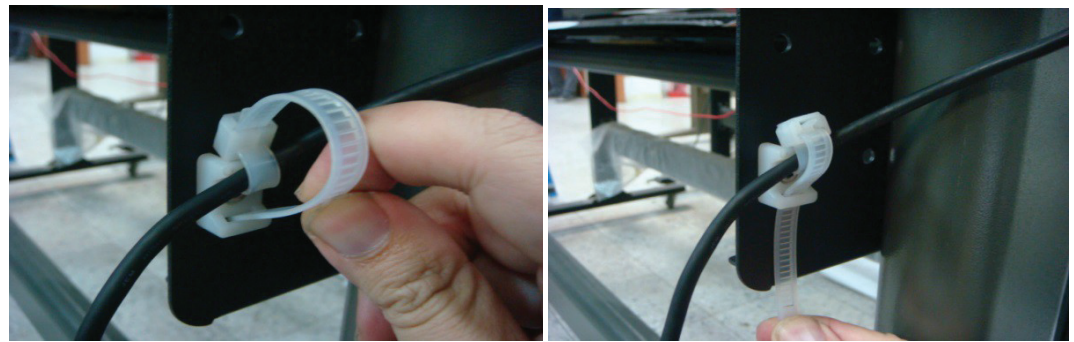

Как освободить кабель: вытянуть хомут → поднять защелку → ослабить хомут.

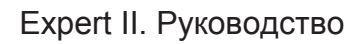

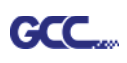

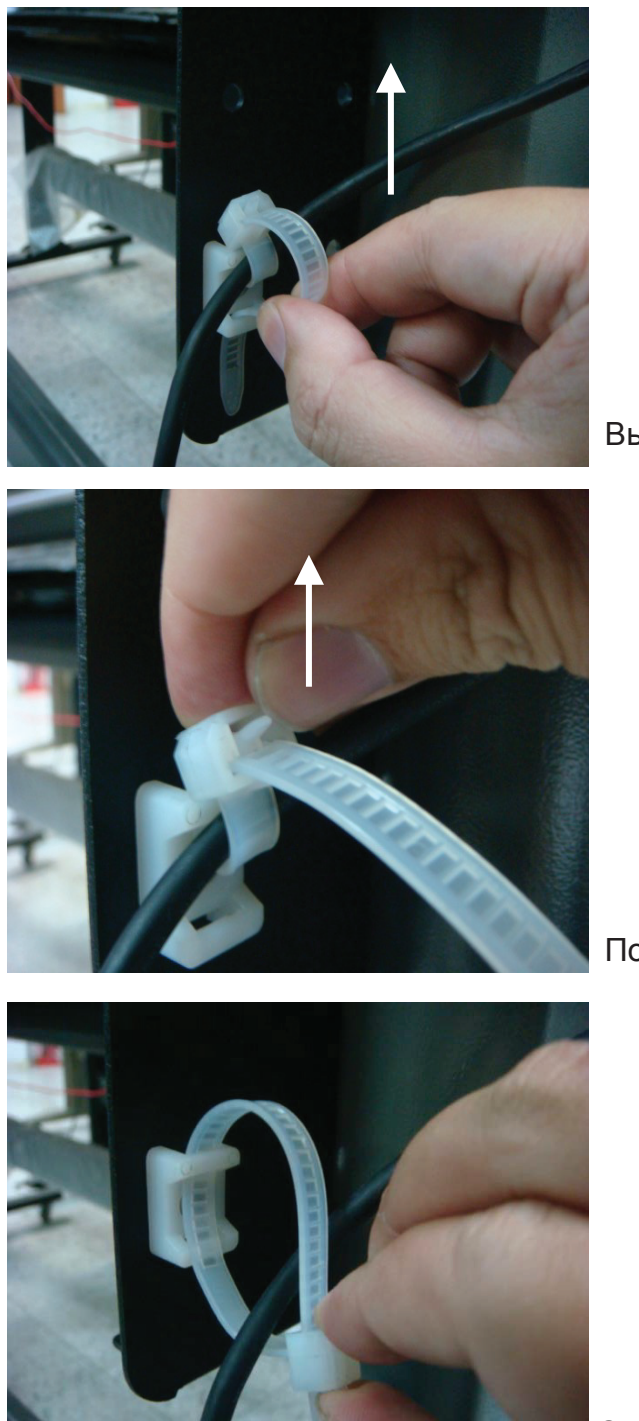

Вытянуть хомут

#### Поднять защелку

### Ослабить хомут

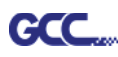

#### 2.4 Установка ножа

На рис. 2-7 показан держатель ножа. Нож вставляется в нижнюю часть держателя. Для извлечения необходимо нажать на штифт. Запрещается касаться острия ножа пальцами.

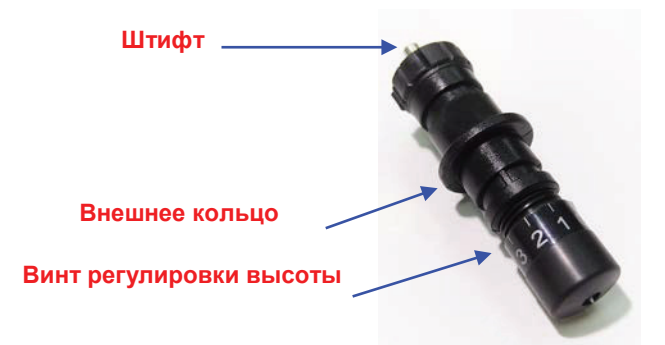

Рис. 2-7

#### Шаг 1

Вставить нож (рис. 2-8).

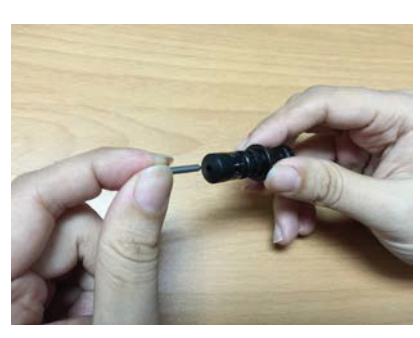

Рис. 2-8

#### Шаг 2

Протолкнуть нож в нижнюю часть держателя (рис. 2-9).

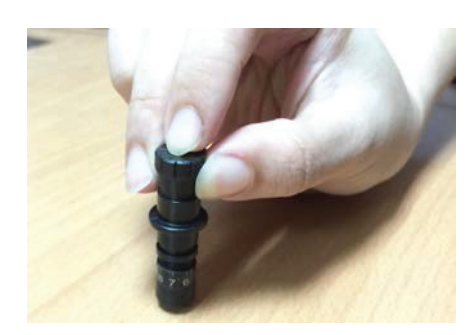

Рис. 2-9

#### Шаг З

Отрегулировать вылет режущей части, поворачивая винт регулировки ножа по часовой или против часовой стрелки (рис. 2-10).

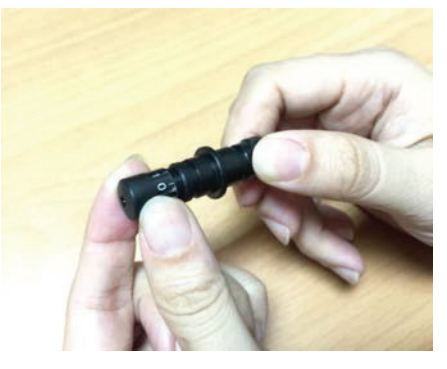

Рис. 2-10

#### <mark>Совет:</mark>

Оптимальной высотой режущей части считается лезвие, вылет которого на 0,1 мм больше толщины пленки. Если толщина пленки составляет 0,5 мм, вылет ножа необходимо установить на 0,6 мм, чтобы нож полностью прорезал пленку, но не подложку.

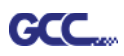

Вставить держатель ножа в каретку. Убедившись, что внешнее кольцо держателя надежно входит в желоб каретки (рис. 2-11), закрепить крышку (рис. 2-12).

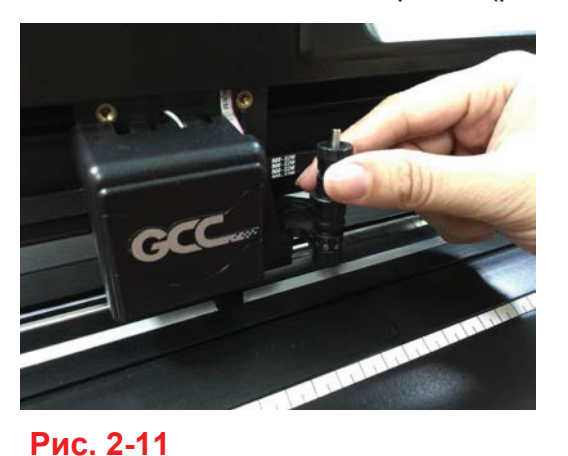

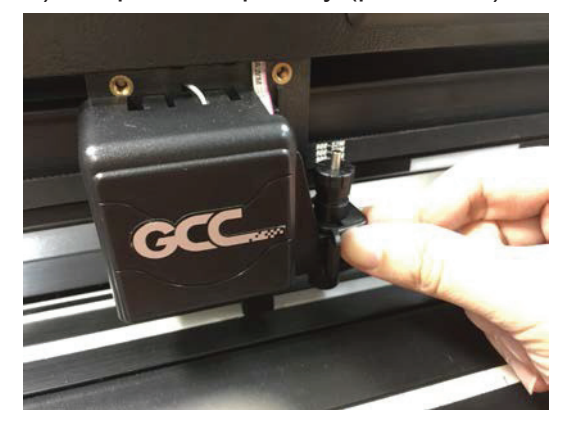

Рис. 2-12

#### Шаг 5

Для демонтажа держателя повторить шаги в обратном порядке.

#### Шаг 6

Извлечение ножа. Чтобы извлечь нож, подлежащий замене, нажать на «Штифт для извлечения ножа».

#### Внимание!

Спустя определенное время эксплуатации нож утрачивает остроту; это может повлиять на качество реза. Компенсировать этот эффект можно увеличением усилия реза. Но если нож изношен и режет нестабильно, его следует заменить новым. Нож — это расходный материал. Чтобы обеспечивать качество реза, его необходимо заменять так часто, как потребуется. Качество ножа существенно влияет на качество реза. Для достижения хороших результатов следует использовать ножи высокого качества.

#### Советы Когда заменять нож на новый:

- ✓ Если нож сломался, его следует заменить новым.
- ✓ Если качество резки упало, возможно, нож следует заменить новым.
- ✓ Если материал не режется даже при увеличении усилия реза, возможно, нож следует заменить новым.

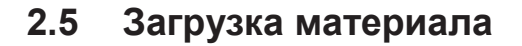

#### 2.5.1 Загрузка листового материала

Для правильной загрузки материала выполнить перечисленные ниже шаги:

#### Шаг 1

GCC.

Поднять два прижимных валика двумя рычагами с тыльной стороны плоттера (рис. 2-13).

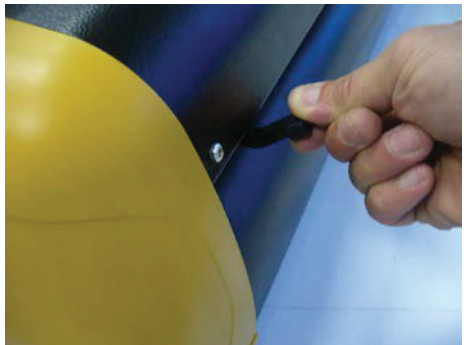

Рис. 2-13

#### Шаг 2

Наложить материал на опорную пластину и протолкнуть его под прижимные ролики спереди или сбоку. Для выравнивания материала на опорной пластине имеются **приводочные линейки** (рис. 2-14).

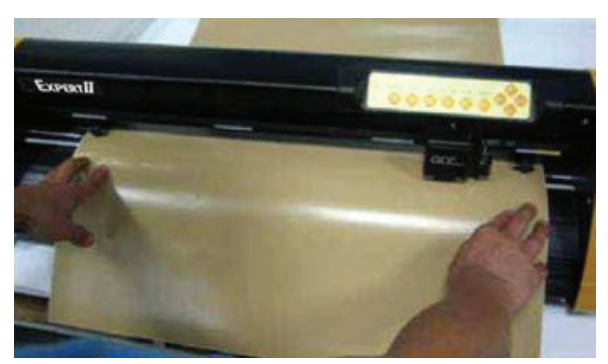

Рис. 2-14

#### Шаг З

Вручную переместить прижимные ролики в нужное положение. Прижимные ролики должны находиться на решетчатом барабане. Положение решетчатых барабанов показано **наклейками** на основной траверсе (рис. 2-15).

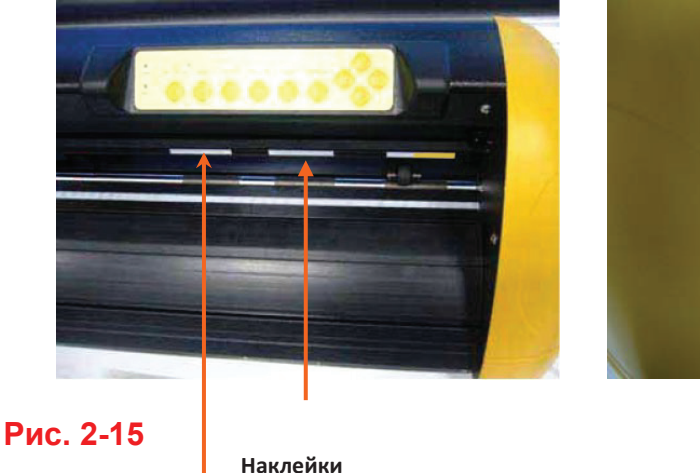

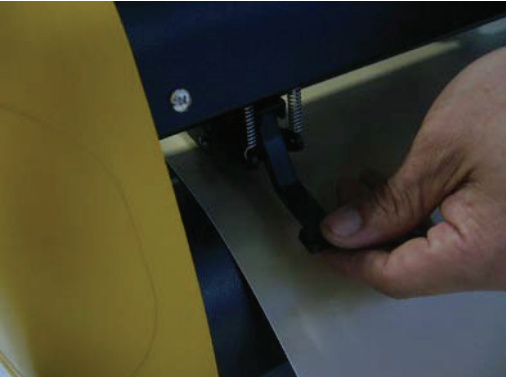

Рис. 2-16

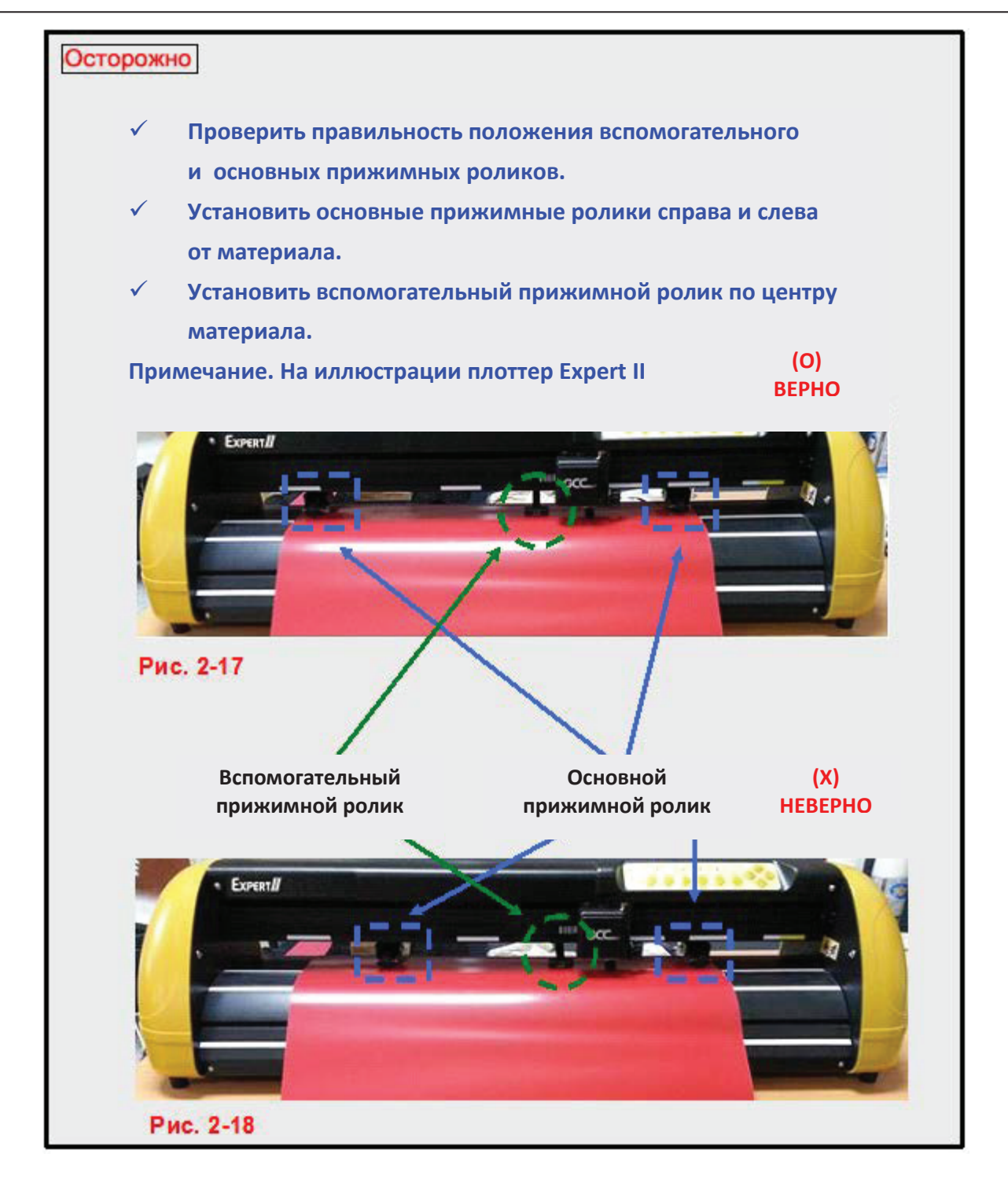

GCC.

Отвести рычаг назад, чтобы опустить прижимные ролики (рис. 2-16).

#### Шаг 5

Включить питание. Каретка инструмента автоматически определит размер материала. Режущий плоттер начнет работать.

#### Примечание

GCC.

- Регулировку положения проводить только с поднятыми прижимными роликами.
- ✓ Чтобы изменить положение прижимного ролика, его удерживают за центр и перемещают по направлению от задней части (рис. 2-19).
- ✓ НЕ ПЕРЕМЕЩАТЬ прижимной ролик за переднюю прорезиненную часть (рис. 2-20).

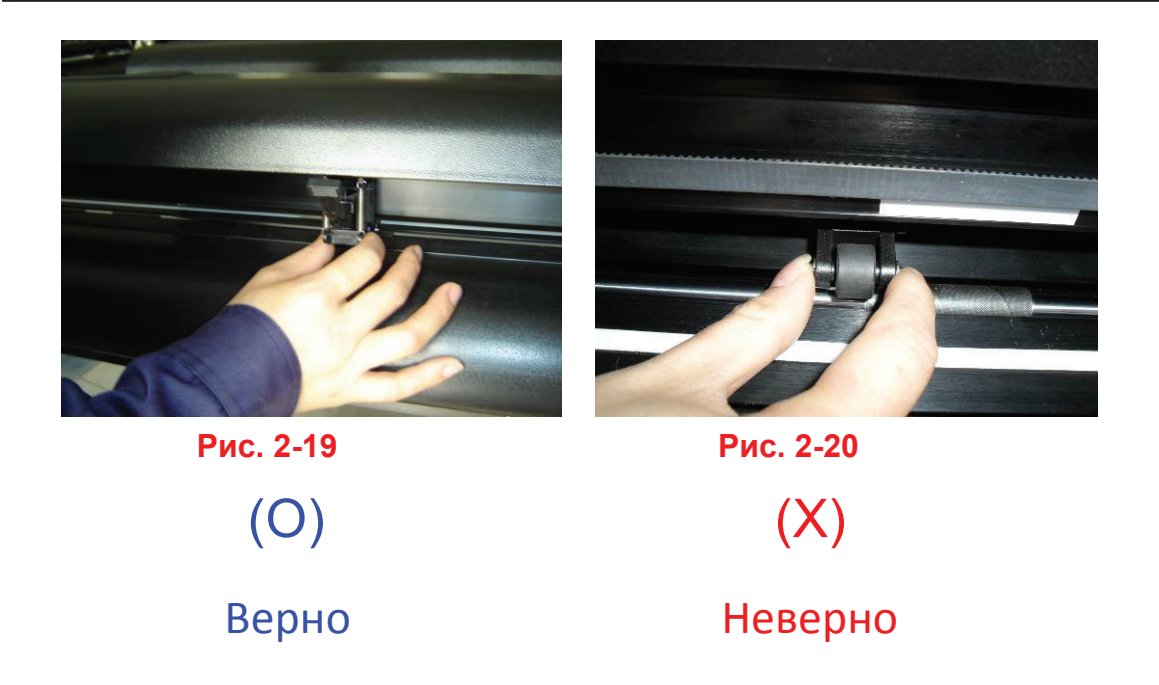

#### 2.5.2 Загрузка рулонного материала

Возможно использование стойки. Настройка аппаратной части — см. главу 2.2. Загрузка материала — см. главу 2.5.1.

#### 2.5.3 Как повторно замерить рабочую область, не отключая устройство?

При работающем устройстве нажать Origin set. Когда начнет мигать красный сигнал ошибки, нажать еще раз. Устройство начнет работать для повторого замера рабочей области. Открыть программу VLCD. В разделе Poll size будут указаны новые размеры.

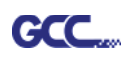

#### 2.5 Кабельные соединения

Режущий плоттер обменивается данными с компьютером через порт USB (Universal Serial Bus) или последовательный порт (RS-232C). В этом разделе рассмотрено подключение плоттера к основному компьютеру, а также настройка обмена данными компьютера с плоттером.

**ПРИМЕЧАНИЕ.** При установке соединения через USB последовательный порт отключается автоматически.

#### 2.5.1 Интерфейс USB

USB-интерфейс плоттеров серии Expert II соответствует спецификации универсальной последовательной шины версии 2.0 (полная скорость).

#### 2.5.1.1 Подключение режущего плоттера GCC

- 1. Включить компьютер.
- Подключить к устройству кабель USB. Драйвер USB будет установлен автоматически. Обнаружение устройства занимает до нескольких минут. НЕ ДОПУСКАЕТСЯ отсоединять кабель USB до завершения процесса установки.
- 3. Дважды щелкнуть на значке USB на панели задач, убедившись, что компьютер распознал устройство.

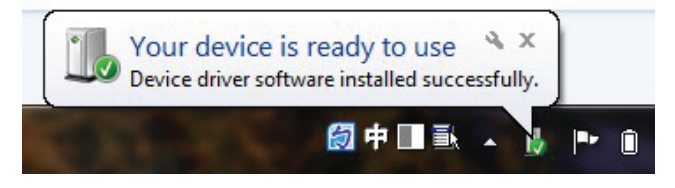

#### 2.5.1.2 Установка драйвера

Для быстрой установки драйвера рекомендуется использовать мгновенную установку. Для настройки выполнить перечисленные ниже шаги.

- Если на компьютере установлена ОС Windows 7 и выше, в систему входить через учетную запись с правами администратора.
- Шаг 1 Вставить установочный диск DVD в устройство чтения компакт-дисков. Перед началом установки драйвера убедиться, что USB-устройство подключено.
- Шаг 2 Выбрать из списка драйверов нужную модель и нажать Windows Driver (Win 7 and Above) (Automatic Detection) или Windows Driver (Win 7 and Above) (Manual Selection), чтобы установить драйвер и модуль AAS.

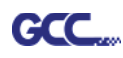

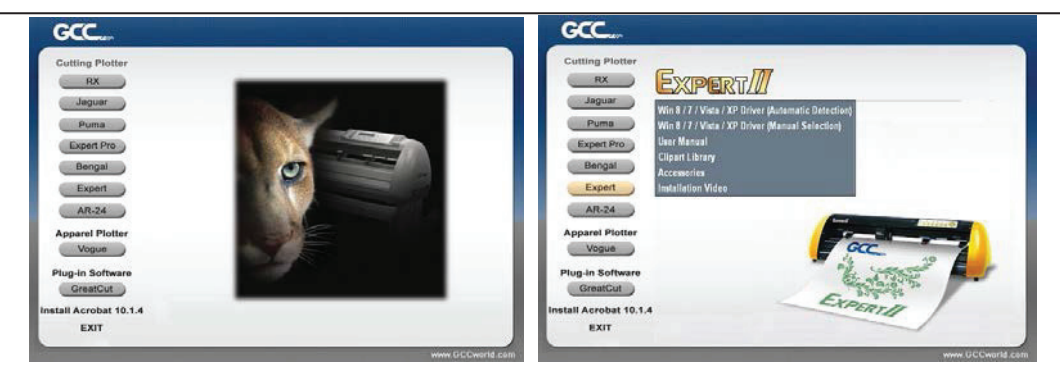

Шаг 3 Запустить установку драйвера, нажав Next.

| utter_Univer_Install_ar                                         |                                      |
|-----------------------------------------------------------------|--------------------------------------|
| Installing                                                      | O                                    |
| Current File<br>Copying file:<br>C.V. Vssttem32vacctempVAASPlug | AMicrosoft VC30. CRT Vinsvein90. dll |
|                                                                 |                                      |
| AJ Files                                                        |                                      |
| All Files<br>Time Remaining 1 minute 0 second                   | da                                   |

Шаг 4 Для установки драйвера пользователям Windows 7 и выше необходимо нажать на красную ссылку и прочесть, как отключить функцию обновлений Windows Update. Нажав ОК, перейти к следующему шагу.

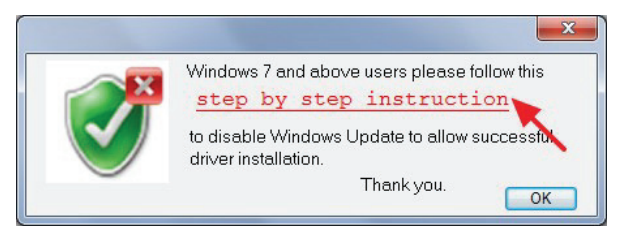

Шаг 5 Убедившись, что питание включено и плоттер подсоединен к разъему USB, нажать кнопку OK.

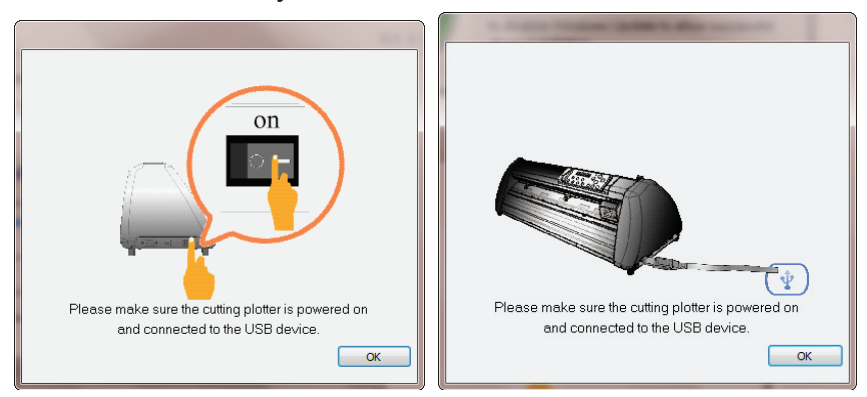

Шаг 6 Перед началом установки подтвердить закрытие работающих

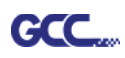

#### программ и нажать ОК.

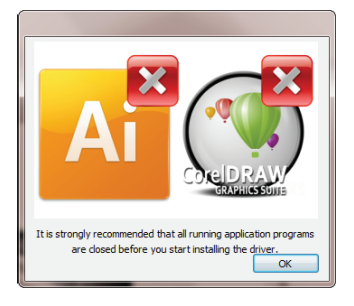

Шаг 7 Установка занимает несколько минут. По окончании установки на экране появится следующее сообщение, под которым нужно нажать ОК. Надеемся, вам понравится работать с плоттером GCC!

| GCC Driver Installation                 | x |
|-----------------------------------------|---|
| Add RXII-132S Printer driver Successful | у |
| ОК                                      |   |

Шаг 8 Чтобы установить AASII VBA в ПО CorelDRAW и Adobe Illustrator, закрыть CorelDRAW и Adobe Illustrator и нажать кнопку Install.

| A GCC AASII installer V2.12-03                                                                                                    |  |  |  |  |
|----------------------------------------------------------------------------------------------------|--|--|--|--|
| Welcome to the installer for AAS II VBA on<br>CoreIDRAW version 11 12 13 14 15 16 17 18 and<br>Adobe Illustrator CS3 CS4 CS5 CS6 CC |  |  |  |  |
| It is strongly recommended that you exit<br>CoreIDRAW and Illustrator program before<br>continuing                                  |  |  |  |  |
| Install Exit                                                                                                    |  |  |  |  |

Шаг 9 Проверить версии CorelDRAW и AI в окне Install Message, затем щелкнуть на кнопке OK.

| Install Message                                                      | J |
|----------------------------------------------------------------------|---|
| Corel Message<br>Install CorelDRAW 17.0 GCCAASII_Draw.gms successful |   |
| 41 Montoo                                                            |   |
| AL Plug-in not find                                                  |   |
| ОК                                                                   |   |

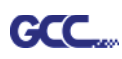

#### Примечание:

(1) При повторной установке пользователю необходимо подтвердить, нужна ли ему копия уже установленного драйвера.

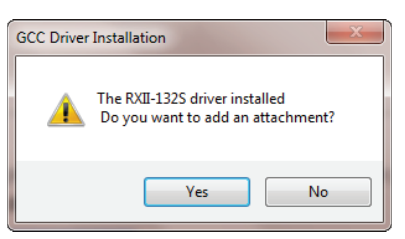

(2) При выборе опции Yes будет установлена еще одна копия драйвера.

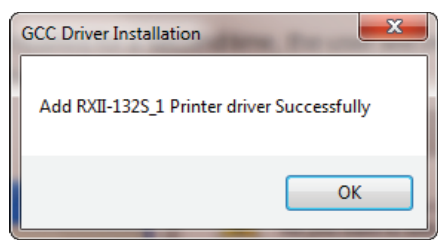

(3) Пользователям, обновившим Adobe Illustrator или CoreIDRAW, нужно открыть вкладку **AAS Installer** в окне **Свойства принтера** и нажать **Install** 

(Установить), чтобы получить доступ к последней версии модуля GCC AAS.

| 🖶 RXII-132 | 2S Properties  | -                                |                                                  |            |          |                           | ×       |
|------------|----------------|----------------------------------|--------------------------------------------------|------------|----------|---------------------------|---------|
| General    | Sharing<br>Pen | Ports                            | Advanced<br>Paper                                | Color Mar  | nagement | Security<br>AAS Installer | Options |
|            | -GC<br>P<br>in | C AAS I<br>ress the<br>stallatio | nstaller<br>e "Install" b<br>on process<br>Insta | utton to I | begin th | e                         |         |
|            |                |                                  |                                                  | ОК         |          | Cancel                    | Apply   |

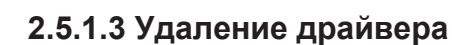

GCC,

Перед установкой новой версии драйвера с компьютера необходимо полностью удалить предыдущую версию. Процедура удаления описана ниже.

Шаг 1 Выполнив Control Panel > Hardware (Панель управления > Оборудование и звук), открыть окно Sound/Devices and Printers (Просмотр устройств и принтеров). Щелкнув правой кнопкой мыши на принтере, выбрать **Remove device** (Удалить устройство).

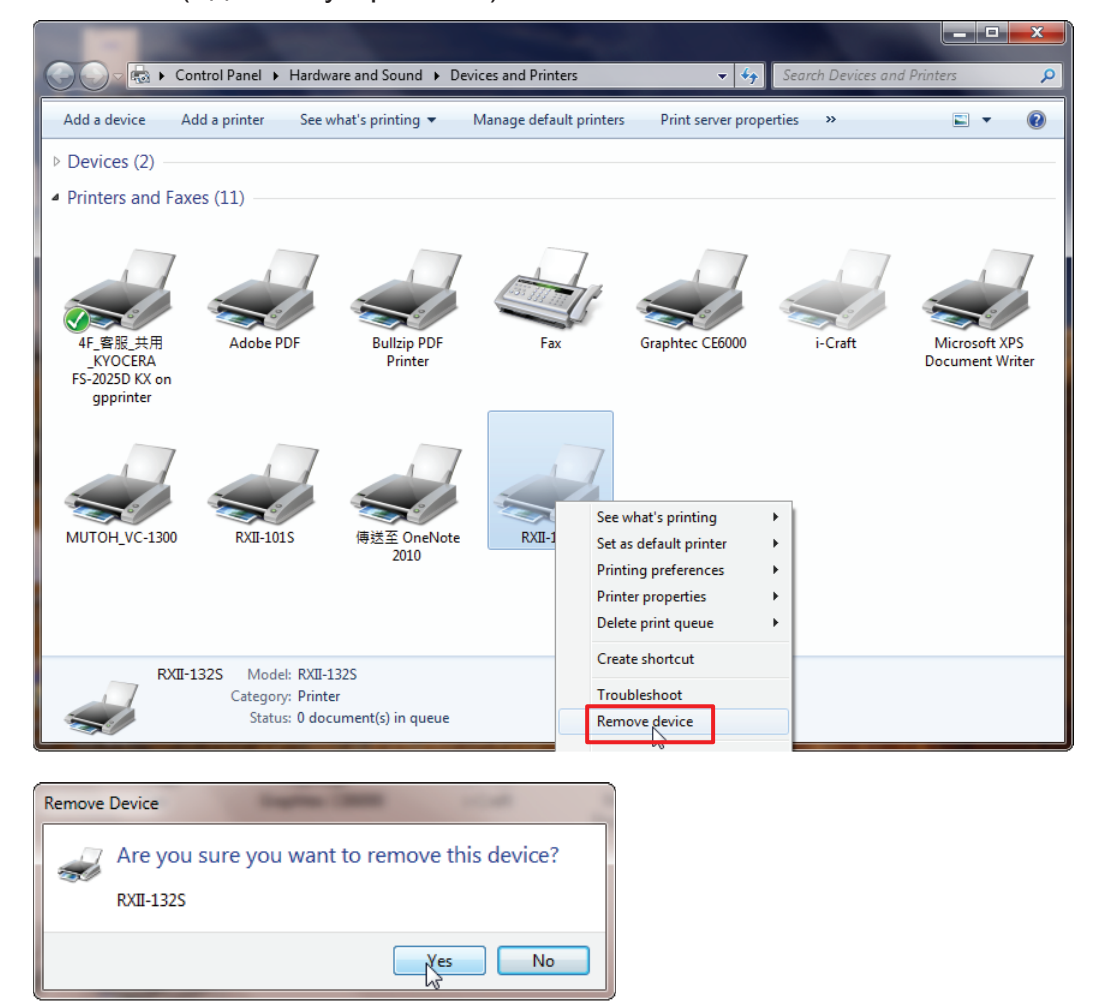

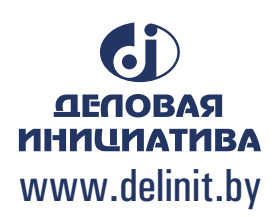

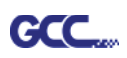

Шаг 2 После удаления устройства щелкнуть на любом принтере в окне и выбрать Print server properties (Свойства сервера печати) — для Windows 7 и выше. Для Windows XP: щелкнуть правой кнопкой не на принтере, а на пустом месте в окне, и выбрать Print server properties.

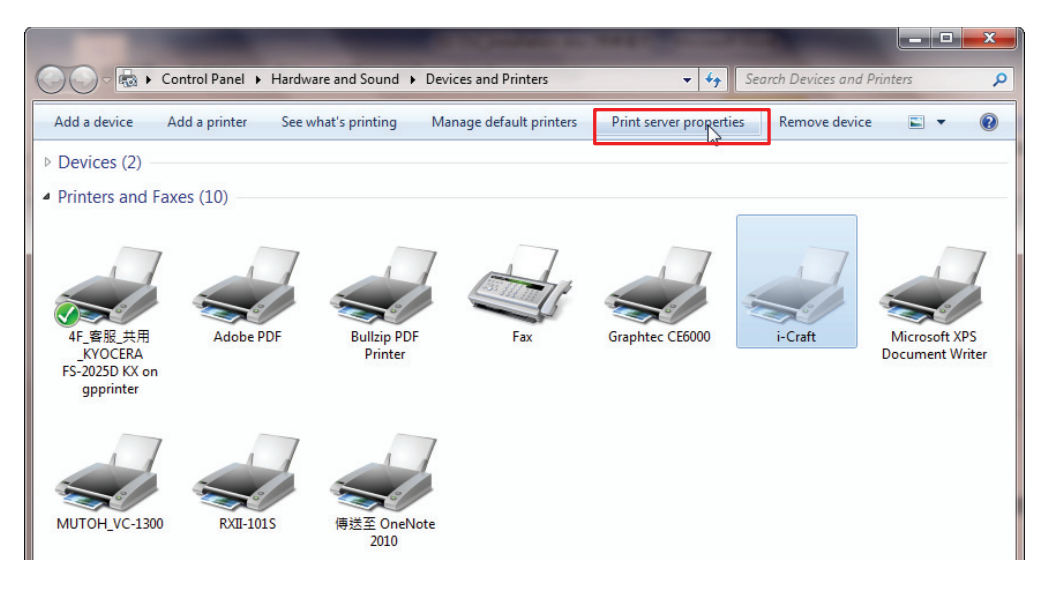

Шаг 3 Перейти на вкладку Drivers.

| 10x11<br>10x14<br>11 x 17<br>11x17 |                                                                 |                           |           |                     |
|------------------------------------|-----------------------------------------------------------------|---------------------------|-----------|---------------------|
|                                    |                                                                 |                           | •         | Delete<br>Save Form |
| Form name:                         | 10x11                                                           |                           |           |                     |
| Define a new for measurements.     | <b>v form</b><br>orm by editing the ex<br>. Then click Save For | iisting name and<br>m.    | 1         |                     |
| - Form descript                    | ion (measurements)                                              |                           |           |                     |
| Paper size:                        | Metric Printer a                                                | C English<br>rea margins: |           |                     |
| Width:                             | 25.40cm Left:                                                   | 0.00cm                    | ] Top:    | 0.00cm              |
| Height:                            | 27.94cm Right:                                                  | 0.00cm                    | ] Bottom: | 0.00cm              |
| left Change Form Settings          |                                                                 |                           |           |                     |

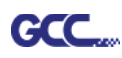

Шаг 4 Выбрав нужную модель, нажать Remove (Удалить).

| ( Print Server Properties | -            |                    | ×   |  |  |
|---------------------------|--------------|--------------------|-----|--|--|
| Forms Ports Drivers Secur | ity Advanced |                    |     |  |  |
| MARKET-EILEENC            |              |                    |     |  |  |
| Name                      | Processor    | Туре               |     |  |  |
| Adobe PDF Converter       | x86          | Type 3 - User Mode |     |  |  |
| Bullzip PDF Printer       | хб4          | Type 3 - User Mode |     |  |  |
| Bullzip PDF Printer       | x86          | Type 3 - User Mode |     |  |  |
| Graphtec CE6000           | x86          | Type 3 - User Mode |     |  |  |
| HP Color LaserJet 2800 S  | x86          | Type 3 - User Mode | -   |  |  |
| i-Craft                   | x86          | Type 3 - User Mode | =   |  |  |
| Microsoft enhanced Poi    | x86          | Type 3 - User Mode |     |  |  |
| Microsoft XPS Documen     | x86          | Type 3 - User Mode |     |  |  |
| MUTOH_VC-1300             | x86          | Type 3 - User Mode |     |  |  |
| RXII-101S                 | x86          | Type 3 - User Mode |     |  |  |
| RXII-132S                 | x86          | Type 3 - User Mode |     |  |  |
| RXII-1325_1               | x86          | Type 3 - User Mode | -   |  |  |
|                           | AC           |                    |     |  |  |
| Add                       | Remove       | Properties         |     |  |  |
| 🕞 Change Driver Settin    | gs           |                    |     |  |  |
|                           | 0            | Cancel Ap          | ply |  |  |

Шаг 5 Выбрав Remove driver and driver package (Удалить драйвер и пакет драйвера), нажать кнопку OK.

| Remove Driver And Package                                                                                    |  |  |  |
|----------------------------------------------------------------------------------------------------|--|--|--|
| Do you want to remove the driver(s) only, or remove<br>the driver(s) and driver package(s) from your system? |  |  |  |
| Remove driver only.                                                                                          |  |  |  |
| Remove driver and driver package.                                                                            |  |  |  |
| OK Cancel                                                                                                    |  |  |  |

Шаг 6 Выбрать Yes, нажать кнопки Delete и OK. Установленный драйвер будет удален с компьютера.

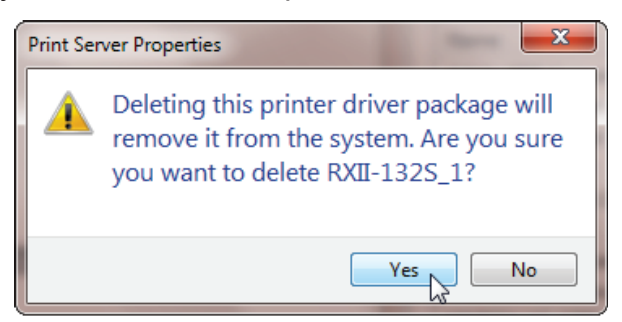

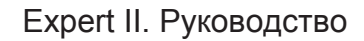

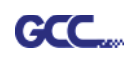

| Remove Driver Package                    | Remove Driver Package           |
|------------------------------------------|---------------------------------|
| Driver package information collected.    | Driver package deleted.         |
|                                          |                                 |
| The following driver(s) will be deleted: | Driver RXII-132S_1 was removed. |
| RXII-132S_1 (x86)                        |                                 |
|                                          |                                 |
|                                          |                                 |
|                                          |                                 |
|                                          |                                 |
| •                                        |                                 |
| Delete                                   | Delete OK                       |

#### 2.5.2 Интерфейс RS-232

- Подключение к порту RS-232 (последовательному)
- 1. Для пользователей IBM PC, PS/2 и совместимых устройств: подключить кабель RS-232C к нужному последовательному порту (COM1 или COM2) главного компьютера.
- Настроить параметры обмена данными (Baud Rate (Скорость бит/с) и Data Bits/Parity (Кол. бит /четность)) в соответствии с параметрами ПО. См. раздел 3 — описание клавиши Misc.

Осторожно! Отключить плоттер перед подсоединением кабеля RS-232C.

#### 2.5.3 Передача данных

Передать данные с компьютера на режущий плоттер можно двумя способами:

- Вариант 1. При правильно настроенных параметрах можно передавать данные из программы прямо на режущие плоттеры.
- Вариант 2. Практически все программы поддерживают эмуляцию команд HP-GL и HP-GL/2. Если файл в формате HP-GL или HP-GL/2, ошибки при выводе на режущем плоттере исключены.

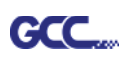

#### 2.5.4 Настройка общего доступа

На компьютере А-РС настроить драйвер принтера как общий принтер, затем использовать компьютер В-РС для подключения к принтеру А-РС через Intranet.

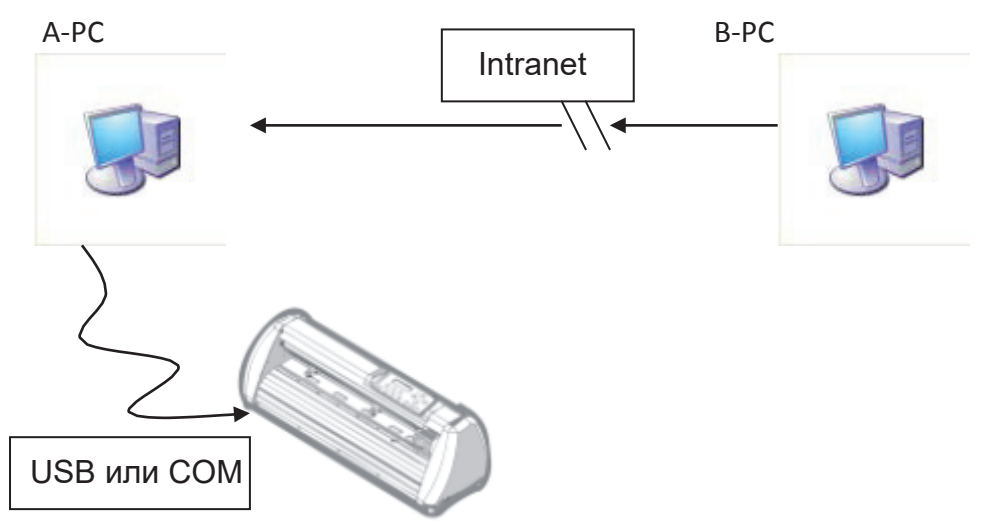

Шаг 1 На компьютере А-РС настроить драйвер принтера как общий принтер. (Щелкнуть правой кнопкой мыши на значке принтера, выбрать Printer properties (Свойства принтера). Нажать Sharing (Общий доступ), затем Share this printer (Общий доступ к принтеру).

|       |                        | 🚗 Bengal-60 Properties                                                                                                    |
|-------|------------------------|----------------------------------------------------------------------------------------------------|
|       |                        | General Sharing Ports Advanced Color Management Security Option                                                                                            |
|       |                        | You can share this printer with other users on your network. T<br>printer will not be available when the computer is sleeping or<br>off.                   |
|       | See what's printing    | Share this printer                                                                                                    |
| Beng  | Set as default printer | Share name: Reng 31-60                                                                                                    |
|       | Printing preferences   | Render print jobs on client computers                                                                                                    |
|       | Printer properties     |                                                                                                    |
|       | Create shortcut        | List in the directory                                                                                                    |
|       | Troubleshoot           | Drivers<br>If this printer is shared with users running different versions of                                                                              |
|       | Remove device          | Windows, you may want to install additional drivers, so that the<br>users do not have to find the print driver when they connect to the<br>shared printer. |
| ragua | Properties             | Additional Drivers                                                                                                    |
|       | DEULATION MUTTER D     | ennari I                                                                                                    |

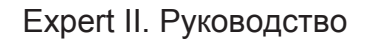

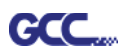

Шаг 2 На вкладке Advanced выбрать Print directly to the printer.

| 🖶 Bengal-60 Pro                                                                                                    | operties                                                                                                 |                                                                                                    |                     |          |                  | ×     |
|----------------------------------------------------------------------------------------------------|----------------------------------------------------------------------------------------------------|----------------------------------------------------------------------------------------------------|---------------------|----------|------------------|-------|
| General Sharin                                                                                                    | g Port                                                                                                   | Advanced                                                                                                    | Color Management    | Security | Option F         | Paper |
| Always ava                                                                                                    | ailable                                                                                                  |                                                                                                    |                     |          |                  |       |
| ○ Available f                                                                                                    | from                                                                                                    | 12:00 AM                                                                                                    | To                  | 12:00 A  | M                | ×     |
| Priority:                                                                                                    | 1                                                                                                    |                                                                                                    |                     |          |                  |       |
| Dri <u>v</u> er:                                                                                                    | Bengal-6                                                                                                 | 50                                                                                                    |                     | • N      | e <u>w</u> Drive | r     |
| © <u>Spool prin</u><br>© S <u>t</u> art p<br>© Start p<br>© <u>Print direc</u><br>D <u>H</u> old misn<br>P <u>r</u> int spoo<br><u>K</u> eep print<br><u>E</u> nable adv | t docume<br>rinting aft<br>rinting im<br>tly to the<br>natched d<br>led docum<br>ted docum<br>vanced pri | ints so program<br>in ast page is<br>mediately<br>printer<br>ocuments<br>nents first<br>nents<br>inting features | m finishes printing | ) faster |                  |       |

Шаг 3 Отправить задание с компьютера А-РС на устройство, чтобы проверить, подключен ли к устройству компьютер А-РС.

| CorelDRAW 11 |              |                                          |
|--------------|--------------|------------------------------------------|
|              | Expert 24 LX |                                          |
|              |              | Отправить<br>задание, чтобы<br>проверить |

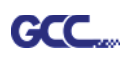

Шаг 4 Активировать драйвер принтера для компьютера А-РС через сеть В-РС.

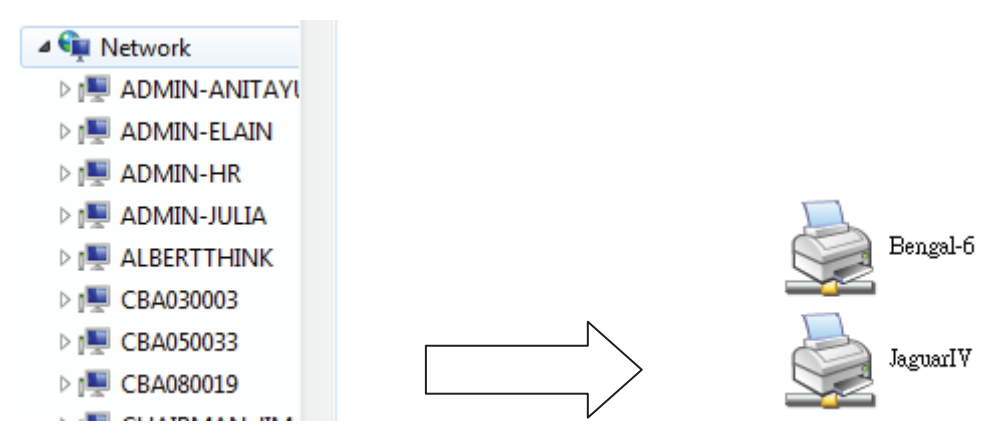

Шаг 5 Правой кнопкой мыши щелкнуть на значке принтера и выбрать Connect (Подключить) для принтера А-РС.

| 5 | Open            |  |
|---|-----------------|--|
| - | Connect         |  |
|   | Create shortcut |  |

#### 2.6 Установка программ

#### 2.6.1 Установка GreatCut

Шаг 1 На установочном диске выбрать опцию GreatCut Registration. На веб-сайте http://gccvoucher.eurosystems.lu/ ввести код с купона, полученного при покупке GreatCut, и нажать Go on!

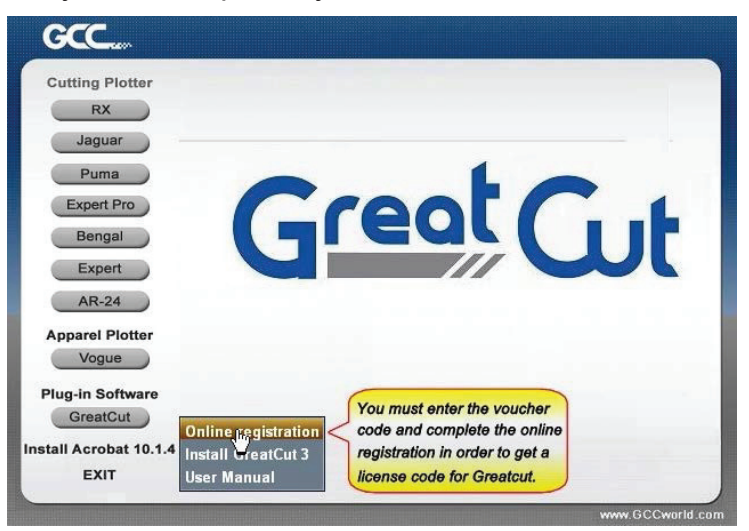

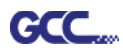

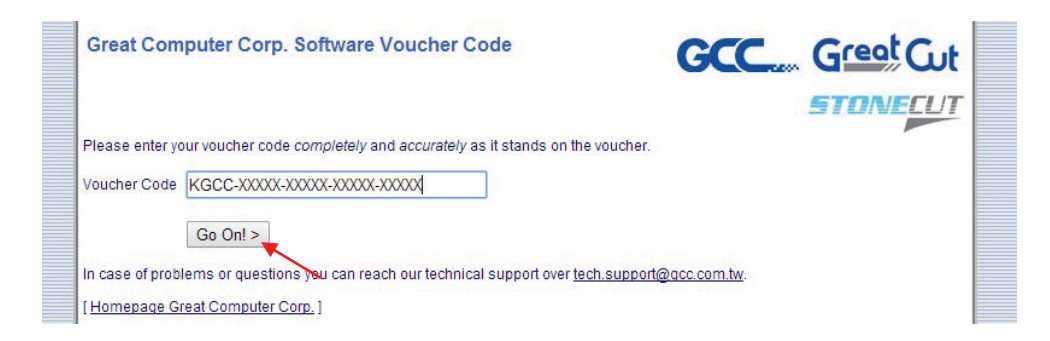

Шаг 2 Кнопкой Request (Запрос) перейти на страницу регистрации.

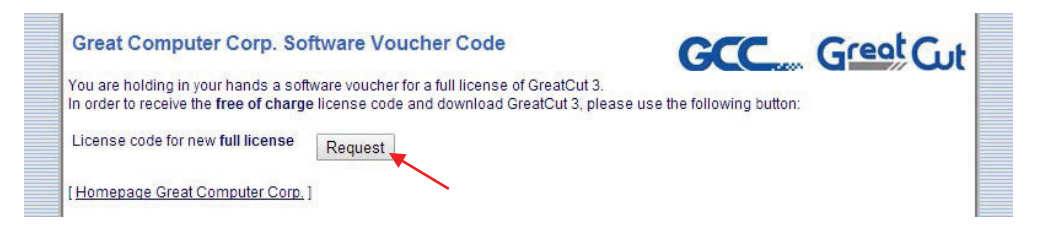

Шаг 3 Ввести нужную информацию и щелкнуть на кнопке Request license code (Запросить код лицензии).

| Software Down          | nload GreatCut 3                                                                                                 |
|------------------------|----------------------------------------------------------------------------------------------------|
| Great                  | ut                                                                                                    |
| Software Registra      | ation                                                                                                    |
| Last name, first name: | Eileen , Chen Required fields                                                                                    |
|                        | Would you please use Latin resp. West-European characters!                                                       |
| Company:               | GCC                                                                                                    |
| Street:                | 4F-1, No. 236, Fude 2nd Rd., Xizhi Dist.                                                                         |
| PO box:                |                                                                                                    |
| City                   | New Toinei City                                                                                                  |
| City.                  | ivew raiper dity                                                                                                 |
| State/Prov.:           | (only US and Canada)                                                                                             |
| Zip (postcode):        | 22151                                                                                                    |
| Country:               | Taiwan 🔻 🏌                                                                                                    |
| Phone:                 | 886266166692                                                                                                    |
| Fax:                   |                                                                                                    |
|                        |                                                                                                    |
| eMail address:         | eileen.chen@gcc.com.tw                                                                                           |
|                        | Important: Pay attention to enter your eMail address correctly,<br>because license code is sent to this address! |
|                        |                                                                                                    |
|                        | Paquest license code 🔽                                                                                           |
|                        | Trequest license code                                                                                            |
|                        |                                                                                                    |

Шаг 4 Регистрация завершена. По электронной почте будет отправлено два сообщения: первое с подтверждением регистрации и ссылкой для активации, второе — с данными лицензии в формате .ecf.

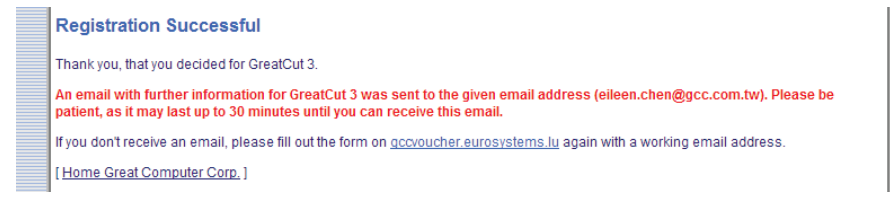

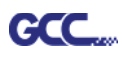

# Шаг 5 Найти ссылку для активации в полученном письме и перейти по ней для загрузки Great Cut.

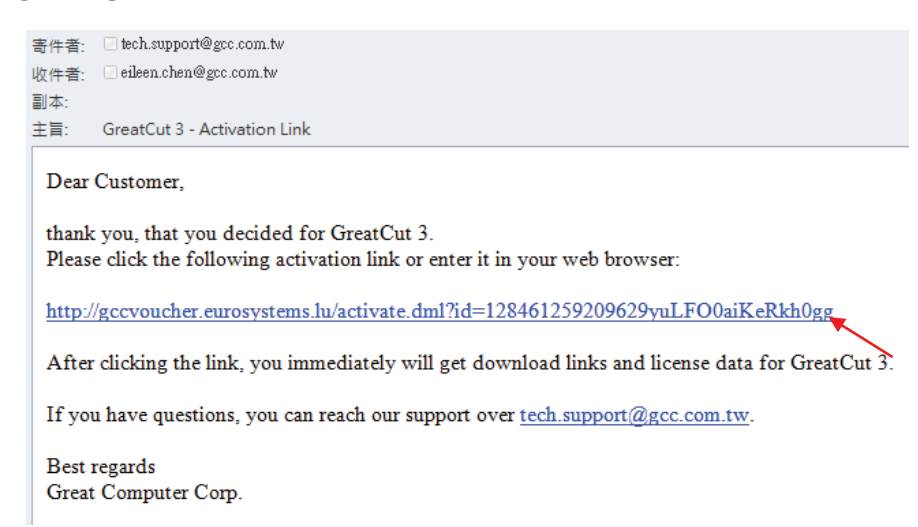

#### Шаг 6 Выбрать Install GreatCut из меню установочного диска DVD.

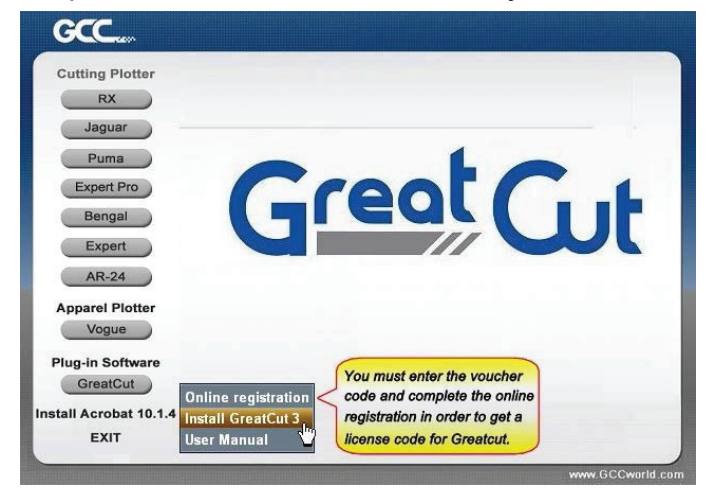

#### Шаг 7 Указать папку для установки.

| GreatCut 3 setup<br>Choose Destination Location<br>Select folder where setup will in | n<br>stal files.                                                                                                    |  |  |  |  |
|--------------------------------------------------------------------------------------|----------------------------------------------------------------------------------------------------|--|--|--|--|
|                                                                                      | Setup will install GreatCut 3 in the following folder.                                                               |  |  |  |  |
| Great Gut                                                                            | To install to this folder, click. Next. To install to a different folder, click Browse and select another<br>folder. |  |  |  |  |
|                                                                                      | -Destination Folder-<br>C-VProgram File-VGCCVGrea/Cut 3 Byowse                                                       |  |  |  |  |
| InstallShield                                                                        | < Back Next > Cancel                                                                                                 |  |  |  |  |

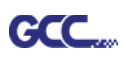

Шаг 8 Установив переключатель Typical (Стандартная установка), нажать Next. Примечание. Для установки дополнительных драйверов выбрать Custom (Пользовательская установка).

|          | Click the type              | of setup you prefer, then click Next.                                                  |
|----------|-----------------------------|----------------------------------------------------------------------------------------|
|          | <ul> <li>Typical</li> </ul> | Program will be installed with the most common options. Recommended for most<br>users. |
|          | 🗢 Compact                   | Program will be installed with minimum required options.                               |
| GreetCut | 🗢 Custom                    | You may select the options you want to install. Recommended for advanced users.        |
|          |                             |                                                                                        |
|          |                             |                                                                                        |

Шаг 9 Указать нужную папку и щелкнуть на кнопке Next.

Папка для установки по умолчанию в меню Пуск: GCC/GreatCut 3.

| Greet Cut 3 setup<br>Select Program Folder<br>Please select a program folder.<br>Greet Cut | Setup will add program icons to the Program Folder listed below. You may type a new folder<br>or select one from the existing folders list. Click Next to continue.<br>Program Folder.<br>SECUSITERECLI 3<br>Existing Folders:<br>Adversable<br>Adversable<br>Adversa | name, |
|--------------------------------------------------------------------------------------------|----------------------------------------------------------------------------------------------------|-------|
| InstallShield                                                                              | CArc<br>Java<br>< <u>Back N</u> ext > Ca                                                                                                    | -     |

Шаг 10 Программа GreatCut устанавливается на компьютер.

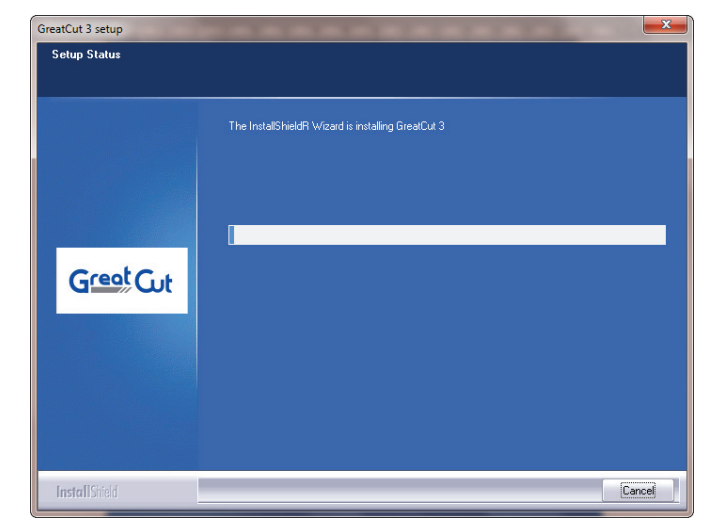
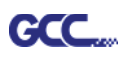

Шаг 11 Завершить установку щелчком на кнопке Finish.

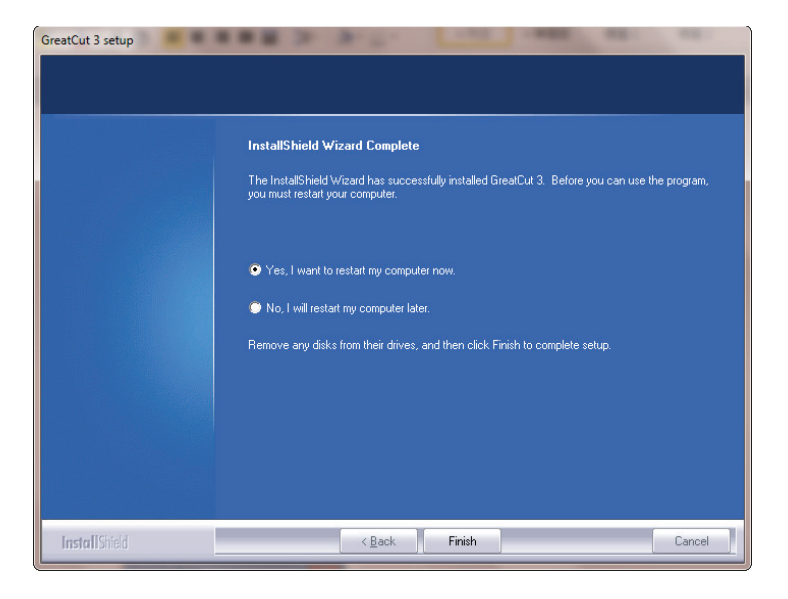

Шаг 12 Не запуская программу GreatCut, открыть файл .ecf, приложенный к письму с данными по лицензии. Необходимая информация будет автоматически добавлена в GreatCut, и ее не придется вносить повторно.

| 寄件者:                       | RCS-ONLINE <dired< th=""><th>:tdownload@eurosystems.lu&gt;</th></dired<> | :tdownload@eurosystems.lu>                        |  |
|----------------------------|--------------------------------------------------------------------------|---------------------------------------------------|--|
| 收件者:                       | eileen.chen@gcc.com.tw                                                   |                                                   |  |
| 副本:                        |                                                                          |                                                   |  |
| 主旨:                        | GreatCut 3 - Receip                                                      | t and License code                                |  |
| 🖂 訊息                       | GC16P-1867.ec                                                            | f (273 B)                                         |  |
| 1. Ple<br>2. Lic<br>The fo | ase print this eM<br>ense data for Gr                                    | ail.<br>eatCut 3                                  |  |
| use.<br>For a              | possibly necessary                                                       | manual input, here the license data (green) again |  |
| Com                        | pany / Name:                                                             | GCC                                               |  |
| eMai                       | 1:                                                                       | eileen.chen@gcc.com.tw                            |  |
| Code                       | e:                                                                       | GC16P                                             |  |
| Num                        | ber of Licenses:                                                         | 1                                                 |  |
| Seria                      | 1 No.:                                                                   | GC16P-1867                                        |  |
| Live                       | Update:                                                                  | ×                                                 |  |
| Lic                        | ense installed s                                                         | successfully.                                     |  |

OK

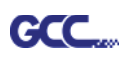

Шаг 13 Если лицензию установить не удалось, поля заполняют вручную. Вся нужная информация находится в электронном сообщении.

| License data:                                                                          |                                                                                                    | <b>•</b> ו)                                            |                                     |
|----------------------------------------------------------------------------------------|----------------------------------------------------------------------------------------------------|--------------------------------------------------------|-------------------------------------|
|                                                                                        | Note:<br>Please fill out the fields of the license<br>received it.<br>Company / name:<br>GCC<br>eMail:<br>Reira.lee@gcc.com.tw<br>Code:<br>[KGCC-XXXXX-XXXXX-XXXXX-<br>System information PIN:<br>3666223328-0-9-1-57-MARKET-F | data exactly as you       XXXXX       EIRA2            |                                     |
| 寄件者: RCS-ONLINE < directo                                                              | lownload @eurosystems.lu>                                                                                                    |                                                        | 寄件日期: 2015/2/25 (                   |
| 收件者: eileen.chen@gcc.com.t<br>副本·                                                      | W                                                                                                    |                                                        |                                     |
| 主旨: GreatCut 3 - Receipt a                                                             | and License code                                                                                                    |                                                        |                                     |
| 🖂 訊息 📄 GC16P-1867.ecf                                                                  | (273 B)                                                                                                    |                                                        |                                     |
| The following license cod<br>activation is done fully at<br>For a possibly necessary r | le will be activated by copying or saving the at<br>atomatic and GreatCut 3 is ready to use.<br>nanual input, here the license data (green) agai                                                                               | ached file to the computer and sta<br>1 in plain text: | rting it via double click. Thus the |
| Company / Name:                                                                        | GCC                                                                                                    |                                                        |                                     |
| eMail:                                                                                 | eileen.chen@gcc.com.tw                                                                                                    |                                                        |                                     |
| Code:                                                                                  | GC16P-                                                                                                    |                                                        |                                     |
| Number of Licenses:                                                                    | 1                                                                                                    |                                                        |                                     |
| Serial No.:                                                                            | GC16P-1867                                                                                                    |                                                        |                                     |

Шаг 14 Программа GreatCut готова к работе.

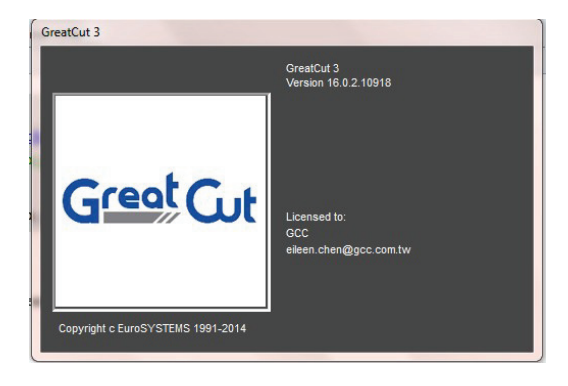

### 2.6.2 Установка Sure Cuts A Lot (приобретается дополнительно)

#### 2.6.2.1 Автоматическая установка

Шаг 1 Вставить установочный диск DVD в устройство чтения компакт-дисков. Программа совместима с Windows 7 и выше, Macintosh OSX 10.6 и выше.

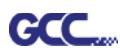

Шаг 2 Для запуска установки выбрать Sure Cuts A Lot.

Шаг 3 Для продолжения нажать кнопку Next.

| 😼 Setup - Sure Cuts A Lot 4 |                                                                               |
|-----------------------------|-------------------------------------------------------------------------------|
|                             | Welcome to the Sure Cuts A Lot 4<br>Setup Wizard                              |
| Outs                        | This will install Sure Cuts A Lot Pro 4.005 on your computer.                 |
| Sure                        | It is recommended that you close all other applications before<br>continuing. |
| ALCOO                       | Click Next to continue, or Cancel to exit Setup.                              |
|                             |                                                                               |
|                             |                                                                               |
|                             |                                                                               |
|                             |                                                                               |
|                             |                                                                               |
|                             | Next > Cancel                                                                 |
|                             |                                                                               |

Шаг 4 Установить флажок I accept the agreement (Принимаю соглашение) и нажать Next.

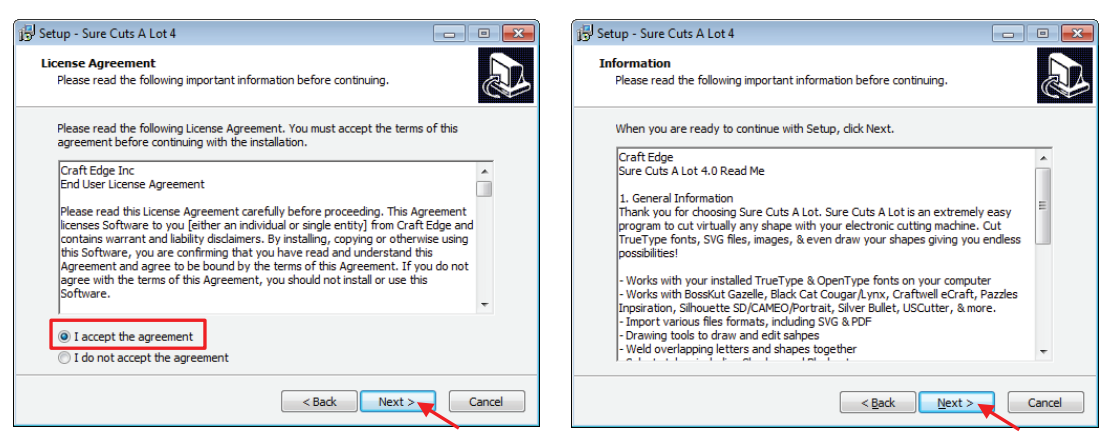

Шаг 5 Принять предложенную по умолчанию папку установки или выбрать другую папку для установки и нажать Next.

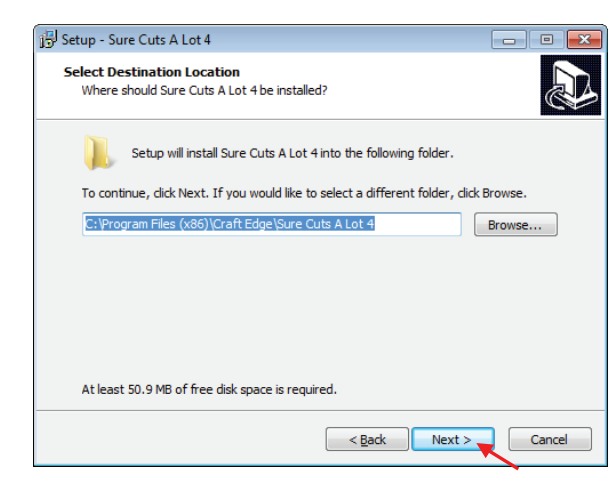

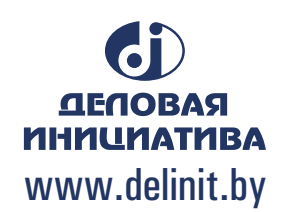

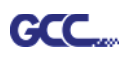

13

Шаг 6 Для создания значка программы на рабочем столе, установить флажок Create a desktop icon. Чтобы по умолчанию открывать файлы с расширением scut4 программой Sure Cuts A Lot, установить флажок Associated scut4 extension. Запустить установку, нажав Next.

| 谩 Setup - Sure Cuts A Lot 4                                                                                     |                                                                                         |
|----------------------------------------------------------------------------------------------------|-----------------------------------------------------------------------------------------|
| Select Additional Tasks<br>Which additional tasks should be performed?                                          |                                                                                         |
| Select the additional tasks you would like Setup to<br>Lot 4, then click Next.                                  | perform while installing Sure Cuts A                                                    |
| Additional icons:                                                                                               |                                                                                         |
| File extensions:                                                                                                |                                                                                         |
|                                                                                                    |                                                                                         |
|                                                                                                    |                                                                                         |
|                                                                                                    | Back Next > Cancel                                                                      |
| Setup - Sure Cuts A Lot 4                                                                                       | Setup - Sure Cuts A Lot 4                                                               |
| Ready to Install<br>Setup is now ready to begin installing Sure Cuts A Lot 4 on your computer.                  | Installing<br>Please wait while Setup installs Sure Cuts A Lot 4 on your computer.      |
| Click Install to continue with the installation, or click Back if you want to review or<br>change any settings. | Extracting files<br>C:\Program Files (x86)\Craft Edge\Sure Cuts A Lot 4\Hints\style.css |
| Destination location:<br>C:\\$rogram Files (x86)\Craft Edge\Sure Cuts A Lot 4                                   |                                                                                         |
| Additional tasks:<br>File extensions:<br>Associate "scut4" extension<br>*                                       |                                                                                         |
| < Back Install Cancel                                                                                           | Cancel                                                                                  |

Шаг 7 Не следует устанавливать флажок Install USB Driver (Установить драйвер USB). Установить флажок Launch Sure Cuts A Lot (Запустить Sure Cuts A Lot) и завершить установку кнопкой Finish.

| 🔂 Setup - Sure Cuts A Lot 4 |                                                                                                    |
|-----------------------------|----------------------------------------------------------------------------------------------------|
| Sure Cuts<br>A Lot 8        | Completing the Sure Cuts A Lot 4<br>Setup Wizard<br>Setup has finished installing Sure Cuts A Lot 4 on your<br>computer. The application may be launched by selecting the<br>installed icons.<br>Click Finish to exit Setup.<br>Install USB Driver<br>I Launch Sure Cuts A Lot |
|                             | Finish                                                                                                    |

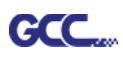

#### Шаг 8 Запустить программу Sure Cuts A Lot.

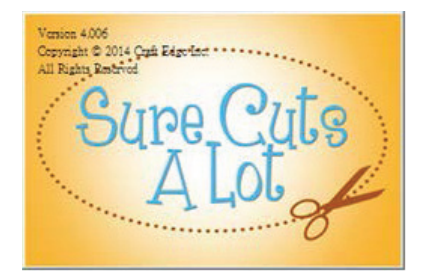

Шаг 9 Для активации программы Sure Cuts A Lot нажать Activate... Предварительно следует убедиться в наличии доступа к Интернету.

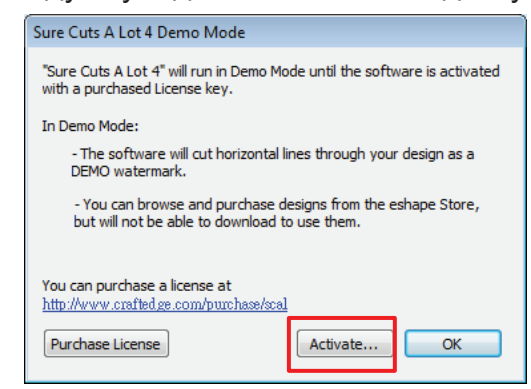

Шаг 10 Указать имя в графе Name и ввести в поле Serial (Серийный номер) код из 25 символов, указанный на обложке диска DVD. Завершить активацию кнопкой OK.

| Activate Sure Cuts A Lot 4               |                                                                                         |                                                                                           |                                                                              |                                                   |   |
|------------------------------------------|-----------------------------------------------------------------------------------------|-------------------------------------------------------------------------------------------|------------------------------------------------------------------------------|---------------------------------------------------|---|
| Please e                                 | nter your Name a                                                                        | nd Serial.                                                                                |                                                                              |                                                   |   |
| Name:                                    | GG                                                                                      | cc                                                                                        |                                                                              |                                                   |   |
| Serial:                                  | I                                                                                       | 1                                                                                         | 083-92243                                                                    |                                                   |   |
| Acti<br>If you a<br>http://w<br>http://w | vate manually<br>re unable to activ<br>ww.crafted.ge.com<br>ww.crafted.ge.com           | ate, check the Activate<br>Vactivation to obtain y<br><u>Vactivation/scal</u>             | Cancel<br>manually option, and v<br>our Activation code.                     | OK<br>visit                                       |   |
| Activation                               |                                                                                         |                                                                                           |                                                                              |                                                   | × |
| 0                                        | Thank you for<br>If you need to<br>to Deactivate u<br>Uninstalling th<br>deactivate it. | activating the softw<br>move the software t<br>under the Help men<br>ie software from a c | are.<br>to a new computer, )<br>u (Requires an Intern<br>omputer does not au | you can choose<br>et connection).<br>Itomatically |   |
|                                          |                                                                                         |                                                                                           |                                                                              | ОК                                                |   |

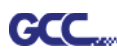

Шаг 11 Программа Sure Cuts A Lot готова к работе.

| 3 Surv Carl A Let & United<br>The Eds. Object A Hubber Perge (Frech. Tet. View Curler Workson Perg<br>Surv Gas Surv Curl Part Curl Part Cur | 1                                                                                                    |        |                                                                                                    |
|----------------------------------------------------------------------------------------------------|----------------------------------------------------------------------------------------------------|--------|----------------------------------------------------------------------------------------------------|
|                                                                                                    | Library                                                                                                    |        | Institute         Institute         Institute           Overlation:         With the Party all         Institute           Unit::         Institute         Institute           Status         Institute         Institute           Workspace:         Institute         Institute           Workspace:         Institute         Institute |
|                                                                                                    | Bages Talk Papers                                                                                                    | an (an | -#<br>[Q                                                                                                    |
|                                                                                                    | Arrows (18)<br>Basic Draces (44)<br>Basic Draces (44)<br>Concer (13)<br>Concer (13)<br>Concer |        | ****                                                                                                    |

#### Примечание

✓ Если для вывода изображений используется пробная версия (не введен ключ для активации программы Sure Cuts A Lot, как описано выше), плоттер прорежет на материале две лишние линии. До отправки файлов на резку необходимо убедиться, что лицензия Sure Cuts A Lot активирована.

#### 2.6.2.2 Активация программного обеспечения вручную

Если на компьютере, подключенном к плоттеру, отсутствует доступ к Интернету, для завершения активации и работы с программой можно выбрать Activate manually и ввести код активации. Для этого следует найти компьютер с доступом к Интернету и заранее получить код активации, следуя инструкции ниже.

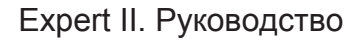

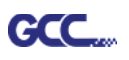

Шаг 1 Установить флажок Activate manually, чтобы вывести на экран поля Site Code и Activation Code. В поле Site Code уже есть данные, которые нельзя изменить.

| Activate Sure Cuts A Lot 4                                                                                                    |                                           |  |  |  |
|----------------------------------------------------------------------------------------------------|-------------------------------------------|--|--|--|
| Please enter your Name, Serial and Activation Code.                                                                                                 |                                           |  |  |  |
| Name:                                                                                                    | k                                         |  |  |  |
| Serial:                                                                                                    | 69212-01                                  |  |  |  |
| Site Code:                                                                                                    | Site Code: 62920-43822-24190-41812        |  |  |  |
| Activation Code:                                                                                                    |                                           |  |  |  |
| Activate manually Cancel OK                                                                                                    |                                           |  |  |  |
| If you are unable to activate, check the Activate manually option, and visit<br>http://www.craftedge.com/activation to obtain your Activation code. |                                           |  |  |  |
| http://www.crafted.                                                                                                    | http://www.crafted.ge.com/activation/scal |  |  |  |
|                                                                                                    |                                           |  |  |  |

Шаг 2 На компьютере с доступом к Интернету открыть веб-страницу http://www.craftedge.com/activation/surecutsalot . Ввести имя, серийный номер (ключ программного обеспечения с обложки диска DVD) и код сайта (Site Code).

Шаг 3 По щелчку на кнопке Generate Activation Code (Генерировать код активации) в поле Activation Code появится код активации.

| You must activate in order to use the full version of the software. Generally, you will ji<br>need to choose Activate from the Help menu in Sure Cuts A Lot and enter your name<br>serial number. The software will try to activate automatically and you can disregard th<br>web page. <b>Do not</b> use this web page if you have not installed the software yet or hav<br>purchased.<br>If you view the About box in Sure Cuts A Lot and it shows your name and serial numb<br>the software is activated ok.<br>If you have problems activating automatically, you must use this web page and gener<br>an Activation Code. The Name and Serial information is obtained from your purchase<br>confirmation e-mail. The Site Code is obtained by running the program and choosing<br>"Activate" and checking the "Activate Manually" option.<br>Name:<br>k<br>Please enter your full name<br>Serial:<br>71184-04510-<br>Must enter with the dashes (example: 12345-12345-12345-12345 | within "Sure<br>trying to acti                                            | Cuts A Lot" or do not have an Internet connection on the computer you are vate on.                                                                                                    |
|----------------------------------------------------------------------------------------------------|---------------------------------------------------------------------------|----------------------------------------------------------------------------------------------------|
| If you view the About box in Sure Cuts A Lot and it shows your name and serial numb<br>the software is activated ok.<br>If you have problems activating automatically, you must use this web page and gener<br>an Activation Code. The Name and Serial information is obtained from your purchase<br>confirmation e-mail. The Site Code is obtained by running the program and choosing<br>"Activate" and checking the "Activate Manually" option.<br>Name:<br>k<br>Please enter your full name<br>Serial:<br>71184-04510-<br>Must enter with the dashes (example: 12345-12345-12345-12345                                                                                                    | You must act<br>need to choo<br>serial numbe<br>web page. D<br>purchased. | ivate in order to use the full version of the software. Generally, you will just<br>se Activate from the Help menu in Sure Cuts A Lot and enter your name and<br>r. The software will try to activate automatically and you can disregard this<br>o not use this web page if you have not installed the software yet or have no |
| If you have problems activating automatically, you must use this web page and gener<br>an Activation Code. The Name and Serial information is obtained from your purchase<br>confirmation e-mail. The Site Code is obtained by running the program and choosing<br>"Activate" and checking the "Activate Manually" option.<br>Name:<br>k<br>Please enter your full name<br>Serial:<br>71184-04510-<br>Must enter with the dashes (example: 12345-12345-12345-12345                                                                                                    | If you view th<br>the software                                            | ne About box in Sure Cuts A Lot and it shows your name and serial number, is activated ok.                                                                                                    |
| Please enter your full name Serial: 71184-04510- Must enter with the dashes (example: 12345-12345-12345-12345                                                                                                    | an Activation<br>confirmation<br>"Activate" a                             | Code. The Name and Serial information is obtained from your purchase<br>e-mail. The Site Code is obtained by running the program and choosing<br>nd checking the "Activate Manually" option.                                                                                                    |
| Serial:         71184-04510-           Must enter with the dashes (example: 12345-12345-12345-12345-12345)                                                                                                    | Name.                                                                     | Please enter your full name                                                                                                    |
| Must enter with the dashes (example: 12345-12345-12345-12345                                                                                                    | Serial:                                                                   | 71184-04510-                                                                                                    |
| 12343)                                                                                                    |                                                                           | Must enter with the dashes (example: 12345-12345-12345-12345-                                                                                                    |
| Site Code: xxxxx-xxxxx-xxxxx                                                                                                    |                                                                           | 12345)                                                                                                    |

Шаг 4 Код активации необходимо скопировать и вставить в диалоговое окно активации Sure Cuts A Lot, затем подтвердить кнопкой ОК.

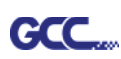

#### 2.6.2.3 Повторная установка Sure Cuts A Lot

В случае замены компьютера может потребоваться деактивация программы Sure Cuts A Lot с повторной установкой на новом устройстве.

Для этого выполнить Deactivate... из меню Help и подтвердить действие кнопкой Yes. Затем программу устанавливают на новом компьютере и активируют с помощью **того же кода**.

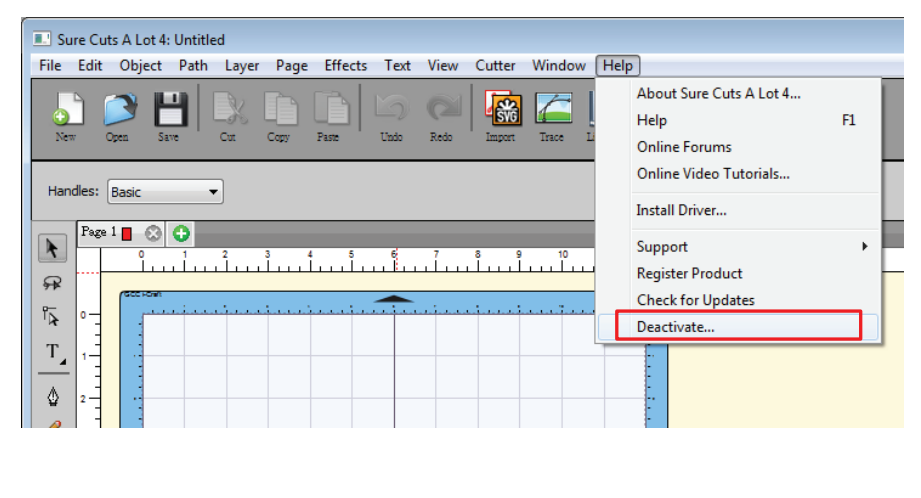

| 🔀 Deactiv | vate 🛛 🕅                                                                                                    |
|-----------|----------------------------------------------------------------------------------------------------|
| <u>^</u>  | Are you sure you want to deactivate the software?<br>Deactivating will allow you to re-install on a different computer.<br>(Requires an Internet connection) |
|           | Yes                                                                                                    |

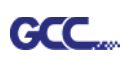

# Раздел 3. Эксплуатация

## 3.1 Панель управления

#### 3.1.1 Схема панели управления

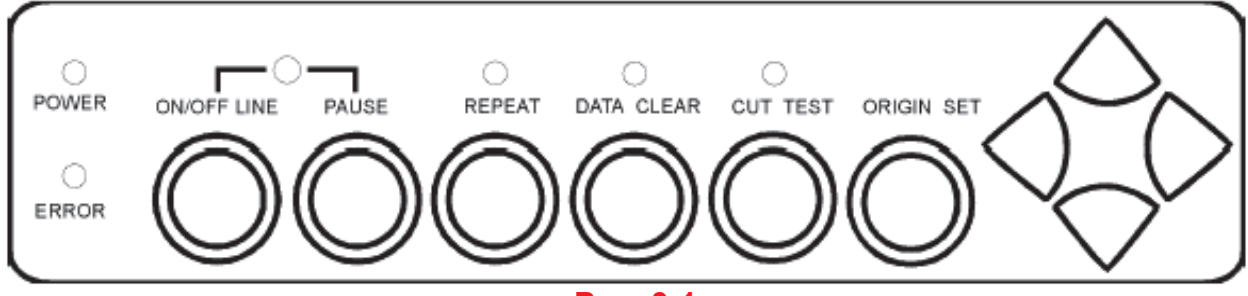

Рис. 3-1

| Элемент                        | Функция                                                                                                    |
|--------------------------------|----------------------------------------------------------------------------------------------------|
| LED-ИНДИКАТОР<br>ПИТАНИЯ POWER | Оповещение о состоянии (индикатор горит: питание включено; индикатор не горит: питание отключено)                                                                                                    |
| ИНДИКАТОР ОШИБКИ<br>ERROR      | Оповещение об ошибке (индикатор горит: ошибка; индикатор не горит: норма).                                                                                                    |
| ON/OFF LINE                    | Переключение режимов и остановки задания (индикатор горит: работа;<br>индикатор не горит: ожидание). В режиме работы доступны только кнопки<br>ON/OFF LINE и PAUSE. В режиме ожидания можно регулировать настройки<br>через ПО VLCD. |
| PAUSE                          | Приостановка и возобновление резки.                                                                                                    |
| REPEAT                         | Повтор последней работы.                                                                                                    |
| DATA CLEAR                     | Очистка буфера памяти.                                                                                                    |
| CUT TEST                       | Проверка реза на различных материалах.                                                                                                    |
| ORIGIN SET                     | Настройка нового положения исходной метки.                                                                                                    |
| 4 клавиши со<br>стрелками      | Смена положения каретки, выбор функции и изменение настроек.                                                                                                    |

#### 3.1.2 Перенастройка исходной точки

#### Примечание.

 Перед активацией функции убедитесь, что устройство находится в режиме ожидания.

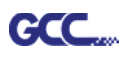

Шаг 1 Переместите каретку в новое положение.

Шаг 2 Нажмите кнопку ORIGIN SET, чтобы задать новую исходную точку.

3.1.3 Тестовый рез

#### Примечание.

- ✓ Убедитесь, что устройство находится в режиме ожидания.
- ✓ Перед началом резки рекомендуем несколько раз выполнить тестовый рез, пока не будет получено нужное качество.
- Шаг 1 После снятия размеров перевести устройство в режим ожидания кнопкой ON/OFF LINE.

Шаг 2 Передвинуть каретку в нужное положение.

Шаг 3 Нажать кнопку CUT TEST.

#### 3.1.4 Повто<u>р</u>

Примечание.

Убедитесь, что устройство находится в режиме ожидания.

Шаг 1 Перевести устройство в режим ожидания кнопкой ON/OFF LINE.

Шаг 2 Нажать кнопку REPEAT и запустить повторное определение рабочей зоны, начиная с местоположения каретки. Допускается переместить каретку в нужное положение, задать новую исходную точку и после этого активировать данную функцию.

#### **3.1.5** Повтор задания AAS

Функция позволяет автоматически повторять задания из AAS без отправки с компьютера.

Шаг 1 После завершения первого задания AAS нажать «Repeat» на панели управления для активации функции.

#### Примечание.

 Внимание: функция обычно применяется для режима бумаги Single. Перед нажатием кнопки Repeat убедиться, что загружен новый материал и в качестве исходной точки задана первая приводочная метка.

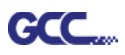

## 3.2 VLCD

VLCD — компьютерная программа для изменения параметров функций реза.

#### 3.2.1 Установка

Шаг 1 Для установки скопировать файл VLCD.exe из папки Accessories на установочном DVD-диске на локальный компьютер.

Шаг 2 Запустить VLCD двойным щелчком на значке программы.

#### Примечание.

- Перед запуском программы убедиться, что устройство находится в режиме ожидания.
- ✓ В устройстве находится материал.

Шаг 3 Выбрать порт подключения к компьютеру (рис. 3-2).

При использовании кабеля USB из раскрывающегося меню выбрать **название модели**. При использовании кабеля последовательного интерфейса выбрать **COM1** или **COM2**. Убедиться, что к нужному порту не подключены другие устройства.

Шаг 4 Нажать кнопку Connect, запустив обмен данными между компьютером и плоттером. В случае успешного подключения на экране появится информация о модели, версии встроенного ПО и настраиваемых параметрах (рис. 3-3).

| 🚳 HCD3 V2.04-02              | 🖉 VLCD3 V2.04-02                                                 |
|------------------------------|------------------------------------------------------------------|
| Connect Model:<br>Version:   | Expert II 24 LX Connect Model:Expert II 24 LX<br>Version:3.04-14 |
| Setting Adjust               | Setting Adjust                                                   |
| Paper Length (X) 0 mm        | Paper Length (X) 24837 mm                                        |
| Paper Width (Y) 0 mm         | Paper Width (Y) 141.625 mm                                       |
| Blade Force 0 g Blade Holder | Blade Force 35 g Blade Holder Plastic                            |
| Blade Offset                 | Blade Offset 0 • mm                                              |
| Media Type                   | Media Type Roll -                                                |
| Media Weight                 | Media Weight Light -                                             |
| Auto Unroll                  | Auto Unroll Disable -                                            |
| Vector Quality               | Vector Quality Fine -                                            |
| Vector Smooth                | Vector Smooth Disable -                                          |
| Unit mm/g 🗸                  | Unit mm/g 🗸                                                      |
| Update Read Parameters       | Update Read Parameters                                           |

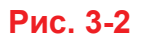

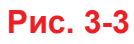

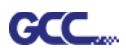

#### 3.2.2 Функции VLCD

Ниже перечислены функции Expert II для управления через VLCD:

- Замер рабочей области
- Усилие реза
- Держатель ножа
- Плотность материала
- Смещение ножа
- Смещение AAS
- Автоматическая размотка
- Обновление

| Poll Size (замер рабочей области)         |
|-------------------------------------------|
| Для замера и отображения<br>значений X/Y. |
|                                           |

В данном случае максимальная длина реза составляет 25 000 мм, расстояние между двумя наиболее удаленными прижимными роликами — 158,975 мм (рис. 3-4).

| Model:Expert II 24 LX<br>Version: 3.04-14        |
|--------------------------------------------------|
| 0 mm<br>975 mm<br>g Blade Holder Plastic v<br>mm |
| 0 mm<br>975 mm<br>g Blade Holder Plastic v<br>mm |
| g Blade Holder Plastic •                         |
| <b>▼</b> mm                                      |
|                                                  |
| · ·                                              |
| t 🔽                                              |
| ble 🗸                                            |
| •                                                |
| ble 🔽                                            |
| g <b>-</b>                                       |
|                                                  |

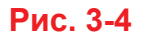

## Blade Force (усилие реза)

Регулировка усилия реза в диапазона от 0 до 350 (по умолчанию = 35).

Примечание. При графопостроении пером усилие реза установить на минимальное значение. Это позволяет избежать стертых линий и продляет срок службы пера.

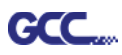

- Blade Holder (держатель ножа)
   Выбор держателя ножа пластмассового (по умолчанию) или металлического.
- Media Weight (плотность материала)
   Выбор одного из двух вариантов: тяжелый или легкий (по умолчанию).
- Blade Offset (смещение ножа)

Регулировка смещения ножа для обеспечения качества резки. 8 вариантов: 0,000; 0,175; 0,250 (по умолчанию); 0,275; 0,300; 0,500; 0,750 и 1,000.

## AAS Offset (смещение AAS)

Настройка и изменение смещения AAS. Подробнее см. «5.3. Тестирование печати».

| VLCD3 V2.04-02                                                  | 23 |  |  |
|-----------------------------------------------------------------|----|--|--|
| Expert II 24 LX  Connect Model:Expert II 24 LX Version: 3.04.14 |    |  |  |
| Setting Adjust                                                  |    |  |  |
| STEP1                                                           |    |  |  |
| Draw a square for testing                                       |    |  |  |
| Length (X) 500.0 mm                                             |    |  |  |
| Width (Y) 500.0 mm                                              |    |  |  |
| STEP2                                                           |    |  |  |
| Measure and enter the actual output                             |    |  |  |
| Length (X) 500.0 mm                                             |    |  |  |
| Width (Y) 500.0 mm Calibrate                                    |    |  |  |
| AASII Offset Function                                           |    |  |  |
| AAS X Offset 0 Adjust 0.0 + mm                                  |    |  |  |
| AASYOffset 0 Adjust 0.0 + mm                                    |    |  |  |
| AASII Offset Update                                             |    |  |  |

## Auto Unroll (автоматическая размотка)

Переключение между листовыми и рулонными материалами (по умолчанию включено).

## ■ **Update** (обновление)

Для применения измененных настроек плоттера нажать кнопку Update.

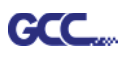

#### 3.2.3 Сброс до заводских настроек по умолчанию

В программе VLCD предусмотрен сброс всех параметров меню до заводских настроек.

Шаг 1 Войти в режим переключения порта USB, переключив режим: On/Off line(1) > Pause (2) > Origin Set (3).

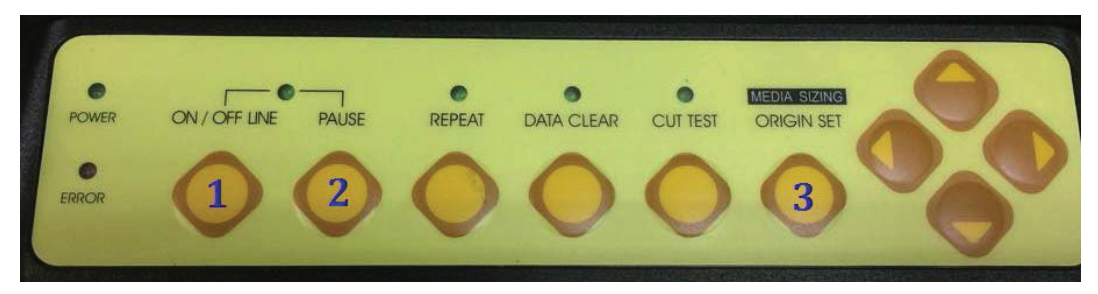

Шаг 2 Нажать клавишу «влево» (4), затем «вверх» (5).

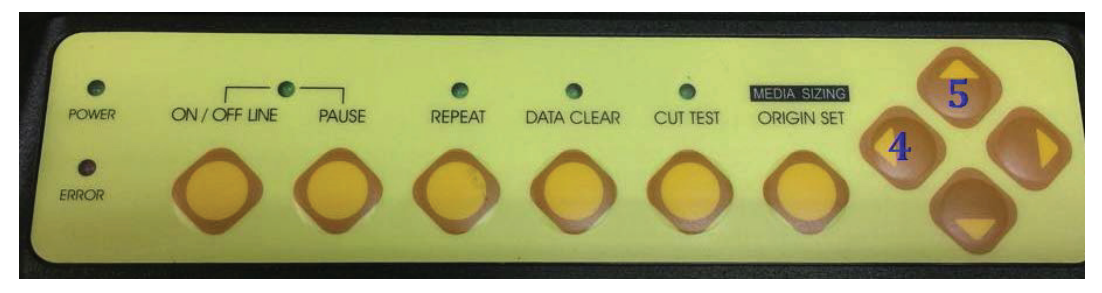

Шаг 3 Запущен режим очистки и восстановления данных по умолчанию. Нажать Data clear (6), подтвердить кнопкой Origin Set (7).

![](_page_49_Picture_9.jpeg)

Шаг 4 Процесс восстановления настоек по умолчанию завершен. Плоттер перезагружается, поэтому никакие кнопки не действуют.

![](_page_49_Figure_11.jpeg)

Шаг 5 Теперь плоттер можно снова включить.

![](_page_50_Picture_0.jpeg)

## 3.3 Загрузчик файлов

#### 3.3.1 Установка

GCC

- Инструмент File Uploader предназначен для загрузки файлов с отправкой задания напрямую.
- ✓ Программа поддерживает ТОЛЬКО файлы формата HPGL, созданные через драйвер режущего плоттера GCC.
- ✓ Для установки скопировать файл Uploader.exe из папки Accessories установочного компакт-диска Expert II на локальный жесткий диск.
- ✓ Запустить VLCD двойным щелчком на значке программы (рис. 3-5).

| 🗞 GCC File Uploader                                                            |                                              | Setup Form                                                             |
|--------------------------------------------------------------------------------|----------------------------------------------|------------------------------------------------------------------------|
| Select a Download File<br>FileName Browse<br>Select a Port<br>COM1  Port setup | Repeat<br>Repeat Delay<br>3<br>Repeat Counts | Com Port Setting<br>Baud Rate : 9500<br>Data Bits : 8<br>Parity : None |
| Process 0<br>Loading /1<br>0 %<br>Start Cancel Exit                            | 1                                            | Stop Bits : 1<br>Flow Control : Hardware<br>Ok Cancel                  |
| Рис. 3-5                                                                       |                                              | Рис. 3-6                                                               |

#### 3.3.2 Функции загрузчика файлов

- Port setup (Настройка порта)
  - ✓ Функция активируется при выбора СОМ порта для передачи данных.
  - ✓ Нажать кнопку Port setup. Откроется окно настройки параметров (рис. 3-6).

### Repeat (Повтор)

- ✓ Для активации установить флажок Repeat.
- ✓ Repeat Delay задержка между заданиями, единица: секунда.
- ✓ Repeat Counts количество повторов задания.

![](_page_51_Picture_0.jpeg)

## 3.4 Передача данных

Передать данные с компьютера на режущий плоттер можно двумя способами:

- Вариант 1. При правильно настроенных параметрах можно передавать данные из программы прямо на режущие плоттеры.
- Вариант 2. Практически все программы поддерживают эмуляцию команд HP-GL и HP-GL/2. Если файл в формате HP-GL или HP-GL/2, ошибки при выводе на режущем плоттере исключены.

## 3.5 Настройка драйвера печати Expert II

#### 3.5.1 Настройка драйвера печати Expert II > Вкладка Option

- File Function. Функция позволяет сохранять ранее заданные параметры скорости, усилия, смещения и качества. При повторяющихся работах это позволяет сохранить самые распространенные настройки и загружать их по мере необходимости
- Custom Media. Раздел содержит список недавно созданных и использованных файлов с параметрами настройки. Для удобства работы можно сохранять более 50 файлов.
- Default. В разделе содержатся эталонные настройки для проверенных материалов, обеспечивающие наилучшие результаты резки. Рекомендованные параметры могут нуждаться в корректировке в зависимости от поставщика материалов.
- SAVE. Сохраняет текущие настройки драйвера печати в файл в указанной папке компьютера. (Сохраненные файлы с параметрами помечаются расширением серии Expert II)
- LOAD. Загружает ранее сохраненные параметры драйвера печати.
- ORIGINAL. Загружает исходные заводские параметры драйвера печати.
- SAVE TO DEFAULT. Сохраняет текущие параметры драйвера печати как исходные параметры по умолчанию.
- DELETE. Удаляет выбранный файл из раздела Custom Media. Настройки в разделе Default удалить невозможно. Внимание: функция удаляет только список, показанный

![](_page_52_Picture_0.jpeg)

в разделе Custom Media, не затрагивая файл на жестком диске. Удалить файл с жесткого диска можно только вручную через операционную систему.

#### Die Cut

Функцию высечки активируют вместе с функцией Kiss Cut (Надсечка), чтобы материал после резки не падал и не собирался под кареткой. В режиме Die cut прорезается подложка материала, в режиме Kiss Cut прорезается только верхний слой, но не подложка. Соответственно, на верхнем слое остаются только небольшие фрагменты подложки, а на листах подложки воспроизводится весь макет (рис. 3-7 и 3-8).

![](_page_52_Figure_5.jpeg)

Рис. 3-7

![](_page_52_Picture_7.jpeg)

Рис. 3-8

![](_page_53_Picture_0.jpeg)

Для активации функции Die Cut перейти в меню Option, установить флажок Die Cut и ввести нужные параметры Length (Длина) и Force (Усилие) для высечки и надсечки. Подтвердить кнопкой OK (рис. 3-9).

| Option Paper                                                                                                    |                            |                                                                                                    |
|----------------------------------------------------------------------------------------------------|----------------------------|----------------------------------------------------------------------------------------------------|
| Setting                                                                                                    | File Function              |                                                                                                    |
| Pen Speed 18 cm / s                                                                                                    | Save                       | 1                                                                                                    |
|                                                                                                    | Load                       |                                                                                                    |
| Pen Force 50 g                                                                                                    | Original                   |                                                                                                    |
|                                                                                                    | Save To Default            |                                                                                                    |
| 0.250 mm                                                                                                    | Delete                     |                                                                                                    |
|                                                                                                    | Custom Media :             |                                                                                                    |
| Uuality     Draft       Image Scaling       X:     500 / 500 mm       Y:     500 / 500 mm       Y:     500 / 500 mm       Use Plotter Setting       Back to Home | Default :<br>Vinyl.EX      | * Примечание.<br>Длина линии реза для<br>высечки составляет от 0<br>до 2000 мм, для надсечки —<br>от 0 до 100 мм |
| ✓ Die Cut       Die Cut       Length                                                                                                    | Kiss Cut<br>Length 1.00 mm |                                                                                                    |
| Force 80 g                                                                                                    | Force 40 g                 | Рис. 3-9                                                                                                    |

По окончании задания, когда флажок Die Cut снова будет снят, можно отрегулировать стандартную скорость пера, усилие прижатия пера и смещение в разделе сверху (см. рис 3-10).

| seung                        | File Function         |
|------------------------------|-----------------------|
| Pen Speed 18 cm / s          | Save                  |
|                              | Load                  |
| Pen Force 50 g               | Original              |
|                              | Save To Default       |
| <ul> <li>€.230 mm</li> </ul> | Delete                |
| 0.10                         | Custom Media :        |
|                              |                       |
| Y: 500 / 500 mm              | Default :<br>ViryI.EX |
| 🗖 Die Cut                    |                       |
| Die Cut                      | Kiss Cut              |

Примечание.

1. Сначала необходимо задать высоту ножа для прорезания верхнего слоя и подложки. После этого отрегулировать усилие реза для получения оптимальных результатов.

2. После активации функции Die Cut она будет применена ко всем линиям объекта.

Рис. 3-10

![](_page_54_Picture_0.jpeg)

## 3.6 Рекомендованные настройки для различных материалов

Параметры ниже используются для материалов из таблицы, сертифицированных GCC.

| Материал                                                                                                    | Наклейки под заказ /<br>на стены                                                                                                    | Наклейки на<br>автомобили                                                             | Витринный декор                                                  | Тонирование<br>витрин                                                                               |  |
|----------------------------------------------------------------------------------------------------|----------------------------------------------------------------------------------------------------|---------------------------------------------------------------------------------------|------------------------------------------------------------------|----------------------------------------------------------------------------------------------------|--|
| Нож                                                                                                    | красный                                                                                                    | красный красный                                                                       |                                                                  | красный / желтый                                                                                    |  |
| Длина лезвия, мм                                                                                                    | 0,28                                                                                                    | 0,27                                                                                  | 0,27 0,25                                                        |                                                                                                    |  |
| Усилие, гс                                                                                                    | 105                                                                                                    | 85                                                                                    | 95                                                               | 70                                                                                                  |  |
| Скорость, см/с                                                                                                    | 72                                                                                                    | 60 65                                                                                 |                                                                  | 72                                                                                                  |  |
| Смещение, мм                                                                                                    | 0,25                                                                                                    | 0,25 0,25                                                                             |                                                                  | 0,25                                                                                                |  |
| Рекомендованная<br>модель                                                                                                    | RX, Jaguar, Puma<br>EX, AR                                                                                                    | RX, Jaguar, PumaRX, Jaguar, PumaEX, AREX, AR                                          |                                                                  | RX, Jaguar, Puma<br>EX, AR                                                                          |  |
| Материал                                                                                                    | Трафарет                                                                                                    | Светоотражающая пленка                                                                | Флок                                                             | Картон                                                                                              |  |
| Нож                                                                                                    | красный / зеленый                                                                                                    | зеленый                                                                               | зеленый                                                          | зеленый                                                                                             |  |
| Длина лезвия, мм                                                                                                    | 0,3                                                                                                    | 0,5                                                                                   | 0,3                                                              | 0,3                                                                                                 |  |
| Усилие, гс                                                                                                    | 180                                                                                                    | 380                                                                                   | 135                                                              | 165                                                                                                 |  |
| Скорость, см/с                                                                                                    | 15                                                                                                    | 3                                                                                     | 30                                                               | 30                                                                                                  |  |
| Смещение, мм                                                                                                    | 0,25 / 0,5                                                                                                    | 0,5                                                                                   | 0,5                                                              | 0,5                                                                                                 |  |
| Рекомендованная<br>модель                                                                                                    | RX, Jaguar, Puma<br>EX, AR                                                                                                    | RX, Jaguar, Puma<br>EX                                                                | RX, Jaguar, Puma<br>EX, AR                                       | RX, Jaguar, Puma<br>EX, AR                                                                          |  |
|                                                                                                    |                                                                                                    |                                                                                       | _                                                                |                                                                                                    |  |
| Материал                                                                                                    | Магниты                                                                                                    | Тонировочная<br>защита                                                                | Стразы                                                           | Маска для<br>пескоструйки                                                                           |  |
| Материал<br>Нож                                                                                                    | Магниты<br>зеленый                                                                                                    | Тонировочная<br>защита<br>зеленый                                                     | Стразы<br>зеленый                                                | Маска для<br>пескоструйки<br>синий                                                                  |  |
| Материал<br>Нож<br>Длина лезвия, мм                                                                                                    | Магниты<br>зеленый<br>0,8                                                                                                    | Тонировочная<br>защита<br>зеленый<br>0,3                                              | Стразы<br>зеленый<br>0,8                                         | Маска для<br>пескоструйки<br>синий<br>0,27                                                          |  |
| Материал<br>Нож<br>Длина лезвия, мм<br>Усилие, гс                                                                                                    | Магниты<br>зеленый<br>0,8<br>580                                                                                                    | Тонировочная<br>защита<br>зеленый<br>0,3<br>320                                       | Стразы<br>зеленый<br>0,8<br>190                                  | Маска для<br>пескоструйки<br>синий<br>0,27<br>85                                                    |  |
| Материал<br>Нож<br>Длина лезвия, мм<br>Усилие, гс<br>Скорость, см/с                                                                                                    | Магниты<br>зеленый<br>0,8<br>580<br>3                                                                                                    | Тонировочная<br>защита<br>зеленый<br>0,3<br>320<br>3                                  | Стразы<br>зеленый<br>0,8<br>190<br>15                            | Маска для<br>пескоструйки<br>синий<br>0,27<br>85<br>60                                              |  |
| Материал<br>Нож<br>Длина лезвия, мм<br>Усилие, гс<br>Скорость, см/с<br>Смещение, мм                                                                                                    | Магниты<br>зеленый<br>0,8<br>580<br>3<br>0,5                                                                                                    | Тонировочная<br>защита<br>зеленый<br>0,3<br>320<br>3<br>0,5                           | Стразы<br>зеленый<br>0,8<br>190<br>15<br>0,5                     | Маска для<br>пескоструйки<br>синий<br>0,27<br>85<br>60<br>0,25                                      |  |
| Материал<br>Нож<br>Длина лезвия, мм<br>Усилие, гс<br>Скорость, см/с<br>Смещение, мм<br>Рекомендованная<br>модель                                                                                        | Магниты<br>зеленый<br>0,8<br>580<br>3<br>0,5<br>RX, Jaguar                                                                                          | Тонировочная<br>защита<br>зеленый<br>0,3<br>320<br>3<br>0,5<br>RX, Jaguar, Puma<br>EX | Стразы<br>зеленый<br>0,8<br>190<br>15<br>0,5<br>RX, Jaguar, Puma | Маска для<br><u>пескоструйки</u><br>синий<br>0,27<br>85<br>60<br>0,25<br>RX, Jaguar, Puma<br>EX, AR |  |
| Материал<br>Нож<br>Длина лезвия, мм<br>Усилие, гс<br>Скорость, см/с<br>Смещение, мм<br>Рекомендованная<br>модель<br>Материал                                                                            | Магниты<br>зеленый<br>0,8<br>580<br>3<br>0,5<br>RX, Jaguar<br>Мелкий текст<br>(винил)                                                               | Тонировочная<br>защита<br>зеленый<br>0,3<br>320<br>3<br>0,5<br>RX, Jaguar, Puma<br>EX | Стразы<br>зеленый<br>0,8<br>190<br>15<br>0,5<br>RX, Jaguar, Puma | Маска для<br><u>пескоструйки</u><br>синий<br>0,27<br>85<br>60<br>0,25<br>RX, Jaguar, Puma<br>EX, AR |  |
| Материал<br>Нож<br>Длина лезвия, мм<br>Усилие, гс<br>Скорость, см/с<br>Смещение, мм<br>Рекомендованная<br>модель<br>Материал<br>Нож                                                                     | Магниты<br>зеленый<br>0,8<br>580<br>3<br>0,5<br>RX, Jaguar<br>Мелкий текст<br>(винил)<br>черный                                                     | Тонировочная<br>защита<br>зеленый<br>0,3<br>320<br>3<br>0,5<br>RX, Jaguar, Puma<br>EX | Стразы<br>зеленый<br>0,8<br>190<br>15<br>0,5<br>RX, Jaguar, Puma | Маска для<br><u>пескоструйки</u><br>синий<br>0,27<br>85<br>60<br>0,25<br>RX, Jaguar, Puma<br>EX, AR |  |
| Материал<br>Нож<br>Длина лезвия, мм<br>Усилие, гс<br>Скорость, см/с<br>Смещение, мм<br>Рекомендованная<br>модель<br>Материал<br>Нож<br>Длина лезвия, мм                                                 | Магниты<br>зеленый<br>0,8<br>580<br>3<br>0,5<br>RX, Jaguar<br>Мелкий текст<br>(винил)<br>черный<br>0,27                                             | Тонировочная<br>защита<br>зеленый<br>0,3<br>320<br>3<br>0,5<br>RX, Jaguar, Puma<br>EX | Стразы<br>зеленый<br>0,8<br>190<br>15<br>0,5<br>RX, Jaguar, Puma | Маска для<br><u>пескоструйки</u><br>синий<br>0,27<br>85<br>60<br>0,25<br>RX, Jaguar, Puma<br>EX, AR |  |
| Материал<br>Нож<br>Длина лезвия, мм<br>Усилие, гс<br>Скорость, см/с<br>Смещение, мм<br>Рекомендованная<br>модель<br>Материал<br>Нож<br>Длина лезвия, мм                                                 | Магниты<br>3еленый<br>0,8<br>580<br>3<br>0,5<br>RX, Jaguar<br>Мелкий текст<br>(винил)<br>черный<br>0,27<br>толстый: 150                             | Тонировочная<br>защита<br>зеленый<br>0,3<br>320<br>3<br>0,5<br>RX, Jaguar, Puma<br>EX | Стразы<br>зеленый<br>0,8<br>190<br>15<br>0,5<br>RX, Jaguar, Puma | Маска для<br>пескоструйки<br>Синий<br>0,27<br>85<br>60<br>0,25<br>RX, Jaguar, Puma<br>EX, AR        |  |
| Материал<br>Нож<br>Длина лезвия, мм<br>Усилие, гс<br>Скорость, см/с<br>Смещение, мм<br>Рекомендованная<br>модель<br>Материал<br>Нож<br>Длина лезвия, мм<br>Усилие, гс                                   | Магниты<br>3еленый<br>0,8<br>580<br>3<br>0,5<br>RX, Jaguar<br>Мелкий текст<br>(винил)<br>черный<br>0,27<br>толстый: 150<br>тонкий: 90               | Тонировочная<br>защита<br>зеленый<br>0,3<br>320<br>3<br>0,5<br>RX, Jaguar, Puma<br>EX | Стразы<br>зеленый<br>0,8<br>190<br>15<br>0,5<br>RX, Jaguar, Puma | Маска для<br>пескоструйки<br>Синий<br>0,27<br>85<br>60<br>0,25<br>RX, Jaguar, Puma<br>EX, AR        |  |
| Материал<br>Нож<br>Длина лезвия, мм<br>Усилие, гс<br>Скорость, см/с<br>Смещение, мм<br>Рекомендованная<br>модель<br>Материал<br>Нож<br>Длина лезвия, мм<br>Усилие, гс<br>Скорость, см/с                 | Магниты<br>зеленый<br>0,8<br>580<br>3<br>0,5<br>RX, Jaguar<br>Мелкий текст<br>(винил)<br>черный<br>0,27<br>толстый: 150<br>тонкий: 90<br>9          | Тонировочная<br>защита<br>зеленый<br>0,3<br>320<br>3<br>0,5<br>RX, Jaguar, Puma<br>EX | Стразы<br>зеленый<br>0,8<br>190<br>15<br>0,5<br>RX, Jaguar, Puma | Маска для<br>пескоструйки<br>синий<br>0,27<br>85<br>60<br>0,25<br>RX, Jaguar, Puma<br>EX, AR        |  |
| Материал<br>Нож<br>Длина лезвия, мм<br>Усилие, гс<br>Скорость, см/с<br>Смещение, мм<br>Рекомендованная<br>модель<br>Материал<br>Нож<br>Длина лезвия, мм<br>Усилие, гс<br>Скорость, см/с<br>Смещение, мм | Магниты<br>зеленый<br>0,8<br>580<br>3<br>0,5<br>RX, Jaguar<br>Мелкий текст<br>(винил)<br>Черный<br>0,27<br>толстый: 150<br>тонкий: 90<br>9<br>0,175 | Тонировочная<br>защита<br>зеленый<br>0,3<br>320<br>3<br>0,5<br>RX, Jaguar, Puma<br>EX | Стразы<br>зеленый<br>0,8<br>190<br>15<br>0,5<br>RX, Jaguar, Puma | Маска для<br>пескоструйки<br>синий<br>0,27<br>85<br>60<br>0,25<br>RX, Jaguar, Puma<br>EX, AR        |  |

![](_page_55_Picture_0.jpeg)

## Раздел 4. Базовое техническое обслуживание

В этом разделе рассмотрено базовое техническое обслуживание режущего плоттера, включая очистку. Все процедуры, не вошедшие в перечень ниже, выполняются только квалифицированным сервисным специалистом.

## 4.1 Очистка режущего плоттера

Для поддержания высоких эксплуатационных характеристик режущего плоттера и обеспечения качественных результатов устройство требует тщательной регулярной очистки.

Меры предосторожности при очистке:

![](_page_55_Picture_7.jpeg)

- Перед очисткой режущий плоттер отключить от розетки электросети.
- Запрещается использовать для очистки растворители, абразивные чистящие средства и агрессивные моющие составы. Они могут повредить поверхность режущего плоттера и движущиеся части.

#### Рекомендованные процедуры:

- Осторожно протереть поверхность режущего плоттера безворсовой тканью. При необходимости очистить тканью, смоченной в воде или спирте. Протереть режущий плоттер, удалив остатки загрязнений. Остатки воды просушить мягкой безворсовой тканью.
- Протереть направляющую каретки от пыли и грязи.
- Удалить грязь и остатки материала из-под корпуса прижимного ролика с помощью пылесоса.
- Очистить опорную пластину, датчики бумаги и прижимные ролики тканью, смоченной в воде или спирте. Остатки воды просушить мягкой безворсовой тканью.
- Аналогичным способом очистить от пыли и грязи стойку.

![](_page_56_Picture_0.jpeg)

## 4.2 Очистка решетчатого барабана

- Режущий плоттер отключить, каретку отодвинуть от очищаемой области.
- Поднять прижимные ролики и отодвинуть от решетчатого барабана.
- Жесткой щеткой (можно зубной) очистить поверхность барабана от пыли. При необходимости в процессе очистки проворачивать барабан вручную (рис. 4-1).

![](_page_56_Picture_6.jpeg)

## 4.3 Очистка прижимных роликов

Если прижимные ролики нуждаются в очистке, удалять загрязнения с обрезиненной части роликов следует безворсовой тканью или тупфером. Чтобы прижимные ролики не проворачивались при очистке, придерживать ролики пальцем.

Въевшиеся и стойкие загрязнения удалять безворсовой тканью или тупфером, смоченными в спирте.

![](_page_57_Picture_0.jpeg)

## Раздел 5. Автоматическое выравнивание

AAS II (Система автоматического выравнивания II) доступна только в моделях Expert II LX. Пользователи плоттеров Expert II 24 и 52 могут пропустить этот раздел. Внимание! Этот раздел представляет собой вводную инструкцию к AASII. Пошаговые инструкции приведены в следующих разделах: 07\_A-4 Модуль CoreIDRAW, 07\_A-5 Модуль Illustrator, 07\_A-6 Модуль GreatCut.

## 5.1 Общая информация

Режущие плоттеры Expert II укомплектованы стандартной системой автоматического выравнивания (AAS II), которая распознает приводочные метки на отпечатках, гарантируя точность реза.

#### <mark>Внимание</mark>

Избегать горизонтального освещения модуля AAS любым источником света.

![](_page_57_Picture_8.jpeg)

■ ЗАПРЕЩАЕТСЯ снимать крышку модуля ААS в процессе работы.

![](_page_57_Picture_10.jpeg)

![](_page_58_Picture_1.jpeg)

## 5.2 Система контурной резки ААЅ

Исключительная точность работы системы AAS обеспечивается специальными калибровочными процедурами. Для работы с системой AAS необходимо уметь загружать материал. (см. «2.4. Загрузка материала».)

#### 5.2.1 Примечание по приводочным меткам

Первая приводочная метка должна отличаться, чтобы ее распознавала система AAS. На автоматическое считывание меток влияют следующие факторы:

- Тип материала
- Расположение приводочных меток
- Диапазон считывания для распознавания приводочных меток
- Положение приводочных меток и материала

Приводочные метки должны быть:

- созданы в программе для резки типа GreatCut или модуля GCC для CorelDRAW;
- черного цвета (важно качество печати приводочных меток: неверные цвета, проблемы приводки, размытие, размазывание могут ухудшить результаты резки)
- Length: длина меток
  - → Диапазон: от 5 до 50 мм
  - → Оптимально: 25 мм
- Thickness: толщина линии меток
  - → Диапазон: от 1 до 2 мм
  - → Оптимально: 1 мм
- Margin: расстояние между метками и изображениями
  - → Диапазон: от 0 до 50 мм
  - → Оптимально: 5 мм

Режущий плоттер не распознает метки, если:

- Перед распознаванием каретку плоттера не подвели к внешней границе первой метки (зону автоматического распознавания первой приводочной метки см. на рис. 5-7.).
- Средняя толщина более 0,8 мм.
- Используется прозрачный материал.
- Рисунок не монохромный. Отпечатанные на цветной поверхности метки не считываются.
- Поверхность материала испачкана или измята.

![](_page_59_Picture_1.jpeg)

### 5.2.2 AAS II для Expert II

В AAS II есть три схемы работы с метками: 4-Point Positioning (по 4 точкам), Segmental Positioning (по сегментам), Multiple Copies (создание копий). Перед печатью макетов на струйном принтере необходимо добавить к макету приводочные метки, созданные в программе для резки типа SignPal, GreatCut или модуля GCC для CoreIDRAW. *Режущие плоттеры GCC не работают с рисунками и метками, сделанными от руки.* Подробнее о настройке приводочных меток в программе резки см. «Приложение А-4: Инструкция по программному модулю CoreIDraw», «Приложение А-5: Инструкция по программному модулю Illustrator», «Приложение А-6: Модуль GreatCut».

#### 1. Позиционирование по 4 точкам

Базовая схема автоматического распознавания приводочных меток в AAS II и контурной резки изображений внутри этих меток.

- Команда: Esc.D1;(XDist);(YDist):
- Компоновка: 4 приводочные метки по четырем углам вокруг макета.

### 2. Позиционирование по сегментам

К четырем исходным точкам добавляются промежуточные приводочные метки по осям Х и Ү для большой точности резки, особенно крупных изображений.

Команда: Esc.D2;(XDist);(YDist);(XStep);(YStep):

#### Компоновка:

Промежуточное расстояние по оси Х: от 200 до 600 мм, по умолчанию 300 мм Промежуточное расстояние по оси Y: от 200 до 600 мм, по умолчанию 300 мм

![](_page_59_Figure_13.jpeg)

#### 3. Создание копий

Функция используется для дублирования изображений, позволяя вырезать сразу несколько экземпляров. Датчик AAS II автоматически отсканирует приводочные метки для каждого отдельного изображения, обеспечив точность реза.

![](_page_60_Picture_0.jpeg)

- Команда: Esc.D3;(XCopies);(YCopies);(Space):
- Компоновка:

GCC

![](_page_60_Picture_3.jpeg)

### 5.3 Пробная печать

Перед выполнением контурной резки с системой AAS рекомендуется распечатать тестовый файл с установочного диска DVD, чтобы обеспечить точность реза на Expert II.

Для AASII предусмотрено два тестовых файла:

- 1. AAS II\_X\_Y\_Offset\_Caberation\_A4.eps (формат A4)
- 2. AAS II\_X\_Y\_Offset\_Caberation\_600\_600.eps (по умолчанию, рекомендован для тестирования)
  - Распечатать тестовое изображение. (Рекомендован принтер с высокой точностью печати)
  - Загрузить изображение в Expert II и отправить файл на резку для тестирования
  - Если необходимо внести корректировки, отредактировать величину смещения, как описано ниже:
    - Замерить величину смещения отпечатанной линии и линии реза.
    - Ввести значение AAS Offset в разделе MISC с учетом полученных значений, затем нажать Enter
    - Повторно протестировать резку
    - Величину смещения по осям Х и Ү для AAS II определяют следующим образом:

Горизонтальная линия — X, вертикальная линия — Y (лицом к режущему плоттеру)

Если нужно сместить линию реза и отпечатанную линию по направлению к исходной метке, указывают отрицательное значение смещения. Если нужно сместить линию от исходной метки, вводят положительное значение смещения (см. рис. ниже). Это относится

![](_page_61_Figure_2.jpeg)

#### Примечание:

- Перед изменением настроек AAS II выполняют масштабирование по ширине и длине.
- Для тестового изображения смещение ножа не задано.
   Его настраивают в зависимости от выбранного ножа.
- С вопросами обращаться к нам или к местному дистрибьютору.

### 5.4 Допустимое смещение приводочных меток

Чтобы система распознала приводочные метки, необходимо следить за правильностью загрузки материала (по приводочной линейке на опорной пластине). При отклонениях, выходящих за приведенный диапазон, метки распознаны не будут.

![](_page_62_Picture_1.jpeg)

![](_page_62_Figure_2.jpeg)

## 5.5 Контурная резка

Для точности контурной резки с функцией AAS выполнить следующие шаги:

![](_page_62_Picture_5.jpeg)

#### Создание графики

• Создать изображение, которое нужно отпечатать и вырезать через программу.

![](_page_62_Picture_8.jpeg)

• Создать контур реза вокруг изображения.

![](_page_62_Figure_10.jpeg)

Совет 1. Оставлять место между изображением и контурной линией.

Совет 2. Создавать контур в отдельном слое и присваивать ему другой цвет.

• Добавить приводочные метки вокруг изображения.

#### Примечание.

Можно воспользоваться функцией Multiple Copies. Она автоматически копирует изображение и приводочные метки.

![](_page_63_Picture_0.jpeg)

Шаг 2

#### 2 Разместить приводочные метки

#### Макет в AAS:

![](_page_63_Figure_5.jpeg)

\* Функция автораспознавания на 1<sup>й</sup> метке охватывает серую зону.

• Рекомендуемые поля в 30 мм слева и справа от листа материала.

Рекомендованы поля от верхней кромки листа от 20 до 30 мм, от нижней кромки — не менее 50 мм во избежание падения листа и на случай ошибки в размерах материала.

#### Шаг З

#### **3** Отпечатать графику

• Отпечатать на принтере изображение и метки.

![](_page_63_Picture_12.jpeg)

```
(масштаб = 100 %)
```

• При печати на рулоне придерживаться следующей ориентации:

![](_page_64_Picture_1.jpeg)

#### Шаг 4 Загрузить отпечаток в режущий плоттер

Исходная метка должна отличаться от остальных приводочных меток.
 Необходимо проверить правильность направления подачи.

![](_page_64_Picture_4.jpeg)

#### Шаг 5 Вырезать контур

• Через программу дать команду выполнить задание на резку.

## 5.6 Советы по ААЅ

Чтобы результаты контурной резки были лучше, придерживаться следующих правил.

- Работать с простыми источниками освещения, не освещать плоттер сбоку.
- Перед запуском системы AAS изменить максимальный формат бумаги в свойствах драйвера Expert II.
   Шаг 1 В папке Printer & Fax на компьютере найти модель Expert II.
   Шаг 2 Открыть окно Properties (Свойства) и выбрать вкладку Paper (Бумага).
   Шаг 3 Изменить максимальный размер бумаги по оси X на 1200 мм.
   Скорость резки установить в диапазоне 200–400 мм/с.
- Проследить, чтобы прижимные ролики не закрывали приводочные метки.
- При распознавании приводочных меток убедиться, что материал не загнут.

![](_page_65_Picture_0.jpeg)

## Раздел 6. Поиск и устранение неисправностей

В этом разделе рассмотрены распространенные проблемы в процессе эксплуатации плоттера. Перед тем как знакомиться с содержимым раздела, убедитесь, что ваша программная среда совместима с режущим плоттером.

#### Примечание.

Перед тем как связываться с локальным дилером, убедиться, что проблема в режущем плоттере, а не в обмене данными между компьютером и режущим плоттером и не в отказе компьютера либо программного обеспечения.

![](_page_65_Picture_6.jpeg)

Почему не работает режущий плоттер?

## 6.1 Почему Expert II не работает?

Если режущий плоттер не работает, сначала проверить следующее:

Правильно ли подключен кабель питания? Правильно ли подключен кабель питания к источнику питания? Положение силового выключателя правильное?

Решения: Если светодиодный индикатор питания горит, режущий плоттер исправен.

Отключить и повторно включить режущий плоттер. Проверить, сохранилась ли проблема.

Если светодиодный индикатор питания не горит, свяжитесь с локальным дилером для решения проблемы.

#### 6.2 Световые индикаторы

Световые индикаторы на панели управления помогут выявить некоторые проблемы с эксплуатацией.

Если режущий плоттер прекратил работу или внезапно замигали световые индикаторы, ознакомиться с описаниями сигналов ниже и с необходимыми действиями:

![](_page_66_Picture_1.jpeg)

#### 6.2.1 Предупредительные индикаторы

Если мигает индикатор ERROR, выполнить следующие действия. При устранении проблемы индикатор автоматически прекращает мигать. Отключить индикатор ERROR также можно кнопкой ON/OFF LINE.

| Предупредительные индикаторы |                                    |         | ON/OFF |        | DATA  | CUT  |
|------------------------------|------------------------------------|---------|--------|--------|-------|------|
|                              |                                    | ERROR   | LINE   | REPEAT | CLEAR | TEST |
| 1                            | Обрезан макет                      | ×       |        |        | 0     | 0    |
| 2                            | Ошибка команды HPGL/2              | ×       |        | 0      |       | 0    |
| 3                            | Поднят рычаг или нет материалов    | ×       |        | 0      | 0     | 0    |
| 4                            | Повтор невозможен                  | ×       | 0      |        | 0     | 0    |
| 5                            | Ошибка передачи данных             | ×       | 0      | 0      |       | 0    |
| 6                            | Ошибка датчика ширины              | ×       | 0      | 0      | 0     |      |
| 7                            | Материал, барабан, привод по оси Х |         | 0      | 0      |       | 0    |
| <u> </u>                     | $\sim$                             |         |        |        |       |      |
| $\mathcal{N}$                | = мигает 🔍 = вкл. 🔍                | = откл. |        |        |       |      |

#### Предупреждение 1 Обрезан макет

Указывает, что макет больше области реза.

Чтобы решить проблему:

- 1. Загрузить более широкий или длинный материал.
- 2. Переместить прижимные ролики, увеличив область реза.
- 3. Уменьшить макет масштабированием. Снова отправить макет с компьютера на режущий плоттер.

#### Предупреждение 2 Ошибка команды HPGL/2

Если режущий плоттер не распознает команды HP-GL/2 или HP-GL, проверить правильность применения команд HP-GL/2 или HP-GL к режущему плоттеру. Снова отправить макет с компьютера на режущий плоттер.

Если проблема не решена, связаться с локальным дилером.

#### Предупреждение 3 Поднят рычаг или нет материала

Перед началом резки убедиться, что рычаг опущен, а материал загружен.

![](_page_67_Picture_0.jpeg)

#### Предупреждение 4 Повтор резки невозможен

Есть два варианта.

- 1. В буфере нет данных: необходимо снова отправить задание с компьютера.
- 2. Буфер переполнен: необходимо снова отправить задание с компьютера.

В обоих случаях сообщение об ошибке отключается нажатием кнопки ON/OFF LINE.

#### Предупреждение 5 Ошибка передачи данных

Проверить, правильно ли подключен к режущему плоттеру и компьютеру кабель последовательного интерфейса (USB).

Если да, проверить правильность настроек интерфейса. Настройки передачи данных в компьютере должны быть теми же, что на режущем плоттере (пример: 9600bps, no parity, 8 bits, 1 stop bit). После этого вернуться в рабочий режим кнопкой ON/OFF LINE.

#### Предупреждение 6 Ошибка датчика ширины

Проверить, находятся ли прижимные ролики над решетчатым барабаном, и снова загрузить материал.

#### Примечание.

Чтобы легко определять тип ошибки, рекомендуется приклеить с боковой стороны режущего плоттера наклейку с предупреждениями (из коробки с дополнительными компонентами).

#### 6.2.2 Индикаторы ошибок

При возникновении механических неполадок в процессе работы загорается светодиодный индикатор ERROR. Для решения проблемы выполнить перечисленные ниже шаги. Если режущий плоттер по-прежнему не работает, связаться с локальным дилером и сообщить об индикаторе ошибок.

|   | Инликаторы онибок           | ERROR | ON/OFF     | REPEAT | DATA       | CUT        |
|---|-----------------------------|-------|------------|--------|------------|------------|
|   | индикаторы ошиоок           |       | LINE       |        | CLEAR      | TEST       |
| 1 | Ошибка SRAM                 | •     | •          | 0      | $\bigcirc$ | 0          |
| 2 | Ошибка DRAM                 | •     | 0          | •      | $\bigcirc$ | 0          |
| 3 | Материал, барабан, привод Х | •     | $\bigcirc$ | 0      | •          | $\bigcirc$ |
| 4 | Материал, барабан, привод Ү | •     | 0          | 0      | 0          | •          |

Ж = мигает ● = вкл. О = откл.

![](_page_68_Picture_0.jpeg)

#### Ошибки 1 и 2

Связаться с локальным дилером для замены SRAM или DRAM.

Ошибка 3 Проверить материал, барабан, привод по оси Х (привод барабана)

В сообщении указывается, что проблема может быть по оси Х.

Проверить функционирование барабанов и загрузку материала. После этого включить питание и перезагрузить режущий плоттер.

Ошибка 4 Проверить материал, барабан, привод по оси Y (привод каретки)

В сообщении указывается, что каретке может что-то мешать на оси Ү.

Удалить помеху и убедиться, что каретка перемещается свободно. После этого включить питание и перезагрузить режущий плоттер.

![](_page_69_Picture_1.jpeg)

#### 6.3 Снижение качества резки

**Примечание.** Очень важно обслуживать режущий плоттер ежедневно. Для точности и качества резки решетчатый барабан и прижимные ролики нуждаются в регулярной очистке.

![](_page_69_Figure_4.jpeg)

![](_page_70_Picture_0.jpeg)

## Технические характеристики серии Expert II

| Номер модели:   |             | EX II-24                                                | EX II-24LX                | EX II-52        | EX II-52LX |  |
|-----------------|-------------|---------------------------------------------------------|---------------------------|-----------------|------------|--|
| Ширина реза, д  | 10          | 600 мм                                                  |                           | 1320 мм         |            |  |
| Ширина матери   | иала, до    | 71                                                      | 9 мм                      | 1470            | ) мм       |  |
| Толщина матер   | риала       |                                                         | 0,                        | 8 мм            |            |  |
| Усилие реза, д  | 0           |                                                         | 3                         | 50 гс           |            |  |
| Скорость реза,  | до          | 705 мм/с (по                                            | д углом 45°)              | 635 мм/с (под   | углом 45°) |  |
| Физическое раз  | зрешение    | (                                                       | 0,009 мм                  | 0,              | 012 мм     |  |
| Экранное разр   | ешение      |                                                         | 0,0                       | 25 мм           |            |  |
| Точность перег  | иещения     | ±0,25                                                   | 4 или ±0,1% ход           | а, по большей в | еличине    |  |
| Повторяемость   | >           |                                                         | ±0                        | ,1 мм           |            |  |
| Отслеживание    |             |                                                         |                           | 3 м             |            |  |
| Буфер памяти    |             | 1 МБ / 500 КБ (при использовании AAS)                   |                           |                 |            |  |
| Интерфейсы      |             | USB 2.0 (полноскоростной), RS-232                       |                           |                 |            |  |
| Тип команд      |             |                                                         | HPGL                      | , HPGL/2        |            |  |
| Настройка исхо  | одной точки |                                                         |                           | Да              |            |  |
| Панель управл   | ения        |                                                         | 6 светодиодов / 10 кнопок |                 |            |  |
| Диаметр ножа    |             | 2,5 мм                                                  |                           |                 |            |  |
| Габариты (В х І | Ш х Г), мм  | 233 x 8                                                 | 880 x 255                 | 1065 x 16       | 332 x 620  |  |
| Масса нетто     |             | 1                                                       | 1 кг                      | 53              | КГ         |  |
| Стойка          |             | Допол                                                   | нительно                  | Стан            | дарт       |  |
| Система автом   | атического  |                                                         |                           |                 |            |  |
| выравнивания    | (AAS II)    | Для моделей Expert II LX                                |                           |                 |            |  |
| Источник элект  | ропитания   | 100-240 В переменного тока, 50/60 Гц (автопереключение) |                           |                 |            |  |
| Энергопотребл   | ение        | Не более 288 Вт                                         |                           |                 |            |  |
| Условия         | Температура |                                                         | от +15 °(                 | С до +30 °С     |            |  |
| эксплуатации    | Влажность   |                                                         | От 25 9                   | % до 75 %       |            |  |

- Совместимость с ОС Windows 7 и выше, MAC OS X 10.6 и выше. (\* При приобретении серийного номера ПО Sure Cuts A Lot, работающего с Mac OS.)
- Спецификации и технические характеристики могут отличаться в зависимости от материала. Для оптимальных результатов рекомендуется проводить надлежащее систематическое техобслуживание устройства.
- GCC оставляет за собой право на изменение технических характеристик без предварительного уведомления.
- Данные приведены для материала Avery MPI 3000, сертифицированного GCC.
- Приведенные выше технические характеристики действительны только при работе с материалами, сертифицированными GCC.

![](_page_71_Picture_0.jpeg)

# Технические характеристики ножей

| 202003480G  | Для резки толстого флуоресцентного и светоотражающего винила.<br>Также для работ из стандартного винила с мелкими деталями.<br>45°, <b>красная насадка</b> (5 штук в упаковке), смещение 0,25 мм, |
|-------------|----------------------------------------------------------------------------------------------------|
|             | диаметр лезвия 2,5 мм.                                                                                                    |
|             |                                                                                                    |
| 2000880806  | Для резки светоотражающего винила, картона, пескоструйных материалов, флока, острых краев трафарета.                                                                                              |
| 29008080808 | 60°, <b>зеленая насадка</b> (2 штуки в упаковке), смещение 0,50 мм,<br>диаметр лезвия 2,5 мм.                                                                                                    |
|             |                                                                                                    |
| 0050/75500  | Для резки тонких пескоструйных масок и шаблонов. Особая<br>конструкция и острый угол заточки для контуров с малыми радиусами.                                                                     |
| 265017550G  | Характеристики ножа: 60°, <b>синяя насадка</b> , смещение 0,25 мм,<br>диаметр 2,5 мм.                                                                                                    |
|             |                                                                                                    |
| 2650475600  | Для резки мелкого текста и сложных деталей. Острый нож<br>с минимальным смещением.                                                                                                    |
| 205017500G  | Характеристики ножа: 50°, <b>черная насадка</b> , смещение 0,175 мм,<br>диаметр лезвия 2,5 мм.                                                                                                    |
|             |                                                                                                    |
|             | Для тонких и хрупких материалов, включая витринные тонировочные пленки.                                                                                                    |
| 265017530G  | Характеристики ножа: 25°, <b>желтая насадка</b> , смещение 0,25 мм,<br>диаметр лезвия 2,5 мм.                                                                                                    |
|             |                                                                                                    |
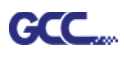

## Об инструменте

Общий термин, обозначающий нож для резки листов, перо для графопостроения и светодиодный прицел (дополнительно) для наведения на точку привязки. СМЕЩЕНИЕ — расстояние, на которое сдвинуто лезвие ножа относительно центральной линии ножа.

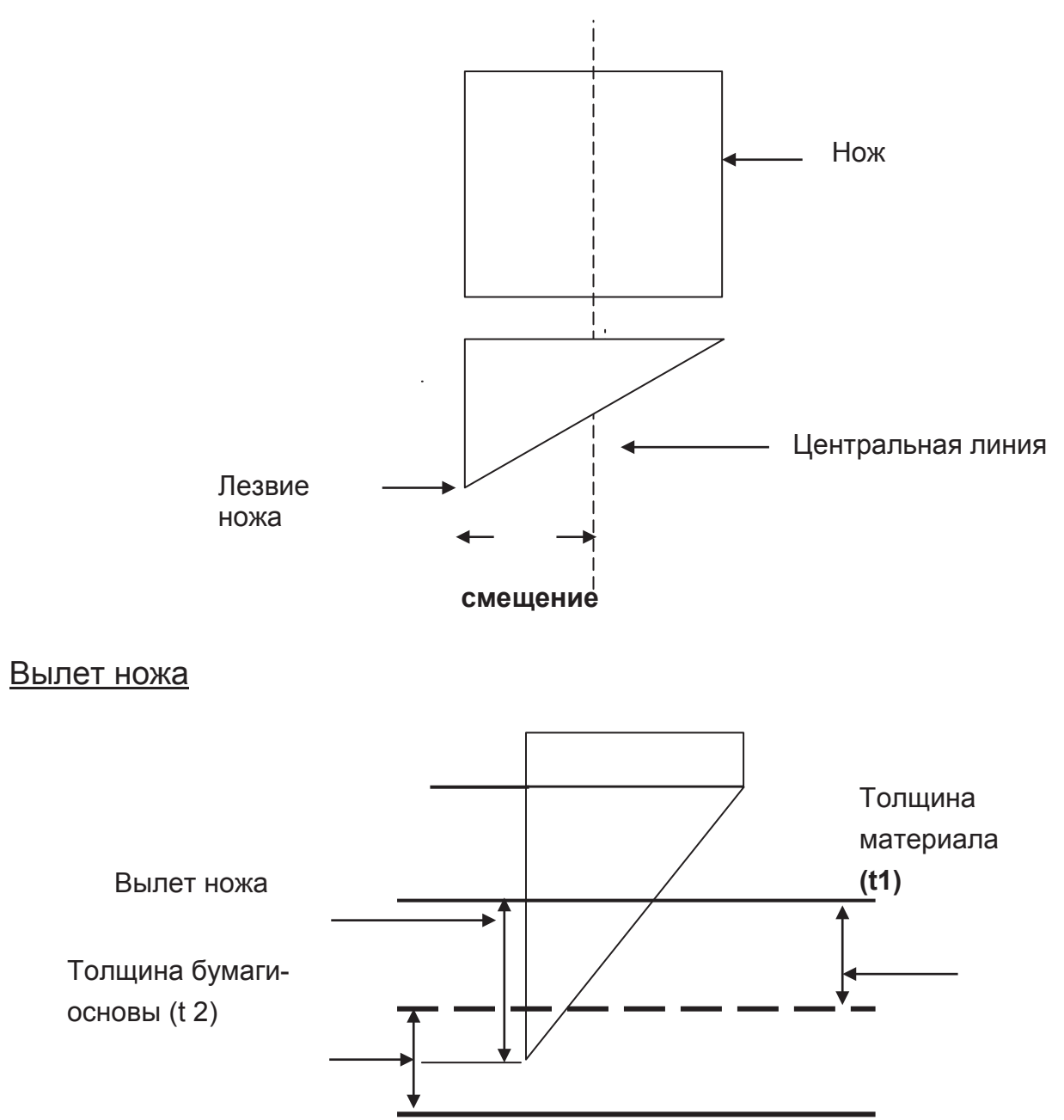

Вылет, то есть высота, на которую выступает лезвие ножа = t1 + t 2/ 2. Для удобства можно считать, что это от 0,3 до 0,5 мм от края держателя.

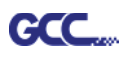

## Инструкция по выводу из CorelDRAW

Ниже описана процедура вывода файла из CorelDRAW.

## Инструкции для пользователя

- 1. Открыть CorelDRAW, закончить редактирование всех файлов для вывода и выбрать сразу все изображения.
- 2. Командой Outline Pen задать контур для резки.

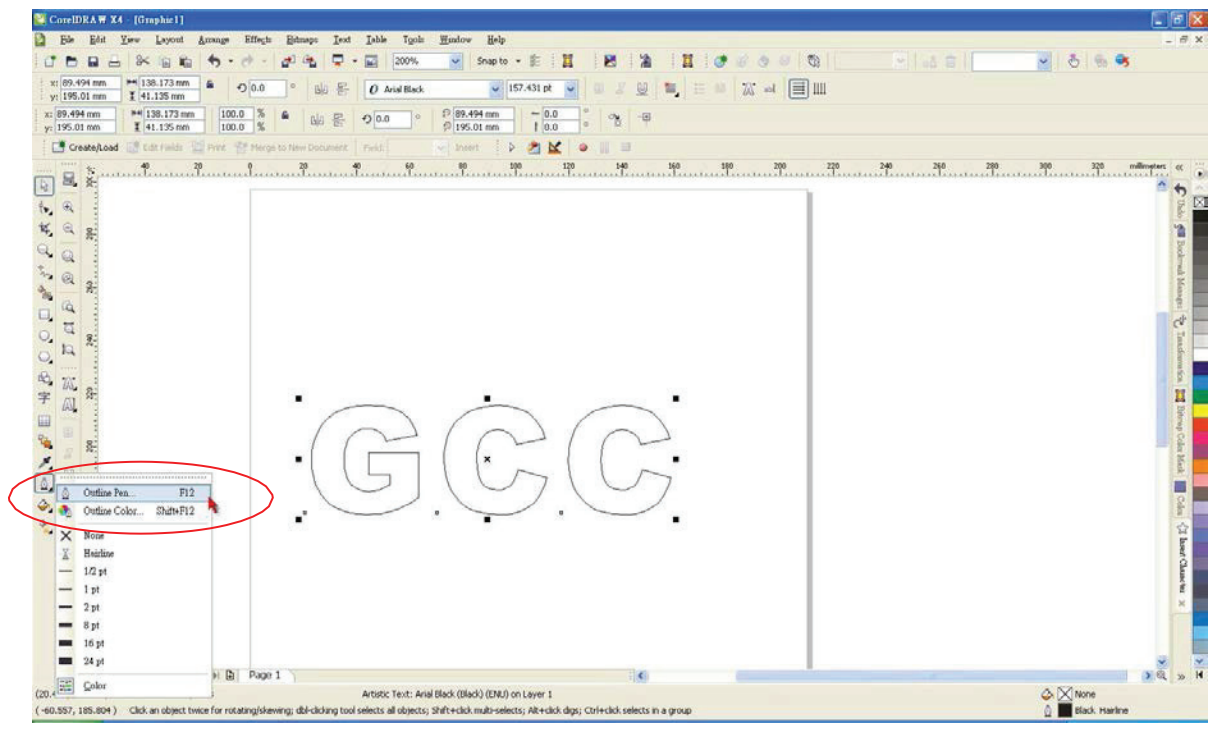

3. Установить значение ширины пера на 0,001 мм и подтвердить кнопкой ОК.

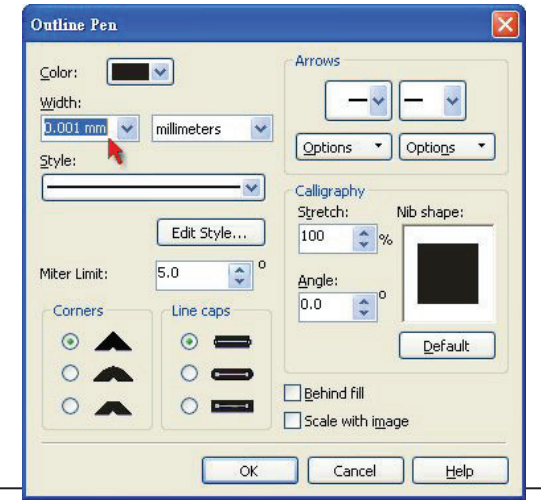

Вывод из CorelDRAW

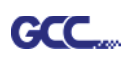

4. Командой File > Print (Файл > Печать) отправить файл на режущий плоттер.

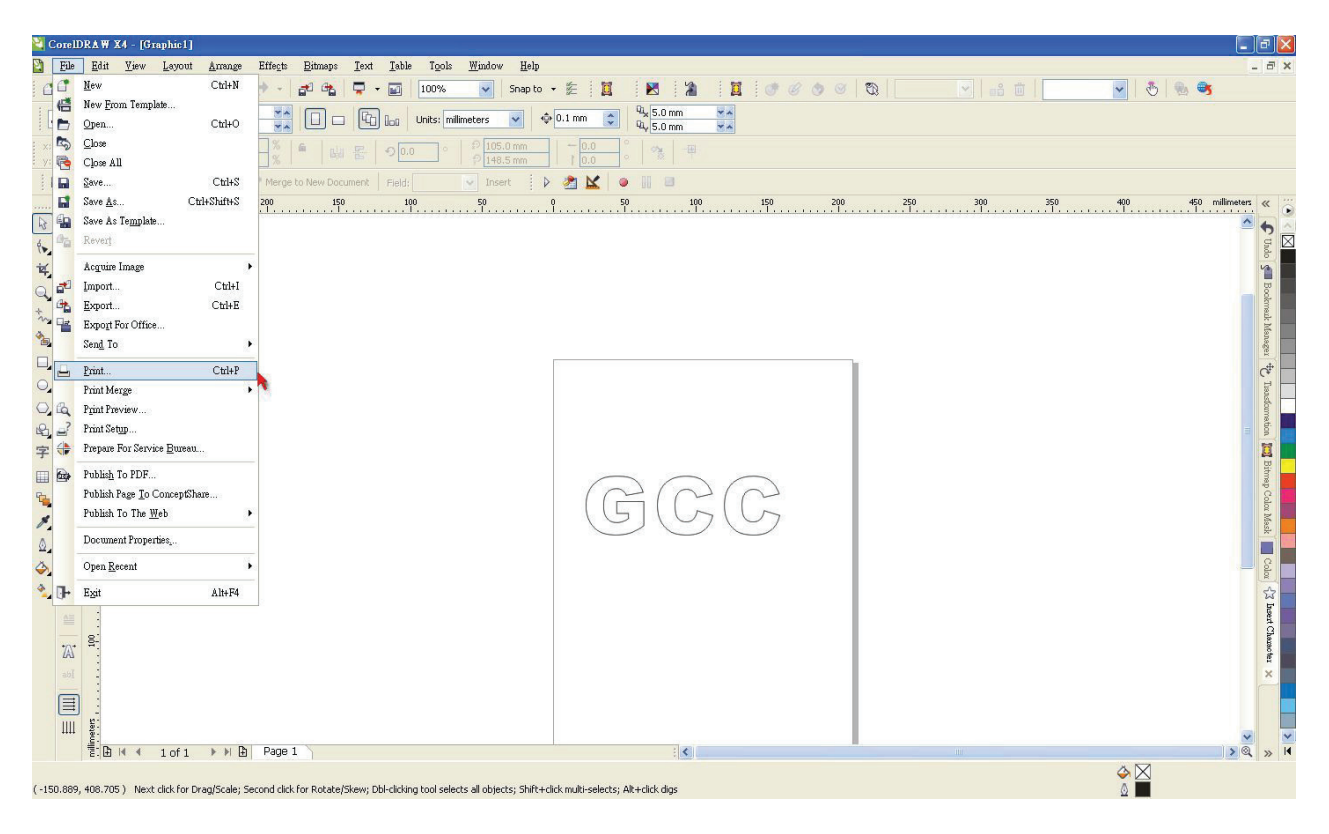

5. Выбрать установленную модель.

| Print              |                                       |               |        | X |
|--------------------|---------------------------------------|---------------|--------|---|
| General Layout     | Separations Prepress Misc 😥 No Issues |               |        |   |
| Destination        |                                       |               |        |   |
| <u>N</u> ame:      | Jaguar IV 183                         | Properties    |        |   |
| Type:              | Jaguar IV 183                         | Use PPD       |        |   |
| Status:            | Ready                                 |               |        |   |
| Where:<br>Comment: | GCCU580:                              | Print to file | -      |   |
| Print range        | Copies                                |               |        |   |
| Current pa         |                                       |               |        |   |
| () Pages:          |                                       |               |        |   |
| Print style;       | CorelDRAW Defaults                    | Saye As       | Page 1 | ~ |
| Print Previe       | ew Print Cancel                       | Apply Help    |        |   |

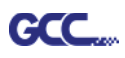

 На вкладке Layout для опции Reposition images to выбрать вариант: → Bottom left corner (Выравнивание по левому нижнему углу".

Внимание: изображение должно находиться в нижнем левом углу.

| Print                                                                                                    |                      |        |
|----------------------------------------------------------------------------------------------------|----------------------|--------|
| General       Layor       Separations       Prediction         Image position and size       As in gocument       Elt to page         Fit to page       Reposition images to:       Settings for Page 1:         Position:       Size:       Size:         X:       35.91 m Image       Handler         Y:       199.071 m Image       Handler         Print tiled pages       Tile overlap:       0.0 mm | Press Misc No Issues |        |
| Bleed limit: 4.0 mm                                                                                                    | ment (Full Page)     | Page 1 |
| Print Previe <u>w</u>                                                                                                    | Print Cancel Apply H | elp    |

7. Вернуться на вкладку General и проверить, чтобы изображение было в нижнем левом углу. Нажать Print (Печать) и получить прекрасно вырезанное изделие.

| Print                                                                                         |                              |             |   |
|-----------------------------------------------------------------------------------------------|------------------------------|-------------|---|
| General Layout Separations Prepress Misc <table-cell></table-cell>                            | No Issues Properties Usg PPD |             |   |
| Vhere: GCCUSB0:<br>Comment:                                                                   | Print to file                |             |   |
| Current document     Documents     Current page     Selection     Pages:     Even & Odd     V | Number of copies: 1          |             |   |
| Print style: Custom (Current settings not saved) Print Preview Print                          | Save As                      | II I Page 1 | ~ |

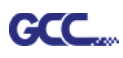

# Инструкция по модулю CorelDRAW

Программа установки AASII VBA работает с CorelDRAW версий 13, 14, 15, 16, 17, 18

## Установка

Установка программного модуля AAS дляCorelDRAW описана в шаге 8 раздела **2.7.1.2** «Установка драйвера».

## Запуск программного модуля CorelDRAW AAS

- Шаг 1 Запустить CorelDRAW для редактирования графики и выделить сразу все изображения для отправки на плоттер.
- Шаг 2 Запустить макрос командой Tools→Macros→Run Macro. В меню Macros in выделить опцию Global Macros (GCCAASII\_Draw13.gms) и нажать Run (Выполнить).

| Run Macro                                                                                        | ×                 |
|--------------------------------------------------------------------------------------------------|-------------------|
| Macro name:<br>GCCModule.GCC_AAS_Plug_In<br>GCCModule.GCC_AAS_Plug_In                            | Run<br>Cancel     |
|                                                                                                  | Step Into<br>Edit |
|                                                                                                  | Create Delete     |
| Macros in: GlobalMacros (GCCAASII_Draw.gms)  Description: GCC's AASII Contour cutting System VBA |                   |

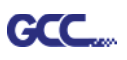

Шаг 3 Щелкнуть на кнопке Apply (Применить) и указать тип приводочных меток — по размеру страницы или по объекту.

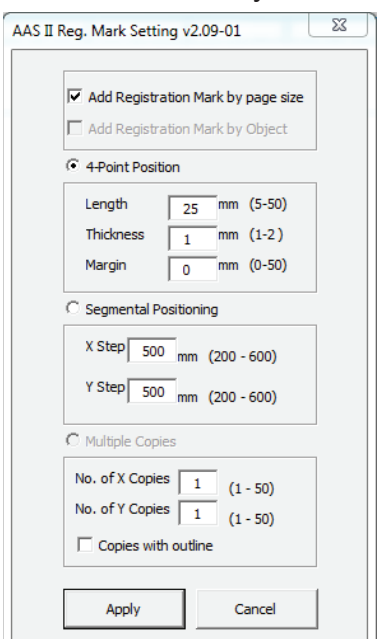

Шаг 4 Теперь можно распечатывать файл с приводочными метками.

**Примечание.** При щелчке на изображении по умолчанию выбирается опция Add Registration Mark by Object (Добавлять приводочные метки по объекту). При щелчке на пустой области страницы по умолчанию выбирается опция Add Registration Mark by page size.

## <u>Для модуля AAS можно добавить значок быстрого запуска</u>

Выполнить Tools  $\rightarrow$  Options  $\rightarrow$  Workspace  $\rightarrow$  Customization  $\rightarrow$  Commands  $\rightarrow$  Macros  $\rightarrow$  GCCModule.GCC\_AAS\_Plug\_In и нажать OK.

| Options                                                                                                    |                                                                                                    |                                                                              | ×                                                                                                    |
|----------------------------------------------------------------------------------------------------|----------------------------------------------------------------------------------------------------|------------------------------------------------------------------------------|----------------------------------------------------------------------------------------------------|
| Uphows<br>General<br>− General<br>− Display<br>Edit<br>PowerChip Frame<br>− Snap to Objects<br>− Warnings<br>− VBA<br>Save        | Commands<br>Macros  Converter Start CorelMacros. Create ColorS CorelMacros. SageNumber CorelMacros. SageNumber CorelMacros.SageNumber CorelMacros.SageNumber Co | General Shortcut Keys Apprarance<br>Tooltip Help:<br>Currently Available On: |                                                                                                    |
| PowerTRACE<br>- Plug-Ins<br>- Tex<br>- Toolbox<br>- Costomization<br>- Commands Bars<br>- Color Palette<br>- Document<br>- Global |                                                                                                    |                                                                              | CorelDRAW X7 (64-Bit) - Untitled-1<br>File Edit View Layout Arrange Effects Bitma<br>The second second s |
|                                                                                                    |                                                                                                    | OK Cancel Help                                                               | Welcome Screer         NX         itled-1         +           Image: Screer         Image: Screer                                                                                                    |

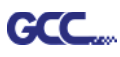

## Добавление приводочных меток по странице

Если установить флажок Add Registration Mark by page size и нажать Apply программа автоматически создаст приводочные метки (рис. АЗ-1).

| Примечание.                                                                                                    | AAS II Reg. Mark Setting v1.02-01                                                                                                    |
|----------------------------------------------------------------------------------------------------|----------------------------------------------------------------------------------------------------|
| 1. Длина в пределах от 5 до 25 мм,                                                                                                    |                                                                                                    |
| в зависимости от размера страницы.                                                                                                    | Add Registration Mark by page size Add Registration Mark by Object                                                                                                    |
| 2. При добавлении приводочных меток по<br>странице, как показано ниже, НЕ ДОПУСКАЕТСЯ<br>внесение изменений в раздел Origin во избежание<br>смещения меток (см. рис. А3-2).                                                                                                    | C 4-Point Position  Length 11 mm Thickness 1 mm Margin 0 mm  Segmental Positioning                                                                                                    |
| Options       X         Snap to Objects       Rulers         Warnings       Nudge         VBA       Save         PowerTRACE       Nudge:         Plug-Ins       Units:         Inches       Micro nudge:         0.010 in /       2         Warnings       Inches         Inches       Micro nudge:         0.010 in /       2         Inches       Micro nudge:         0.010 in /       2         Inits:       Inches         Inits:       Inches         Varical:       Inches         Vertical:       Inches         Vertical:       Inches         Vertical:       Inches         Inches       Inches         Inches       Inches         Inches       Inches         Inches       Inches         Inches       Inches         Inches       Inches         Inches       Inches         Inches       Inches         Inches       Inches         Inches       Inches         Inches       Inches         Inches       Inches         Inches       Inche | X Step       300 mm         Y Step       300 mm         © Multiple Copies         No. of X Copies       1         No. of Y Copies       1         © Copies with outline         Apply       Cancel |
| Cancel Help                                                                                                    | Рис. А3-2                                                                                                    |

При перемещении изображения программа создает 4 метки на углах страницы, как показано ниже.

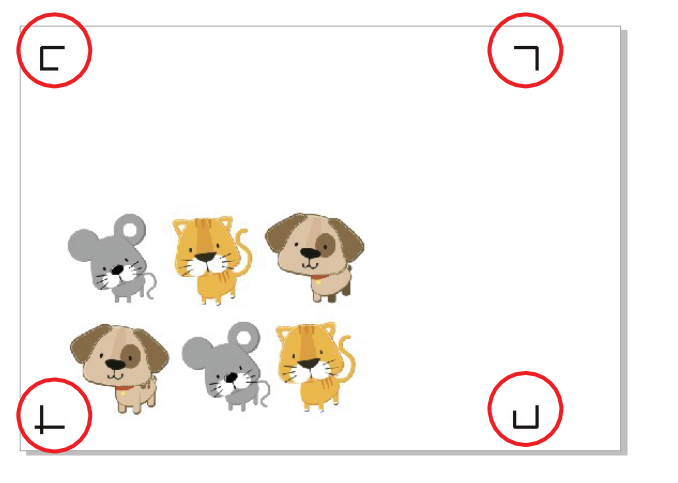

Рис. АЗ-3

Модуль CorelDRAW

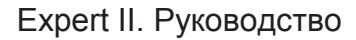

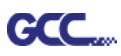

#### Рабочая область

Позволяет редактировать и вырезать изображения за границами приводочных меток при условии добавления меток по странице.

Для материалов А4 рабочая область на 2,5 мм заходит за приводочные метки с правой и левой сторон, на 4,5 мм — за верхнюю метку. Рекомендованное расстояние до нижнего края материала — не менее 25 мм во избежание падения листа и на случай ошибки в размерах материала.

Для материалов формата А3 рабочая область на 10 мм заходит за приводочные метки с левой стороны, на 9 мм — с правой стороны, на 11 мм — за верхнюю метку. Рекомендованное расстояние до нижнего края материала — не менее 25 мм во избежание падения листа и на случай ошибки в размерах материала.

| h orientation (Landscape)<br>It printer; Ready<br>8.100.246 |                                              | Use PPD                                                       |                                                                                                    | Left side                                                                                                    | Γ                                                                   |
|-------------------------------------------------------------|----------------------------------------------|---------------------------------------------------------------|----------------------------------------------------------------------------------------------------|----------------------------------------------------------------------------------------------------|---------------------------------------------------------------------|
| lt printer; Ready<br>8.100.246                              |                                              |                                                               |                                                                                                    |                                                                                                    |                                                                     |
|                                                             |                                              | Print to file                                                 | -                                                                                                    |                                                                                                    |                                                                     |
| <ul> <li>Documents</li> <li>Selection</li> </ul>            | Copies<br>Number of copies:                  | Top<br>1 ×                                                    | p side 🦷                                                                                                    |                                                                                                    | Buttom sid                                                          |
| & Odd 👻                                                     | 1 <sup>1</sup> 2 <sup>2</sup> 3 <sup>3</sup> | Collate                                                       |                                                                                                    | Right side                                                                                                    | U                                                                   |
|                                                             | E Documents<br>Selection<br>& Odd            | Copies  Number of copies:  Selection  & Odd  Print as bitmap: | Copies     1       Number of copies:     1       Selection     1       1     2       2     3       Collate         Print as bitmap:     300 | Copies<br>Documents<br>Selection<br>A Odd<br>Print as bitmap:<br>Documents<br>Copies<br>1<br>Collate<br>Origin | t O Documents<br>Selection<br>A Odd Print as bitmap: 300 dpi Origin |

**Примечание.** Для размотки рулона выбрать режим Edge при настройке формата материала. При работе в режиме **Single** лист материала нельзя переместить назад, а значит, фронтальный датчик бумаги его не распознает.

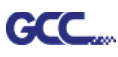

## Добавление приводочных меток по объекту

При установке флажка «Add Registration Mark by Object»на выбор доступно три варианта приводочных меток.

|     |                                                                          | <mark>4-6011</mark>                    | rositioning (no 4 Toakam)                                                                                                    |
|-----|--------------------------------------------------------------------------|----------------------------------------|----------------------------------------------------------------------------------------------------|
| ۵۵۹ | TI Reg. Mark Setting v1 02-01                                            | • Le                                   | ength: длина меток                                                                                                    |
|     |                                                                          | $\rightarrow$                          | Диапазон: от 5 до 50 мм                                                                                                    |
|     | Add Registration Mark by page size                                       | $\rightarrow$                          | Оптимально: 25 мм                                                                                                    |
|     | Add Registration Mark by Object                                          | • T                                    | hickness: толщина линии меток                                                                                                    |
|     | 4-Point Position                                                         | $\rightarrow$                          | Диапазон: от 1 до 2 мм                                                                                                    |
|     | Lepath as mm                                                             | $\rightarrow$                          | • Оптимально: 1 мм                                                                                                    |
|     | Thickness 1 mm                                                           | • M                                    | argin: расстояние между метками и изображениями                                                                                                    |
|     | Margin 0 mm                                                              | $\rightarrow$                          | → Диапазон: от 0 до 50 мм                                                                                                    |
|     | O Segmental Positioning                                                  | <b>→</b>                               | Оптимально: 5 мм                                                                                                    |
|     | X Step 500 mm<br>Y Step 500 mm<br>C Multiple Copies<br>No. of X Copies 1 | <mark>Segmer</mark><br>● X<br>● Y<br>→ | tal Positioning (по сегментам)<br>Step: расстояние промежуточного положения по оси X<br>Step: Расстояние промежуточного положения по оси X<br>Диапазон: от 200 до 600 мм |
|     |                                                                          | 7                                      | Оптимально. менее 500 мм                                                                                                    |
|     |                                                                          | Multip                                 | e Copies (Создание копий)                                                                                                    |
|     | Apply Cancel                                                             | • N                                    | о. of X Copies: количество копий по оси Х                                                                                                    |
|     |                                                                          | • N                                    | о. of Y Copies: количество копий по оси Y                                                                                                    |
|     | Рис. А3-4                                                                | $\rightarrow$                          | Диапазон: от 1 до 50 (чем больше копий, тем                                                                                                    |
|     |                                                                          | б                                      | ольше времени нужно на передачу данных).                                                                                                    |
|     |                                                                          | $\rightarrow$                          | • Количество копий X * количество копий Y = общее                                                                                                    |
|     |                                                                          |                                        |                                                                                                    |

A Doint Desitioning (To A Tourow)

- количество копий изображения
- Copies with outline: для отображения контуров изображения

**Примечание.** Значения, указанные в разделе 4-Point Positioning (длина, толщина, поля), действительны также с установленными флажками Segmental Positioning и Multiple Copies.

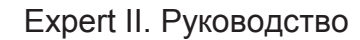

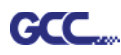

#### Позиционирование по 4 точкам

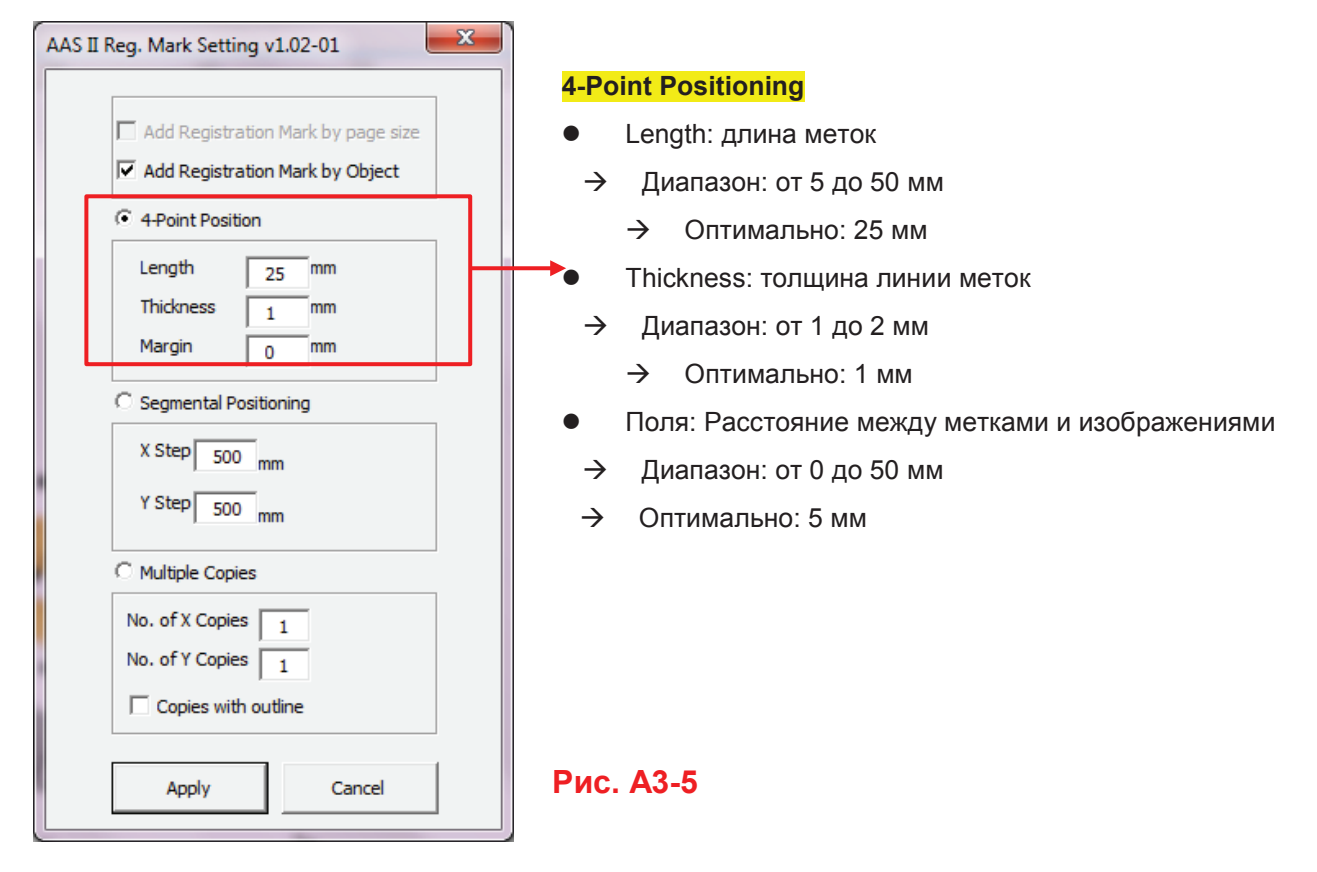

Программа создаст 4 метки, как показано на рисунке ниже.

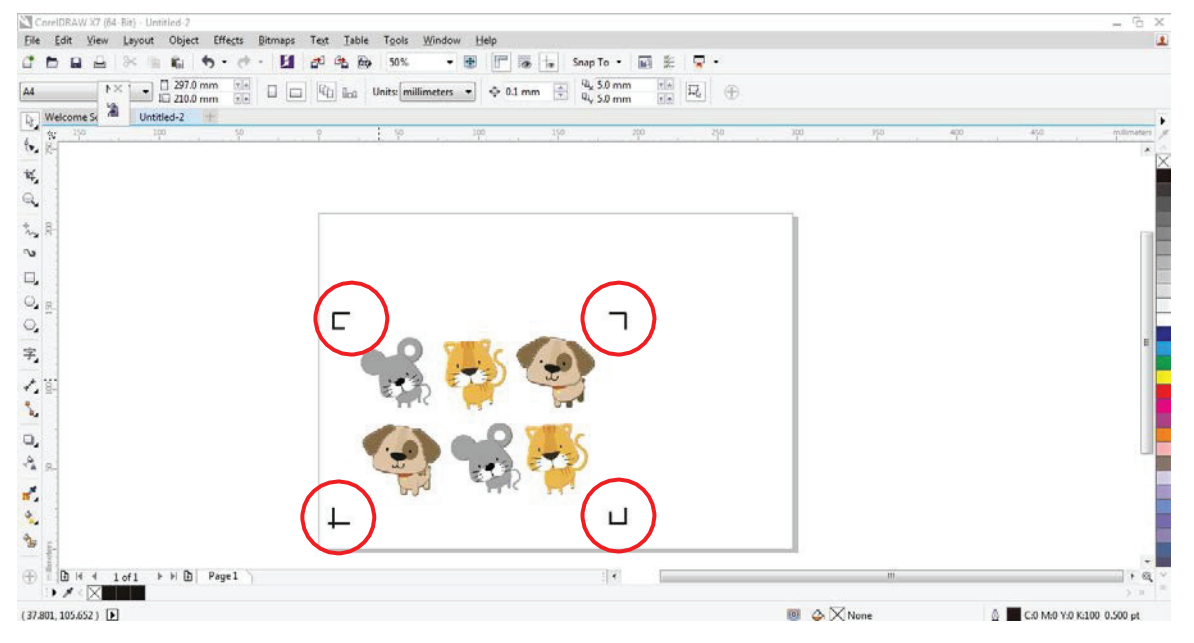

Рис. АЗ-6

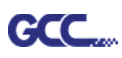

## Примечание.

 Для экономии материала при позиционировании по 4 точкам допускается менять не только поля объекта, но и длину приводочных меток (не менее 5 мм).
 Рекомендации для различных форматов см. в таблице 1. Чем меньше размер, тем меньшим должно быть расстояние между объектом и приводочной меткой (см. расчеты ниже).

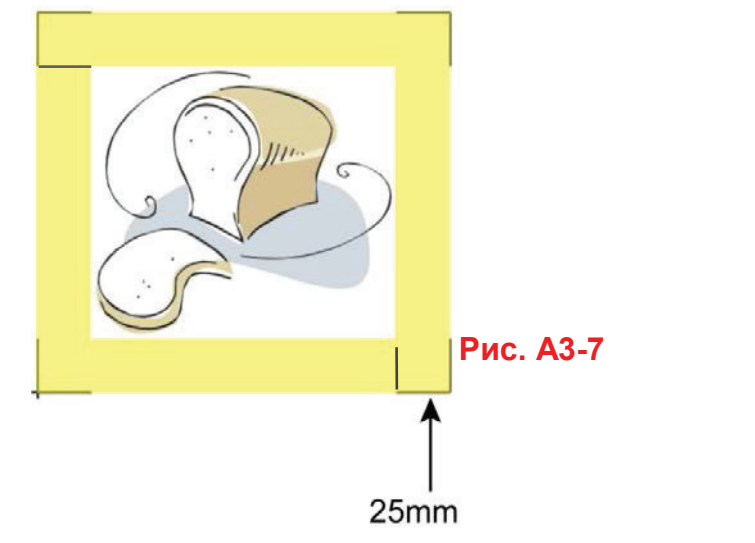

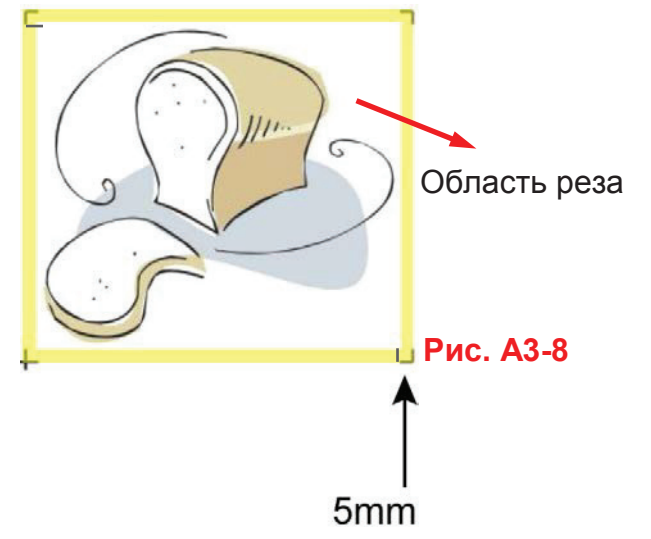

| Формат страницы, в мм  | Рекомендуемая длина метки, в мм |
|------------------------|---------------------------------|
| A6 (105 × 148)         | 5                               |
| A5 (148 × 210)         | 8                               |
| A4 (210 × 297)         | 11                              |
| A3 (297 × 420)         | 16                              |
| A2 (420 × 594)         | 23                              |
| А1 (594 × 841) и более | 25*                             |

## Таблица 1

\*25 мм — рекомендованная длина приводочной метки

2. Размер приводочных меток влияет на точность распознавания, поэтому не следует делать их слишком мелкими

3. При изменении формата бумаги необходимо указать новые значения для приводочных меток, иначе применяются текущие настройки.

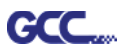

#### Позиционирование по сегментам

| AAS II Reg. Mark Setting v1.02-01                                                                                                    |
|----------------------------------------------------------------------------------------------------|
| Add Registration Mark by page size         ✓ Add Registration Mark by Object         ✓ 4-Point Position         Length       25 mm         Thickness       1 mm         Margin       0 mm |
| Segmental Positioning     X Step 200 mm     Y Step 200 mm                                                                                                    |
| C Multiple Copies No. of X Copies No. of Y Copies Copies Copies Copies                                                                                                    |
| Apply Cancel                                                                                                    |

Для высокоточной резки рекомендуется выбрать режим Segmental Positioning, повысив точность обработки длинных и крупноформатных изображений.

#### Позиционирование по сегментам

- X Step: расстояние промежуточного положения по оси X
- Y Step: расстояние промежуточного положения по оси X
  - → Диапазон: от 200 до 600 мм
  - → Оптимально: менее 500 мм

## Рис. АЗ-9

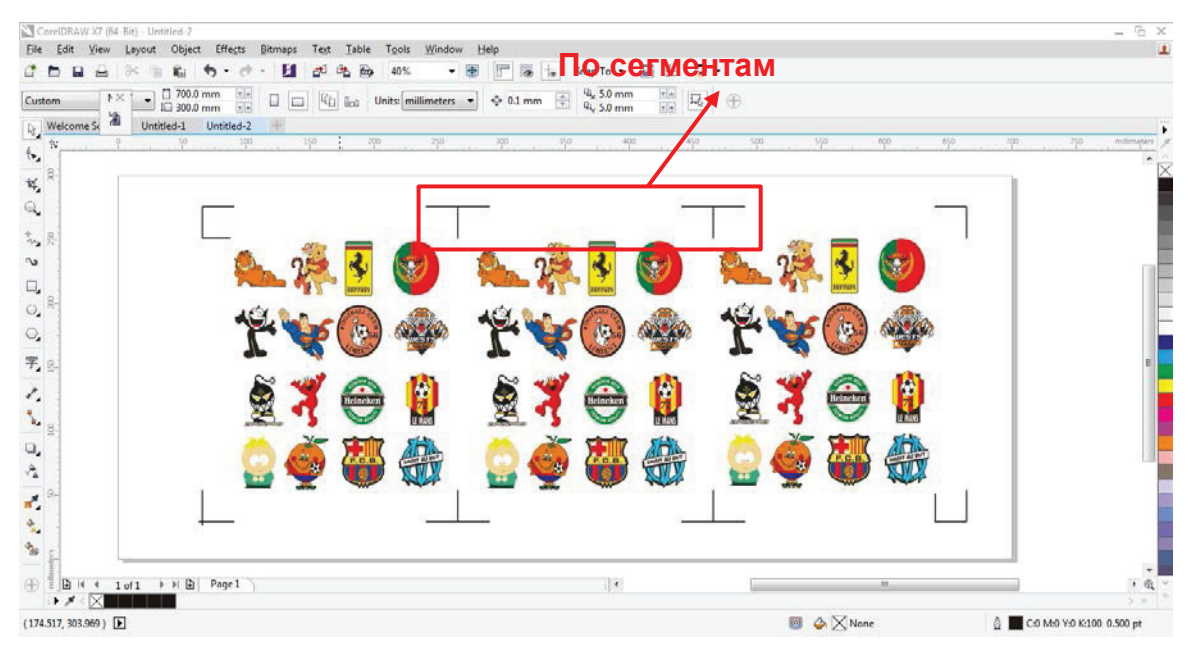

Программа создаст метки, как показано на рисунке ниже.

#### Рис. АЗ-10

При копировании объектов больших размеров (длина либо ширина более 200 мм) с функцией Multiple Copies к ним применяется позиционирование по сегментам — для более точного распознавания приводочных меток.

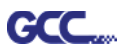

## Создание копий

Переключатель Multiple Copies повышает точность реза в случаях, когда из материала необходимо получить несколько экземпляров одного изображения.

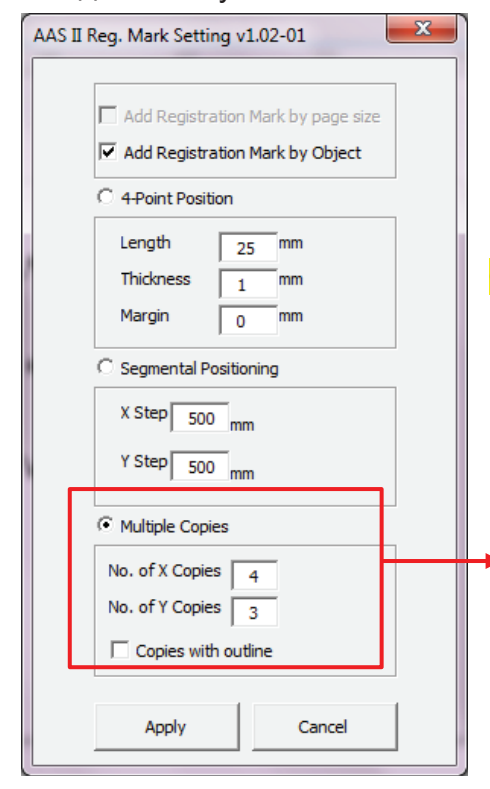

#### Создание копий

- No. of X Copies: количество копий по оси X
  - No. of Y Copies: количество копий по оси Y → Диапазон: от 1 до 50 (чем больше копий, тем больше времени нужно на передачу данных).
    - → Количество копий X \* количество копий Y = общее количество копий изображения
- Copies with outline : для отображения контуров изображения

## Рис. АЗ-11

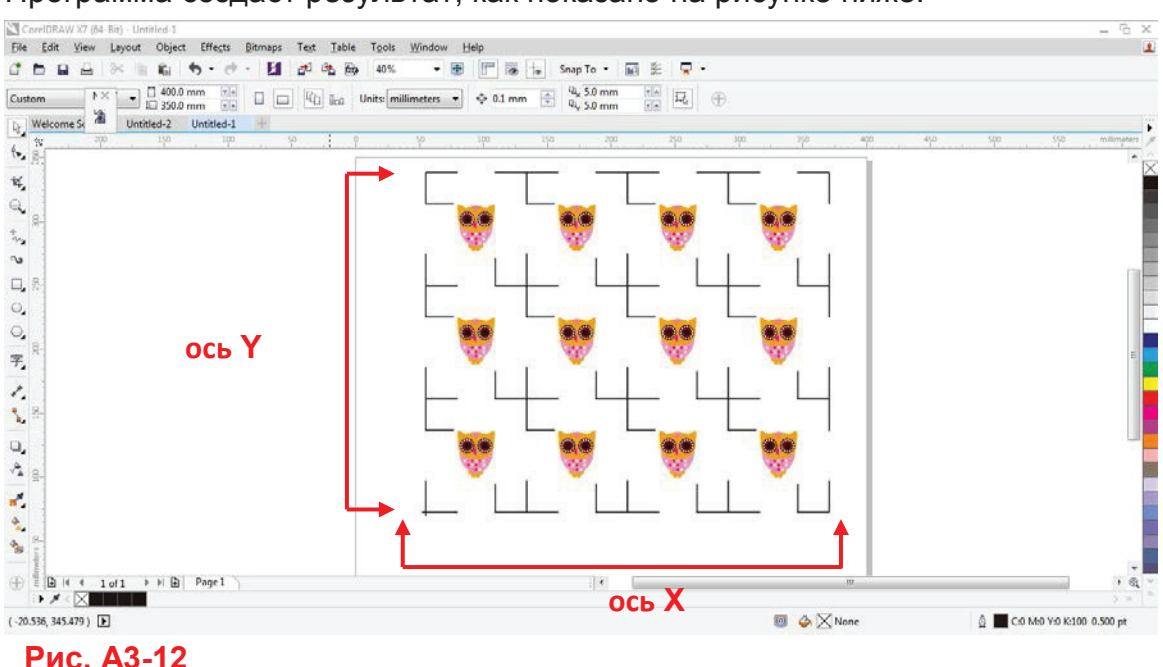

Программа создаст результат, как показано на рисунке ниже.

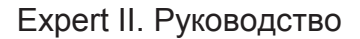

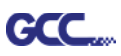

#### Контурная резка через CorelDraw

Шаг 1 Поместить в плоттер GCC бумагу с приводочными метками, отпечатанными на принтере.

#### Шаг 2 Выполнить Files → Print.

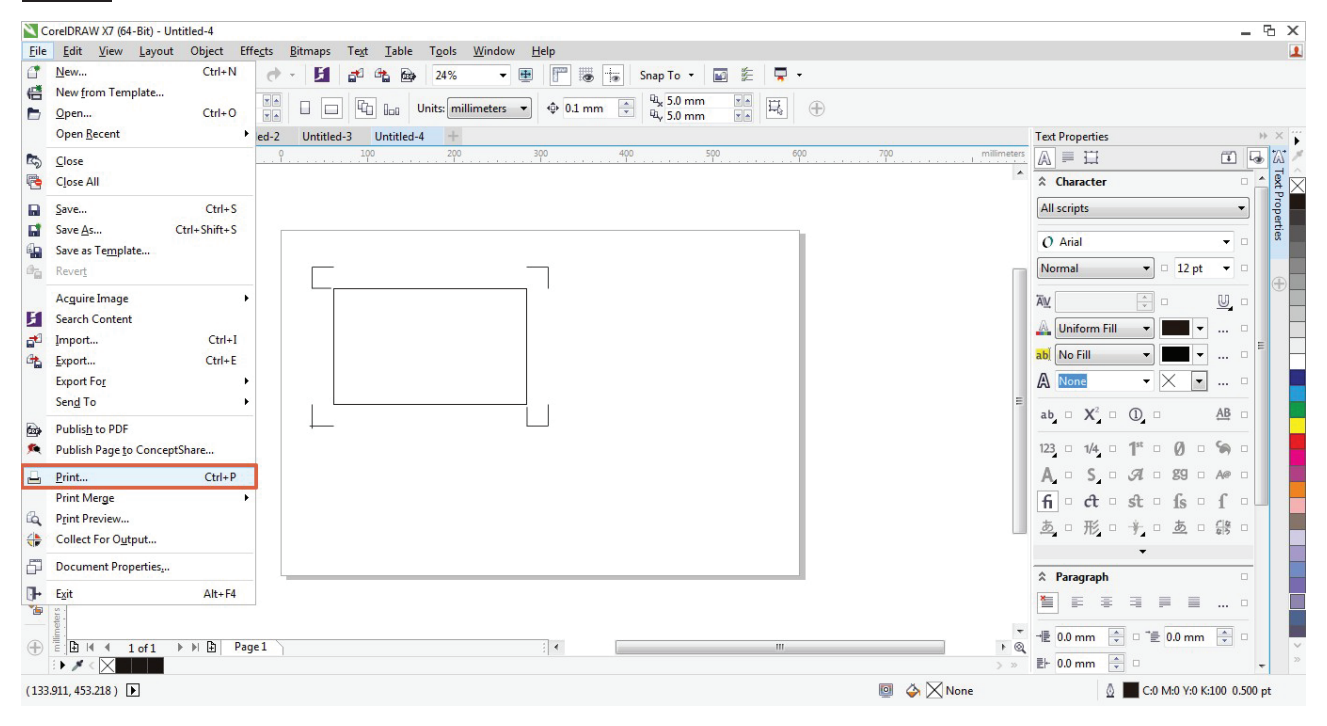

Рис. АЗ-13

#### Примечание.

Для CorelDraw версии X5 и выше выполнить описанные ниже шаги.

Шаг 1 На вкладке «Color» в поле Color conversions performed by: (Выполнить преобразование цвета в:) указать модель плоттера (см. рис. А3-14).

| 100                                                                                                    |                                                                              | Page 1                                                                                                    |
|----------------------------------------------------------------------------------------------------|------------------------------------------------------------------------------|----------------------------------------------------------------------------------------------------|
| Print                                                                                                    |                                                                              | 🛛 🔍 🖉 Cuudes                                                                                                    |
| General Color Composite Lavout F                                                                                                    | Prepress 22 No Issues                                                        | Clone Layer                                                                                                    |
|                                                                                                    |                                                                              | - Kettangie                                                                                                    |
|                                                                                                    | Print composite     Drint composite                                          | Rectangle                                                                                                    |
|                                                                                                    | O Philic Separacións                                                         | Rectangle                                                                                                    |
|                                                                                                    | Our content color settings                                                   | Restangle                                                                                                    |
|                                                                                                    | OUse color proof settings                                                    | Rectangle                                                                                                    |
| Color conversions performed by:                                                                                                    | Jaguar IV-183 🗸                                                              | Rectingle                                                                                                    |
| Output colors as:                                                                                                    | D/TD                                                                         | Recturgle                                                                                                    |
| Carbon colors dat                                                                                                    | R GD                                                                         | 🗆 🤉 🛏 🖉 Layer 1                                                                                                    |
|                                                                                                    | Convert spot colors to RGB                                                   | Rectangle                                                                                                    |
| Correct colors using color profile:                                                                                                    | (Document) sRGB IEC61966-2.1                                                 | Master Page                                                                                                    |
|                                                                                                    | Preserve RGB numbers                                                         | Contrastantes and a second second sec |
| Rendering intent:                                                                                                    | Relative colorimetric 💉                                                      | 🗢 🧐 🥙 Grad                                                                                                    |
| The color settings and preview available of the color settings and preview available of the color setting | lable in this dialog box are set for the Windows Graphic<br>the General tab. |                                                                                                    |
|                                                                                                    |                                                                              |                                                                                                    |

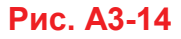

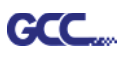

Шаг 2 На вкладке Layout для опции Reposition images to выбрать вариант Bottom left corner (Выравнивание по левому нижнему углу).

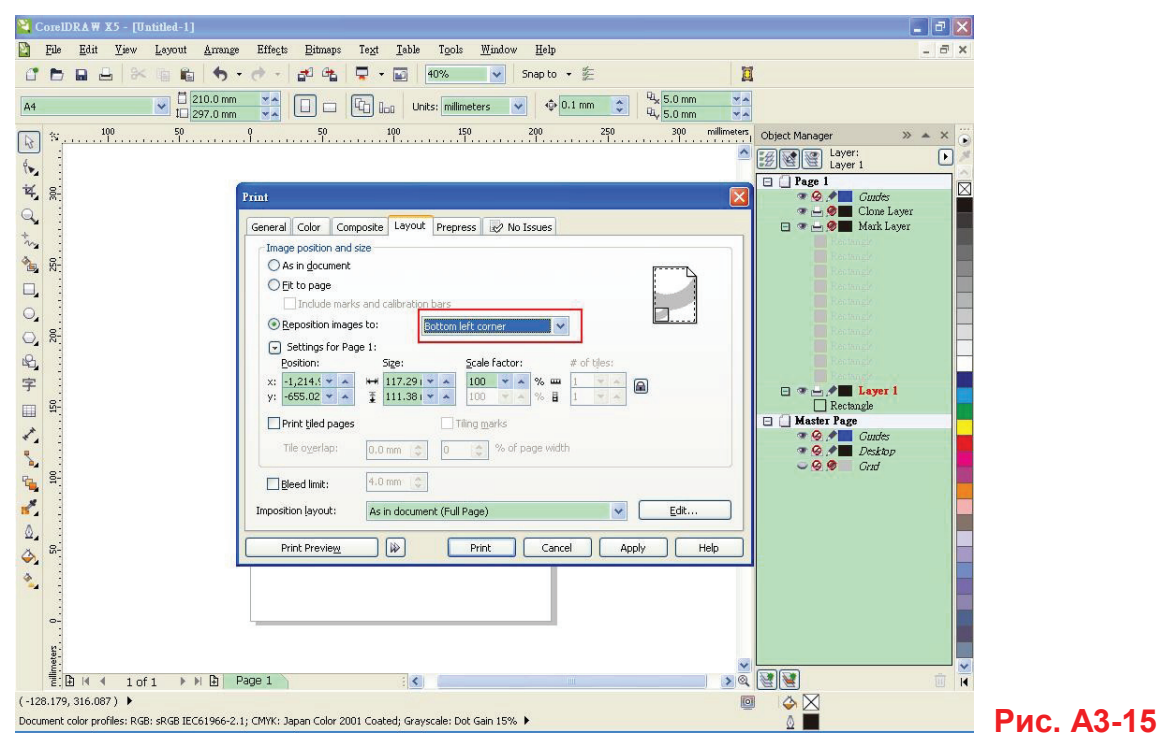

Шаг 3 Нажать кнопку Print.

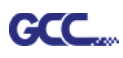

# Инструкция по модулю Illustrator

Установщик AASII VBA работает с Adobe Illustrator версий CS4, CS5, CS6, CC.

## <u>Установка</u>

Установка программного модуля AAS для Adobe Illustrator описана в шаге 8 раздела 2.7.1.2 «Установка драйвера».

## Настройка принтера

Шаг 1 Открыв окно принтеров через Панель управления, щелкнуть правой кнопкой мыши на принтере и выбрать Printer Properties. Откроется диалоговое окно свойств принтера.

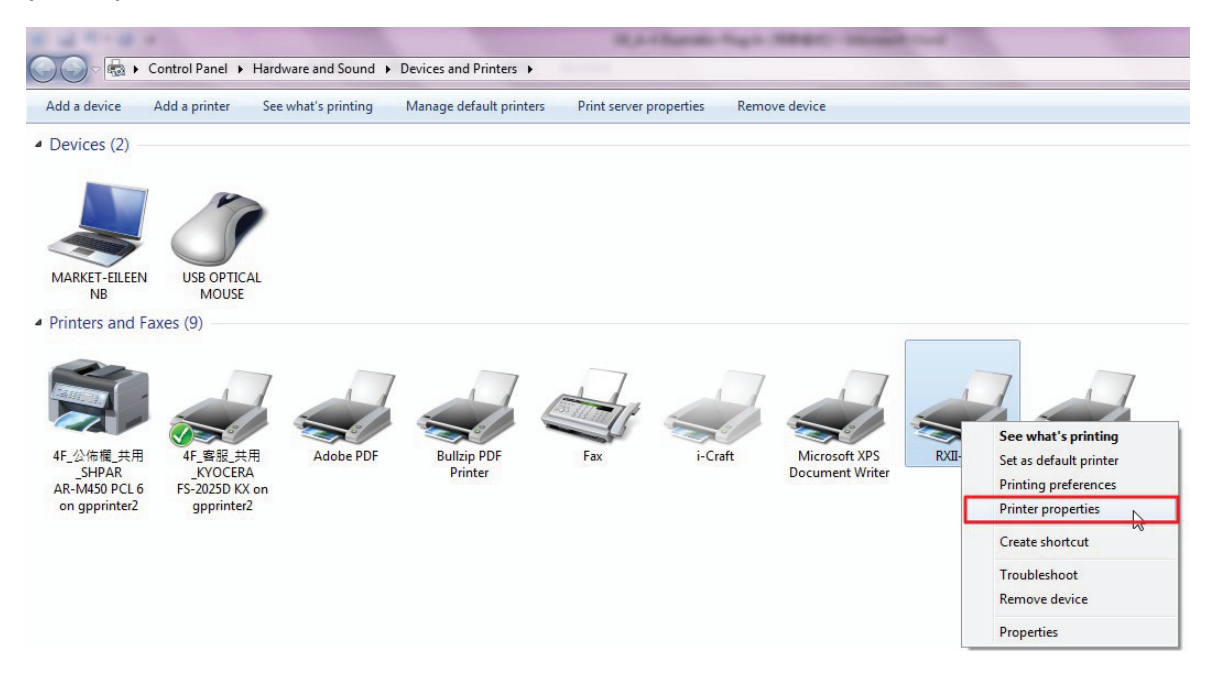

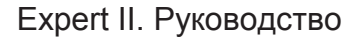

Шаг 2 Убедиться, что на вкладке Advanced (Дополнительно) снят флажок Enable advanced printing features (Включить дополнительные возможности печати).

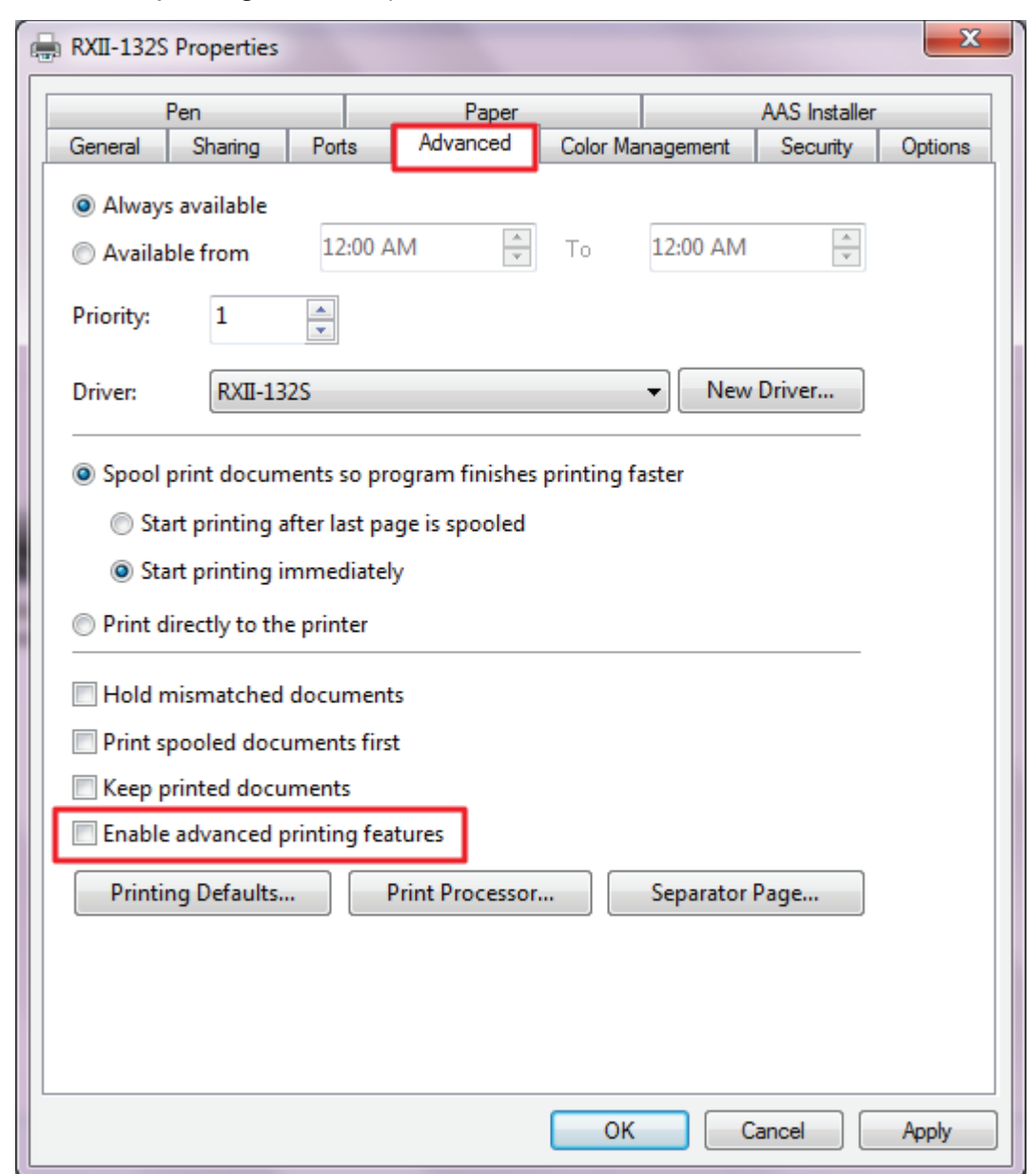

GCC

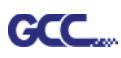

## Инструкции для пользователя

Шаг 1 Открыть Illustrator.

Шаг 2 Отредактировать изображение, создав контурную обводку.

(Примечание. Ширину линии установить на 0,001 мм).

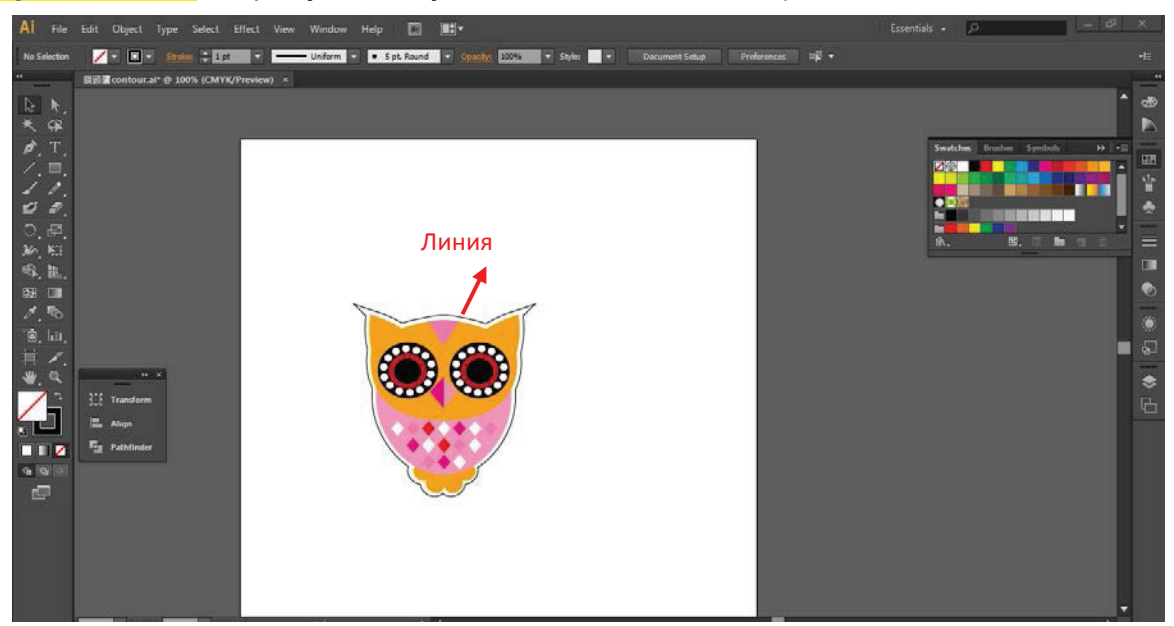

Шаг 3 Щелкнув на изображении, применить функцию AAS (File→Scripts→\_AASII\_Plug\_In).

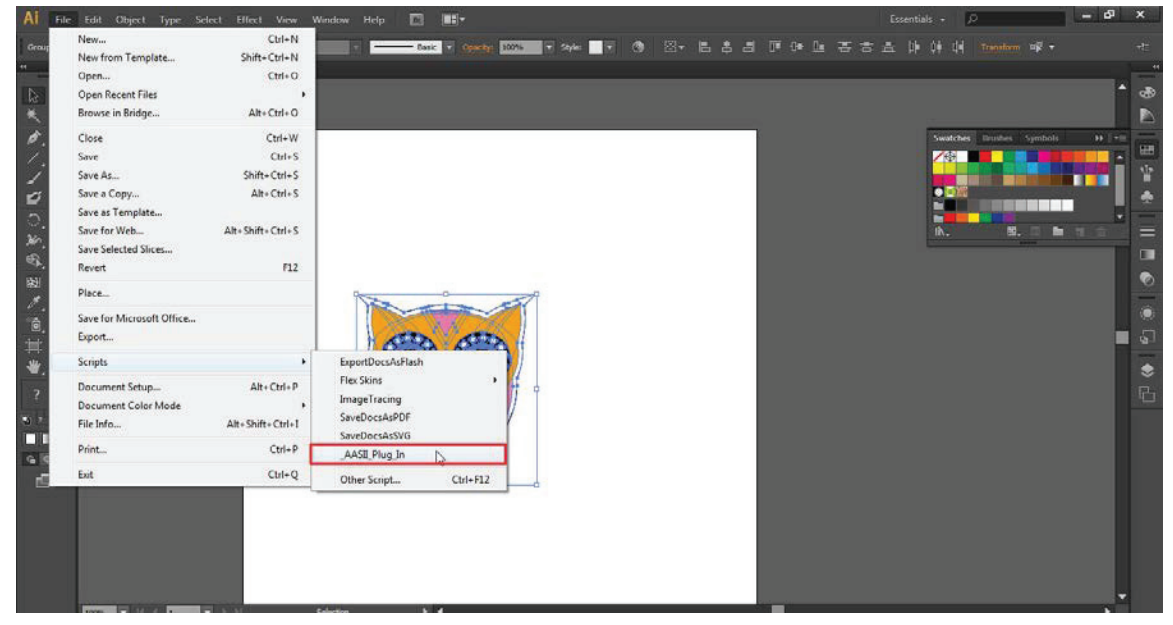

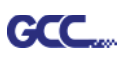

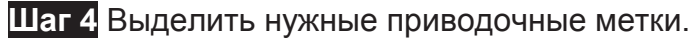

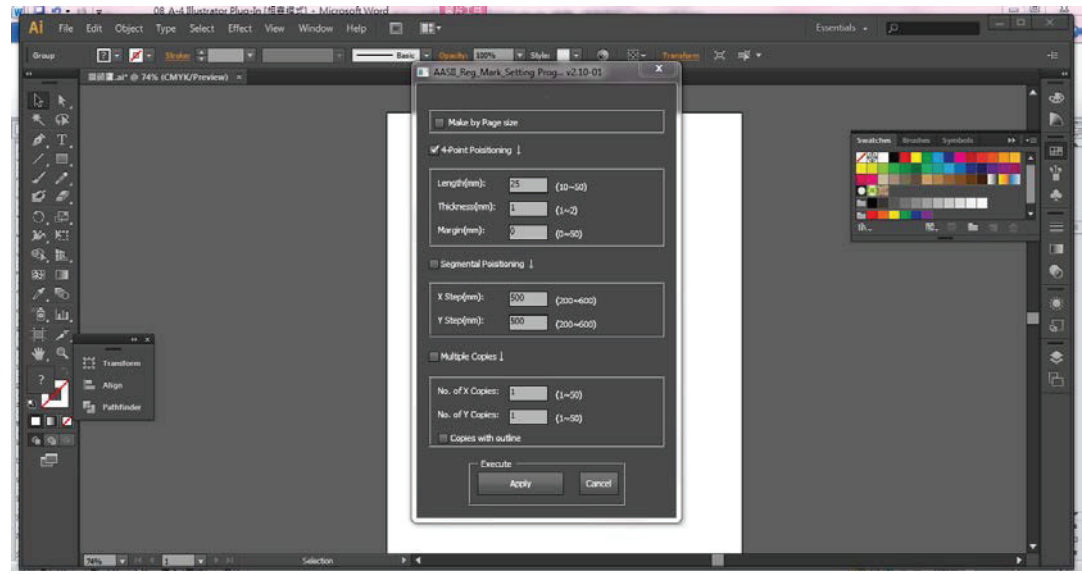

Шаг 5 Здесь доступны три типа приводочных меток: 4-Point Positioning (по 4 точкам), Segmental Positioning (по сегментам), Multiple Copies (создание копий).

| AASII_Reg_Mark_Setting Pro | og v2.10-01 |  |  |  |  |
|----------------------------|-------------|--|--|--|--|
|                            |             |  |  |  |  |
| Make by Page size          |             |  |  |  |  |
| ✓ 4-Point Poisitioning ↓   |             |  |  |  |  |
| Length(mm): 25             | (10~50)     |  |  |  |  |
| Thickness(mm): 1           | (1~2)       |  |  |  |  |
| Margin(mm): 0              | (0~50)      |  |  |  |  |
| Segmental Poisitioning ↓   |             |  |  |  |  |
| X Step(mm): 500            | (200~600)   |  |  |  |  |
| Y Step(mm): 500            | (200~600)   |  |  |  |  |
| Multiple Copies            |             |  |  |  |  |
| No. of X Copies: 1         | (1~50)      |  |  |  |  |
| No. of Y Copies: 1         | (1~50)      |  |  |  |  |
| Copies with outline        |             |  |  |  |  |
| Execute                    | Cancel      |  |  |  |  |

## Примечание.

Значения, указанные для 4-Point Positioning (длина, толщина, поля), также действительны после установки флажков Segmental Positioning и Multiple Copies.

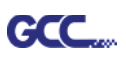

Шаг 6 Подтвердить приводочные метки (далее в примере рассмотрено позиционирование по 4 точкам).

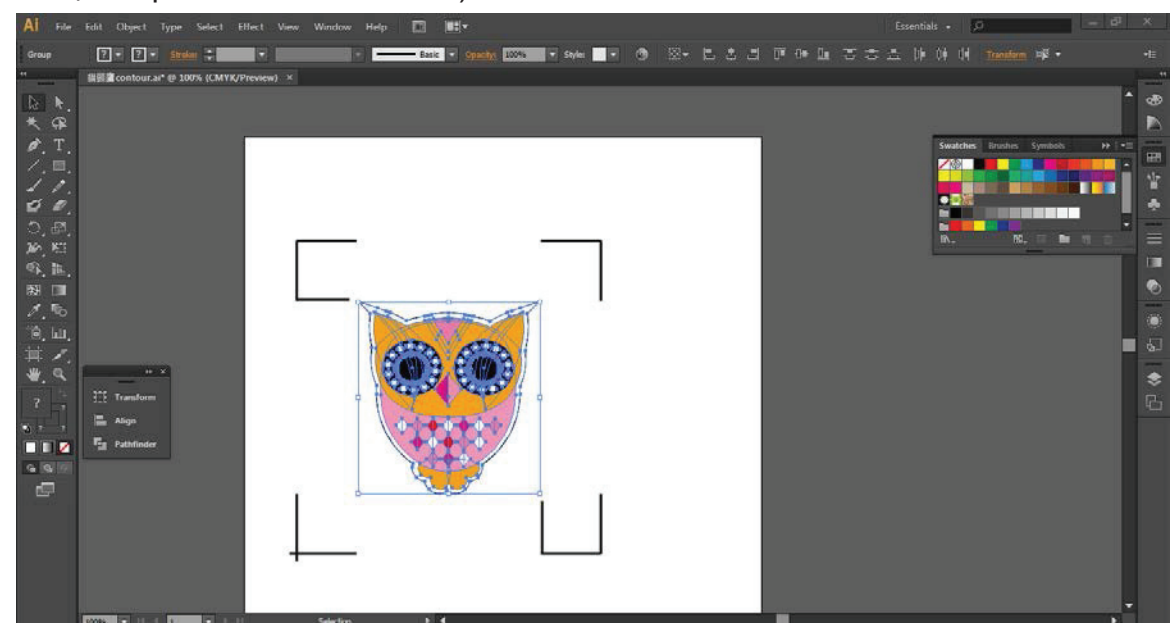

Шаг 7 Щелкнув на пустой области страницы, выбрать Document Setup (Настройка документа).

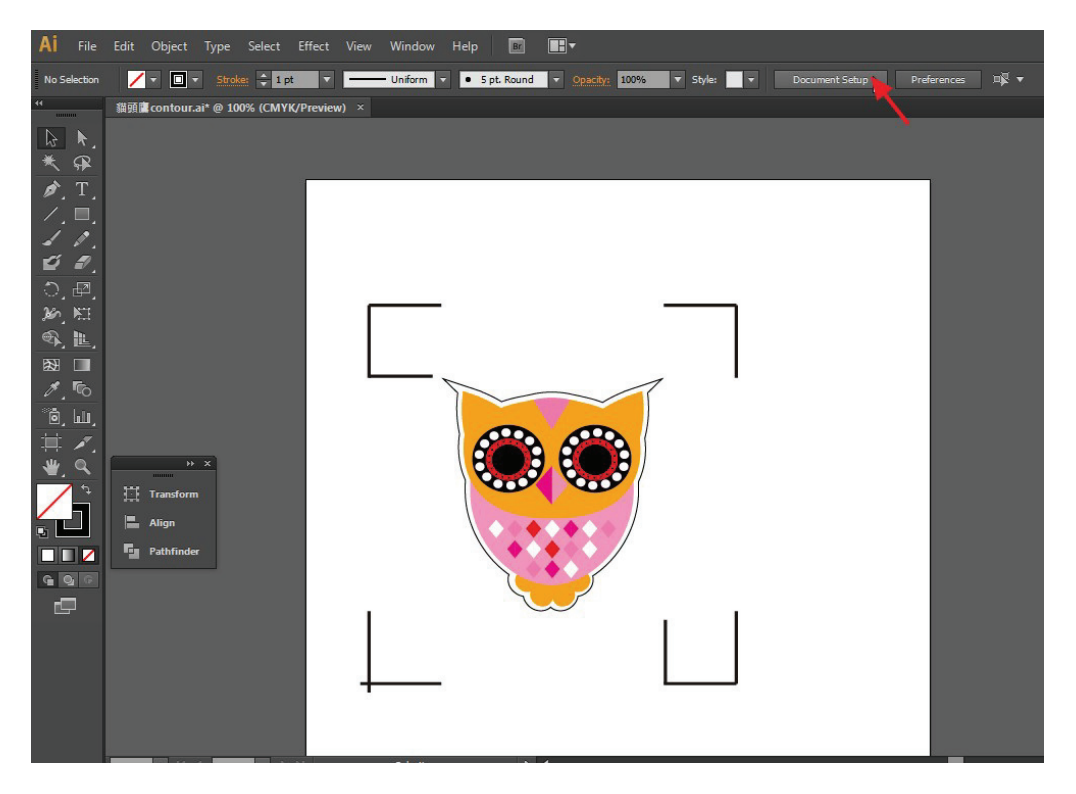

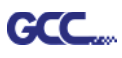

| - Bleed an | a view Optior  | 15               |                             |                 |        |
|------------|----------------|------------------|-----------------------------|-----------------|--------|
| Units:     | Points         | <b>•</b>         |                             | Edit Art        | boards |
| Bleed:     | Top<br>0 pt    | Bottom<br>≑ 0 pt | Left<br>‡ 0 pt              | Right<br>≑ 0 pt | 8      |
| Show       | Images In O    | utline Mode      |                             |                 |        |
| 📃 Highli   | ght Substitute | ed Fonts         |                             |                 |        |
| 📃 Highli   | ght Substitute | ed Glyphs        |                             |                 |        |
| Transpar   | ency           |                  |                             |                 |        |
| Grid Si    | ze: Medium     | -                |                             |                 |        |
| Grid Colo  | ors: 🔝 Light   |                  |                             | 22223           |        |
| Simul      | ate Colored P  | aper             |                             |                 |        |
| Pres       | et: [Medium    | Resolutio י      | <ul> <li>Custom.</li> </ul> |                 |        |
| Туре Ор    | tions          |                  |                             |                 |        |
| 🗹 Use T    | 'ypographer's  | Quotes           |                             |                 |        |
| Lan        | guage: Engli   | ish: USA         | -                           |                 |        |
| Double C   | Quotes: ""     | -                | Single Quotes               | : *             | •      |
|            | Size           | Posi             | tion                        |                 |        |
| Supe       | rscript: 58.3  | % 33.            | 3 %                         |                 |        |
| Sul        | bscript: 58.3  | % 33.            | 3 %                         |                 |        |
| Smal       | l Caps: 70     | %                |                             |                 |        |
|            | Export: Pres   | erve Text Edit   | ability 🔽                   |                 |        |
|            |                |                  |                             |                 |        |

Шаг 8 Нажать кнопку Edit Artboards (Редактировать монтажные области).

Шаг 9 Выполнить Presets → Fit Artboard to Artwork bounds (Подогнать монтажную область по выбранной иллюстрации).

| Ai File  | Edit Ob  | ject Type Select Effect View Window Help 🖬 🔣 🖛                                                  |
|----------|----------|-------------------------------------------------------------------------------------------------|
| Artboard | Presets: | Letter 🔹 🛱 🛱 🦷 🕯 Name: Artboard 1 🍨                                                             |
| 44       | 貓頭鷹cor   | Custom view) ×                                                                                  |
|          |          | Fit to Artwork Bounds       Fit to Selected Art       Letter       Legal       Tabloid       A4 |

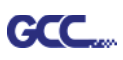

Шаг 10 После шага 9 навести мышь на панель инструментов слева и выбрать инструмент выделения Selection Tool.

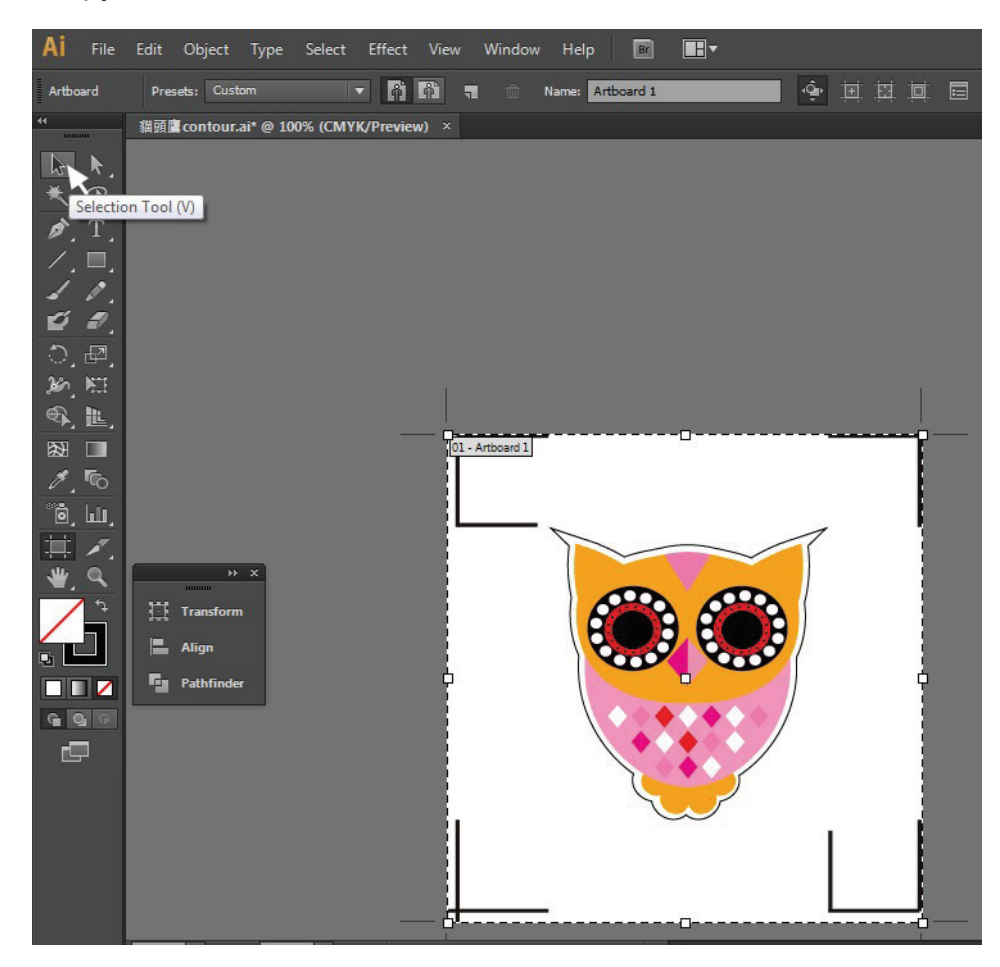

## Шаг 11 Режим редактирования снова активен.

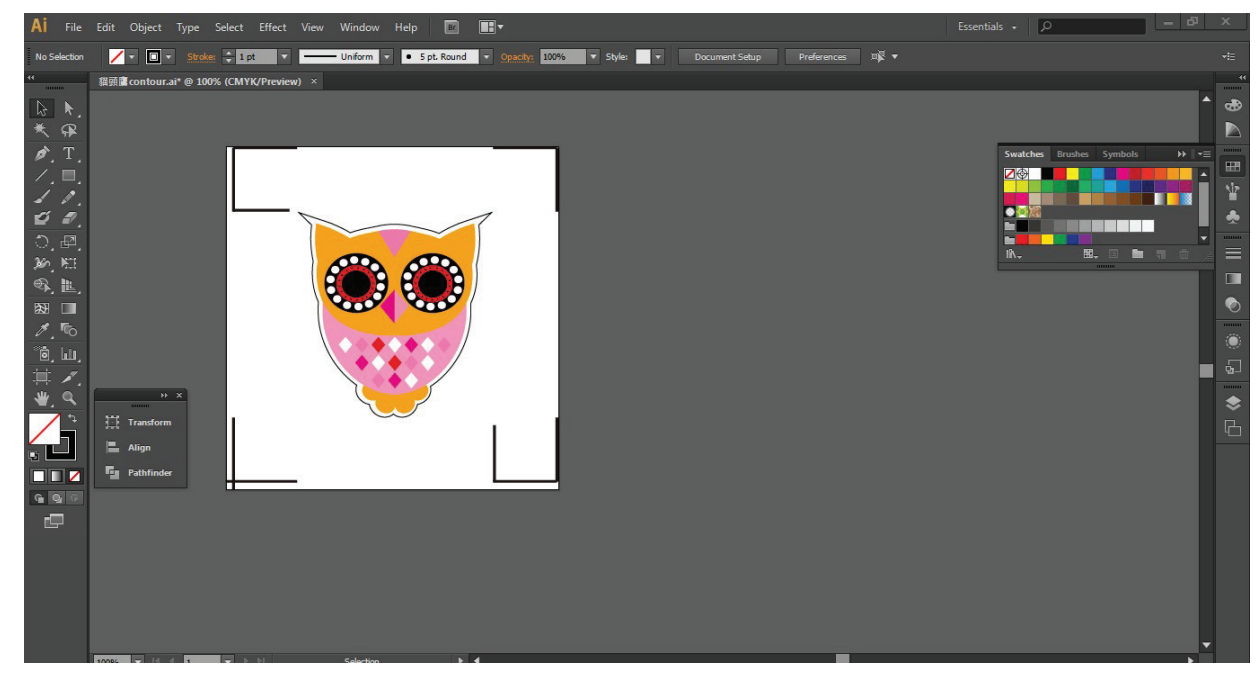

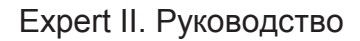

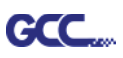

Шаг 12 Распечатать файл с линией контура и приводочными метками.

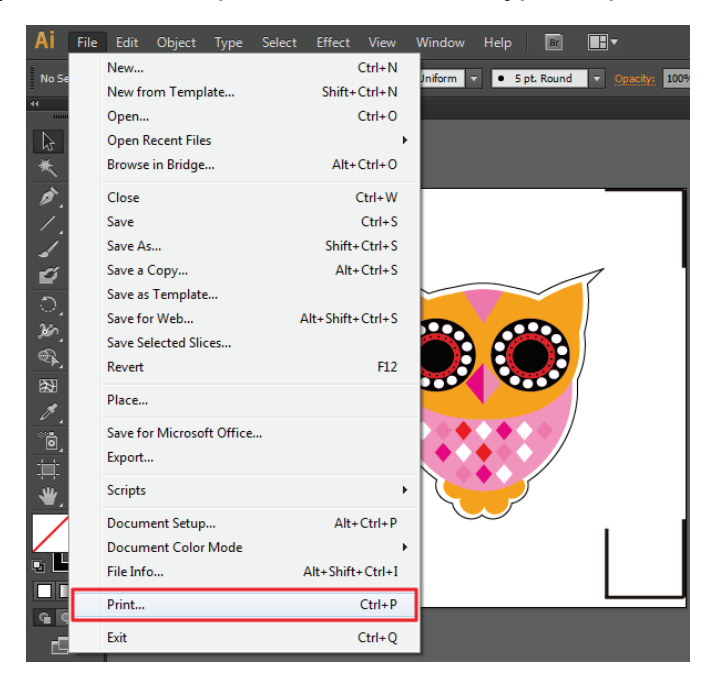

Шаг 13 Поместив отпечаток в плоттер, ослабить прижимные ролики и подвести каретку к приводочным меткам.

## Шаг 14 Отправить файл на плоттер.

| New Ctrl+N   New from Template Shift+Ctrl+N   Open Ctrl+O   Open Recent Files •   Browse in Bridge Alt+Ctrl+O   Close Ctrl+W   Save As Shift+Ctrl+S   Save As Shift+Ctrl+S   Save as Template Alt+Shift+Ctrl+S   Save as Template Save as Template   Save as Template Alt+Shift+Ctrl+S   Save for Microsoft Office F12   Place Place   Save for Microsoft Office Export   Scripts •   Document Setup Alt+Shift+Ctrl+P   Document Color Mode +   File Info Alt+Shift+Ctrl+P   Document Color Mode +   File Info Alt+Shift+Ctrl+P   Exit Ctrl+Q | File Edit Object Type S   | elect Effect View ۱ | Window Help   | Br          |               |          |   |
|----------------------------------------------------------------------------------------------------|---------------------------|---------------------|---------------|-------------|---------------|----------|---|
| New from Template Shift+Ctrl+N<br>Open Ctrl+O<br>Open Recent Files<br>Browse in Bridge Alt+Ctrl+O<br>Close Ctrl+W<br>Save Copy Alt+Ctrl+S<br>Save AS Shift+Ctrl+S<br>Save a Copy Alt+Ctrl+S<br>Save a Template<br>Save for Web Alt+Shift+Ctrl+S<br>Save Selected Slices<br>Revert FI2<br>Place<br>Save for Microsoft Office<br>Export<br>Scripts Alt+Shift+Ctrl+P<br>Document Setup Alt+Ctrl+P<br>Document Setup Alt+Shift+Ctrl+I<br>File Info Alt+Shift+Ctrl+I<br>Exit Ctrl+Q                                                                | New                       | Ctrl+N              | Jniform 🔻 🔹 5 | pt. Round 🔻 | Opacity: 100% | ▼ Style: | 1 |
| Open Ctrl+O   Open Recent Files •   Browse in Bridge Alt+Ctrl+O   Close Ctrl+W   Save Ctrl+S   Save a Copy Alt+Ctrl+S   Save a Template Save for Web   Save for Web Alt+Shift+Ctrl+S   Save for Web Alt+Shift+Ctrl+S   Save for Microsoft Office F12   Place Save for Microsoft Office   Export Scripts   Document Setup Alt+Shift+Ctrl+P   Document Color Mode +   File Info Alt+Shift+Ctrl+I   Print Ctrl+Q                                                                                                    | New from Template         | Shift+Ctrl+N        |               |             |               |          |   |
| Open Recent Files   Browse in Bridge   Alt+Ctrl+O   Close   Ctrl+W   Save   Save a   Save a   Save as Template   Save for Web   Alt+Shift+Ctrl+S   Save Selected Slices   Revert   F12   Place   Save for Microsoft Office   Export   Scripts   Document Setup   Alt+Shift+Ctrl+P   Document Setup   Alt+Shift+Ctrl+I   Print   Ctrl+Q                                                                                                    | Open                      | Ctrl+O              |               |             |               |          |   |
| Browse in Bridge Alt+Ctrl+O<br>Close Ctrl+W<br>Save Ctrl-S<br>Save As Shift+Ctrl+S<br>Save a Copy Alt+Ctrl+S<br>Save a STemplate<br>Save Selected Slices<br>Revert F12<br>Place<br>Save for Microsoft Office<br>Export<br>Scripts Alt+Shift+Ctrl+P<br>Document Setup Alt+Ctrl+P<br>Document Setup Alt+Shift+Ctrl+P<br>Document Color Mode<br>File Info Alt+Shift+Ctrl+I<br>Print Ctrl+P<br>Exit Ctrl+Q                                                                                                    | Open Recent Files         | *                   |               |             |               |          |   |
| Close Ctrl+W<br>Save Ctrl+S<br>Save As Shift+Ctrl+S<br>Save a Copy Alt+Ctrl+S<br>Save a STemplate<br>Save Solected Slices<br>Revert F12<br>Place<br>Save for Microsoft Office<br>Export<br>Scripts +<br>Document Setup Alt+Ctrl+P<br>Document Color Mode<br>File Info Alt+Shift+Ctrl+I<br>Print Ctrl+P<br>Exit Ctrl+Q                                                                                                    | Browse in Bridge          | Alt+Ctrl+O          |               |             |               |          |   |
| Save Cctrl+S<br>Save As Shift+Ctrl+S<br>Save a Copy Alt+Ctrl+S<br>Save as Template<br>Save for Web Alt+Shift+Ctrl+S<br>Save Selected Slices<br>Revert FI2<br>Place<br>Save for Microsoft Office<br>Export<br>Scripts +<br>Document Setup Alt+Ctrl+P<br>Document Setup Alt+Ctrl+P<br>Document Color Mode<br>File Info Alt+Shift+Ctrl+I<br>Print Ctrl+P<br>Exit Ctrl+Q                                                                                                    | Close                     | Ctrl+W              |               |             |               |          |   |
| Save As Shift+Ctrl+S<br>Save a Copy Alt+Ctrl+S<br>Save as Template<br>Save for Web Alt+Shift+Ctrl+S<br>Save for Web Alt+Shift+Ctrl+S<br>Save Selected Slices<br>Revert F12<br>Place<br>Save for Microsoft Office<br>Export<br>Scripts +<br>Document Color Mode<br>File Info Alt+Shift+Ctrl+I<br>Print Ctrl+P<br>Exit Ctrl+Q                                                                                                    | Save                      | Ctrl+S              |               |             |               |          |   |
| Save a Copy Alt+Ctrl+S   Save as Template   Save for Web   Save for Web   Alt+Shift+Ctrl+S   Save Selected Slices   Revert   F12   Place   Save for Microsoft Office   Export   Scripts   Document Setup   Alt+Ctrl+P   Document Color Mode   File Info   Alt+Shift+Ctrl+1   Print   Ctrl+P   Exit                                                                                                    | Save As                   | Shift+Ctrl+S        |               |             |               |          |   |
| Save as Template<br>Save for Web Alt+Shift+Ctrl+S<br>Save Selected Slices<br>Revert F12<br>Place<br>Save for Microsoft Office<br>Export<br>Scripts Alt+Ctrl+P<br>Document Setup Alt+Ctrl+P<br>Document Color Mode<br>File Info Ctrl+P<br>Exit Ctrl+Q                                                                                                    | Save a Copy               | Alt+Ctrl+S          |               |             |               |          |   |
| Save for Web Alt+Shift+Ctrl+S<br>Save Selected Slices<br>Revert F12<br>Place<br>Save for Microsoft Office<br>Export<br>Scripts ,<br>Document Setup Alt+Ctrl+P<br>Document Color Mode<br>File Info Alt+Shift+Ctrl+1<br>Print Ctrl+P<br>Exit Ctrl+Q                                                                                                    | Save as Template          | ALCONTRACTOR A      |               | -           |               |          |   |
| Save Selected Slices<br>Revert F12<br>Place<br>Save for Microsoft Office<br>Export<br>Scripts Alt+Ctrl+P<br>Document Color Mode<br>File Info Alt+Shift+Ctrl+I<br>Print Ctrl+P<br>Exit Ctrl+Q                                                                                                    | Save for Web              | Alt+Shift+Ctrl+S    |               |             |               |          |   |
| Revert     F12       Place     Save for Microsoft Office       Export     Scripts       Occument Setup     Alt+Ctrl+P       Document Color Mode     +       File Info     Alt+Shift+Ctrl+I       Print     Ctrl+P       Exit     Ctrl+Q                                                                                                    | Save Selected Slices      |                     |               |             |               |          |   |
| Place         Save for Microsoft Office         Export         Scripts         Document Setup         Alt+Ctrl+P         Document Color Mode         File Info         Alt+Shift+Ctrl+I         Print         Ctrl+P         Exit                                                                                                    | Revert                    | F12                 |               | 1           |               |          |   |
| Save for Microsoft Office<br>Export<br>Scripts<br>Document Setup<br>Document Color Mode<br>File Info<br>Print<br>Ctrl+P<br>Exit<br>Ctrl+Q                                                                                                    | Place                     |                     |               |             |               |          |   |
| Export         Scripts         Document Setup         Alt+Ctrl+P         Document Color Mode         File Info         Alt+Shift+Ctrl+I         Exit         Ctrl+Q                                                                                                    | Save for Microsoft Office |                     |               |             |               |          |   |
| Scripts<br>Document Setup<br>Document Color Mode<br>File Info<br>Print<br>Exit<br>Ctrl+Q                                                                                                    | Export                    |                     |               |             |               |          |   |
| Document Setup Alt+Ctrl+P<br>Document Color Mode<br>File Info Alt+Shift+Ctrl+I<br>Print Ctrl+P<br>Exit Ctrl+Q                                                                                                    | - Scripts                 | •                   |               | 200         |               |          |   |
| Document Color Mode<br>File Info Alt+Shift+Ctrl+I<br>Print Ctrl+P<br>Exit Ctrl+Q                                                                                                    | Document Setup            | Alt+Ctrl+P          |               |             |               |          |   |
| File Info Alt+Shift+Ctrl+I<br>Print Ctrl+P<br>Exit Ctrl+Q                                                                                                    | Document Color Mode       | •                   |               |             |               |          |   |
| Print Ctrl+P<br>Exit Ctrl+Q                                                                                                    | File Info                 | Alt+Shift+Ctrl+I    |               |             |               |          |   |
| Exit Ctrl+Q                                                                                                    | Print                     | Ctrl+P              |               | 5           |               |          |   |
|                                                                                                    | Exit                      | Ctrl+Q              |               |             |               |          |   |
|                                                                                                    |                           |                     | -             |             |               |          |   |

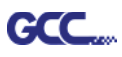

| Print                          | the second second second second second second second second second second second second second second second se |
|--------------------------------|----------------------------------------------------------------------------------------------------|
|                                |                                                                                                    |
|                                | Print Preset: Custom 💌 📩                                                                                        |
|                                | Printer: RXII-132S                                                                                              |
|                                |                                                                                                    |
|                                |                                                                                                    |
| General<br>Marks and Bleed     | General                                                                                                    |
| Output<br>Graphics             | Copies: 1 Collate Reverse Order                                                                                 |
| Color Management               | Artboards:  All                                                                                                 |
| Advanced<br>Summary            | O Range:                                                                                                    |
|                                | 🗖 Ignore Artboards 🛛 🗹 Skip Blank Artboards                                                                     |
|                                | Media Size: Defined by Driver                                                                                   |
|                                | Width: 7483.4644 r Height: 3741.7322 r                                                                          |
|                                | Orientation: Auto-Rotate 😭 🚵 👪 🛤                                                                                |
|                                |                                                                                                    |
|                                |                                                                                                    |
|                                | Options                                                                                                    |
|                                | Print Layers: Visible & Printable Layers 🔹                                                                      |
|                                | Placement: 000 X: 0 nt Y: 2899.84 n                                                                             |
|                                | Cooling: Do Not Scolo                                                                                           |
|                                |                                                                                                    |
|                                | Scale: W: 100 3 H: 100                                                                                          |
| Media: 7483.46 pt x 3741.73 pt | 🗌 Tile Range:                                                                                                   |
|                                |                                                                                                    |
| Setup                          | Done Print Cancel                                                                                               |
|                                |                                                                                                    |
|                                |                                                                                                    |

Шаг 15 Выбрав плоттер, поместить объект в левом нижнем углу.

Шаг 16 Работа завершена.

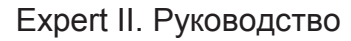

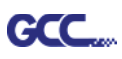

## Добавление приводочных меток по странице

Чтобы создать метки приводки по размеру страницы, следует выделить объект, выполнить команду Scripts из меню File и выбрать AASII\_Plug\_In.

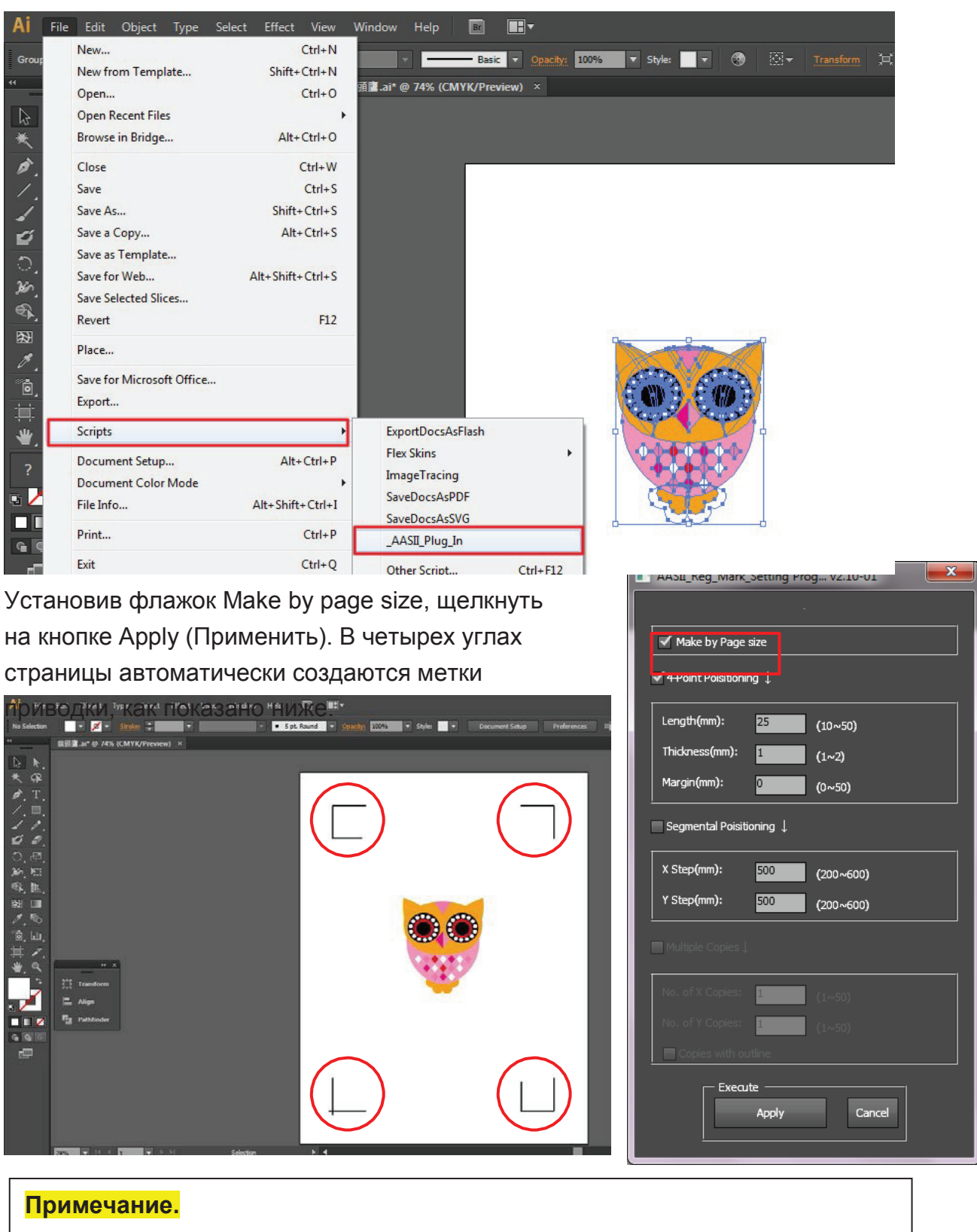

Длина метки составляет от 10 до 50 мм, в зависимости от размера страницы.

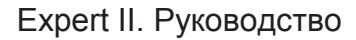

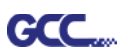

#### Рабочая область

Позволяет редактировать и вырезать изображения за границами приводочных меток при условии добавления меток по странице.

Для материалов А4 рабочая область на 2,5 мм заходит за приводочные метки с правой и левой сторон, на 4,5 мм — за верхнюю метку. Рекомендованное расстояние до нижнего края материала — не менее 25 мм во избежание падения листа и на случай ошибки в размерах материала.

Для материалов формата А3 рабочая область на 10 мм заходит за приводочные метки с левой стороны, на 9 мм — с правой стороны, на 11 мм — за верхнюю метку. Рекомендованное расстояние до нижнего края материала — не менее 25 мм во избежание падения листа и на случай ошибки в размерах материала.

| Print                         |                                                       |
|-------------------------------|-------------------------------------------------------|
| Print Pre <u>s</u> et         | Custom 🕑 💾                                            |
| Printer                       | i JaguarIV-101                                        |
| PPD                           | g 🔽                                                   |
| Gen                           | ieral                                                 |
| General A C C Marks and Bleed | opies: 1 Collate Reverse Order                        |
| Graphics<br>Color Management  | Range: Skip Blank Artboards                           |
| Summary                       | ledia                                                 |
|                               | <u>Width:</u> 5760 pt Height: 2880 pt 🗿 🗟 🗐 🗟         |
| Left side                     | Placement: 200 X: 0 pt Y: 0 pt                        |
| Top side Bottom side          | ) <u>Fi</u> t to Page (483.8058%)                     |
|                               | Custo <u>m</u> Scale: <u>W</u> : 100 8 <u>H</u> : 100 |
| Origin Ragmt state (          | D Iile Full Pages Overlap: 0 pt                       |
|                               | Scale: W: 100 & H: 100                                |
| Id 4 1 of 1 (1)               | Tile Range:                                           |
|                               |                                                       |
| Setyp                         | Print Cancel Do <u>n</u> e                            |

**Примечание.** Для размотки рулона выбрать режим Edge при настройке формата материала. При работе в режиме **Single** лист материала нельзя переместить назад, а значит, фронтальный датчик бумаги его не распознает.

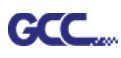

## Добавление приводочных меток по объекту

При добавлении приводочных меток по объекту на выбор доступно три варианта.

Выделив изображение, которое нужно обозначить метками, выполнить команду Scripts из меню File и выбрать AASII\_Plug\_In.

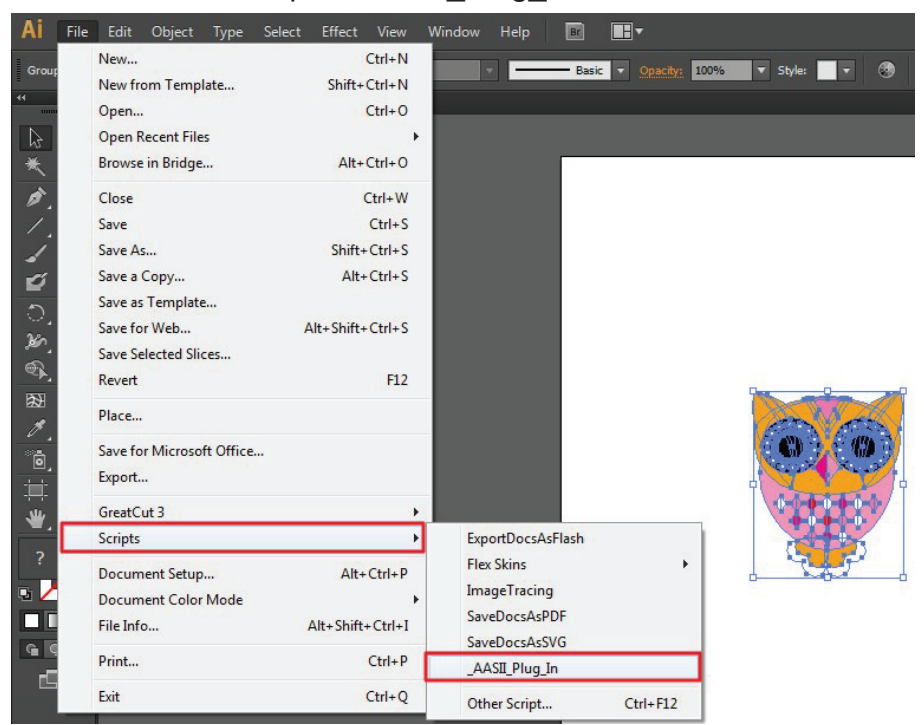

Флажок Make by page size следует снять, а затем указать нужный тип приводочных меток.

| AASII_Reg_Mark_Setting Pro | og v2.10-01 |  |  |  |
|----------------------------|-------------|--|--|--|
|                            |             |  |  |  |
| Make by Page size          |             |  |  |  |
| ✓ 4-Point Poisitioning ↓   |             |  |  |  |
| Length(mm): 25             | (10~50)     |  |  |  |
| Thickness(mm): 1           | (1~2)       |  |  |  |
| Margin(mm): O              | (0~50)      |  |  |  |
| Segmental Poisitioning ↓   |             |  |  |  |
| X Step(mm): 500            | (200~600)   |  |  |  |
| Y Step(mm): 500            | (200~600)   |  |  |  |
| <br>Multiple Copies↓       |             |  |  |  |
| No. of X Copies: 1         | (1~50)      |  |  |  |
| No. of Y Copies: 1         | (1~50)      |  |  |  |
| Copies with outline        |             |  |  |  |
| Execute Apply              | Cancel      |  |  |  |

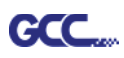

## Три типа приводочных меток

#### Позиционирование по 4 точкам

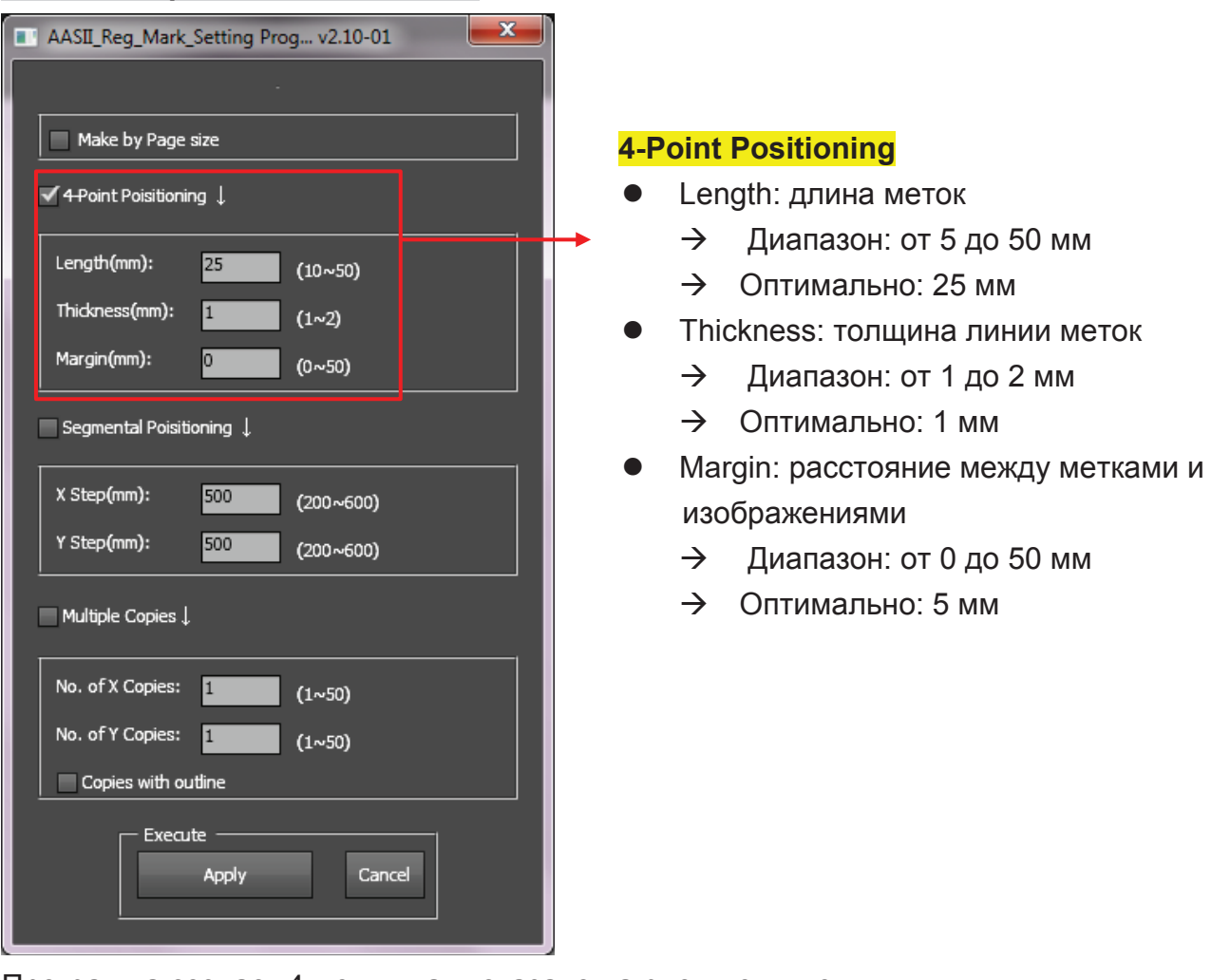

Программа создаст 4 метки, как показано на рисунке ниже.

| AI File                                                                                                    | Edit Object Type Select Effect View Window Help 🔝 🃰                                                                                                    | Essentials + P        |    |
|----------------------------------------------------------------------------------------------------|----------------------------------------------------------------------------------------------------|-----------------------|----|
| No Selection                                                                                                    | 🔹 💋 = Stradest 🗘 👘 = 👘 S pl. Round = Spector 2004.50 = Styles = Document Setup: Preferences Diff. =                                                                                                    |                       |    |
|                                                                                                    | 编器會 al* @ /4% (CMYK/Preview) ×                                                                                                    |                       |    |
| No. A Section A Section | Image: State in the state in the state | Switche Bruche Syndow |    |
|                                                                                                    |                                                                                                    |                       | Į. |

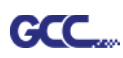

## Примечание.

 Для экономии материала при позиционировании по 4 точкам допускается менять не только поля объекта, но и длину приводочных меток (не менее 5 мм).
 Рекомендации для различных форматов см. в таблице 1. Чем меньше размер, тем меньшим должно быть расстояние между объектом и приводочной меткой (см. расчеты ниже).

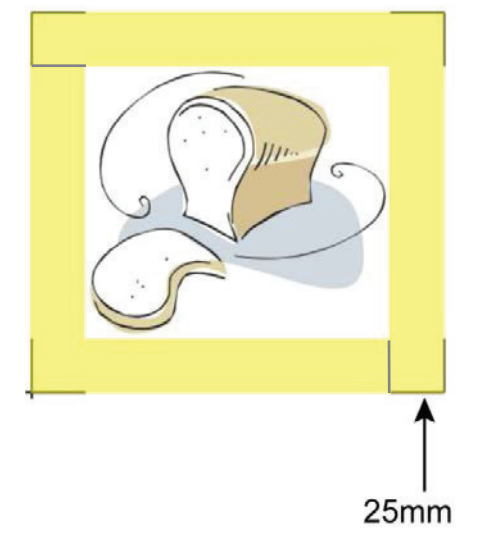

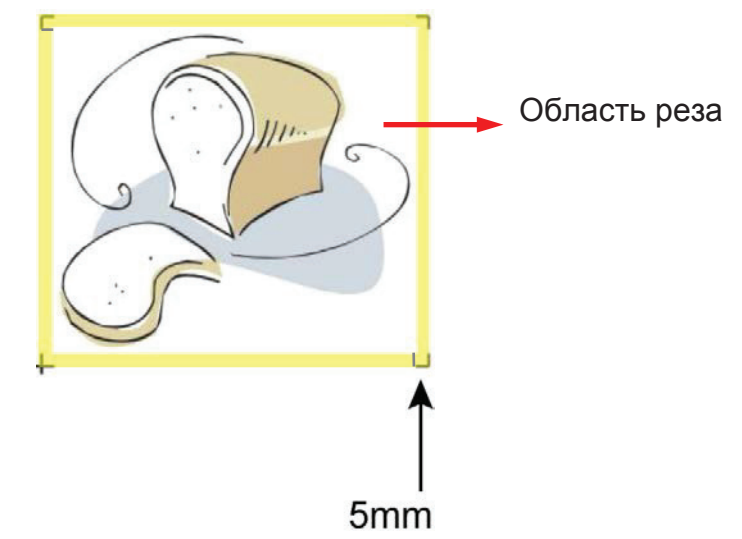

| Формат страницы, в мм  | Рекомендуемая длина метки, в мм |
|------------------------|---------------------------------|
| A6 (105 × 148)         | 5                               |
| A5 (148 × 210)         | 8                               |
| A4 (210 × 297)         | 11                              |
| A3 (297 × 420)         | 16                              |
| A2 (420 × 594)         | 23                              |
| А1 (594 × 841) и более | 25*                             |

Таблица 1

\*25 мм — рекомендованная длина приводочной метки

2. Размер приводочных меток влияет на точность распознавания, поэтому не следует делать их слишком мелкими

3. При изменении формата бумаги необходимо указать новые значения для приводочных меток, иначе применяются текущие настройки.

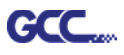

#### Позиционирование по сегментам

Для высокоточной резки рекомендуется выбрать режим Segmental Positioning, повысив точность обработки длинных и крупноформатных изображений.

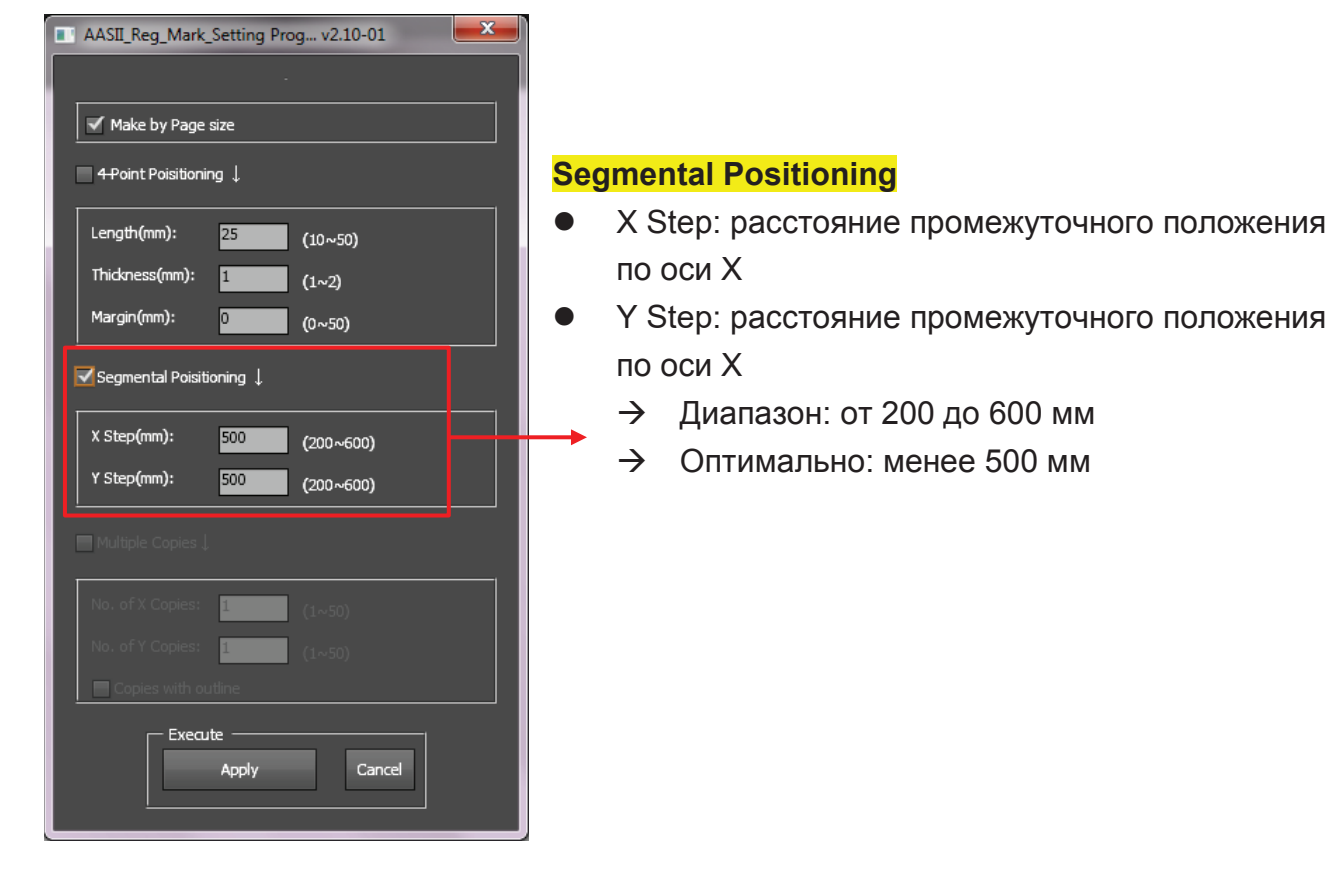

Программа создаст метки, как показано на рисунке ниже.

#### По сегментам

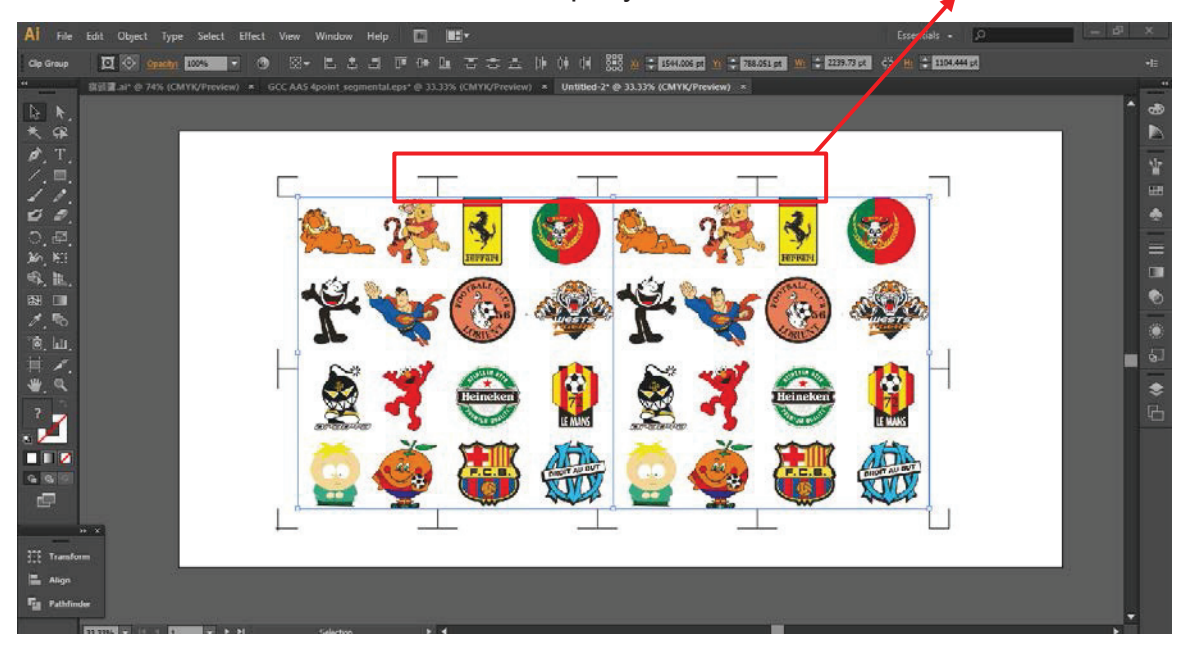

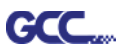

#### Создание копий

Переключатель Multiple Copies повышает точность реза в случаях, когда из материала необходимо получить несколько экземпляров одного изображения.

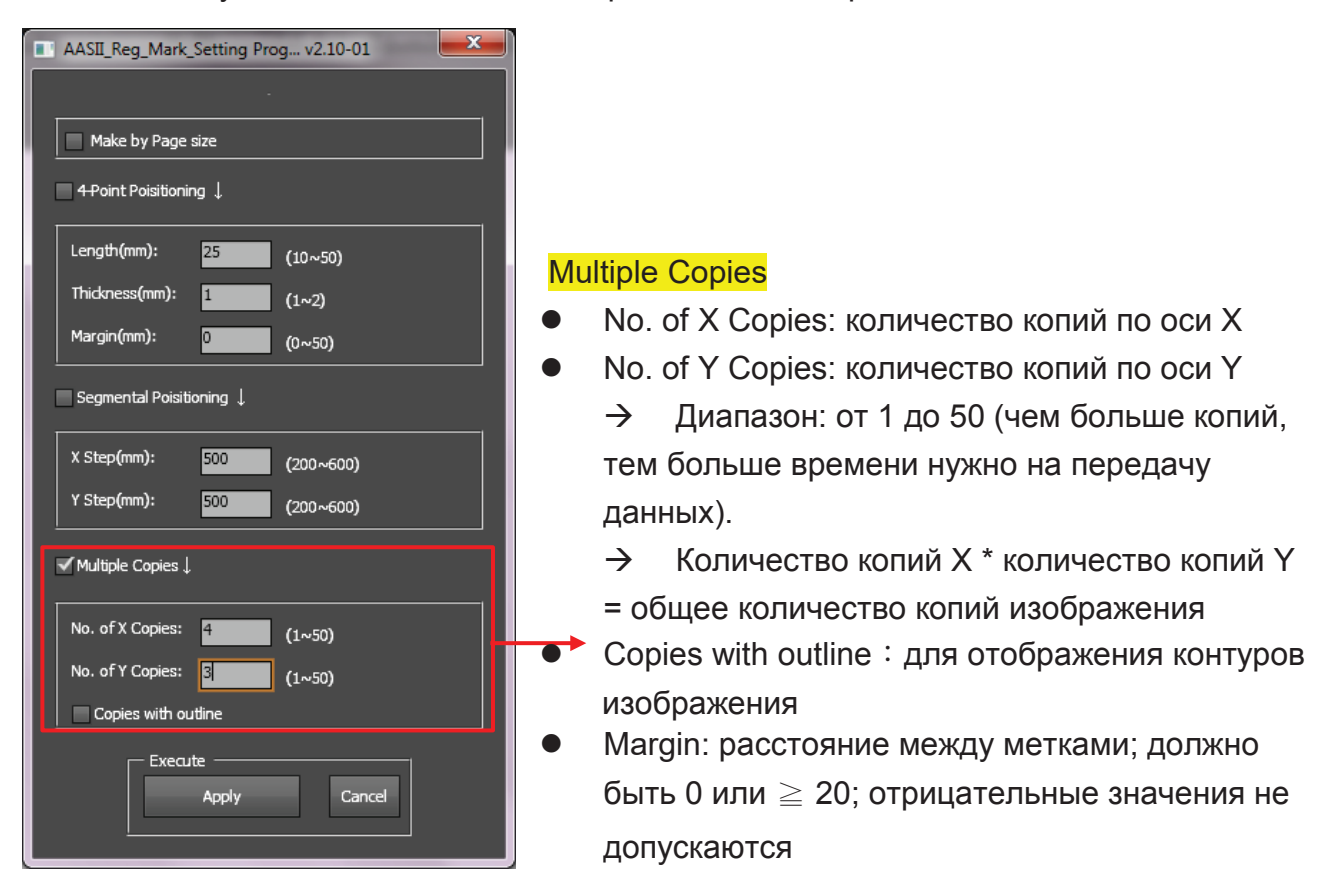

Программа создаст результат, как показано на рисунке ниже.

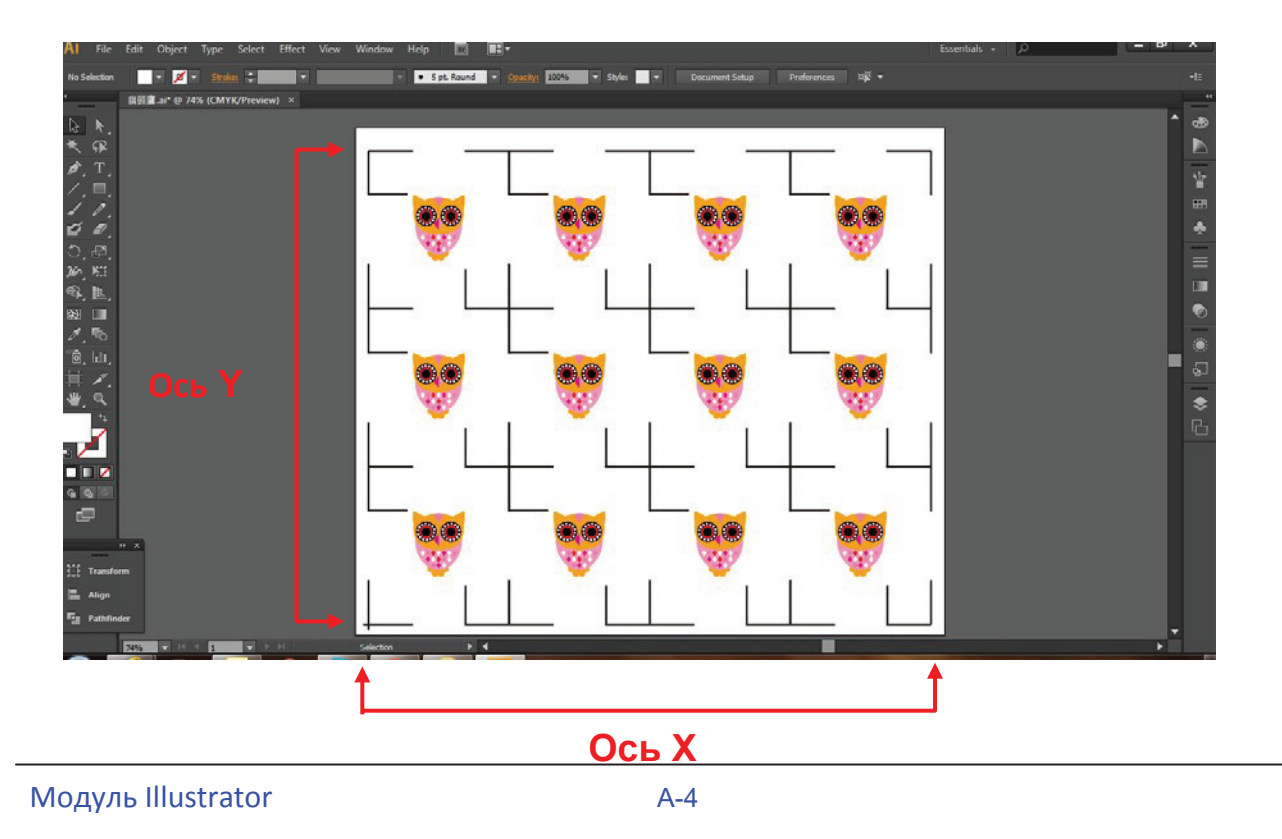

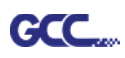

# Инструкция по подключаемому модулю GreatCut

Руководство пользователя программного модуля GreatCut доступно на установочном DVD-диске GCC.

## Система GCC AASII

Ниже приведена пошаговая инструкция по работе с функцией AAS в программе GreatCut через CoreIDRAW и Adobe Illustrator.

## Редактирование изображений в CorelDRAW

#### Позиционирование по 4 точкам

Шаг 1 Создать новый файл в CorelDRAW. Нажать на значок Create contour (Создать контур) на панели GreatCut — появится автоматически после запуска CorelDRAW.

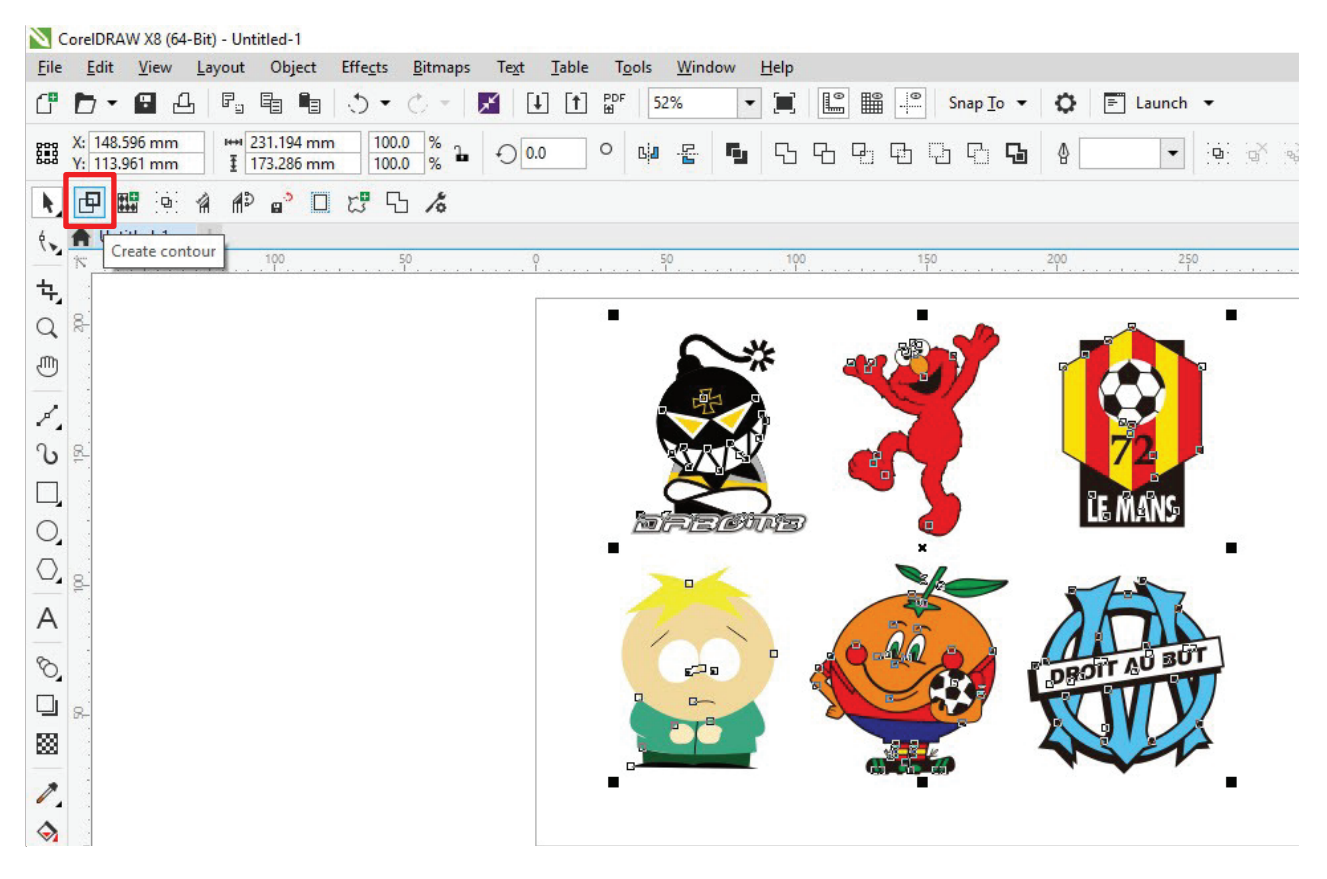

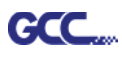

Шаг 2 Настроить параметры контура, включая смещение контура, и подтвердить кнопкой Calculate (Расчет).

| ind Contour               |               |       |    | Color    |
|---------------------------|---------------|-------|----|----------|
| faximum gray scale        |               | 97    | %  |          |
|                           | <             | >     |    | Change   |
| Background<br>recognition | Tolerance     | 0     | %  | Change   |
|                           | <             | >     |    |          |
| ccuracy: Very             | high (slower) | ~     |    |          |
| Keep interior eler        | nents         |       |    |          |
| )istance and Line (       | iuidance      | _     |    | Extended |
| ontour offset:            | 2.0           | )0 mi | 7  | Cancel   |
| 2000 D 1000               | - I           | ~     | Â. |          |

Смещение контура расстояние между объектом и линией контура.

#### К изображениям будут добавлены контурные линии.

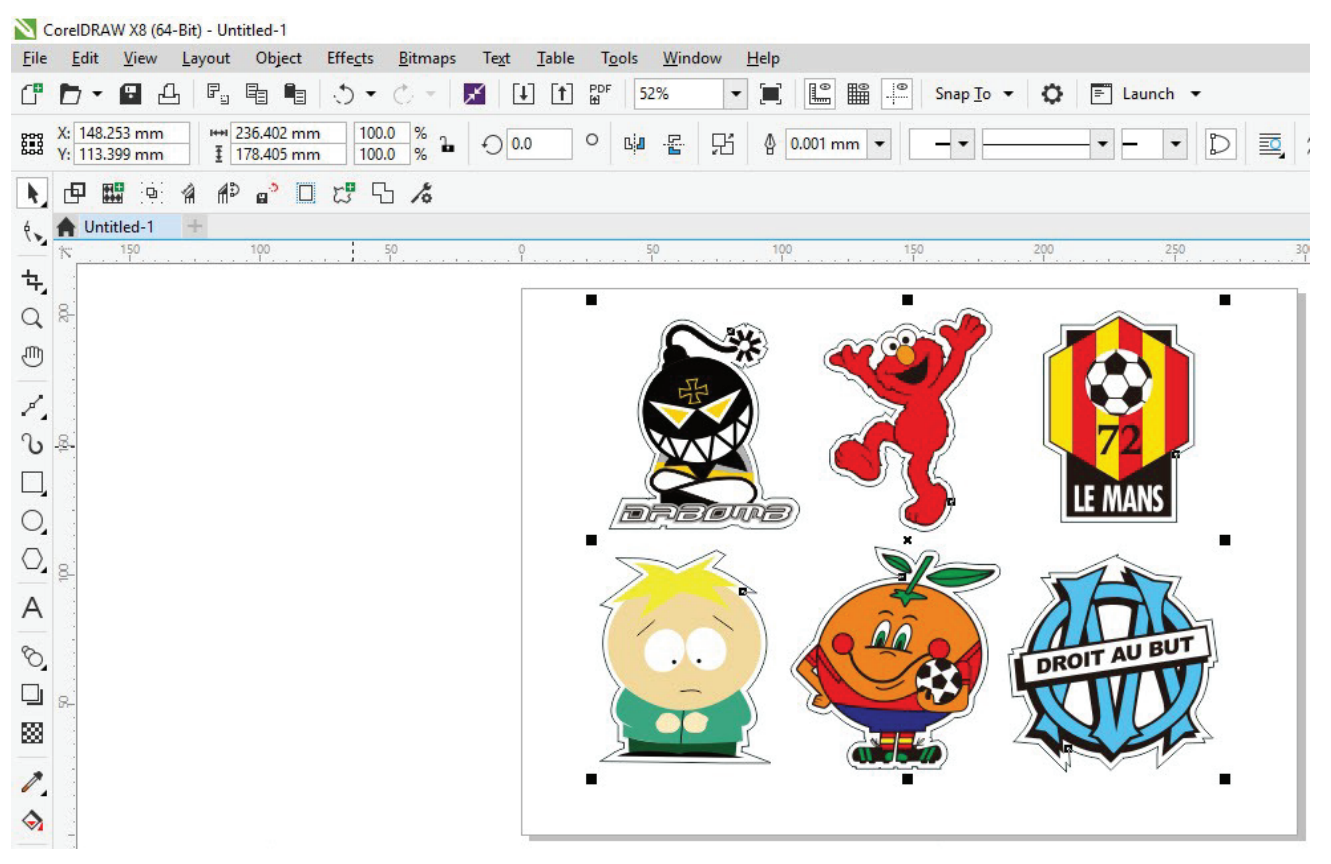

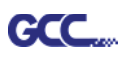

## Совет: Закругленный контур для векторного объекта

Функция Outline (Контур) повышает качество обработки векторных объектов. На острых углах заметна разница между вариантами Normal (Стандарт) и Round (Со скруглением). См. рис. ниже:

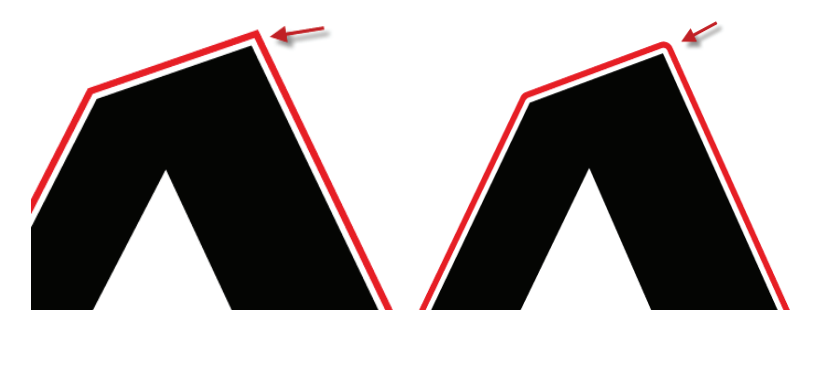

Стандарт

Со скруглением

1. Кнопкой Create outline создать вокруг текстовых объектов контуры на свободно задаваемом расстоянии.

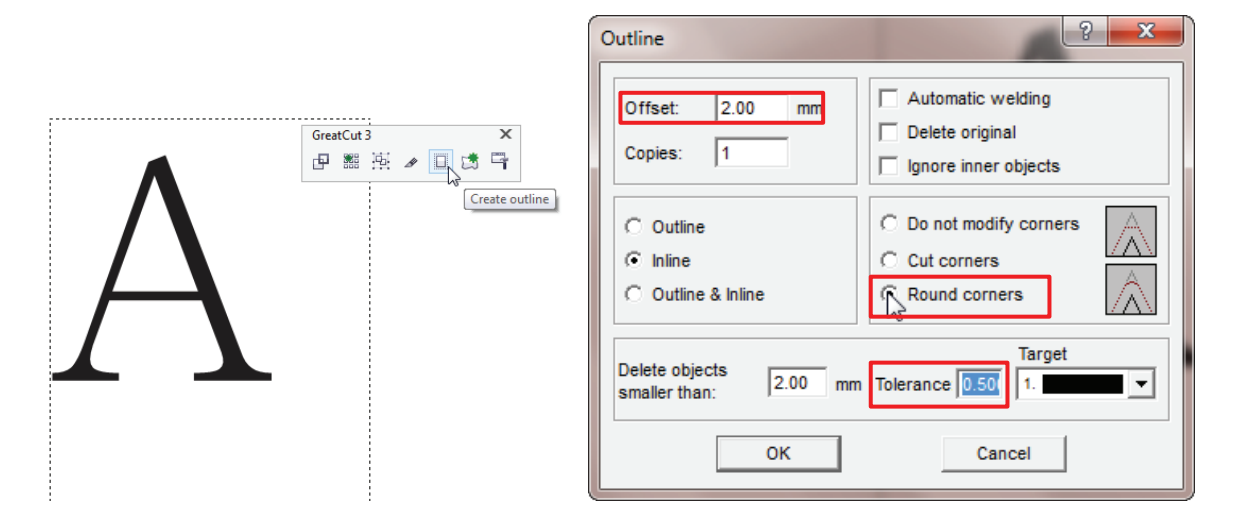

 Выбрать Round corners и указать параметры Offset и Tolerance.
 Offset — расстояние между внутренним и внешним контуром исходного объекта. В поле Tolerance указано, на каком расстоянии от угловой точки скругляется срез.

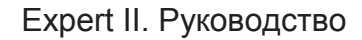

## Шаг 3 Нажать значок Settings на панели инструментов GreatCut.

GCC

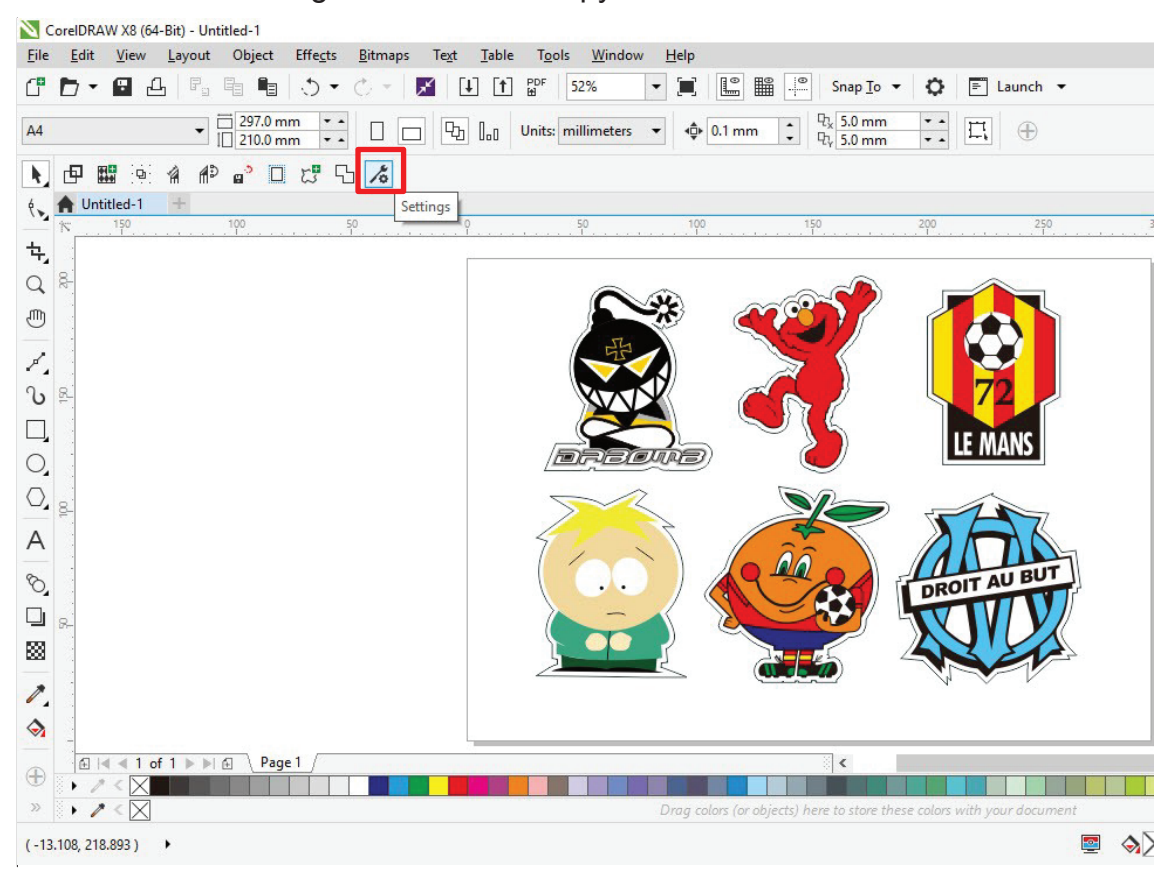

## Шаг 4 Нажать кнопку справа от поля Jog marks.

| Settings |                              |                                                         | × |
|----------|------------------------------|---------------------------------------------------------|---|
|          | Eurosystems Software:        | GreatCut 4 ~                                            |   |
|          | Jog marks:                   | GCC (AAS II)                                            |   |
|          | Export Path:                 |                                                         |   |
|          | Name of layer for Jog Marks: | Regmark                                                 |   |
|          | Name of layer for Outline:   | Outline                                                 |   |
|          |                              | Output Parameters                                       |   |
|          |                              | Show always contour and outline settings                |   |
|          | During the cu                | t process only transfer "Regmark" and "Outline" layer 💟 |   |
|          |                              | Create new file while cutting                           |   |
|          |                              | Open output dialog while cutting                        |   |
|          |                              | OK Cancel                                               |   |

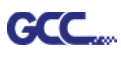

Шаг 5 В окне настройки указать размер, расстояние до объекта и толщину линий

приводочных меток и подтвердить кнопкой ОК.

| Setup - Register Marks                                                                                                    | × Позиционирование по 4 точкам                                                                                                    |
|----------------------------------------------------------------------------------------------------|----------------------------------------------------------------------------------------------------|
| Type       GCC (AAS II)            • Align to selection             • Align to working area          Size       25.00 mm         Object Margin       5.00 mm         Line thickness       1.00 mm         Max. X distance       600.00 mm         Max. Y distance       600.00 mm         OK       Cancel | <ul> <li>Size Длина меток         <ul> <li>Диапазон: от 5 до 50 мм</li> <li>Оптимально: 25 мм</li> </ul> </li> <li>Object Margin:         <ul> <li>Расстояние между метками и изображениями</li> <li>Диапазон: от 0 до 50 мм</li> <li>Оптимально: 5 мм</li> </ul> </li> <li>Line thickness: толщина линии меток         <ul> <li>Диапазон: от 1 до 2 мм</li> <li>Оптимально: 1 мм</li> </ul> </li> </ul> |
|                                                                                                    | ———— Э Оптимально: 1 мм                                                                                                    |

Шаг 6 Убедиться, что установлены все три флажка ниже, и нажать ОК.

| Settings |                              |                                                          |
|----------|------------------------------|----------------------------------------------------------|
|          | Eurosystems Software:        | GreatCut 4 ~                                             |
|          | Jog marks:                   | GCC (AAS II)                                             |
|          | Export Path:                 |                                                          |
|          | Name of layer for Jog Marks: | Regmark                                                  |
|          | Name of layer for Outline:   | Outline                                                  |
|          |                              | Output Parameters                                        |
|          |                              | Show always contour and outline settings 🔽               |
|          | During the c                 | ut process only transfer "Regmark" and "Outline" layer 🔽 |
|          |                              | Create new file while cutting 🔽                          |
|          |                              | Open output dialog while cutting                         |
|          |                              | OK Cancel                                                |
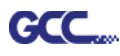

#### Шаг 7 Нажать значок Set Jog Marks на панели инструментов GreatCut.

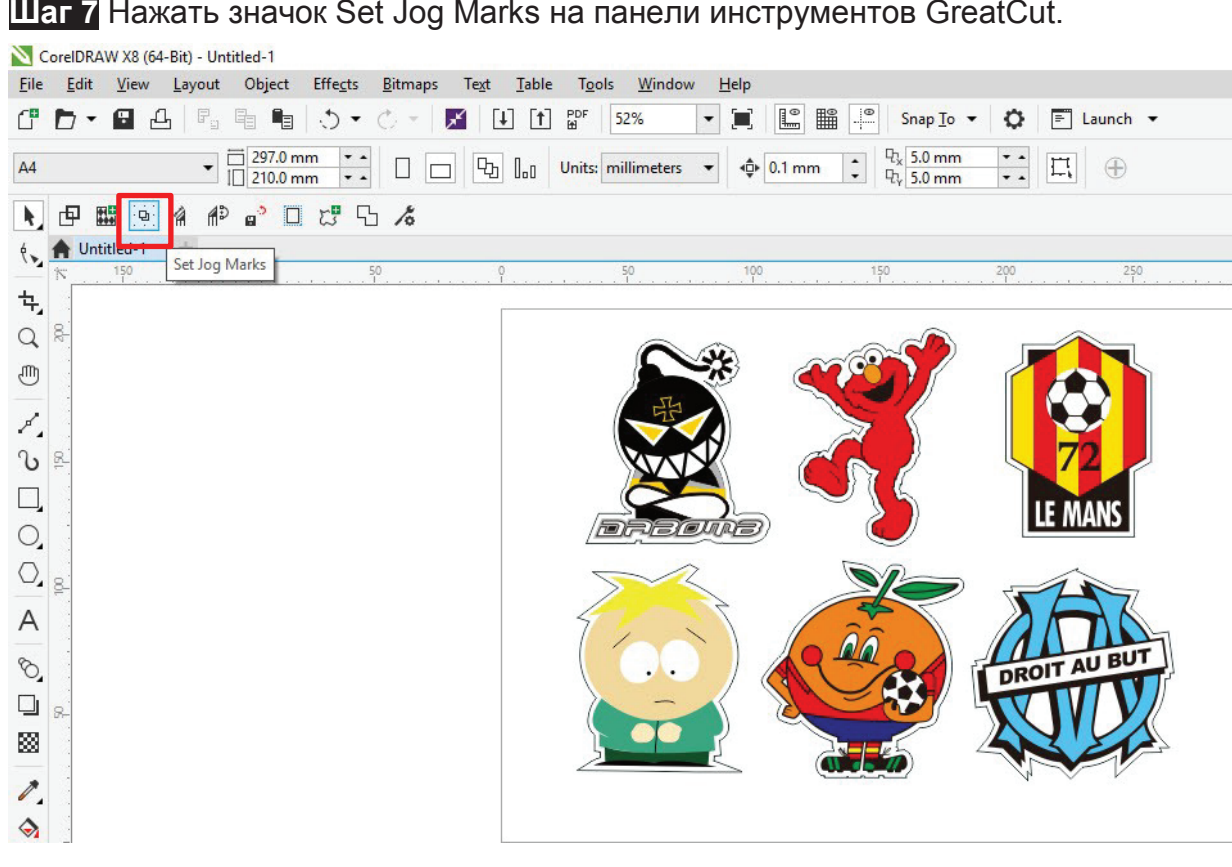

Программа создаст 4 метки, как показано на рисунке ниже.

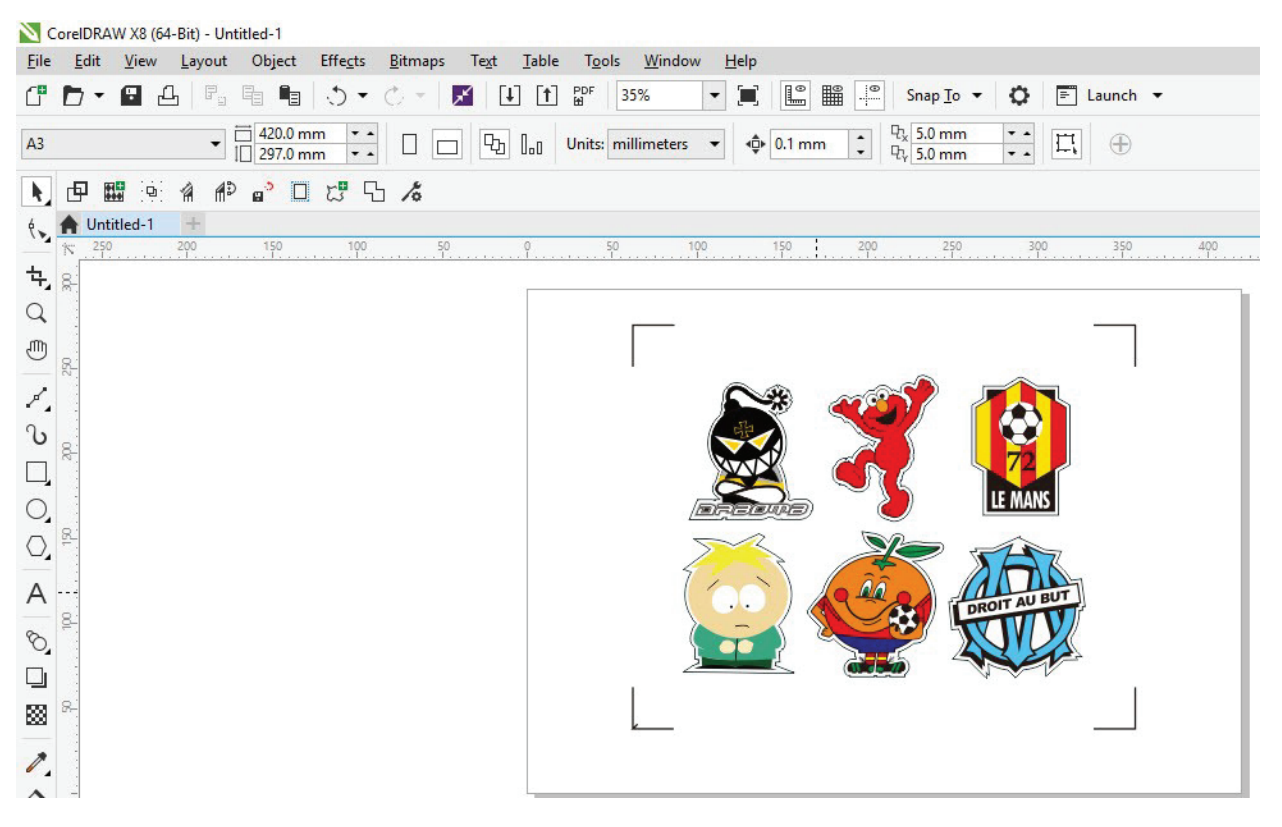

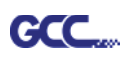

### Примечание.

 Для экономии материала при позиционировании по 4 точкам допускается менять не только поля объекта, но и длину приводочных меток (не менее 5 мм). Рекомендации для различных форматов см. в таблице 1. Чем меньше размер, тем меньшим должно быть расстояние между объектом и приводочной меткой (см. расчеты ниже).

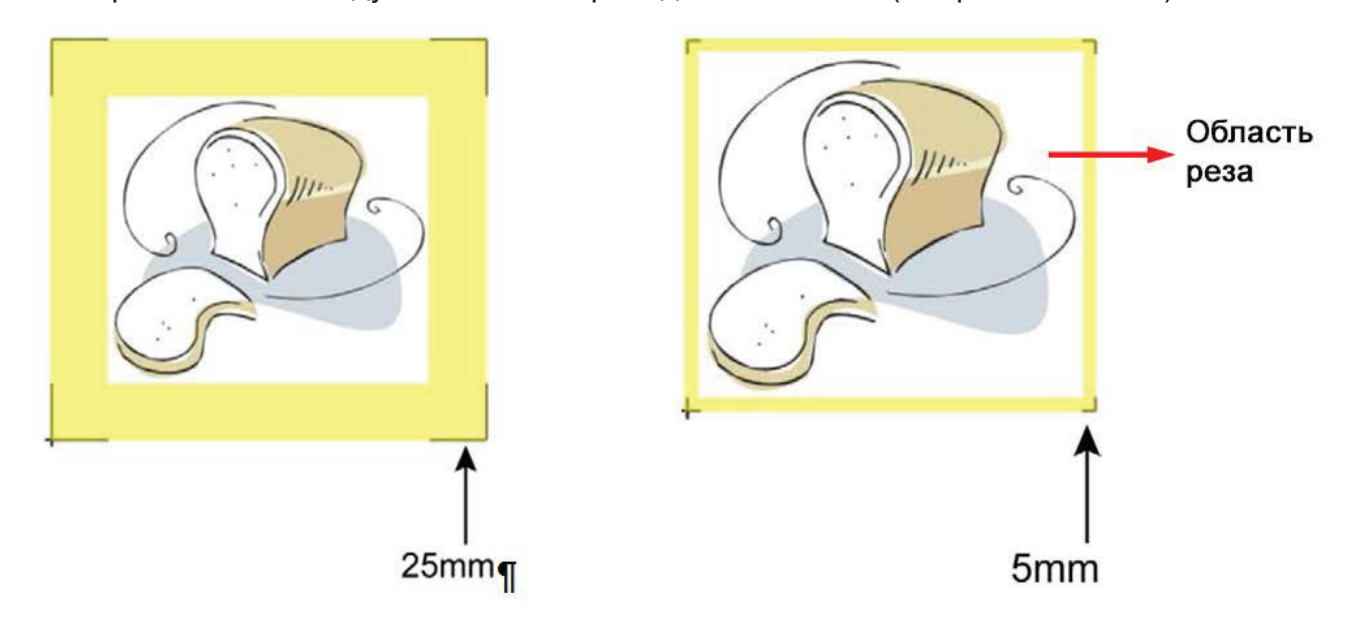

| Формат страницы, в мм  | Рекомендуемая длина метки, в мм |
|------------------------|---------------------------------|
| A6 (105 × 148)         | 5                               |
| A5 (148 × 210)         | 8                               |
| A4 (210 × 297)         | 11                              |
| A3 (297 × 420)         | 16                              |
| A2 (420 × 594)         | 23                              |
| А1 (594 × 841) и более | 25*                             |

Таблица 1

\*25 мм — рекомендованная длина приводочной метки

2. Размер приводочных меток влияет на точность распознавания, поэтому не следует делать их слишком мелкими

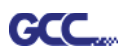

Вывод

Шаг 1 Выбрать объект целиком, включая приводочные метки и линию контура, и нажать значок Cut на панели инструментов GreatCut.

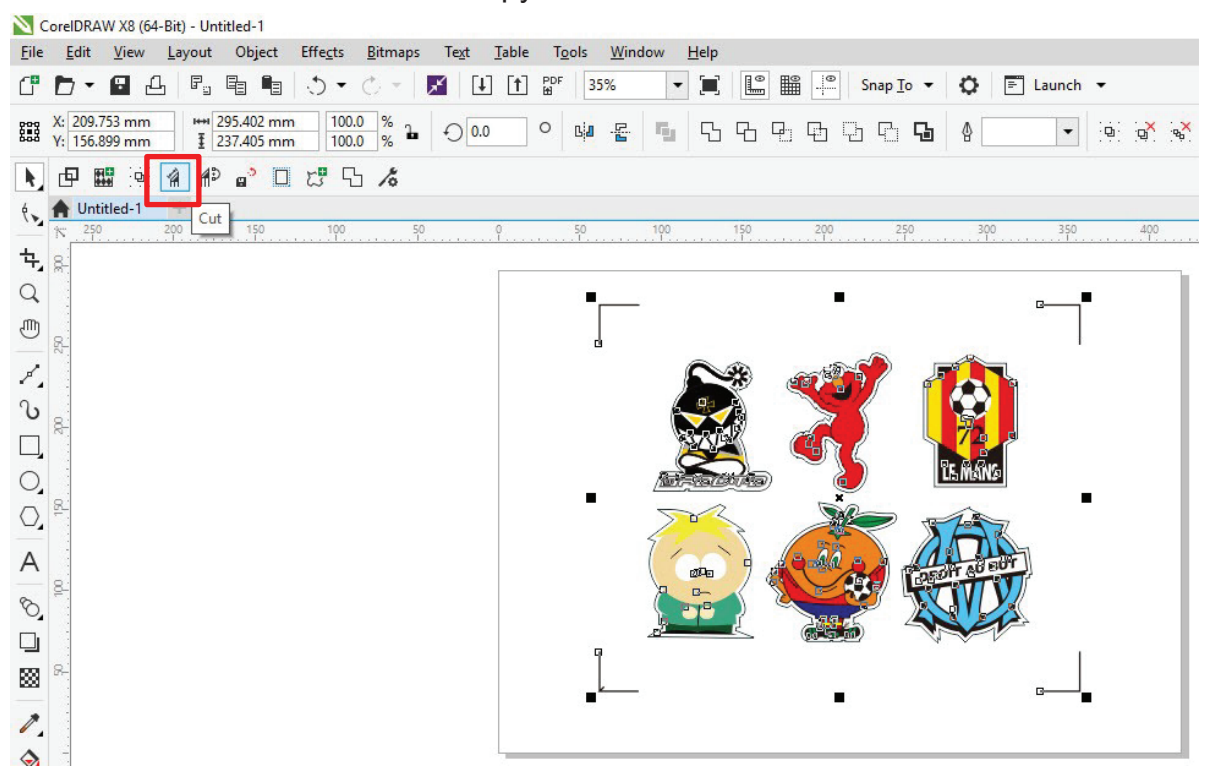

Шаг 2 Система автоматически активируется и запустит импорт приводочных меток и линии контура в GreatCut.

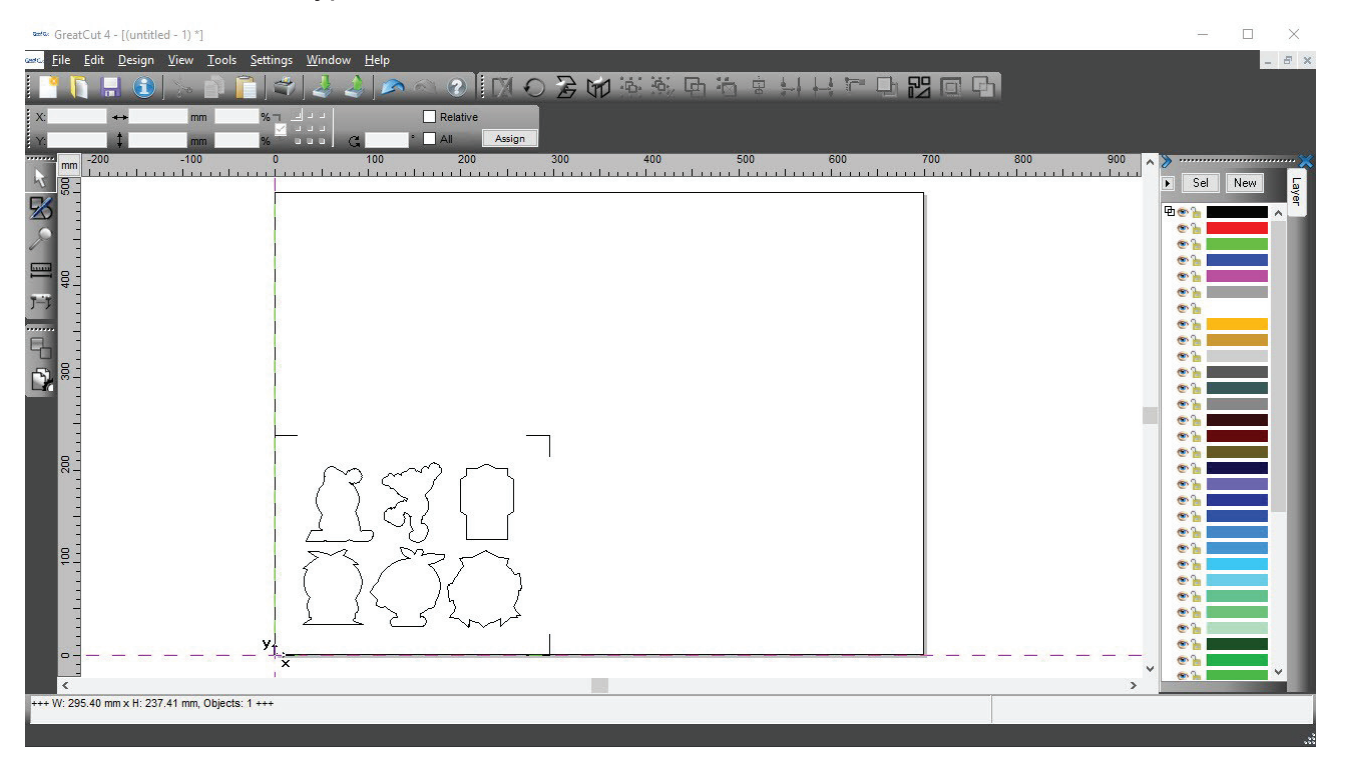

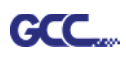

Шаг 3 Из меню File выбрать команду Output (Вывод).

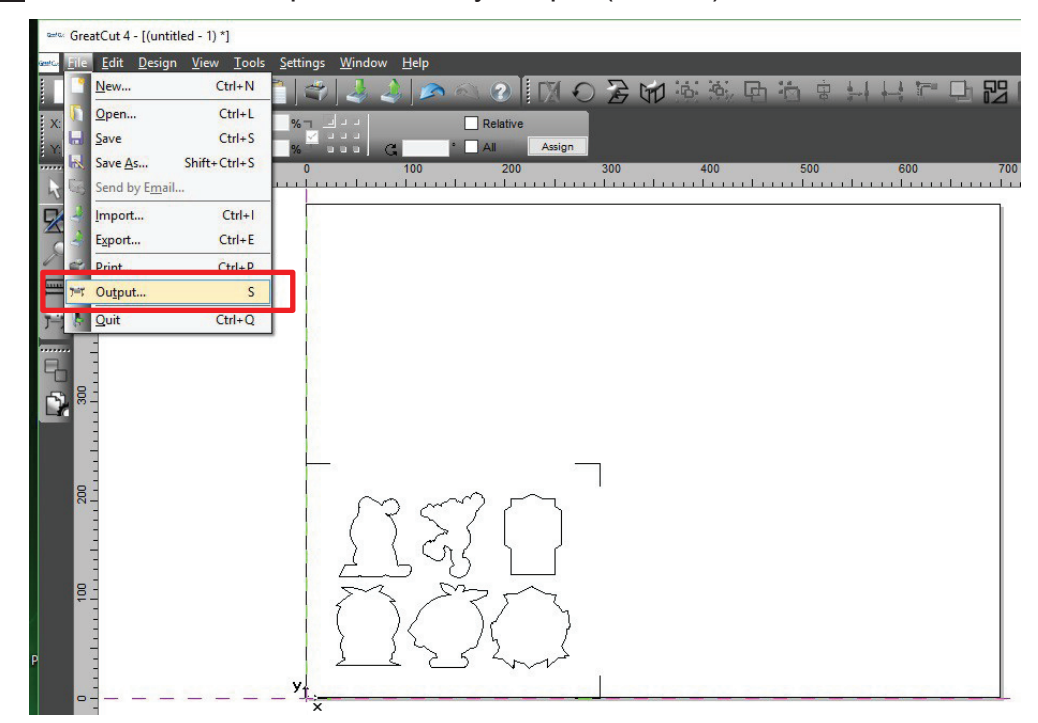

Шаг 4 В окне выбора устройства Output to device в поле Mode/Tool указать Cut with AAS.

| Device: GCC Jaguar V LX 61                                                                                                    | Number of outputs: 1<br>Number of copies: 1<br>Stack spacing: 0.00 n<br>Weed border: 2.00 n<br>Copies spacing: 0.00 n | Output only tool-assigned layers     Keep reference point     Plot to file     Enable tool tips m     Wait after segment                                                                                                    |
|----------------------------------------------------------------------------------------------------|----------------------------------------------------------------------------------------------------|----------------------------------------------------------------------------------------------------|
| Manage Profiles Parameter AAS Offset origin X [mm] AAS Offset origin Y [mm] Pressure [g] Speed [cm/s] Material width [mm]         | Value<br>0.00<br>0.00<br>15<br>50<br>208.43                                                                           | Save settings<br>Указать остальные<br>параметры: AAS Offset,<br>Pressure, Speed, Materia<br>width и пр.                                                                                                    |
| Length [mm]<br>Number of outputs in X-direction<br>Number of outputs in Y-direction<br>Distance between copies [mm]<br>Step count | 320.18<br>1<br>1<br>10.00<br>1                                                                                        | Accuracy: Normal                                                                                                    |
| Job will be segmented:                                                                                                    |                                                                                                    | Origin: New origin  Volume Volume Vol |

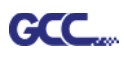

| Output             |                                        |                                                                                         |                                                                  |
|--------------------|----------------------------------------|-----------------------------------------------------------------------------------------|------------------------------------------------------------------|
| Device:<br>Mode:   | GCC Jaguar V LX 61 V<br>Cut with AAS V | Number of outputs:     1       Number of copies:     1       Stack spacing:     0.00 mm | Output only tool-assigned laye Keep reference point Plot to file |
| Output Profile:    | Foil 🗸                                 | Weed border: 2.00 mr<br>Copies spacing: 0.00 mr                                         | M Enable tool tips<br>m<br>■ Wait after segment                  |
|                    | Manage Profiles                        |                                                                                         | Save settin                                                      |
| Parameter          |                                        | Value                                                                                   | Sort before output                                               |
| AAS Offset origin  | X [mm]                                 | 0.00                                                                                    |                                                                  |
| AAS Offset origin  | Y [mm]                                 | 0.00                                                                                    | Actual Setting:                                                  |
| Pressure [g]       |                                        | 15                                                                                      |                                                                  |
| Speed [cm/s]       |                                        | 50                                                                                      |                                                                  |
| Material width [mn | 1                                      | 208.43                                                                                  | Cost Options                                                     |
| Length [mm]        |                                        | 320.18                                                                                  | Sort Options                                                     |
| Number of outputs  | in X-direction                         | 1                                                                                       |                                                                  |
| Number of outputs  | in Y-direction                         | 1                                                                                       |                                                                  |
| Distance between   | copies [mm]                            | 10.00                                                                                   |                                                                  |
| Step count         |                                        | 1                                                                                       |                                                                  |
|                    |                                        |                                                                                         | Accuracy: Normal                                                 |
|                    |                                        |                                                                                         | Origin: New origin                                               |
|                    |                                        |                                                                                         | Objects: All objects                                             |
|                    | Job will be segmented!                 |                                                                                         | Test drive                                                       |

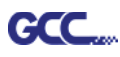

Примечание. Разница между параметрами Number of outputs, Number of copies и Step count в окне Output.

| utput             |                    |             |                         |         |                    |                     |    |
|-------------------|--------------------|-------------|-------------------------|---------|--------------------|---------------------|----|
| Device:           | GCC Jaguar V LX 61 | ~           | Number of outputs:      | 1       | Output only        | tool-assigned layer | 'S |
|                   |                    |             | Number of copies:       | 1       | Keep refere        | ence point          |    |
| Mode:             | Cut with AAS       | $\sim$      | Stack spacing:          | 0.00 mm | Plot to file       |                     |    |
|                   |                    |             | Weed border:            | 2 00 mm | Enable tool        | tips                |    |
| Output Profile:   | Foil               | $\sim$      |                         | 0.00    |                    | 22                  |    |
|                   |                    |             | Copies spacing: 0.00 mm |         | Wait after segment |                     |    |
|                   | Manage Profiles    |             |                         |         |                    | Save setting        | IS |
|                   |                    |             |                         |         |                    |                     |    |
| arameter          |                    |             | Value                   |         | Sort before        | output              |    |
| AAS Offset origin | X [mm]             |             | 0.00                    |         | Ot                 |                     |    |
| Pressure [n]      | r fuund            |             | 15                      |         | Actual Setting:    |                     |    |
| Speed [cm/s]      |                    |             |                         |         |                    |                     |    |
| aterial width Imn | 1                  |             | 208.43                  |         |                    |                     |    |
| ength [mm]        |                    |             | 320.18                  |         | Sort Options       |                     |    |
| lumber of outputs | s in X-direction   |             |                         |         |                    |                     |    |
| lumber of outputs | s in Y-direction   |             | 1                       |         |                    |                     |    |
| )istance between  | copies [mm]        |             | 10.00                   |         |                    |                     |    |
| Step count        |                    |             | 1                       |         |                    |                     |    |
|                   |                    |             |                         |         |                    |                     |    |
|                   |                    |             |                         |         |                    |                     |    |
|                   |                    |             |                         |         |                    |                     |    |
|                   |                    |             |                         |         | Accuracy:          | Normal              |    |
|                   |                    |             |                         |         |                    |                     |    |
|                   |                    |             |                         |         | Origin:            | New origin          |    |
|                   |                    |             |                         |         | Objects:           | All objects         |    |
|                   | lob will b         | e segmented |                         |         |                    | Test drive          |    |

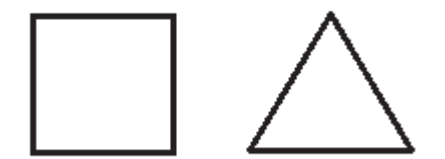

- Значение параметра Number of outputs 2: квадрат и треугольник вырезаются 1 раз, а затем обе фигуры вырезаются 1 раз в следующей позиции.
- 2. Значение параметра Number of copies 2: квадрат и треугольник вырезаются 2 раза в той же позиции.
- 3. Значение параметра Step count 2: квадрат вырезается 2 раза в одной позиции, треугольник вырезается 2 раза в одной позиции.

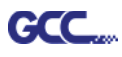

## Расширенная настройка

#### Позиционирование по сегментам

Для высокоточной резки рекомендуется выбрать режим Segmental Positioning, повысив точность обработки длинных и крупноформатных изображений.

Для настройки линии реза и создания приводочных меток повторить шаги из раздела Позиционирование по 4 точкам. В окне настройки указать размер, расстояние от меток до объекта, толщину линий приводочных меток, расстояние между метками и подтвердить кнопкой ОК.

Шаг 1 Нажать значок Settings на панели инструментов GreatCut.

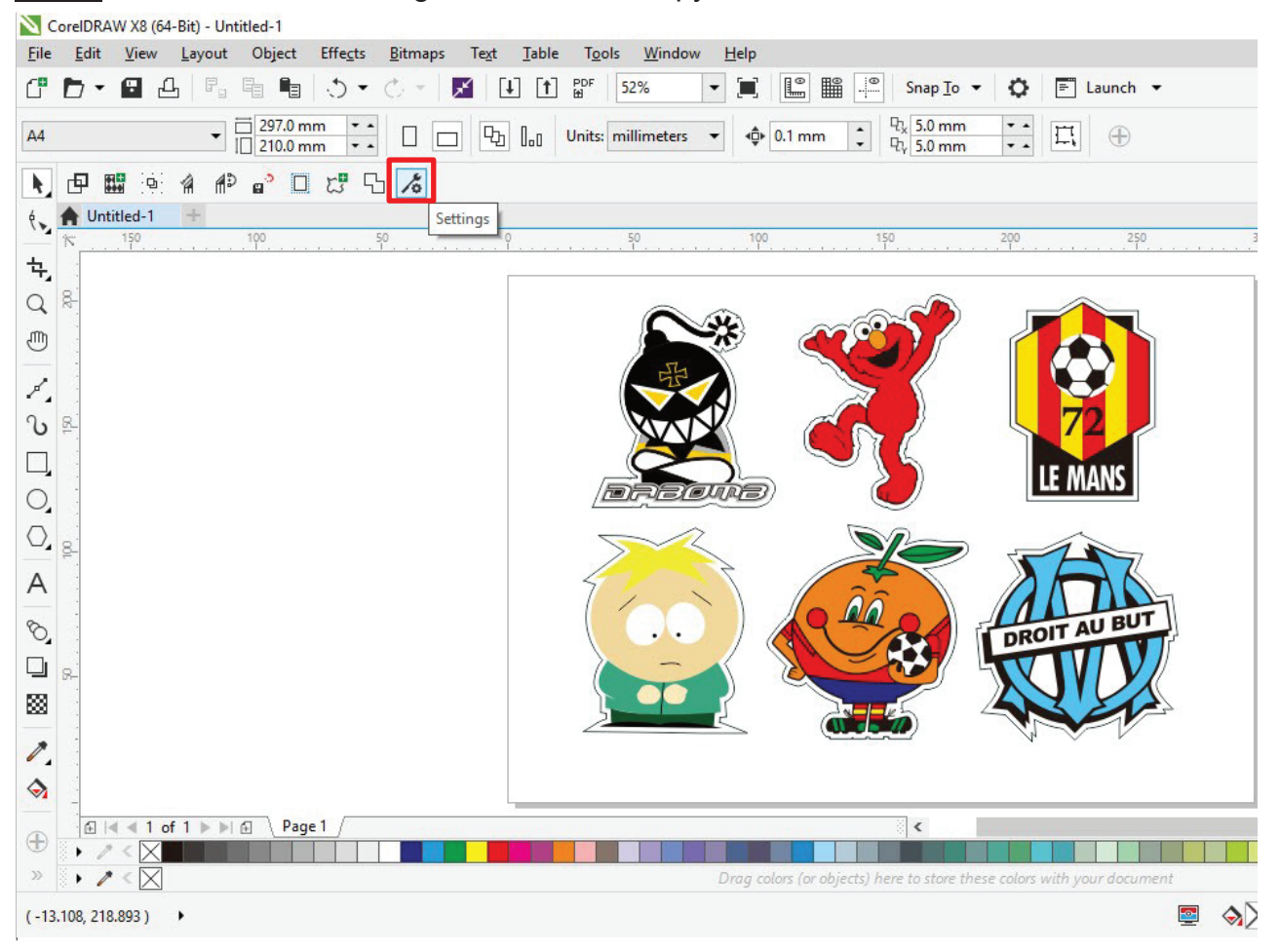

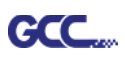

|--|

| Settings                     |                                                          |
|------------------------------|----------------------------------------------------------|
| Eurosystems Software:        | GreatCut 4 ···                                           |
| Jog marks:                   | GCC (AAS II)                                             |
| Export Path:                 |                                                          |
| Name of layer for Jog Marks: | Regmark                                                  |
| Name of layer for Outline:   | Outline                                                  |
|                              | Output Parameters                                        |
|                              | Show always contour and outline settings                 |
| During the c                 | ut process only transfer "Regmark" and "Outline" layer 🔽 |
|                              | Create new file while cutting                            |
|                              | Open output dialog while cutting                         |
|                              | OK Cancel                                                |

Шаг 3 В окне настройки указать размер, расстояние до объекта и толщину линий приводочных меток и подтвердить кнопкой ОК.

| Setup - Register Marks                                                                                                    | ×                                                                              |                                                                                                    |
|----------------------------------------------------------------------------------------------------|--------------------------------------------------------------------------------|----------------------------------------------------------------------------------------------------|
| Type GCC (AAS II)<br>Align to selection<br>Align to working area<br>Size 25.00 mm<br>Object Margin 5.00 mm<br>Line thickness 1.00 mm<br>Max. X distance 600.00 mm<br>Max. Y distance 600.00 mm | Outside corners Output marks (or by pressing Ctrl) Target layer  Cancel Cancel | Позиционирование по сегментам<br>Мах. x Distance: расстояние<br>промежуточного положения<br>по оси X<br>Диапазон: от 200 до 500 мм<br>Мах. y Distance: расстояние<br>промежуточного положения<br>по оси X<br>Диапазон: от 200 до 500 мм |

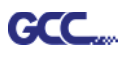

| Шаг 4 | Убедиться, | что у | становлены | все тр | и флажка | ниже, и | и нажать | OK. |
|-------|------------|-------|------------|--------|----------|---------|----------|-----|
|-------|------------|-------|------------|--------|----------|---------|----------|-----|

| C         | 1.1 | •  |   |    |  |
|-----------|-----|----|---|----|--|
| <b>N6</b> | эTТ | ın | а | с. |  |
| 5         |     |    | ч | -  |  |
|           |     |    | - |    |  |

| Settings    |                              |                                                                                                    |
|-------------|------------------------------|----------------------------------------------------------------------------------------------------|
|             | Eurosystems Software:        | GreatCut 4 ~                                                                                            |
|             | Jog marks:                   | GCC (AAS II)                                                                                            |
|             | Export Path:                 |                                                                                                    |
|             | Name of layer for Jog Marks: | Regmark                                                                                                 |
| Name of lay | Name of layer for Outline:   | Outline                                                                                                 |
|             |                              | Output Parameters                                                                                       |
|             | During the c                 | Show always contour and outline settings 🔽<br>sut process only transfer "Regmark" and "Outline" layer 📿 |
|             |                              | Open output dialog while cutting                                                                        |
|             |                              | OK Cancel                                                                                               |

Шаг 5 Нажать значок Set Jog Marks на панели инструментов GreatCut.

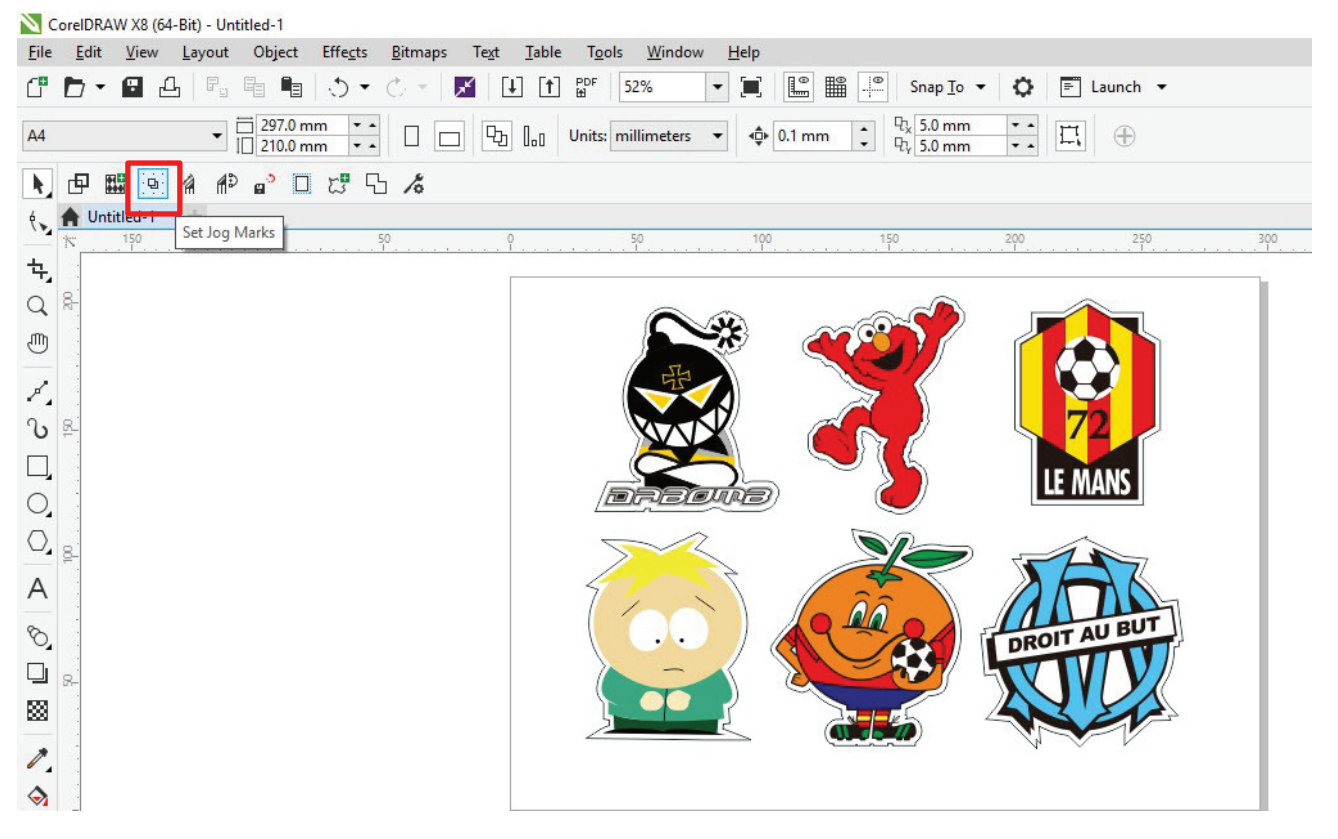

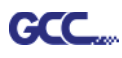

Программа создаст метки, как показано на рисунке ниже.

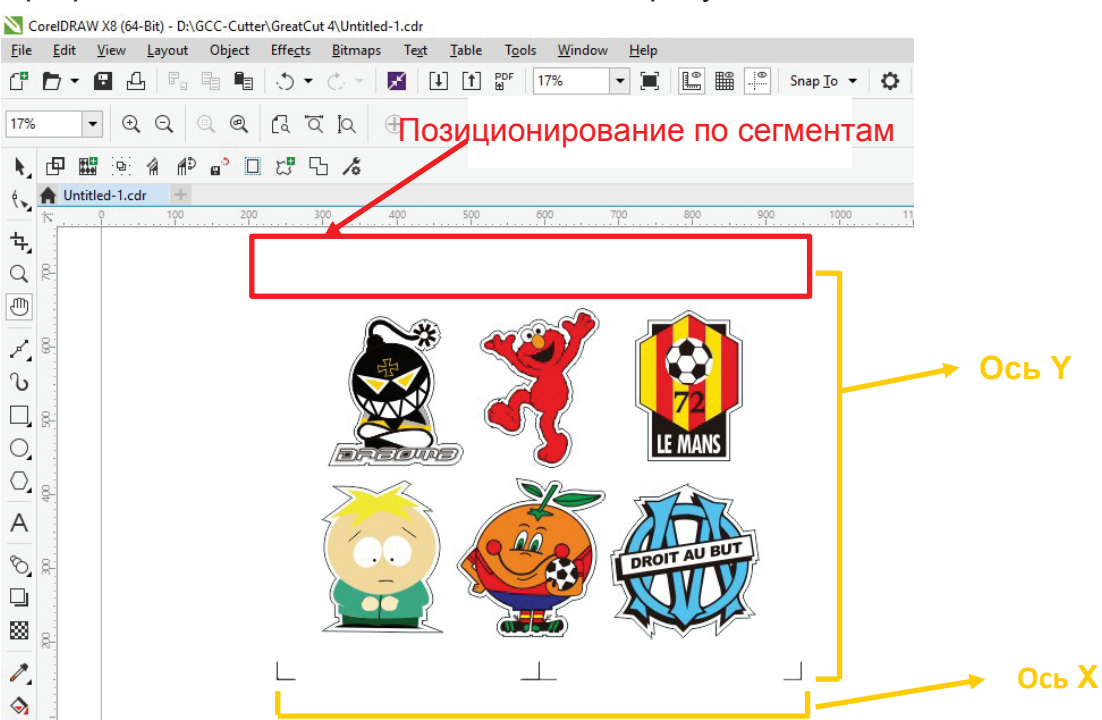

Для отправки файла на режущий плоттер GCC повторить шаги из раздела Вывод.

### Создание копий

Шаг 1 Для настройки линии реза и создания приводочных меток повторить шаги из раздела Позиционирование по 4 точкам.

| Setup - Register Marks                                                                                                    | ×                                                                         |                                                                                                 |
|----------------------------------------------------------------------------------------------------|---------------------------------------------------------------------------|-------------------------------------------------------------------------------------------------|
| Type GCC (AAS II) ~                                                                                                    |                                                                           |                                                                                                 |
| Align to working area         Size         Object Margin         Line thiskness         Max. X distance         600.00 mm         Max. Y distance         OK | Outside corners Output marks (or by pressing Ctrl) Target layer 1. Cancel | При работе с функцией<br>Multiple Copies применяются<br>параметры, указанные в этом<br>разделе. |

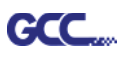

Шаг 2 Нажать значок Set Jog Marks на панели инструментов GreatCut: будут созданы

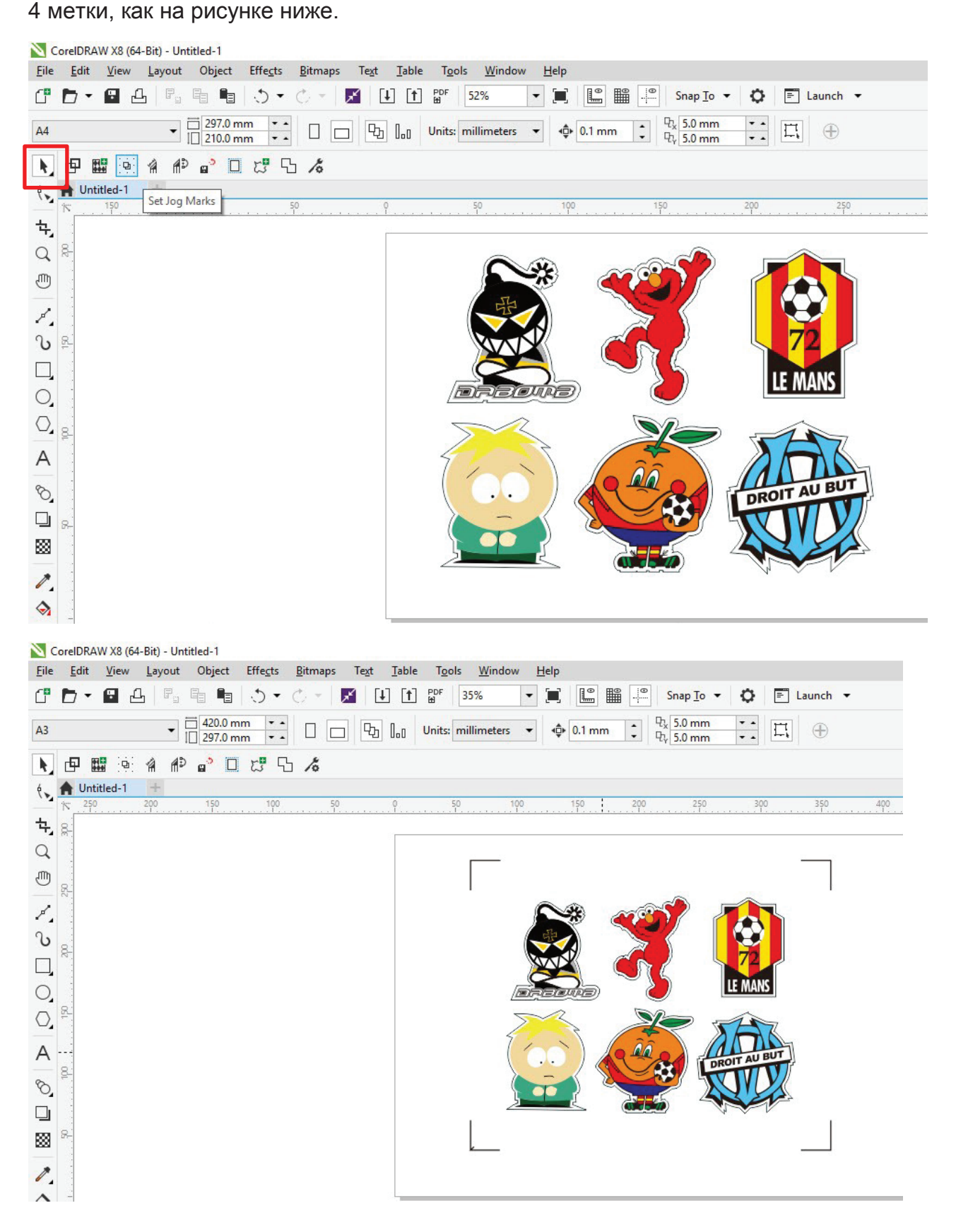

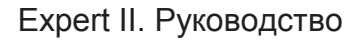

GCC....

Шаг 3 Выбрать объект целиком, включая приводочные метки и линию контура, и нажать значок Cut на панели инструментов GreatCut.

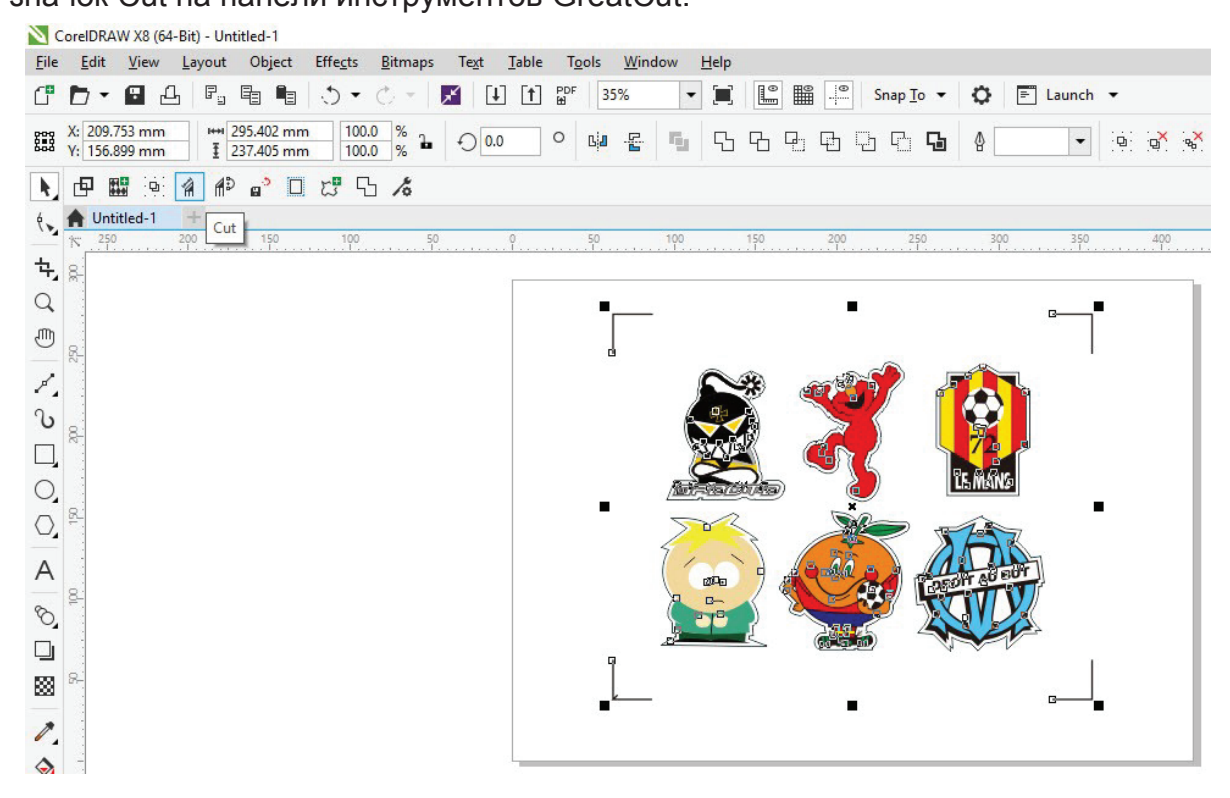

Шаг 4 Система автоматически активируется и запустит импорт приводочных меток и линии контура в GreatCut.

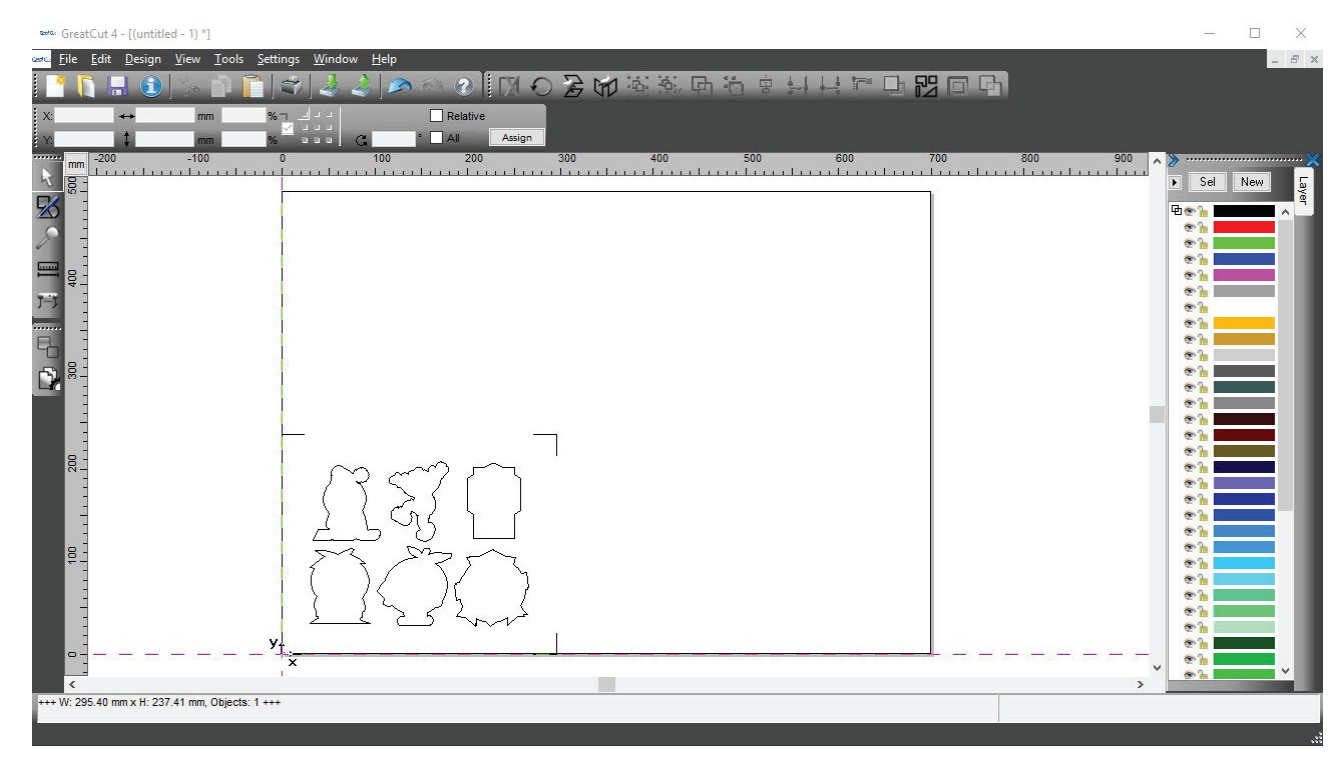

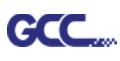

Шаг 5 Из меню File выбрать команду Output (Вывод).

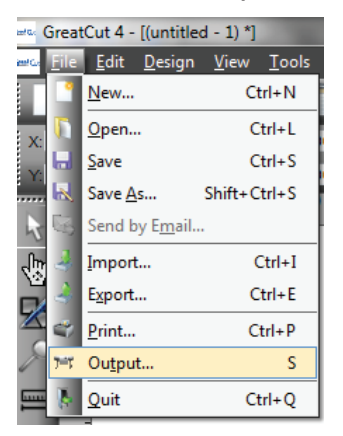

Шаг 6 В поле Mode выбрать Cut with AAS, указать количество изделий по осям Х

и Y, расстояние между копиями. Кнопку Output не нажимать.

| utput              |                        |                    |         |                                                                                                    |
|--------------------|------------------------|--------------------|---------|----------------------------------------------------------------------------------------------------|
| Device:            | GCC i-Craft 🗸          | Number of outputs: | 1       | Output only tool-assigned layers                                                                                                    |
| Hede               | 0.4                    | Number of copies:  | 1       | Keep reference point                                                                                                    |
| Mode:              | Cut with AAS           | Stack spacing:     | 5.00 mm | Finable tool tips                                                                                                    |
| Output Profile:    | Foil                   | Weed border:       | 2.00 mm | Disable sending of technology data                                                                                                    |
|                    | ••••                   | Copies spacing:    | 2.00 mm | Wait after segment                                                                                                    |
|                    | Manage Profiles        | Segment spacing:   | 0.00 mm | Save settings                                                                                                    |
| arameter           |                        | Value              |         | Sort before output                                                                                                    |
| AS Offset origin   | X [mm]                 | 0.00               |         | -                                                                                                    |
| AAS Offset origin  | Y [mm]                 | 0.00               |         | Actual Setting:                                                                                                    |
| Pressure [g]       |                        | 80                 |         | <b>P</b> o transmission in transmission in transmis |
| Speed [cm/s]       |                        | 21                 |         | Search for best Sort Method                                                                                                    |
| laterial width [mm | 0                      | 208.43             |         | Sort Options                                                                                                    |
| ength [mm]         |                        | 320.18             |         |                                                                                                    |
| lumber of outputs  | in X-direction         | 2                  |         |                                                                                                    |
| lumber of outputs  | in Y-direction         | 2                  |         |                                                                                                    |
| Distance between   | copies [mm]            | 0.00               |         |                                                                                                    |
| nep count          |                        | ,                  |         |                                                                                                    |
|                    |                        |                    |         | Accuracy: Normal                                                                                                    |
|                    |                        |                    |         | Origin: New origin                                                                                                    |
|                    |                        |                    |         | Objects: Selected objects                                                                                                    |
|                    | Job will be segmented! |                    |         | Test drive                                                                                                    |
|                    |                        | _                  |         |                                                                                                    |

Шаг 7 Вернуться в CorelDRAW. Выполнить File > GreatCut > Multi-Copy.

| N.  | ₫   |        | 9     | 1    | <b>n</b> D | a <sup>3</sup> | 5       | 5 | 10  |  |
|-----|-----|--------|-------|------|------------|----------------|---------|---|-----|--|
| ę., | A U | ntitle | Multi | -Cop | y          |                |         |   |     |  |
|     | ٢   | 350    |       | 300  |            | 250            | <br>200 |   | 150 |  |

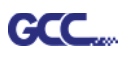

N

Шаг 8 Указать параметры Number in X/Y (количество копий по осям X и Y), расстояние Distance in X/Y (расстояние между копиями). Нажать ОК. Убедиться, что значение Distance in X/Y совпадает с указанным в шаге 6.

| Distance in Y | ol   | ÷ mm     |
|---------------|------|----------|
| Distance in X | 0.00 | 🜩 mm     |
| Number in Y   | 2    | <b>÷</b> |
| Number in X   | 2    | <b>÷</b> |

Примечание. Расстояние по горизонтали и вертикали (Offset X & Y) должно быть ≥ 20 мм или = 0 мм. Рекомендуется устанавливать параметр Distance in X/Y на 0 мм, чтобы не делать промежутков между копиями для экономии материала.

Шаг 9 Программа создаст насколько копий объекта с приводочными метками, как

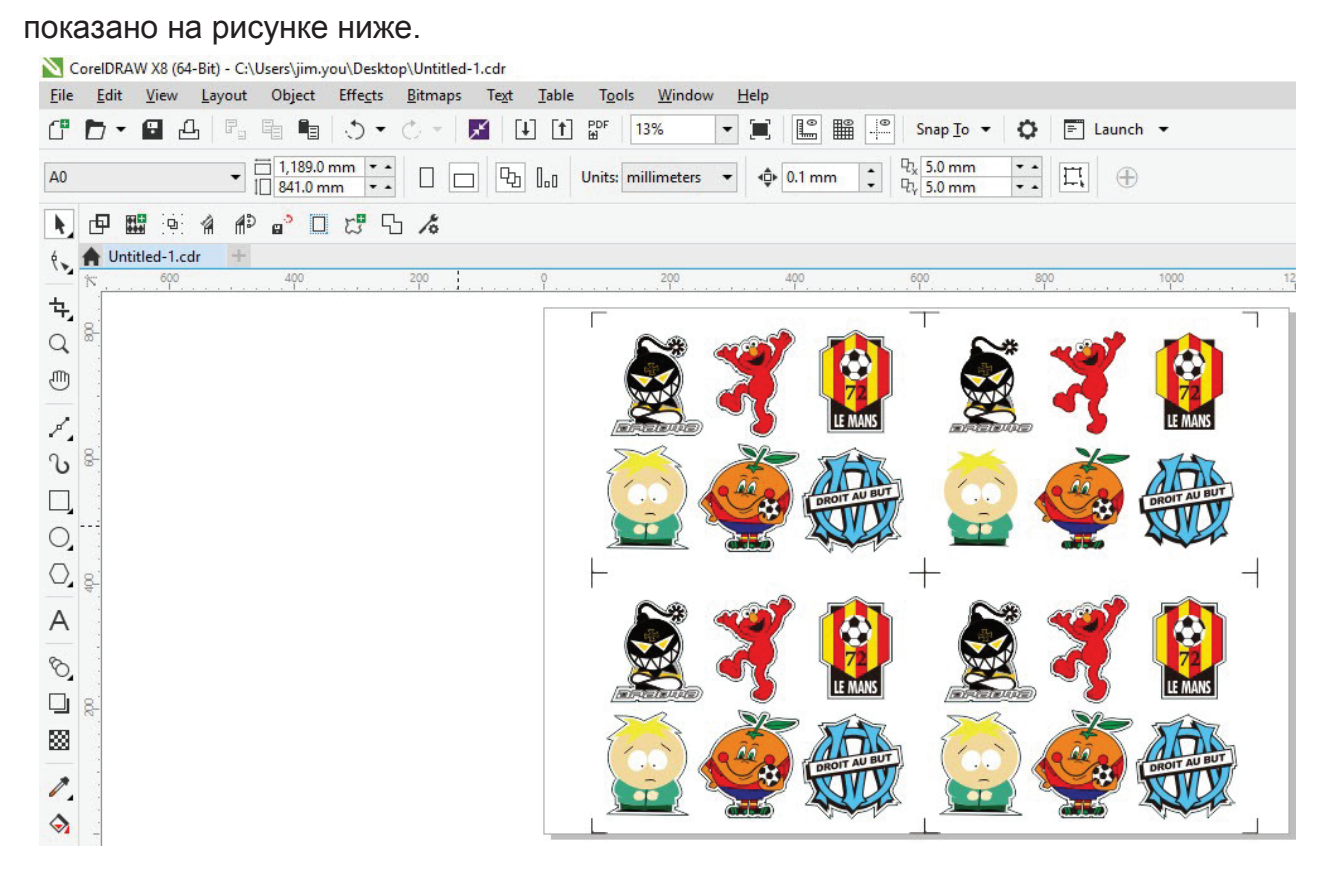

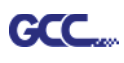

Шаг 10 Отпечатать копии изображений, материал с отпечатками загрузить в режущий

# плоттер GCC.

|              | CorelDRAW X8             | 3 (64-Bit) - Ui   | ntitlec |
|--------------|--------------------------|-------------------|---------|
| <u>F</u> ile | <u>E</u> dit <u>V</u> ie | w <u>L</u> ayout  | Ob      |
| C            | <u>N</u> ew              | Ctrl+             | N       |
| Ē            | New <u>f</u> rom Te      | mplate            |         |
|              | Open                     | Ctrl+             | 0       |
|              | Open <u>R</u> ecent      |                   | •       |
| <b>×</b>     | <u>C</u> lose            |                   |         |
| £            | Close All                |                   |         |
| Ŧ            | Save                     | Ctrl+             | +S      |
| <b>e</b> ∎   | Save As                  | Ctrl+Shift+       | +S      |
| æ            | Save as Temp             | olate             |         |
| e.o          | Revert                   |                   |         |
|              | Acguire Imag             | e                 | •       |
| ×            | Search Conte             | nt                |         |
| [1]          | Import                   | Ctrl              | +1      |
| 1            | Export                   | Ctrl+             | ۴E      |
|              | Export Fo <u>r</u>       |                   | •       |
|              | Sen <u>d</u> To          |                   | •       |
| PDF<br>🖽     | Publis <u>h</u> to PD    | F                 |         |
| Д            | <u>P</u> rint            | Ctrl+             | +Ρ      |
|              | Print Merge              |                   | •       |
| 1            | P <u>r</u> int Preview.  |                   |         |
| 1            | Collect For O            | <u>u</u> tput     |         |
| 7            | Document Pr              | operties <u>.</u> |         |
| ப            | Exit                     | Alt+              | F4      |
|              |                          |                   |         |

## Шаг 11 В окне GreatCut нажать кнопку Output.

| Device:            | GCC i-Craft 🗸         | Number of outputs: | 1       | Output only t   | ool-assigned layers    |
|--------------------|-----------------------|--------------------|---------|-----------------|------------------------|
|                    |                       | Number of copies:  | 1       | Keep referer    | ice point              |
| Mode:              | Cut with AAS 🔹        | Stack spacing:     | 5.00 mm | Plot to file    |                        |
|                    |                       | Weed border:       | 2.00 mm | Enable tool ti  | ps                     |
| Output Profile:    | Foil 👻                | weed border.       | 2.00 mm | Disable send    | ing of technology data |
|                    |                       | Copies spacing:    | 2.00 mm | Wait after se   | gment                  |
|                    | Manage Profiles       | Segment spacing:   | 0.00 mm | (               | Save settings          |
| Parameter          |                       | Value              |         |                 |                        |
| AAS Offset origin  | X [mm]                | 0.00               |         | Sort before o   | output                 |
| AAS Offset origin  | Y [mm]                | 0.00               |         | Actual Setting: | 11                     |
| Pressure [g]       |                       | 80                 |         | Actual Setting. | ŧυ                     |
| Speed [cm/s]       |                       | 21                 | 21      |                 | est Sort Method        |
| Material width (mn | n]                    | 208.43             | 208.43  |                 |                        |
| Length [mm]        |                       | 320.18             |         | 5               | ort Options            |
| Number of outputs  | s in X-direction      | 2                  |         |                 |                        |
| Number of outputs  | s in Y-direction      | 2                  |         |                 |                        |
| Distance between   | n copies [mm]         | 0.00               |         |                 |                        |
| Step count         |                       | 1                  |         |                 |                        |
|                    |                       |                    |         |                 |                        |
|                    |                       |                    |         |                 |                        |
|                    |                       |                    |         |                 |                        |
|                    |                       |                    |         | Accuracy:       | Normal                 |
|                    |                       |                    |         |                 | 1                      |
|                    |                       |                    |         | Origin:         | vew origin             |
|                    |                       |                    |         | Objects:        | Selected objects       |
|                    | Job will be segmented |                    |         |                 | Test drive             |

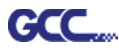

# Редактирование изображений в Adobe Illustrator

#### Позиционирование по 4 точкам

### Шаг 1 Создать новый файл в Adobe Illustrator.

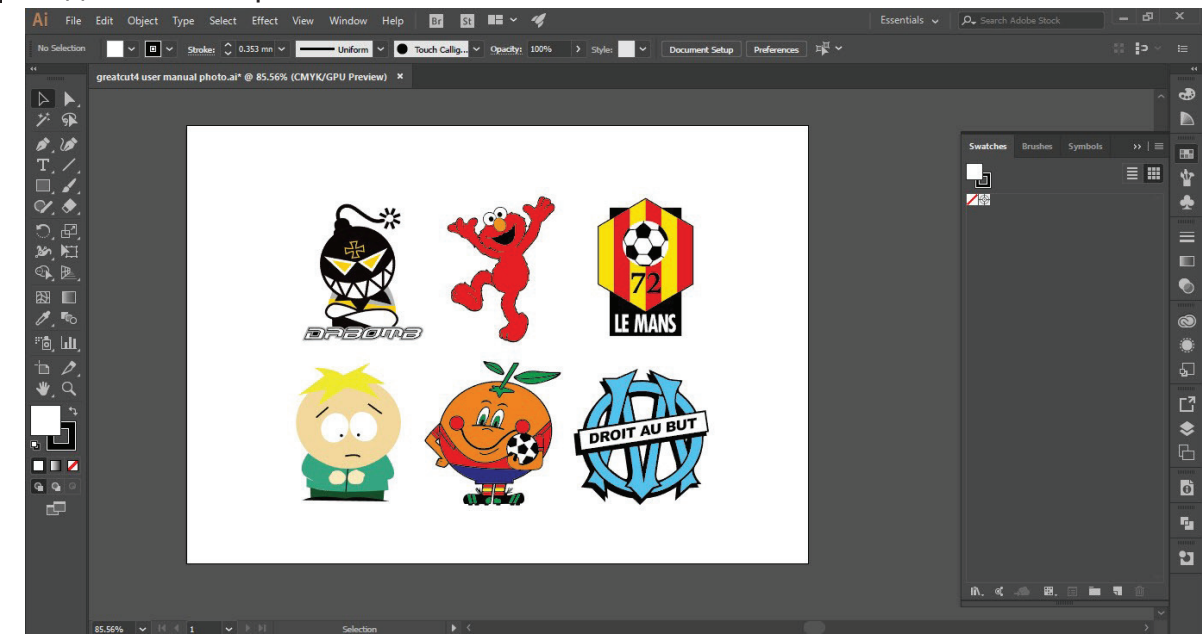

Шаг 2 Выбрать изображение и выполнить File > GreatCut > Contour.

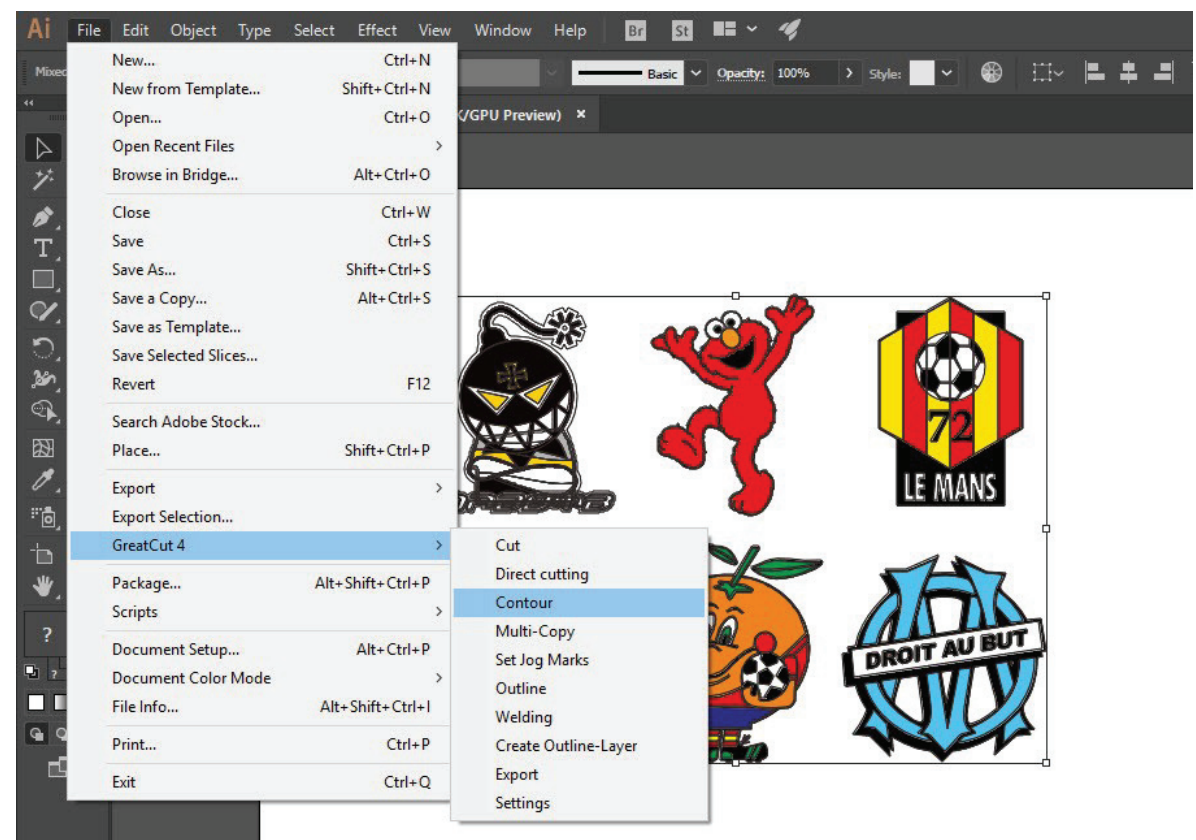

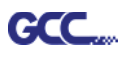

Шаг 3 Настроить параметры контура, включая смещение контура, и подтвердить кнопкой Calculate (Расчет).

| Contour Line                           | ×                   |                           |
|----------------------------------------|---------------------|---------------------------|
| Find Contour<br>Maximum gray scale 97  | % Color             |                           |
| Background<br>recognition<br>Tolerance | Change              |                           |
| Accuracy: Very high (slower)           |                     | Смещение контура —        |
| Distance and Line Guidance             | Extended            | расстояние между объектом |
| Corner Normal                          | Cancel<br>Calculate |                           |

### К объекту добавлена линия контура.

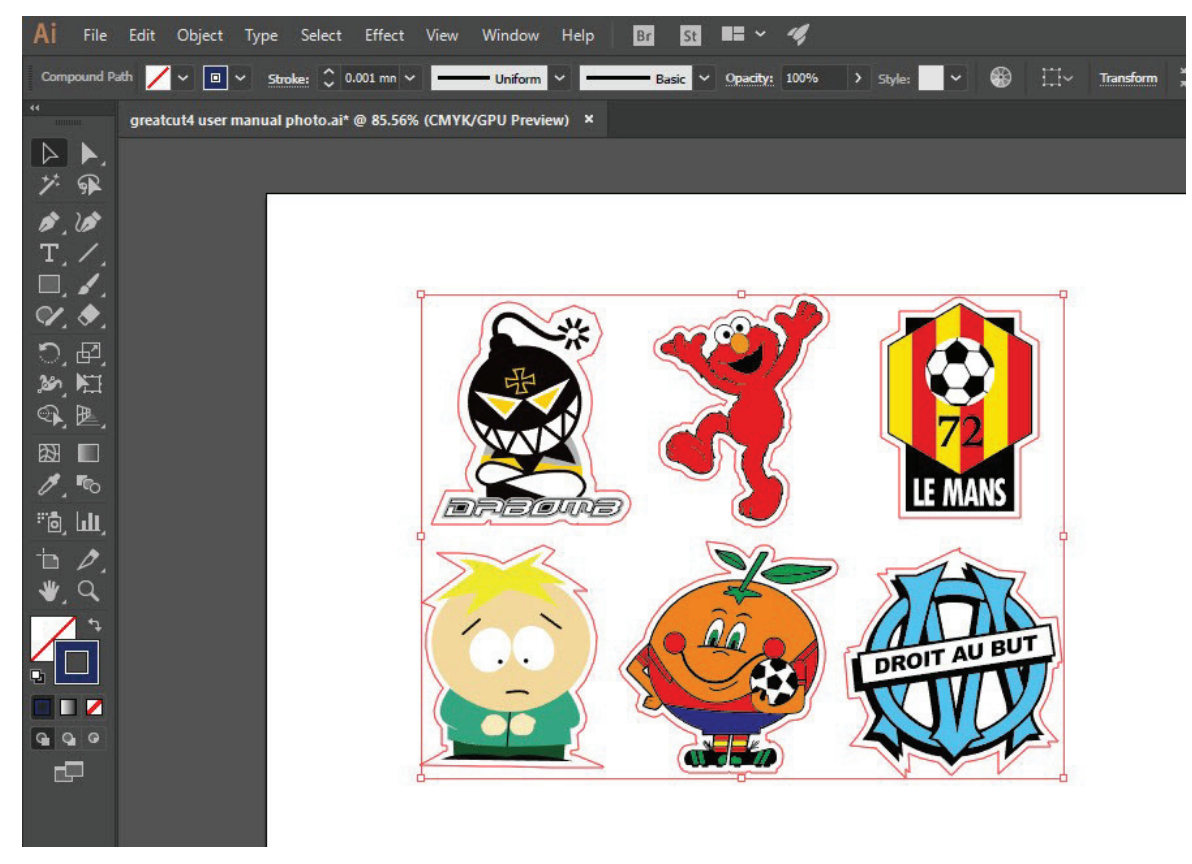

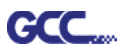

### Совет: Закругленный контур для векторного объекта

Функция Outline (Контур) повышает качество обработки векторных объектов. На острых углах заметна разница между вариантами Normal (Стандарт) и Round (Со скруглением). См. рис. ниже:

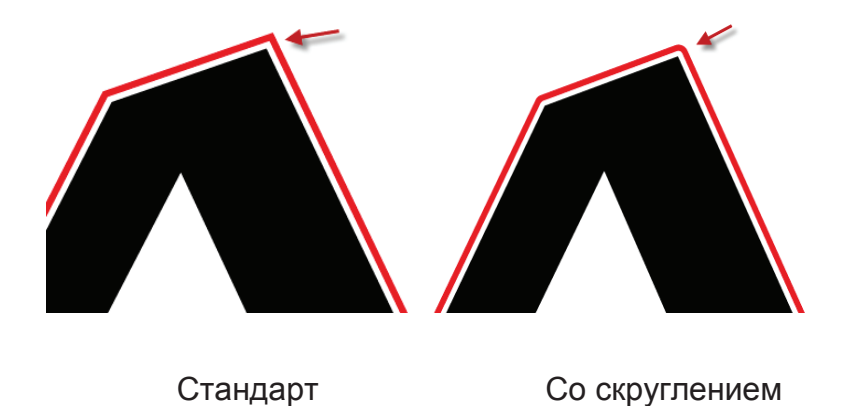

1. Выполнить File > GreatCut > Outline, создав вокруг текстовых объектов контуры на свободно задаваемом расстоянии.

|                     |                  |                             | Outline Offset: 2.00 mm Copies: 1 Ignore inner of   | lding<br>bjects |
|---------------------|------------------|-----------------------------|-----------------------------------------------------|-----------------|
| GreatCut 4          | >                | Cut                         |                                                     |                 |
| Package<br>Scripts  | Alt+Shift+Ctrl+P | Direct cutting<br>Contour   | C Outline C Do not modify<br>C Inline C Cut corners | corners         |
| Document Setup      | Alt+Ctrl+P       | Multi-Copy<br>Set Jog Marks | O Outline & Inline                                  | s 🕅             |
| Document Color Mode | ×                | Outline                     |                                                     | Target          |
| File Info           | Alt+Shift+Ctrl+I | Welding                     | smaller than: 2.00 mn Tolerance 0.50                |                 |
| Print               | Ctrl+P           | Create Outline-Layer        |                                                     |                 |
| Exit                | Ctrl+Q           | Export<br>Settings          | ОК Салс                                             | el              |

 Выбрать Round corners и указать параметры Offset и Tolerance.
 Offset — расстояние между внутренним и внешним контуром исходного объекта. В поле Tolerance указано, на каком расстоянии от угловой точки скругляется срез.

Шаг 4 Выполнить File > GreatCut > Settings.

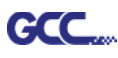

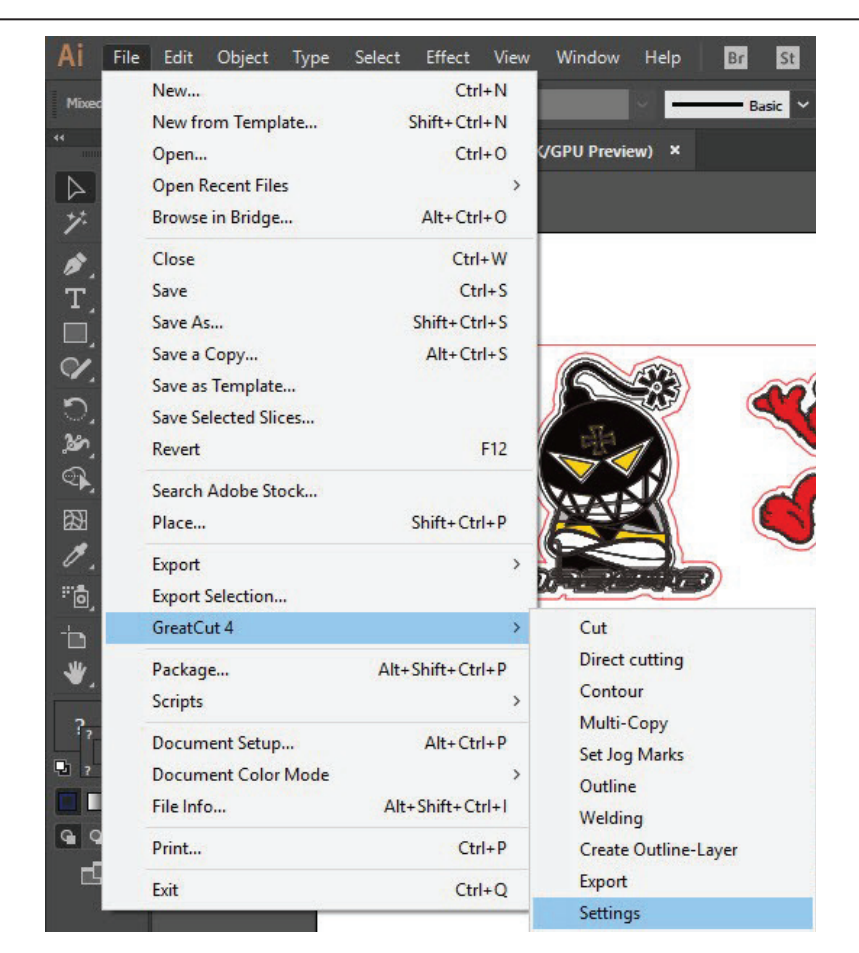

Шаг 5 Нажать кнопку справа от поля Jog marks.

| Settings |                              |                                                         | × |
|----------|------------------------------|---------------------------------------------------------|---|
|          | Eurosystems Software:        | GreatCut 4                                              |   |
|          | Jog marks:                   | GCC (AAS II)                                            |   |
|          | Export Path:                 |                                                         |   |
|          | Name of layer for Jog Marks: | Regmark                                                 |   |
|          | Name of layer for Outline:   | Outline                                                 |   |
|          |                              | Output Parameters                                       |   |
|          |                              | Show always contour and outline settings 🔽              |   |
|          | During the cu                | t process only transfer "Regmark" and "Outline" layer 🔽 |   |
|          |                              | Create new file while cutting                           |   |
|          |                              | Open output dialog while cutting                        |   |
|          |                              | OK Cancel                                               |   |

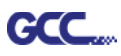

Шаг 6 Указать размер, расстояние до объекта и толщину линий приводочных меток и подтвердить кнопкой ОК.

| Setup - Register Marks                                                        |                                                          | >                                                                      | 4-Point Positioning                                                                                                    |
|-------------------------------------------------------------------------------|----------------------------------------------------------|------------------------------------------------------------------------|----------------------------------------------------------------------------------------------------|
| Type GCC (AAS II)<br>Align to selection<br>Align to working                   | ∽<br>on<br>g area                                        |                                                                        | <ul> <li>Size Длина меток         <ul> <li>→ Диапазон: от 5 до 50 мм</li> <li>→ Оптимально: 25 мм</li> </ul> </li> <li>Object Margin: Расстояние между метками и</li> </ul> |
| Size<br>Object Margin<br>Line thickness<br>Max. X distance<br>Max. Y distance | 25.00 mm<br>5.00 mm<br>1.00 mm<br>600.00 mm<br>600.00 mm | Outside corners Output marks (or by pressing Ctrl) Target layer Cancel | изображениями<br>→ Диапазон: от 0 до 50 мм<br>→ Оптимально: 5 мм<br>Line thickness: толщина линии<br>меток<br>→ Диапазон: от 1 до 2 мм<br>→ Оптимально: 1 мм                |

Шаг 7 Убедиться, что установлены все три флажка ниже, и нажать ОК.

| Settings                     |                                                                                                    |
|------------------------------|----------------------------------------------------------------------------------------------------|
| Eurosystems Software:        | GreatCut 4 ~                                                                                                    |
| Jog marks:                   | GCC (AAS II)                                                                                                    |
| Export Path:                 |                                                                                                    |
| Name of layer for Jog Marks: | Regmark                                                                                                    |
| Name of layer for Outline:   | Outline                                                                                                    |
|                              | Output Parameters                                                                                                    |
| During the c                 | Show always contour and outline settings 🔽<br>cut process only transfer "Regmark" and "Outline" layer 🗹<br>Create new file while cutting 🖌 |
|                              | Open output dialog while cutting                                                                                                    |
|                              | OK Cancel                                                                                                    |

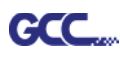

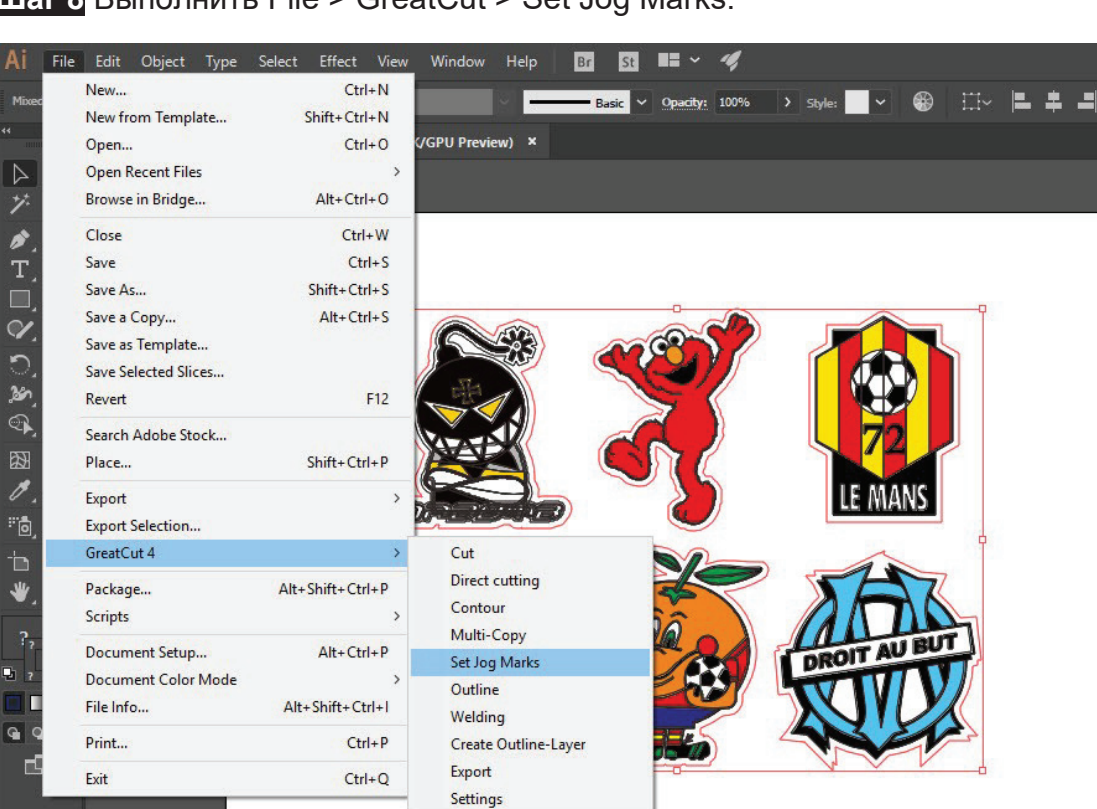

## Шаг 8 Выполнить File > GreatCut > Set Jog Marks.

#### Программа создаст 4 метки, как показано на рисунке ниже.

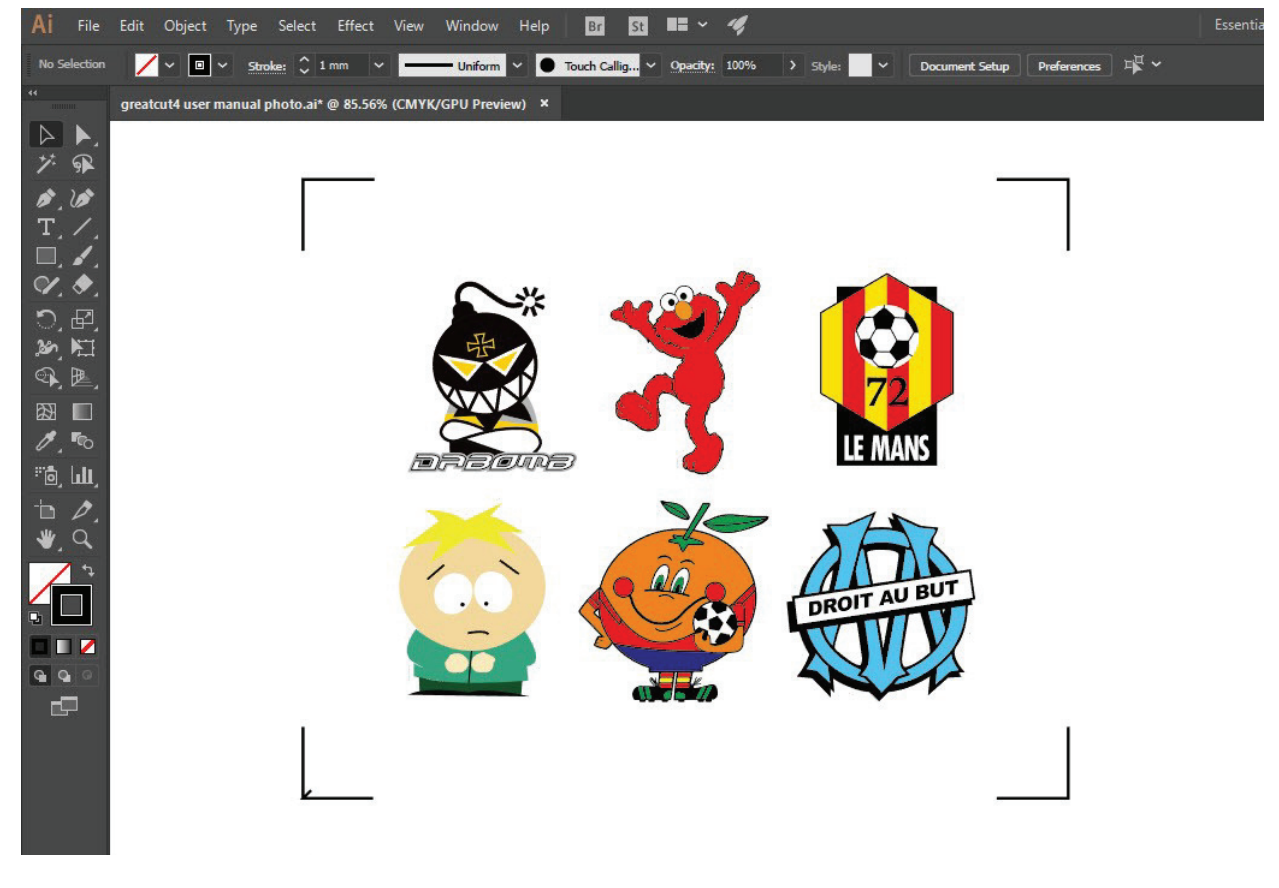

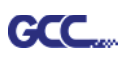

# Вывод

Шаг 1 Выбрать объект целиком, включая приводочные метки и линию контура,

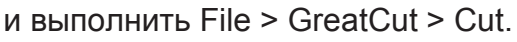

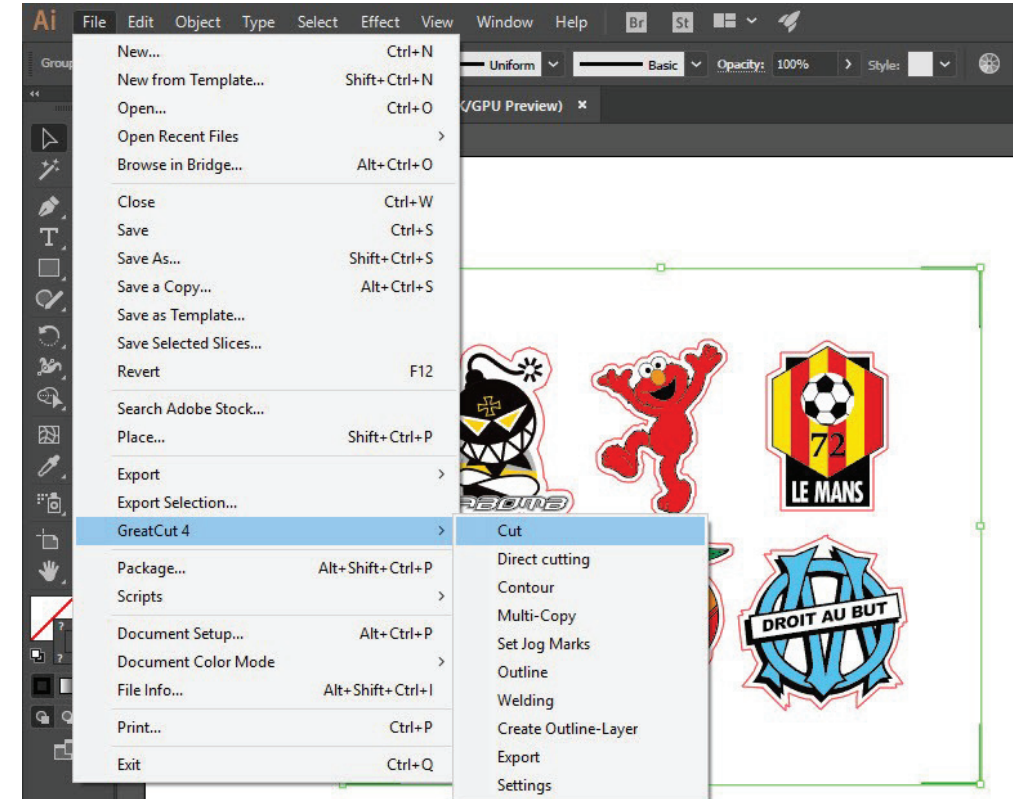

Шаг 2 Система автоматически активируется и запустит импорт приводочных меток и линии контура в GreatCut.

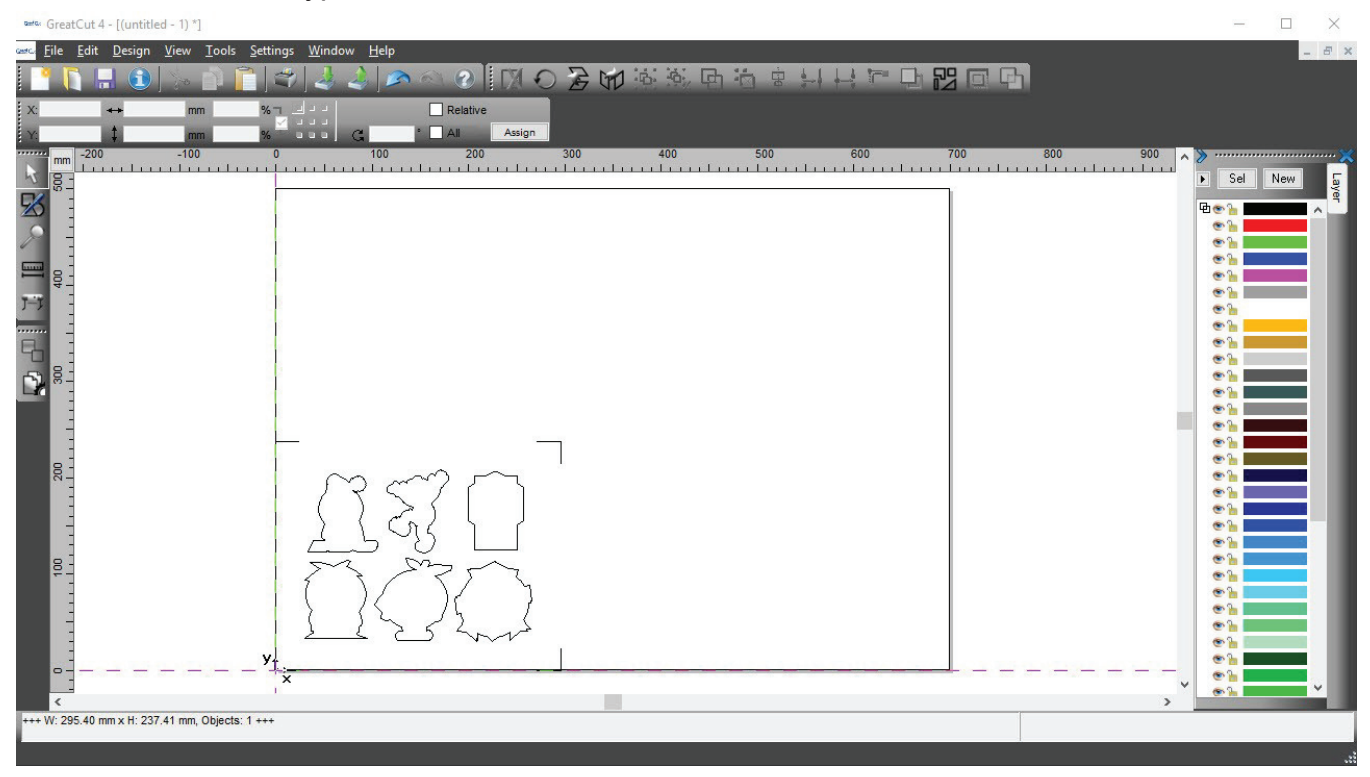

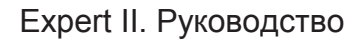

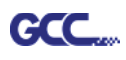

# Шаг 3 Из меню File выбрать команду Output (Вывод).

| New       Ctrl+N         Open       Ctrl+L         Save       Ctrl+S         Save As       Shift+Ctrl+S         Send by Email       0         Import       Ctrl+I         Export       Ctrl+P         Print       Ctrl+P         Output       S         Quit       Ctrl+Q |            | <u>E</u> dit <u>D</u> esig | n <u>V</u> iew <u>T</u> ools | <u>S</u> ettings <u>W</u> indow <u>H</u> elp |
|----------------------------------------------------------------------------------------------------|------------|----------------------------|------------------------------|----------------------------------------------|
| Open       Ctrl+L         Save       Ctrl+S         Save As       Shift+Ctrl+S         Send by Email       0         Import       Ctrl+I         Export       Ctrl+P         Print       Ctrl+P         Output       S         Quit       Ctrl+Q                          |            | <u>N</u> ew                | Ctrl+N                       | 1 🗳 🕹 🌲 🔊 🔿 🕐 🕅 ·                            |
| Save Ctrl+S   Save As Shift+Ctrl+S   Send by Email   Import   Ctrl+I   Export   Ctrl+P   Print   Quit   Ctrl+Q                                                                                                    | Ū,         | Open                       | Ctrl+L                       |                                              |
| Save As     Shift+Ctrl+S       Send by Email       Jmport       Ctrl+I       Export       Ctrl+E       Print       Quit       Ctrl+Q                                                                                                    | H          | <u>S</u> ave               | Ctrl+S                       | a notation and a sign                        |
| Send by Email Import Ctrl+I Export Ctrl+E Print Ctrl+P  V** Output S Quit Ctrl+Q                                                                                                    | R          | Save <u>A</u> s            | Shift+Ctrl+S                 | 0 100 200                                    |
| Import       Ctrl+1         Export       Ctrl+E         Print       Ctrl+P         7** Output       S         Quit       Ctrl+Q                                                                                                    | 0          | Send by E <u>m</u> a       | il                           |                                              |
| Export Ctrl+E<br>Print Ctrl+P<br>Vutput S<br>Quit Ctrl+Q                                                                                                    | 4          | Import                     | Ctrl+I                       |                                              |
| Print       Ctrl+P         Y**       Output         Quit       Ctrl+Q                                                                                                    | 4          | E <u>x</u> port            | Ctrl+E                       |                                              |
| S       Quit       Ctrl+Q                                                                                                    | 4          | Print                      | Ctrl+P                       |                                              |
| Quit Ctrl+Q                                                                                                    | 7=7        | Ou <u>t</u> put            | S                            |                                              |
|                                                                                                    |            | Quit                       | Ctrl+Q                       |                                              |
|                                                                                                    | - <b>-</b> | -                          |                              |                                              |

Шаг 4 В окне выбора устройства Output to device в поле Mode/Tool указать Cut with AAS.

| Device:                  | GCC Jaguar V LX 61 | ~             | Number of outputs: 1                            | Output only      | r tool-assigned layers<br>ence point |
|--------------------------|--------------------|---------------|-------------------------------------------------|------------------|--------------------------------------|
| Mode:                    | Cut with AAS       | ~             | Stack spacing: 0.00 m                           | n Plot to file   | tips                                 |
| Output Profile:          | Foil               | ~             | Weed border: 2.00 mm<br>Copies spacing: 0.00 mm | n<br>™Waitafters | segment                              |
|                          | Manage Profiles    |               |                                                 | k Stinderson     | Save settings                        |
| arameter                 |                    |               | Value                                           | Sort before      | e output                             |
| AS Offset origin         | X [mm]             |               | 0.00                                            |                  |                                      |
| AAS Offset origin Y [mm] |                    |               | 0.00                                            | Actual Setting:  |                                      |
| Pressure [g]             |                    |               | 15                                              |                  | <u>i U</u>                           |
| peed [cm/s]              |                    |               | 50                                              |                  |                                      |
| Material width [mm]      |                    |               | 208.43                                          |                  | Sort Options                         |
| ength [mm]               |                    |               | 320.18                                          | _                | Sort Options                         |
| lumber of outputs        | s in X-direction   |               | 1                                               |                  |                                      |
| lumber of outputs        | s in Y-direction   |               | 1                                               |                  |                                      |
| istance between          | n copies [mm]      |               | 10.00                                           | _                |                                      |
| tep count                |                    |               | 1                                               |                  |                                      |
|                          |                    |               |                                                 |                  |                                      |
|                          |                    |               |                                                 | Accuracy:        | Normal                               |
|                          |                    |               |                                                 | Origin:          | New origin                           |
|                          |                    |               |                                                 | Objects:         | All objects                          |
|                          | Job will           | be segmented! |                                                 |                  | Test drive                           |

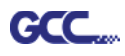

| utput              |                                        |                                                                       |                           |                                      |  |
|--------------------|----------------------------------------|-----------------------------------------------------------------------|---------------------------|--------------------------------------|--|
| Device:<br>Mode:   | GCC Jaguar V LX 61 V<br>Cut with AAS V | Number of outputs: 1<br>Number of copies: 1<br>Stack spacing: 0.00 mm | Output only<br>Keep refer | r tool-assigned layers<br>ence point |  |
| Output Profile:    | Foil                                   | Weed border: 2.00 mr<br>Copies spacing: 0.00 mr                       | m ☐ Wait after s          | tips<br>segment                      |  |
|                    | Manage Profiles                        |                                                                       |                           | Save settings                        |  |
| Parameter          |                                        | Value                                                                 | Sort before               | e output                             |  |
| AAS Offset origin  | X [mm]                                 | 0.00                                                                  |                           |                                      |  |
| AAS Offset origin  | Y [mm]                                 | 0.00                                                                  | Actual Setting            | a <b>N1</b>                          |  |
| Pressure [g]       |                                        | 15                                                                    |                           | ŧU                                   |  |
| Speed [cm/s]       |                                        | 50                                                                    |                           |                                      |  |
| Material width [mm | 0                                      | 208.43                                                                |                           | Sort Options                         |  |
| Length [mm]        |                                        | 320.18                                                                | Sort Options              |                                      |  |
| Number of outputs  | in X-direction                         | 1                                                                     |                           |                                      |  |
| Number of outputs  | in Y-direction                         | 1                                                                     |                           |                                      |  |
| Distance between   | copies [mm]                            | 10.00                                                                 |                           |                                      |  |
| Step count         |                                        | 1                                                                     |                           |                                      |  |
|                    |                                        |                                                                       |                           |                                      |  |
|                    |                                        |                                                                       | Accuracy:                 | Normal                               |  |
|                    |                                        |                                                                       | Origin:                   | New origin                           |  |
|                    |                                        |                                                                       | Objects:                  | All objects                          |  |
|                    | Job will be segmented!                 |                                                                       |                           | Test drive                           |  |
|                    |                                        |                                                                       |                           |                                      |  |

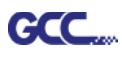

Примечание. Разница между параметрами Number of outputs, Number of copies и Step count в окне Output.

| utput             |                            |                      |                   |                      |
|-------------------|----------------------------|----------------------|-------------------|----------------------|
| Device:           | GCC Jaguar V LX 61 🗸 🗸 🗸   | Number of outputs: 1 | Output only       | tool-assigned layers |
|                   |                            | Number of copies: 1  | Keep refer        | ence point           |
| Mode:             | Cut with AAS $\qquad \lor$ | Stack spacing: 0.00  | Plot to file      |                      |
|                   |                            |                      | Enable tool       | tips                 |
| Output Profile:   | Foil 🗸                     | Viveed border: 2.00  | mm                |                      |
|                   |                            | Copies spacing: 0.00 | mm 🗌 Wait after s | segment              |
|                   | Manage Profiles            |                      |                   | Save settings        |
| arameter          |                            | Value                |                   |                      |
| AS Offset origin  | X [mm]                     | 0.00                 | Sort before       | routput              |
| AS Offset origin  | Y [mm]                     | 0.00                 | Actual Setting    | . <b>Nt</b>          |
| ressure [g]       | un de la canada            | 15                   | Actual Setting    | " <mark>!</mark> U   |
| speed [cm/s]      |                            | 50                   |                   |                      |
| aterial width [mn | 1]                         | 208.43               |                   |                      |
| ength [mm]        |                            | 320.18               |                   | Sort Options         |
| lumber of outputs | s in X-direction           | 1                    |                   |                      |
| lumber of outputs | s in Y-direction           | 1                    |                   |                      |
| istance between   | copies [mm]                | 10.00                |                   |                      |
| tep count         |                            | 1                    |                   |                      |
|                   |                            |                      |                   |                      |
|                   |                            |                      |                   |                      |
|                   |                            |                      |                   |                      |
|                   |                            |                      | Accuracy:         | Normal               |
|                   |                            |                      | Origin:           | New origin           |
|                   |                            |                      | Objects:          | All objects          |
|                   | Job will be segmented!     |                      |                   | Test drive           |

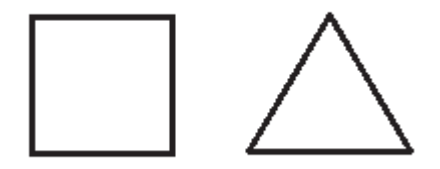

- Значение параметра Number of outputs 2: квадрат и треугольник вырезаются 1 раз, а затем обе фигуры вырезаются 1 раз в следующей позиции.
- 2. Значение параметра Number of copies 2: квадрат и треугольник вырезаются 2 раза в той же позиции.
- 3. Значение параметра Step count 2: квадрат вырезается 2 раза в одной позиции, треугольник вырезается 2 раза в одной позиции.

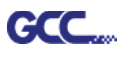

## Расширенная настройка

#### Позиционирование по сегментам

Для высокоточной резки рекомендуется выбрать режим Segmental Positioning, повысив точность обработки длинных и крупноформатных изображений.

Для настройки линии реза и создания приводочных меток повторить шаги из раздела Позиционирование по 4 точкам. В окне настройки указать размер, расстояние от меток до объекта, толщину линий приводочных меток, расстояние между метками и подтвердить кнопкой ОК.

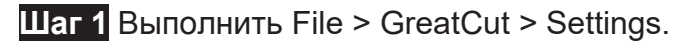

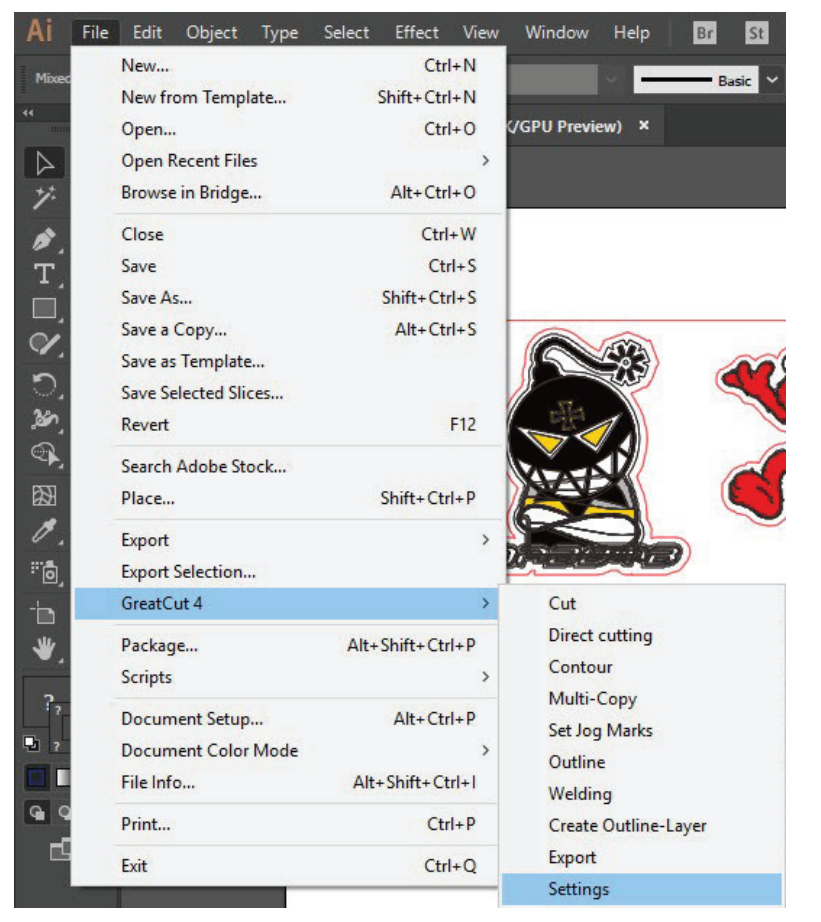

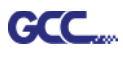

Диапазон: 200-500 мм

 $\rightarrow$ 

Шаг 2 Нажать кнопку справа от поля Jog marks.

#### Settings

| Settings |                              |                                                          | × |
|----------|------------------------------|----------------------------------------------------------|---|
|          | Eurosystems Software:        | GreatCut 4 ~                                             |   |
|          | Jog marks:                   | GCC (AAS II)                                             | ) |
|          | Export Path:                 |                                                          |   |
|          | Name of layer for Jog Marks: | Regmark                                                  |   |
|          | Name of layer for Outline:   | Outline                                                  |   |
|          |                              | Output Parameters                                        |   |
|          |                              | Show always contour and outline settings                 |   |
|          | During the cu                | at process only transfer "Regmark" and "Outline" layer 🗹 |   |
|          |                              | Create new file while cutting                            |   |
|          |                              | Open output dialog while cutting                         |   |
|          |                              | OK Cancel                                                |   |

Шаг 3 Указать размер, расстояние до объекта и толщину линий приводочных меток и подтвердить кнопкой ОК.

| Setup - Register Mark | 5         |                                    | ×                                                                                                    |
|-----------------------|-----------|------------------------------------|----------------------------------------------------------------------------------------------------|
| Type GCC (AAS I       | i) ~      |                                    |                                                                                                    |
| Align to workir       | ng area   |                                    | Позиционирование по<br>сегментам                                                                                  |
| Size<br>Object Margin | 25.00 mm  | Outside corners                    | • Max. x Distance: расстояние                                                                                     |
| Line thickness        | 1.00 mm   | Output marks (or by pressing Ctrl) | промежуточного положения                                                                                          |
| Max. X distance       | 600.00 mm |                                    | по оси Х                                                                                                    |
| Max. Y distance       | 600.00 mm | Target layer 1.                    | <ul> <li>→ Диапазон: 200–500 мм</li> <li>Мах. у Distance: расстояние промежуточного положения по оси Х</li> </ul> |

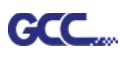

Шаг 4 Выполнить File > GreatCut > Set Jog Marks. Будут созданы 4 метки, как на рисунке

#### ниже.

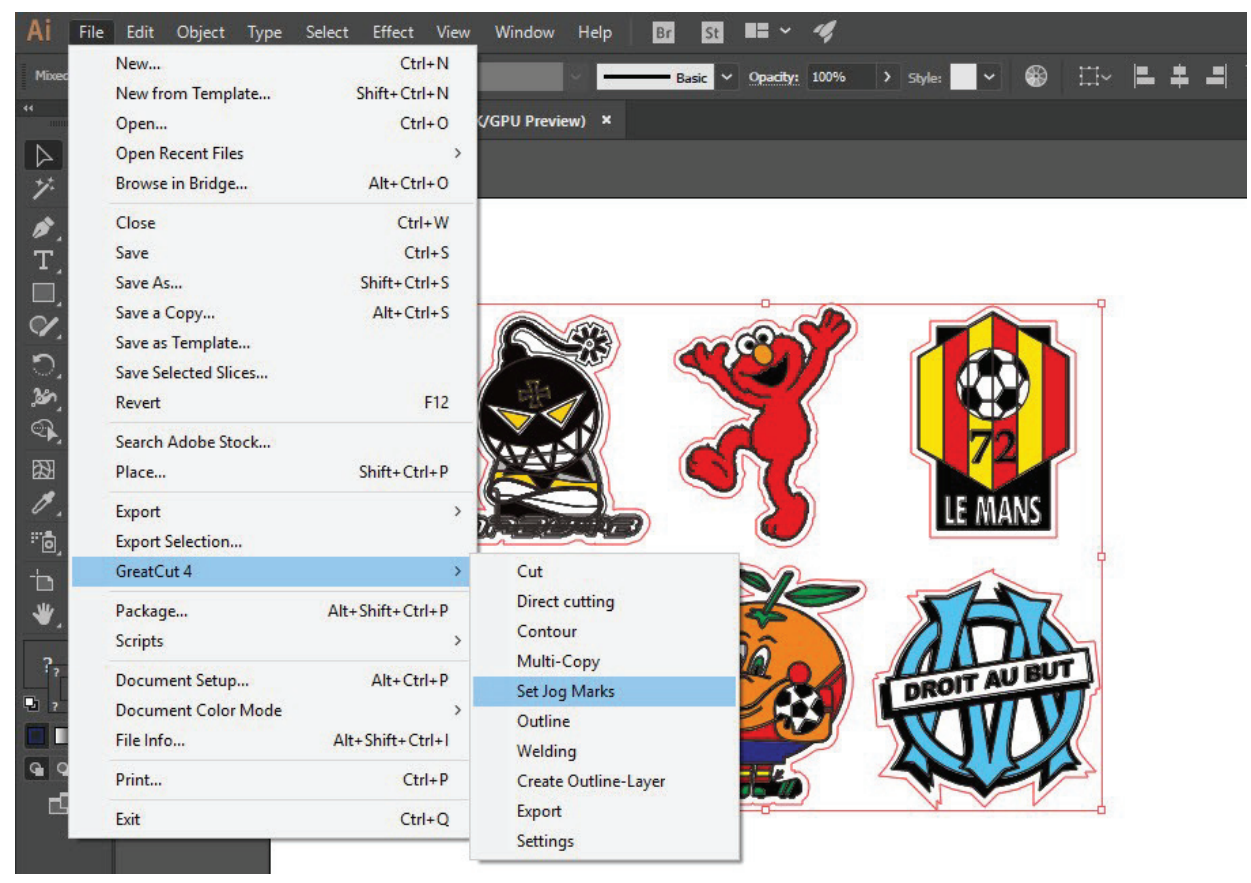

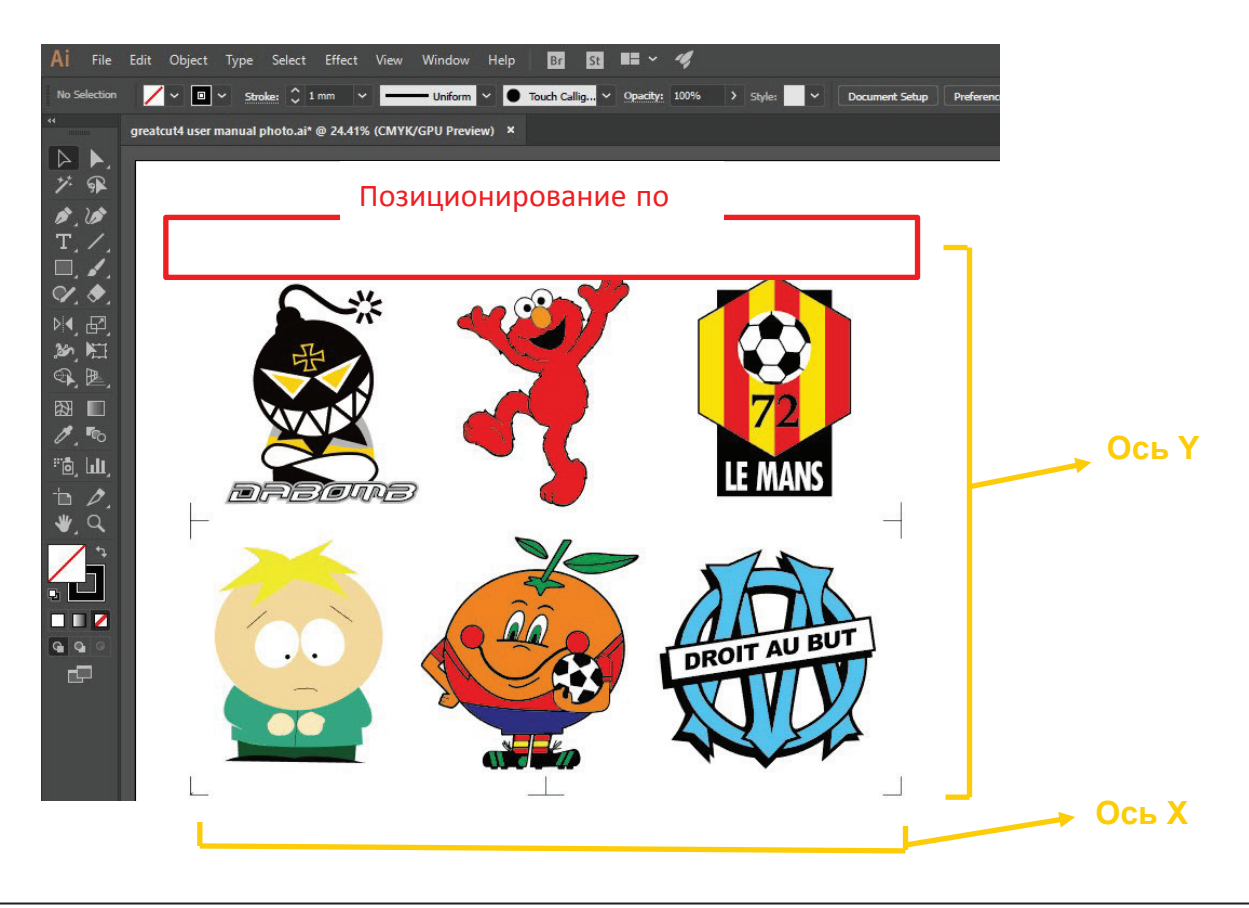

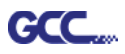

### Создание копий

Шаг 1 Для настройки линии реза и создания приводочных меток повторить шаги

из раздела Позиционирование по 4 точкам. Setup - Register Marks × GCC (AAS II) Туре Align to selection O Align to working area При работе с функцией 25.00 Size mn Multiple Copies применяются ✓ Outside corners 5.00 **Object Margin** mm параметры, указанные в этом Line thicknes 1.00 mm Output marks (or by pressing Ctrl) разделе. 600.00 Max, X distance mm 600.00 mm Max. Y distance Target layer 1. OK Cancel

Шаг 2 Выполнить File > GreatCut > Set Jog Marks. Будут созданы 4 метки, как на рисунке ниже.

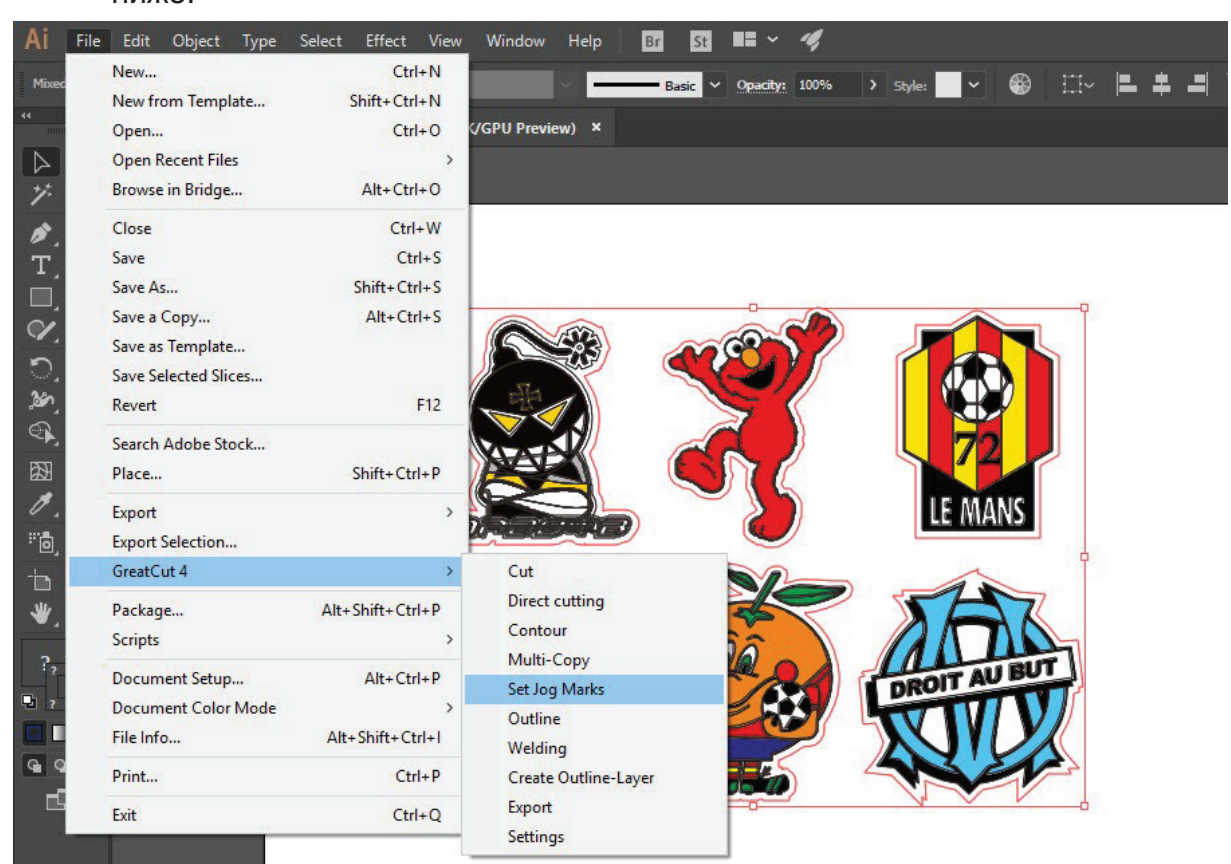

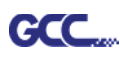

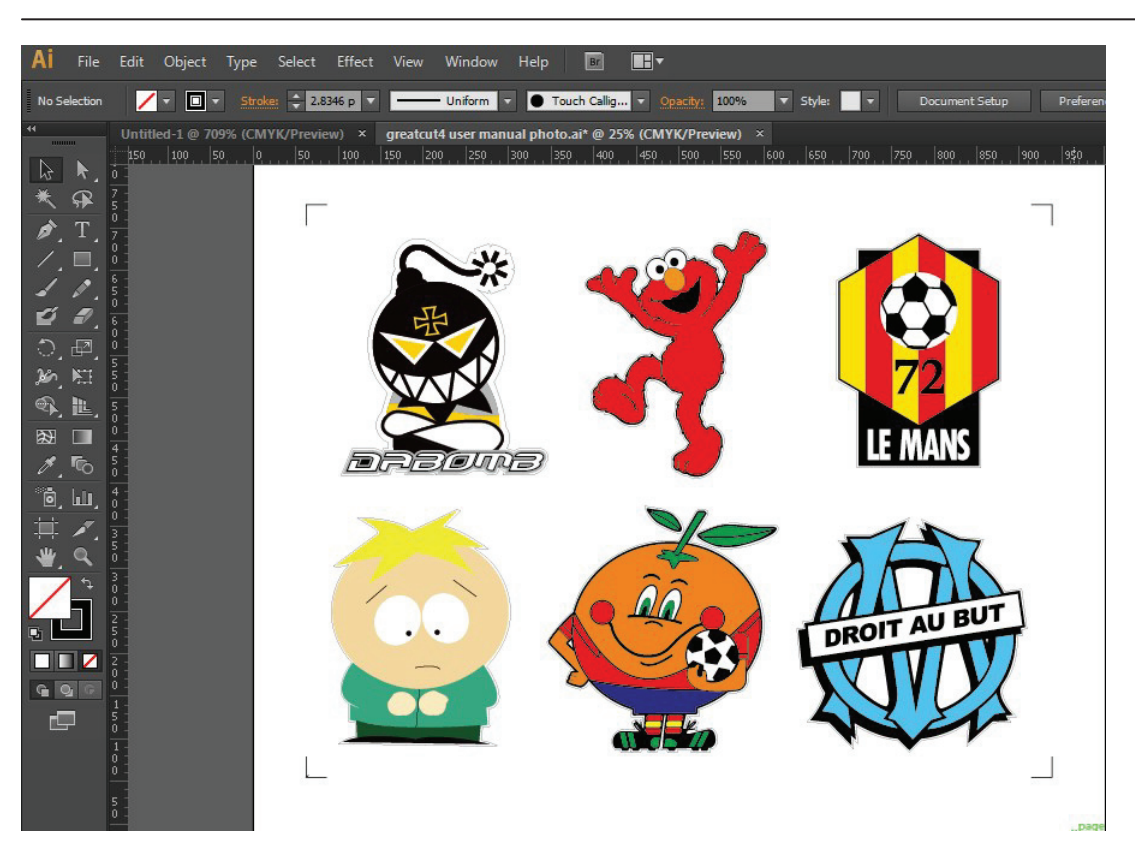

Шаг 3 Выбрать объект целиком, включая приводочные метки и линию контура,

и выполнить File > GreatCut > Cut.

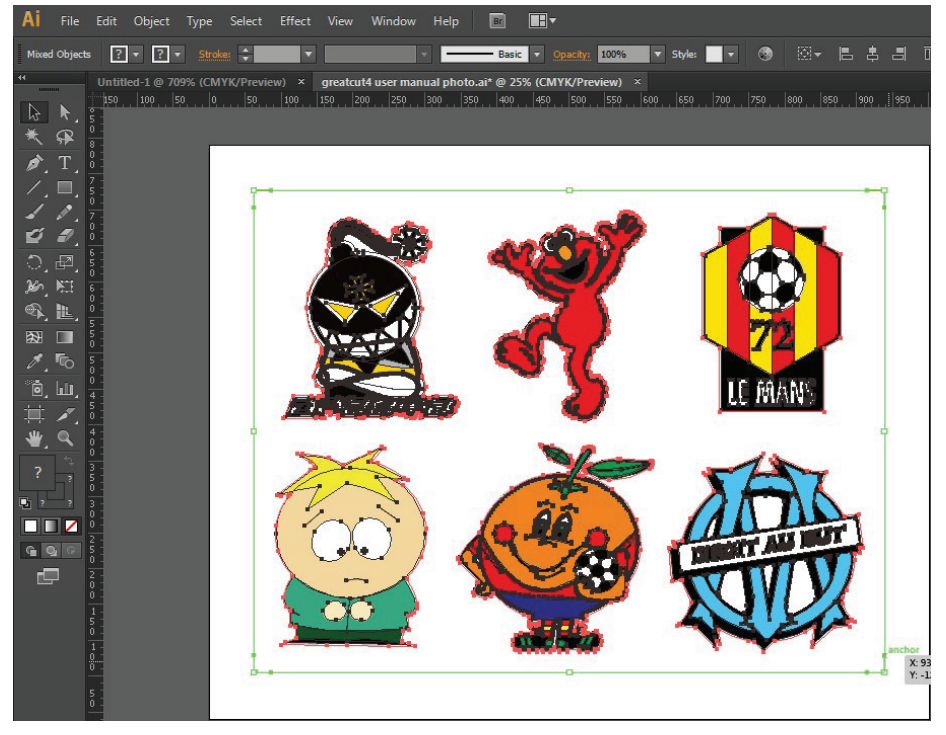

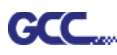

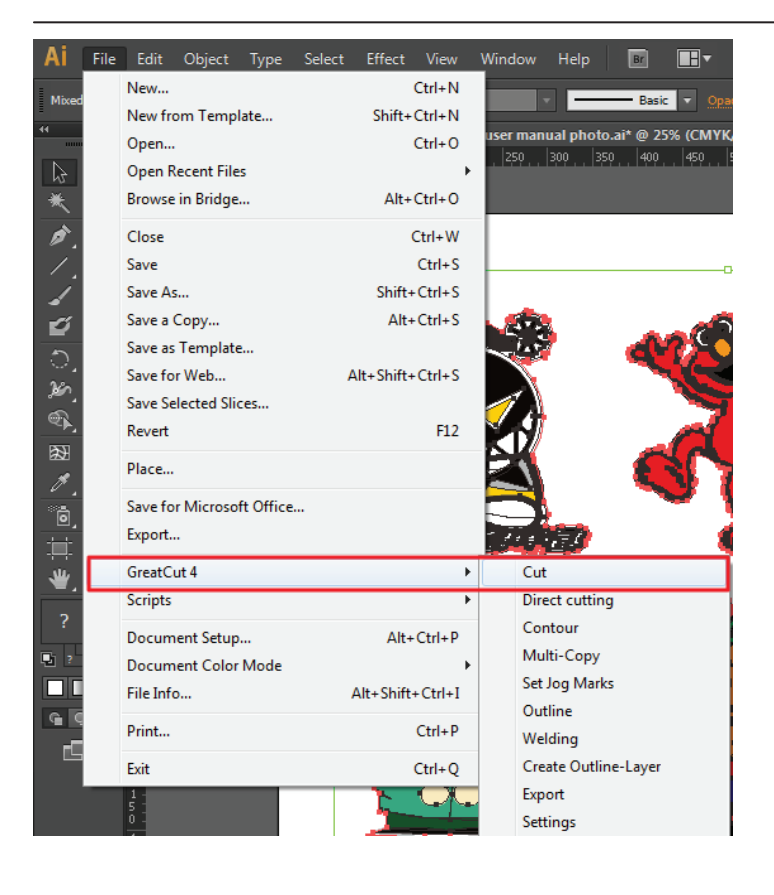

Шаг 4 Система автоматически активируется и запустит импорт приводочных меток и линии контура в GreatCut.

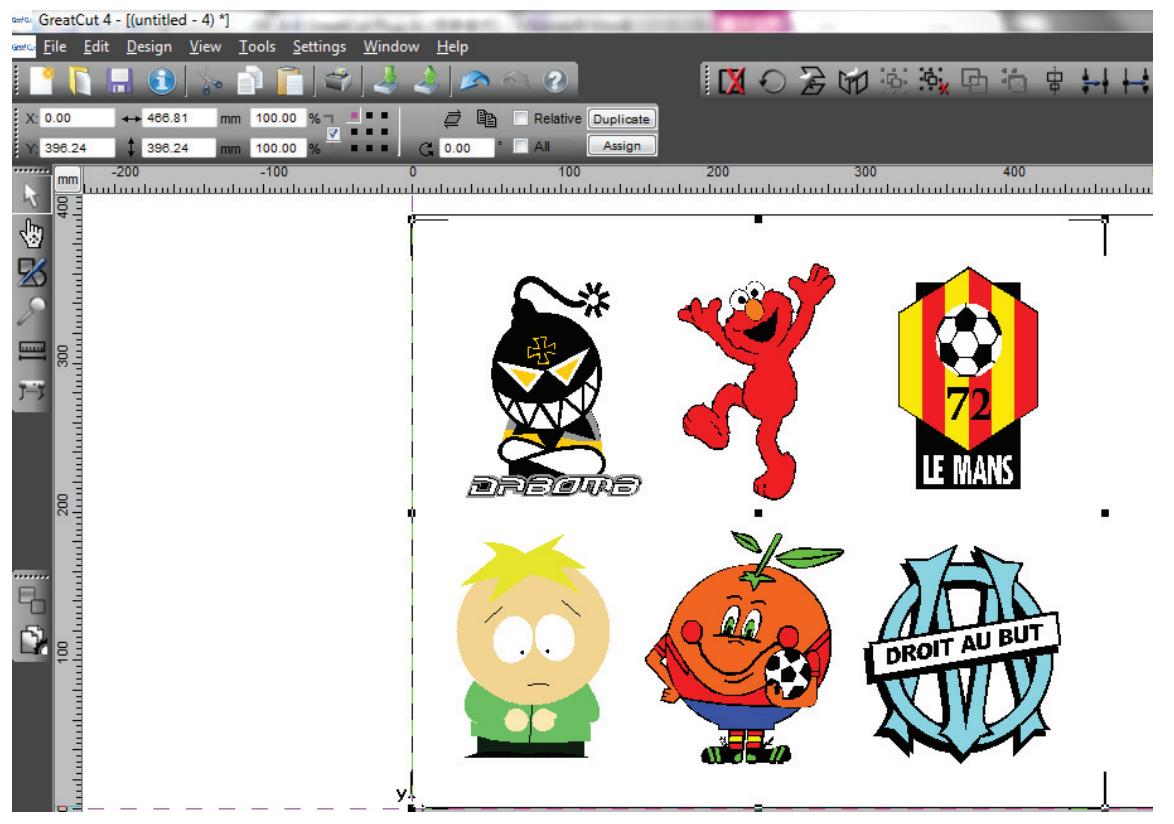

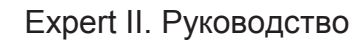

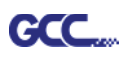

Шаг 5 Из меню File выбрать команду Output (Вывод).

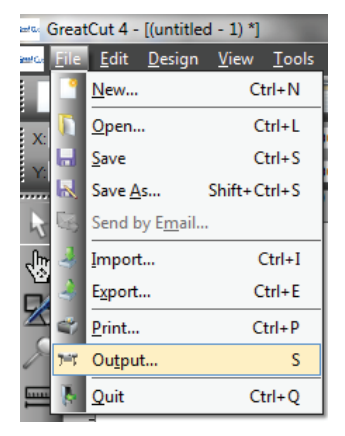

Шаг 6 В поле Mode выбрать Cut with AAS, указать количество изделий по осям X и Y, расстояние между копиями. Кнопку Output не нажимать.

| Output to device GC | C i-Craft              | -                  |         | ? <mark>×</mark>                   |  |  |
|---------------------|------------------------|--------------------|---------|------------------------------------|--|--|
| Output              |                        | 8                  |         |                                    |  |  |
| Device:             | GCC i-Craft 🗸          | Number of outputs: | 1       | Output only tool-assigned layers   |  |  |
|                     |                        | Number of copies:  | 1       | Keep reference point               |  |  |
| Mode:               | Cut with AAS 🗸         | Stack spacino:     | 5.00 mm | Plot to file                       |  |  |
|                     |                        | Weed border:       | 2.00 mm | Enable tool tips                   |  |  |
| Output Profile:     | Foil                   |                    | 2.00    | Disable sending of technology data |  |  |
|                     |                        | Copies spacing:    | 2.00 mm | Wait after segment                 |  |  |
|                     | Manage Profiles        | Segment spacing:   | 0.00 mm | Save settings                      |  |  |
|                     |                        | 1                  |         |                                    |  |  |
| Parameter           |                        | Value              |         | Sort before output                 |  |  |
| AAS Offset origin   | X [mm]                 | 0.00               |         | 0.4                                |  |  |
| AAS Offset origin   | Y [mm]                 | 0.00               |         | Actual Setting:                    |  |  |
| Pressure [g]        |                        | 80                 |         |                                    |  |  |
| Speed [cm/s]        |                        | 21                 |         | Search for best Soft Method        |  |  |
| Material width [mm  | 1                      | 208.43             |         | Sort Options                       |  |  |
| Length [mm]         |                        | 320.18             |         |                                    |  |  |
| Number of outputs   | in X-direction         | 2                  |         |                                    |  |  |
| Number of outputs   | in Y-direction         | 2                  |         |                                    |  |  |
| Distance between    | copies [mm]            | 0.00               |         |                                    |  |  |
|                     |                        |                    |         |                                    |  |  |
|                     |                        |                    |         | Accuracy: Normal 🗸                 |  |  |
|                     |                        |                    |         | Origin: New origin 🔹               |  |  |
|                     |                        |                    |         | Objects: Selected objects          |  |  |
|                     | Job will be segmented! |                    |         | Test drive                         |  |  |
| Prev                | Output                 | Read ma            | aterial | Cancel                             |  |  |

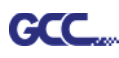

| New                  | Ctrl+N           | Ba                   | sir 🗸 Opacity: 100%                | > Style: v 6 | a mu  |
|----------------------|------------------|----------------------|------------------------------------|--------------|-------|
| New from Template    | Shift+Ctrl+N     |                      | Ster Barry State State State State | · John       | · ··· |
| Open                 | Ctrl+O           | /GPU Preview) ×      |                                    |              |       |
| Open Recent Files    | >                |                      |                                    |              |       |
| Browse in Bridge     | Alt+Ctrl+O       |                      |                                    |              |       |
| Close                | Ctrl+W           |                      | 0                                  |              |       |
| Save                 | Ctrl+S           |                      |                                    |              |       |
| Save As              | Shift+Ctrl+S     | ANE                  |                                    |              |       |
| Save a Copy          | Alt+Ctrl+S       |                      | 99 N N                             |              |       |
| Save as Template     | 100 00°m² 1      |                      |                                    |              |       |
| Save Selected Slices |                  | 1                    |                                    |              |       |
| Revert               | F12              |                      | ~                                  |              |       |
| Search Adobe Stock   |                  | X a                  | $\sim 1$                           | $\langle 12$ |       |
| Place                | Shift+Ctrl+P     | S) (S)               |                                    |              |       |
| Export               | >                |                      | 2                                  | LE MAN       | IS    |
| Export Selection     |                  |                      |                                    |              |       |
| GreatCut 4           | >                | Cut                  |                                    | 1            |       |
| Package              | Alt+Shift+Ctrl+P | Direct cutting       |                                    |              |       |
| Scripts              | >                | Contour              | -                                  |              | A     |
| Document Setup       | Alt+Ctrl+P       | Multi-Copy           |                                    |              |       |
| Document Color Mode  | >                | Set Jog Marks        | 2 M                                | ADDIT AU     | BUT   |
| File Info            | Alt+Shift+Ctrl+I | Outline              |                                    | DROT         | TT    |
| Drint                | Chilly D         | Welding              | 227                                |              | V     |
| Plill                | Ctri+P           | Create Outline-Layer |                                    | AVIL         |       |
| Exit                 | Ctrl+Q           | c.u:                 |                                    | TNE          |       |

Шаг 7 Вернуться в Adobe Illustrator. Выполнить File > GreatCut > Multi-Copy.

Шаг 8 Указать параметры Number in X/Y (количество копий по осям X и Y), расстояние Distance in X/Y (расстояние между копиями). Нажать ОК. Убедиться, что значение Distance in X/Y совпадает с указанным в шаге 6.

| Multi-Copy    |                    | ×        |
|---------------|--------------------|----------|
| Number in X   | 2                  | <b>+</b> |
| Number in Y   | 2                  | -        |
| Distance in X | 0.00               | ÷ mm     |
| Distance in Y | 0                  | 🜩 mm     |
|               | Distance to object | ~        |
|               | ОК                 | Cancel   |

Примечание. Расстояние по горизонтали и вертикали (Offset X & Y) должно быть ≥ 20 мм или = 0 мм. Рекомендуется устанавливать параметр Distance in X/Y на 0 мм, чтобы не делать промежутков между копиями для экономии материала.

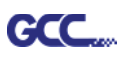

Шаг 9 Программа создаст насколько копий объекта с приводочными метками, как показано на рисунке ниже.

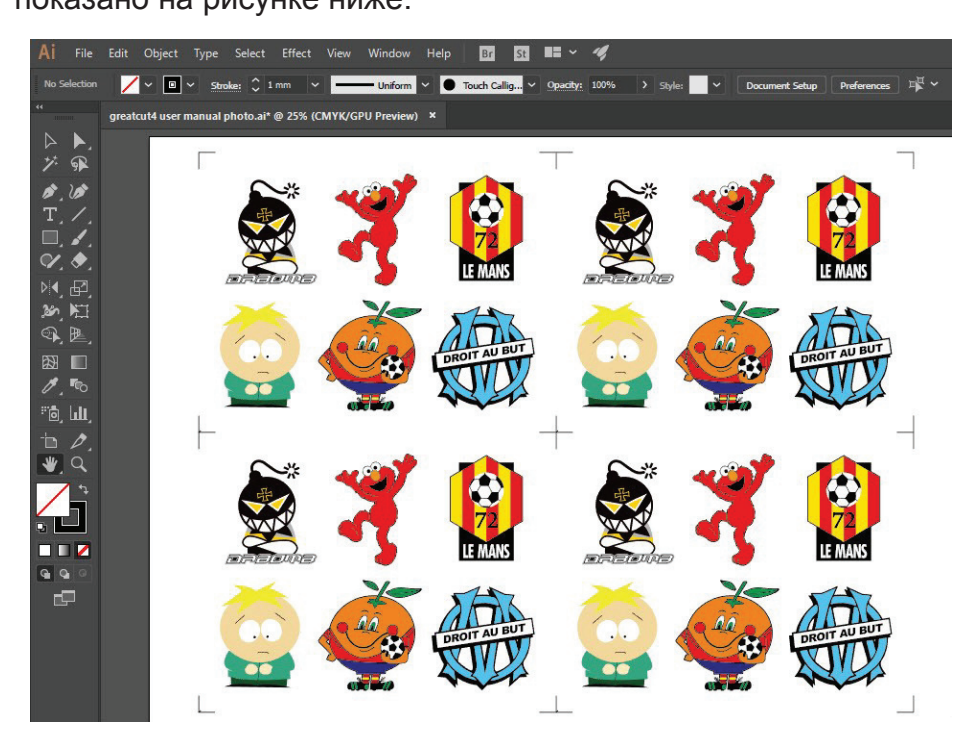

Шаг 10 Отпечатать копии изображений, материал с отпечатками загрузить в режущий плоттер GCC.

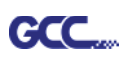

| File | Edit Object Ty       | ype     | Select | Effect    | View    |
|------|----------------------|---------|--------|-----------|---------|
|      | New                  |         |        |           | Ctrl+N  |
|      | New from Template    | e       |        | Shift+    | Ctrl+N  |
|      | Open                 |         |        |           | Ctrl+0  |
|      | Open Recent Files    |         |        |           | +       |
|      | Browse in Bridge     |         |        | Alt+      | Ctrl+0  |
|      | Close                |         |        | (         | Ctrl+W  |
|      | Save                 |         |        |           | Ctrl+S  |
|      | Save As              |         |        | Shift+    | Ctrl+S  |
|      | Save a Copy          |         |        | Alt+      | Ctrl+S  |
|      | Save as Template     |         |        |           |         |
|      | Save for Web         |         | A      | lt+Shift+ | Ctrl+S  |
|      | Save Selected Slices |         |        |           |         |
|      | Revert               |         |        |           | F12     |
|      | Place                |         |        |           |         |
|      | Save for Microsoft C | Office. |        |           |         |
|      | Export               |         |        |           |         |
|      | GreatCut 4           |         |        |           | •       |
|      | Scripts              |         |        |           | +       |
|      | Document Setup       |         |        | Alt+      | Ctrl+P  |
|      | Document Color Mo    | ode     |        |           | +       |
|      | File Info            |         | 4      | Alt+Shift | +Ctrl+I |
|      | Print                |         |        |           | Ctrl+P  |
|      | Exit                 |         |        |           | Ctrl+Q  |

Шаг 11 В окне GreatCut нажать кнопку Output.

# Expert II. Руководство

| Device: GCC i-Craft              | Number of outputs: | 1                                             | Output only tool-assigned layers                                                 |
|----------------------------------|--------------------|-----------------------------------------------|----------------------------------------------------------------------------------|
| <u> </u>                         | Number of copies:  | 1<br>5.00 mm<br>2.00 mm<br>2.00 mm<br>0.00 mm | Keep reference point                                                             |
| Mode: Cut with AAS               | Stack spacing:     |                                               | Plot to file                                                                     |
| 2000<br>2000                     |                    |                                               | <ul> <li>Enable tool tips</li> <li>Disable sending of technology data</li> </ul> |
| Output Profile: Foil             | weed border.       |                                               |                                                                                  |
|                                  | Copies spacing:    |                                               | Wait after segment                                                               |
| Manage Profiles                  | Segment spacing:   |                                               | Save settings                                                                    |
| Parameter                        | Value              |                                               | Sad hafara autaut                                                                |
| AAS Offset origin X [mm]         | 0.00               |                                               | Sort before output                                                               |
| AAS Offset origin Y [mm]         | 0.00               |                                               | Actual Setting:                                                                  |
| Pressure [g]                     | 80                 |                                               | Search for best Sort Method                                                      |
| Speed [cm/s]                     | 21                 |                                               |                                                                                  |
| Material width [mm]              | 208.43             |                                               |                                                                                  |
| Length [mm]                      | 320.18             |                                               | Sort Options                                                                     |
| Number of outputs in X-direction | 2                  |                                               |                                                                                  |
| Number of outputs in Y-direction | 2                  |                                               |                                                                                  |
| Distance between copies [mm]     | 0.00               |                                               |                                                                                  |
| Step count                       | 1                  |                                               |                                                                                  |
|                                  |                    |                                               |                                                                                  |
|                                  |                    |                                               | Accuracy: Normal                                                                 |
|                                  |                    |                                               |                                                                                  |
|                                  |                    |                                               | Origin: New origin                                                               |
|                                  |                    |                                               | Objects: Selected objects                                                        |
| Job will be segme                | nted!              |                                               | Test drive                                                                       |

GCC....
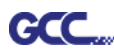

# Инструкция по SignPal 12

Программа SignPal 12 совместима с ОС Windows. Все версии поддерживают функцию контурной резки AAS II.

#### Инструкция по SignPal 12: содержание

- [1] Установка программного обеспечения SignPal 12
- [2] Настройка плоттера GCC через Production Manager
- [3] Начало работы с SignPal AASII
- [4] Перечень функций SignPal 12

#### [1] Установка программного обеспечения SignPal 12

Для установки программы необходимы права Администратора (Administrator). Для работы с программой необходимы права Опытного пользователя (Power User). Подробнее в руководстве пользователя Windows.

- 1. Удалить предыдущие версии программы, если они есть.
- Открыть сайт GCC Club (http://gccf.gcc.com.tw/gccclub/login.aspx), войти в систему и выполнить Drivers > Cutter > Others > SignPal 12, чтобы загрузить файл WinRAR.

| GCC                  |                                                                     |                                                          |                                                        |                                                   |            |
|----------------------|---------------------------------------------------------------------|----------------------------------------------------------|--------------------------------------------------------|---------------------------------------------------|------------|
| CLUB                 | Welcome : GCC                                                       |                                                          |                                                        |                                                   |            |
| Tech Support         |                                                                     |                                                          |                                                        |                                                   |            |
| Drivers              | Drivers                                                             |                                                          |                                                        |                                                   |            |
| ) User Manual        | Below you will find                                                 | d drivers for GCC                                        | cutting plotters and                                   | l ID card printers. Simply c                      | hoose from |
| Clipart Download     | the selections below                                                | and press the "                                          | Download" button.                                      | As to laser engraving/cuttin                      | ng/marking |
| ) Product Video      | Stor 1                                                              | ch                                                       |                                                        | Char 2                                            | ince.      |
| ) Showcase           | Step 1                                                              |                                                          | ep z                                                   | Step 3                                            |            |
| Product Registration | Cutter                                                              | _ ▼ Ot                                                   | hers 🔻                                                 |                                                   | •          |
| GCC Bonus Credit     | Please note                                                         |                                                          |                                                        | GreatCut 3 v16.0<br>SignPal 10.5.1                | 0.10       |
| iorui America)       | For some of the driv<br>To ensure the corre<br>for support before y | ver(s) version m<br>ect version on yo<br>you update your | ight cause problem(<br>our system, please c<br>system. | s) on you vice vice vice vice vice vice vice vice |            |
|                      |                                                                     |                                                          |                                                        |                                                   | Download   |

3. Установить и активировать SignPal 12, выполнив перечисленные ниже шаги.

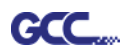

### (1)Установка и активация ПО на компьютере с интернет-подключением

1. В адресной строке браузера ввести https://www.saicloud.com, нажать Enter. Ввести код активации и нажать **Activate**. Код активации находится на этикетке программного обеспечения.

| Please enter the activation coo | de that accompanied your software purchase. |
|---------------------------------|---------------------------------------------|
| Activation Code 5H4L            | LALIJCZHTTW37YZDU                           |

2. При входе в систему выбрать I am new to the SAi Cloud и указать адрес электронной почты. Нажать Create Account. На указанный адрес будет отправлено сообщение.

| Cr              | eate A Free SAi Cloud Account                                                   |
|-----------------|---------------------------------------------------------------------------------|
|                 | I am a returning customer                                                       |
|                 | I am new to the SAi Cloud                                                       |
| Enter           | your email address to get started.                                              |
| Impor<br>this S | tant: The email address you select for<br>Ai Cloud account will be the owner of |
| the so          | iftware. It will be used for all SAi                                            |
| use a           | permanent business email address.                                               |
|                 | 784306662@qq.com                                                                |
|                 | Create Account                                                                  |

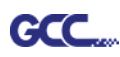

Найти сообщение в почтовом ящике и щелкнуть по ссылке в письме.
 Заполнить поля для информации.

| Create Account      |                                                             |                                                                                                    |
|---------------------|-------------------------------------------------------------|----------------------------------------------------------------------------------------------------|
| _Email<br>_Password | 754308853@jop.com<br>Rezevord must be et least 6 characters |                                                                                                    |
| Relyce Password     |                                                             | Terms And Conditions                                                                                                    |
| Name                |                                                             |                                                                                                    |
| Company Name        |                                                             | Terms and Conditions                                                                                                    |
| * Country           | Please choose                                               | IMPORTANT-READ CAREFULLY:                                                                                                    |
| * Time Zone         | (GMT+00:00) UTC                                             | This Account User's Agreement is a legal contract between You (defined below) and                                                                                                    |
| Address Line 1      |                                                             | SA International Inc.<br>BY USING YOUR SAI CLOUD ACCOUNT, YOU (AS THIS TERM IS DEFINED                                                                                                  |
| Address Line 2      |                                                             | BELOW) AGREE BY CLICKING ON THE "ACCEPT" BUTTON TO BE BOUND<br>BY THE TERMS OF THIS AGREEMENT (AS THIS TERM IS DEFINED BELOW),<br>INCLUDING BUT NOT INMITED TO ADMY WARRANTY DISCIAMERS |
| City                |                                                             | LIMITATIONS OF LIABILITY, JURISDICTION, AND TERMINATION<br>PROVISIONS. IF YOU DO NOT AGREE TO THE TERMS OF THIS                                                                         |
| State/Province      |                                                             | AGREEMENT, DO NOT OPEN AN SAI CLOUD ACCOUNT AND EXIT NOW Article I. Defined Terms:                                                                                                    |
| Zip/Postal          |                                                             | 1. Account means your account on the SAi Cloud<br>2. Agreement means this End-User Account Agreement.                                                                                   |
|                     | Veste Account                                               | 3. Entity means any individual, partnership, joint venture, corporation, limited   I Accept the Terms and Conditions  Decline                                                           |

# Step 2. Add Software to your SAi Cloud Account

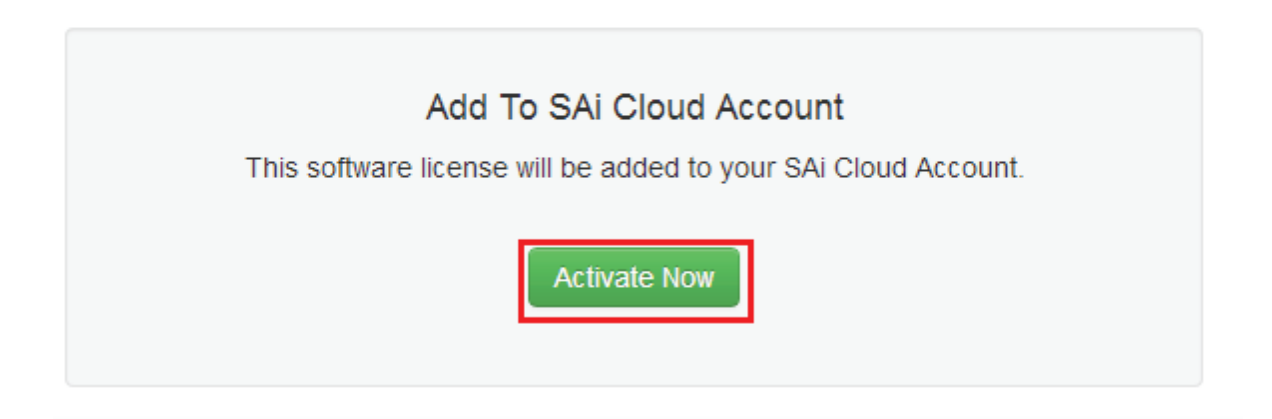

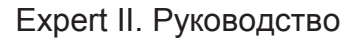

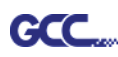

4. С помощью WinRAR запустить из архива файл **Autorun**. Установить программу, следуя подсказкам мастера установки.

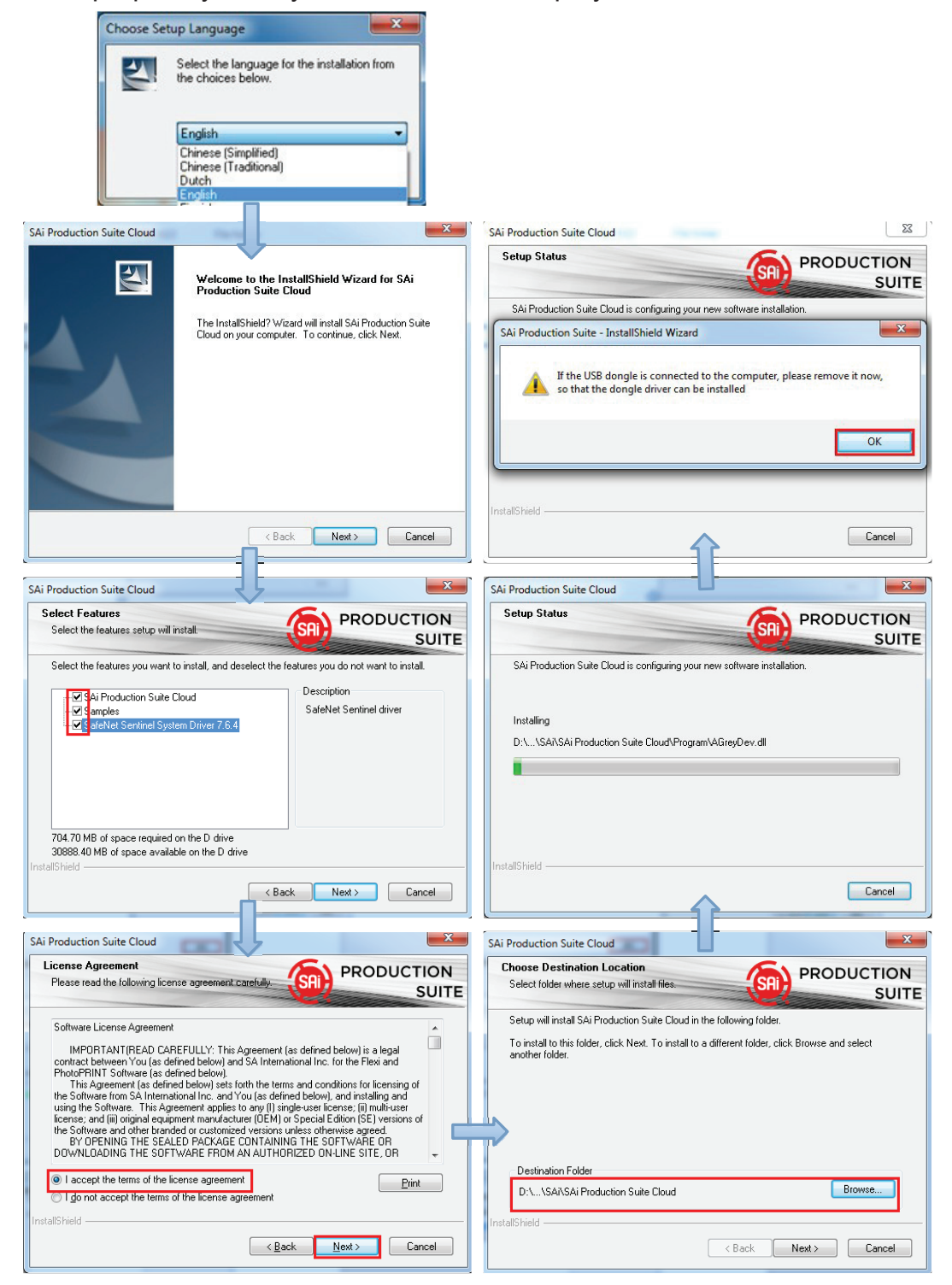

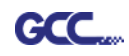

5. Вставить код в поле для кода активации.

| 0                                                                                                    |                      |
|----------------------------------------------------------------------------------------------------|----------------------|
| Activation Code<br>Enter an Activation Code to get a license                                                                                 | License<br>Success   |
| When you purchase new software it comes with an Activation Code. Enter the<br>Activation Code below.<br>Activation Code: 5H4LALUCZHTTW37YZDU | Licensing Successful |
| < Back Next > Close                                                                                                    | < Back Next > Close  |

6. Выбрать нужный язык, нажать **ОК** и завершить установку.

| - Not for re                             | sale                        |  |  |  |
|------------------------------------------|-----------------------------|--|--|--|
| Product:                                 | PhotoPRINT SERVER-PRO Cloud |  |  |  |
| Language:                                | English                     |  |  |  |
| 🔽 Install t                              | o desktop                   |  |  |  |
| Clear Application's previous preferences |                             |  |  |  |
| Install to startup items                 |                             |  |  |  |
|                                          |                             |  |  |  |
|                                          | Cancel OK                   |  |  |  |

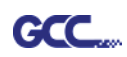

# (2)Установка и активация ПО на компьютере без интернетподключения

1. С помощью WinRAR запустить из архива файл **Autorun**. Установить программу, следуя подсказкам мастера установки.

|                                                                                                    | 3 3                                                                                                    |                                                                                                    |                                                                                                    |
|----------------------------------------------------------------------------------------------------|----------------------------------------------------------------------------------------------------|----------------------------------------------------------------------------------------------------|----------------------------------------------------------------------------------------------------|
| Select the ch                                                                                                    | t the language for the installation<br>hoices below.                                                                                                    | from                                                                                                    |                                                                                                    |
| Engli                                                                                                    | ish<br>ese (Simplified)<br>ese (Traditional)<br>b                                                                                                    |                                                                                                    |                                                                                                    |
| Engli                                                                                                    | sh                                                                                                    |                                                                                                    |                                                                                                    |
|                                                                                                    |                                                                                                    |                                                                                                    |                                                                                                    |
| SAi Production Suite Cloud                                                                                                    | ~                                                                                                    | × Y                                                                                                    | SAi Production Suite Cloud                                                                                                    |
|                                                                                                    | Welcome to the InstallShield ¥<br>Production Suite Cloud                                                                                                    | √izard for SAi                                                                                                    | Setup Status PRODUCTION SUITE                                                                                                    |
|                                                                                                    | The InstallShield? Wizard will install S                                                                                                    | SAi Production Suite                                                                                                    | SAi Production Suite Cloud is configuring your new software installation.                                                                                                    |
|                                                                                                    | Lloud on your computer. To continu                                                                                                    | ie, click Next.                                                                                                    | If the USB dongle is connected to the computer, please remove it now, so that the dongle driver can be installed                                                                                                    |
|                                                                                                    |                                                                                                    |                                                                                                    |                                                                                                    |
|                                                                                                    | K Back Nex                                                                                                    | t> Cancel                                                                                                    | Cancel                                                                                                    |
|                                                                                                    |                                                                                                    |                                                                                                    |                                                                                                    |
| SAi Production Suite Cloud                                                                                                    |                                                                                                    | ×                                                                                                    | SAi Production Suite Cloud                                                                                                    |
| License Agreement<br>Please read the following licens                                                                                                    | F F                                                                                                    | RODUCTION                                                                                                    |                                                                                                    |
| -                                                                                                    |                                                                                                    |                                                                                                    | Solution                                                                                                    |
|                                                                                                    |                                                                                                    | SUITE                                                                                                    | SUITE                                                                                                    |
| Software License Agreement                                                                                                    | FILLLY. This Agreement (as defined below                                                                                                    | SUITE                                                                                                    | SAi Production Suite Cloud is configuring your new software installation.                                                                                                    |
| Software License Agreement<br>IMPORTANT(READ CARE<br>contract between You (as defin<br>PhotoPRINT Software (as define<br>This Agreement (as define                                                                                                    | FULLY: This Agreement (as defined below)<br>and SA International Inc. for the below)                                                                                                    | SUITE                                                                                                    | SAi Production Suite Cloud is configuring your new software installation.                                                                                                    |
| Software License Agreement<br>IMPORTANT(READ CARE<br>contract between You (as defin<br>PhotoPfINT Software (as defin<br>This Agreement (as defines<br>the Software from SA Internetic<br>using the Software. This Agree                                                                                                    | FULLY: This Agreement (as defined below)<br>and SA International Inc. for t<br>ned below)<br>below) sets (ath the terms and condition<br>nal Inc. and You (as defined below), and<br>ement apples to any (i) angle-user licens                                                                                                    | SUITE                                                                                                    | SAi Production Suite Cloud is configuring your new software installation. Installing D'\SAi\SAi Production Suite Cloud\Program\AGreyDev.dll                                                                                                    |
| Software License Agreement<br>IMPORTANT(READ CARE<br>contract between You (as defin<br>PhotoPHINT Software (as defin<br>This Agreement (as defined<br>the Software from SA Internatic<br>using the Software This Agree<br>license; and (iii) original equipm<br>the Software and other brande<br>BY OPENING THE SEALE                                                                                                    | FULLY: This Agreement (as defined belt<br>ed below) and SA International Inc. for<br>hed below).<br>I below) sets forth the terms and condition<br>nal Inc. and You (as defined below).<br>and you (as defined below).<br>and you (1) single-user licens<br>ent manufacturer (IDEM) or Special Editor<br>d or customized versions unless of hereits<br>d of customized versions unless of hereits<br>D AcXAGE COM JANING INF SOFT                                                                                                    | SUITE                                                                                                    | SAi Production Suite Cloud is configuring your new software installation. Installing D.\\SAi\SAi Production Suite Cloud\Program\AGreyDev.dll                                                                                                    |
| Software License Agreement<br>IMPORTANT(READ CARE<br>contract between You (as defin<br>PhotoPhINT Software (as defin<br>This Agreement (as define<br>the Software and Gin organia lequan<br>the Software and Gin organia lequan<br>the Software and Gin organia lequan<br>the Software and Onthe transfor<br>BY DEVINIG THE SEALE<br>DOWNLOADING THE SOFTW<br>I accept the terms of the factor                                                                                                    | EPULLY: This Agreement (as defined belt<br>ned below) and SA International Inc. for<br>the defow).<br>I below) sets forth the terms and conditional inc. and You (as defined below),<br>and you (as defined below), and<br>below) sets forth the terms and conditional inc. and You (as defined below), and<br>ent applies to any (1) single-user licens<br>ent manufacturer (IOEM) or Special Edition<br>D PACKAGE CONTAINING THE SOFT<br>YARE FROM AN AUTHORIZED ON-LIN<br>sinse agreement.                                                                                                    | SUITE                                                                                                    | SAI Production Suite Cloud is configuring your new software installation. Installing D:\\SAI\SAI Production Suite Cloud\Program\AGreyDev.dll                                                                                                    |
| Software License Agreement<br>IMPORTANT(READ CARE<br>contract between You (as define<br>PhotoPRINT Software (as define<br>This Agreement (as define<br>the Software from SA Internatic<br>using the Software from SA Internatic<br>using the Software and other brande<br>BY OPENING THE SEALE<br>DOWNLDADING THE SOFTV<br>Image 1 accept the terms of the face<br>I go not accept the terms of<br>InstallShield                                                                                                    | EULLY: This Agreement (as defined hele<br>ned below) and SA International Inc. for t<br>ned below)<br>below) sets to the terms and conditio<br>nal Inc. and You (as defined below), and<br>below) sets (as the terms and condition<br>nal and a set of the terms and condition<br>of a custonized versions unless otherwis<br>D PACNAGE CONTAINING THE SOFT<br>VARE FROM AN VARE FROM AN VARE FROM AN VARE FROM AN VARE<br>snse agreement<br>the license agreement                                                                                                    | SUITE                                                                                                    | SAi Production Suite Cloud is configuring your new software installation. Installing D.\\SANSAi Production Suite Cloud\Program\AGreyDev.dl InstallShield                                                                                                    |
| Software License Agreement<br>IMPORTANT(READ CARE<br>contract between You (as defin<br>PhotoPHINT Software (as defin<br>This Agreement (as defined<br>the Software from SA Internatic<br>using the Software in and other brande<br>by OPENING THE SEALE<br>DOWNLOADING THE SOFTW<br>I accept the terms of the lice<br>I go not accept the terms of<br>InstallShield                                                                                                    | FULLY: This Agreement (as defined belt<br>and below) and SA International Inc. for the<br>de below).<br>Inc and You (as defined below), and<br>ment applies to any (I) single-user Loces<br>and Inc. and You (as defined below).<br>The Answer of the Soff<br>VARE FROM AN AUTHORIZED ON-LIN<br>anse agreement<br>the license agreement<br>Kalker Network (Sage Network)                                                                                                    | SUITE                                                                                                    | SAi Production Suite Cloud is configuring your new software installation.  Installing D.\\SANSAi Production Suite Cloud\Program\AGreyDev.dl  InstallShield Cancel                                                                                                    |
| Software License Agreement<br>IMPORTANT (READ CARE<br>contract between You (as define<br>PhotoPhiNT Software (as define<br>thing the Software Timor & Internet)<br>using the Software. Timor & Anterneti-<br>using the Software and other bandle<br>BY OPENING THE SOFTW<br>OPENING THE SOFTW<br>I accept the terms of the Ice<br>I gl on at accept the terms of<br>InstallShield                                                                                                    | FULLY: This Agreement (as defined beli<br>ned below) and SA International Inc. for<br>ned below)<br>below) sets (athit the terms and condition<br>nal Inc. and You (as defined below), and<br>below) sets (athit the terms and condition<br>nal and and You (as defined below), and<br>enrit applets or you (as defined below), and<br>of a customized versions unless otherwise<br>D PACKAGE CONTAINING THE SOFT<br>ARE FROM AN AUTHORIZED ON-LIN<br>ense agreement<br>the license agreement                                                                                                    | SUITE                                                                                                    | SAi Production Suite Cloud is configuring your new software installation.  Installing D:\\SAi\SAi Production Suite Cloud\Program\AGreyDev.dll InstallShield Cancel                                                                                                    |
| Software License Agreement<br>IMPORTANT(READ CARE<br>contract between You (as define<br>PhotoPHINT Software (as define<br>PhotoPHINT Software (as define<br>the Software from SA Internatic<br>using the Software and othen brande<br>BY OPENING THE SEALE<br>DOWNLOADING THE SOFT<br>I accept the terms of the loc<br>I go not accept the terms of<br>InstallSheld<br>SAI Production Suite Cloud<br>Select folder where setup will in                                                                                                    | FULLY. This Agreement (as defined bek<br>red below) and SA International Inc. for t<br>ned below).<br>I below is sets forth the terms and condition<br>and Inc. and You (as defined below), an<br>ement applies to any (I) ingle-user locen<br>and Inc. and You (as defined below).<br>The advised ECONTAINING THE SOFT<br>VARE FROM AN AUTHORIZED ON-LIN<br>the locense agreement                                                                                                    | SUITE                                                                                                    | SAi Production Suite Cloud is configuring your new software installation.  Installing D.LSANSAi Production Suite Cloud/Program/AGreyDev.dl  InstallShield  Cancel  SAi Production Suite Cloud  Select Features Select the features setup will instal  PRODUCTION SUITE                                                                                                    |
| Software License Agreement<br>IMPORTANTIREAD CARE<br>contract between You (as defin<br>PhotoPhINT Software (as defin<br>PhotoPhINT Software (as defin<br>the Software from SA Internatic<br>using the Software. This Agree<br>license; and (iii) original equipm<br>the Software and (iii) original equipm<br>the Software and (iii) original equipm<br>the Software and (iii) original equipm<br>the Software and (iii) original equipm<br>the Software from Software for the Software<br>DOWNLOADING THE SOFTW<br>I accept the terms of the lice<br>InstallShield<br>SAi Production Suite Cloud<br>Select folder where setup will in<br>Setup will install SAi Production                                                                                                    | FULLY: This Agreement (as defined beli<br>red below) and SA International Inc. for the<br>de below).<br>Inc. and You (as defined below), an<br>ement applies to any (I) single-user Loers<br>ent manufacture (IGM) or Special Edit<br>do customized versions undes otherwis<br>do customized versions undes otherwis<br>the second the second second second<br>DrakCASE CONTAINING THE SOFT<br>VARE FROM AN AUTHORIZED ON-LIN<br>anse agreement<br>the license agreement<br>Suite files                                                                                                    | SUITE                                                                                                    | SAi Production Suite Cloud is configuring your new software installation.  Installing D.L. \SAi SAi Production Suite Cloud\Program\AGreyDev.dl  InstallShield  Cancel  SAi Production Suite Cloud  Select Features Select the features setup will install  Select the features you want to install, and deselect the features you do not want to install.                                                                                                    |
| Software License Agreement<br>IMPORTANT(READ CARE<br>contract between You (as defin<br>PhotoPhiNT Software (as defin<br>PhotoPhiNT Software (as defin<br>the Software from SA Internatic<br>using the Software and (a) original equipm<br>the Software from SA Internatic<br>using the Software from SA<br>PhotPhiNT S THE SEALE<br>DOWNLOADING THE SOFTW<br>I accept the terms of the face<br>InstallSheld<br>Sai Production Suite Cloud<br>Select folder where setup will in<br>Setup will install SAi Production<br>To install to this folder, click New<br>another folder.                                                                                                    | FULLY: This Agreement (as defined beli<br>red below) and SA International Inc. for the<br>de below).<br>Inc. and You (as defined below), an<br>ement applies to any (I) single-user Loers<br>and Inc. and You (as defined below).<br>The advise Contraining THE SOFT<br>VARE FROM AN AUTHORIZED ON-LIN<br>In PACKAE CONTAINING THE SOFT<br>VARE FROM AN AUTHORIZED ON-LIN<br>inter agreement<br>the license agreement<br>Suite Cloud in the following folder.<br>At To install to a different folder, click Bro                                                                                                    | SUITE                                                                                                    | SAi Production Suite Cloud is configuring your new software installation.  Installing D.A., SAi ASAi Production Suite Cloud \Program\AGreyDev.dl  InstallShield  Cancel  Sai Production Suite Cloud  Select He features setup will instal  Select the features you want to instal, and deselect the features you do not want to instal.  Select the features you want to instal, and deselect the features you do not want to instal.  Select the features you want to instal, and deselect the features you do not want to instal.  Select the features you want to instal, and deselect the features you do not want to instal.  Select the features you want to instal, and deselect the features you do not want to instal.  Select the features you want to instal, and deselect the features you do not want to instal.  Select the features you want to instal, and deselect the features you do not want to instal.  Select the features you want to instal, and deselect the features you do not want to instal.  Select the features you want to instal, and deselect the features you do not want to instal.  Select the features you want to instal, and deselect the features you do not want to instal.  Select the features you want to instal, and deselect the features you do not want to instal.  Select the features you want to instal, and deselect the features you do not want to instal.  Select the features you want to instal.  Select the features you wan |
| Software License Agreement<br>IMPORTANT(READ CARE<br>contract between You (as defin<br>PhotoPhill Software (as defin<br>PhotoPhill Software (as defin<br>the Software (as defined<br>using the Software. The Agree<br>the Software and other bandle<br>by OPENING THE SEELE<br>DOWNLOADING THE SOFTW<br>I accept the terms of the force<br>I gl not accept the terms of<br>InstallSheld<br>Safe Production Suite Cloud<br>Choose Destination Location<br>Select folder where setup will in<br>Setup will install SAF Production<br>T o install to this folder, click New<br>another folder.                                                                                                    | FULLY: This Agreement (as defined belt<br>and below) and SA International Inc. for the<br>de below) and SA International Inc. for the<br>de below).<br>Inc. and You (as defined below), and<br>ment applies to any (I) single-user Loss<br>and Inc. and You (as defined below).<br>The Inc. and You (as defined below).<br>The Inc. and You | SUITE                                                                                                    | SAI Production Suite Cloud is configuring your new software installation. Installing D.S. ISANSAI Production Suite Cloud/Program/AGreyDev.dl InstallShiel  InstallShiel  Select He features setup will instal  Select the features setup will instal  Select the features setup will instal  Select the features setup will instal  Select the features you want to instal, and deselect the features you do not want to instal  Select the features you want to instal, and deselect the features you do not want to instal  Select the features you want to instal  Select the features you want to instal  Select the features you want to instal  Select the features you want to instal  Select the features you want to instal  Select the features you want to instal  Select the features you want to instal  Select the features you want to instal  Select  |
| Software License Agreement<br>IMPOBTANI[FEAD CARP<br>contract between You (as defin<br>Princephilik Software (as defin<br>Princephilik Software (as defin<br>This Agree (as defin<br>the Software (as defin<br>using the Software (as defin<br>using the Software (as defined)<br>is of the Software (as defined)<br>BY OPENING THE SOFTW<br>I accept the terms of the fore<br>I accept the terms of the fore<br>I accept the terms of the terms of the fore<br>I accept the terms of the fore<br>I accept the terms of the fore<br>I accept the terms of the terms of the terms of the terms of terms of terms of terms of terms of terms of terms of terms of terms of terms of terms of terms of terms of terms of terms of terms of terms of terms of terms of terms of terms of terms of terms of terms of terms of terms of terms of terms of terms of t | EULLY: This Agreement (as defined belt<br>red below) and SA International Inc. for t<br>ned below).<br>I below is sets forth the terms and condition<br>inc. and You (as defined below), an<br>ement applies to any (I) ingle-user locen<br>and Inc. and You (as defined below).<br>The activity of the set of the set<br>manufacture of the set<br>of a cutonized versions unless of hereits<br>of a cutonized versions unless of hereits<br>the locense agreement.<br>Back Net<br>Suite Cloud in the following folder.<br>At To install to a different folder, click Bro<br>the Cloud                                                                                                    | SUITE Swij is a legal the Flexi and rs for locensing of installing and installing and installing | SAi Production Suite Cloud is configuring your new software installation.  Installing D.L. SANSAi Production Suite Cloud/Program/AGreyDev.dl  InstallShied  Cancel  SAi Production Suite Cloud  Select Features Select the features setup will instal  Select the features setup will instal  Select the features you want to instal, and deselect the features you do not want to instal  Select the features you want to instal, and deselect the features you do not want to instal  Select the features you want to instal, and deselect the features you do not want to instal  Select the features you want to instal, and deselect the features you do not want to instal  Select the features you want to instal, and deselect the features you do not want to instal  Select the features you want to instal, and deselect the features you do not want to instal  Select the features you want to instal, and deselect the features you do not want to instal  Select the features you want to instal, and deselect the features you do not want to instal  Select the features you want to instal, and deselect the features you do not want to instal  Select the features you want to instal  Select the features you want to instal  Sel |

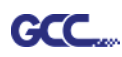

 Записать идентификационный код компьютера из диалогового окна ниже.
 Найти имя вашего компьютера. Для этого правой кнопкой мыши щелкнуть на значке Мой компьютер и выбрать Свойства.

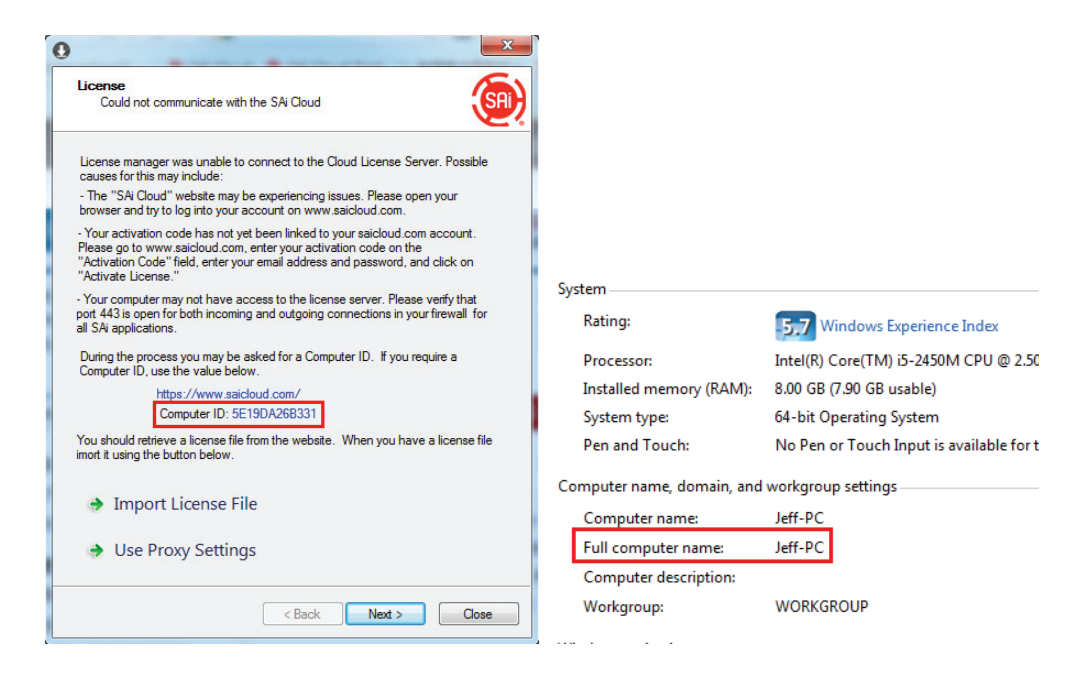

 На компьютере с интернет-подключением запустить браузер и набрать в адресной строке браузера https://www.saicloud.com. Подтвердить клавишей Enter. Ввести код активации и нажать Activate.

Код активации находится в сертификате программного обеспечения.

| -                       |                                                     |
|-------------------------|-----------------------------------------------------|
| Please enter the activa | ation code that accompanied your software purchase. |
| Activation Code         | 5H4LALIJCZHTTW37YZDU                                |

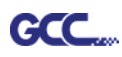

4. При входе в систему выбрать I am new to the SAi Cloud и указать адрес электронной почты. Нажать Create Account. На указанный адрес будет отправлено сообщение.

| Create A Free SAi Cloud Account <ul> <li>I am a returning customer</li> <li>I am new to the SAi Cloud</li> </ul>                                                                                                    |
|----------------------------------------------------------------------------------------------------|
| Enter your email address to get started.<br>Important: The email address you select for<br>this SAi Cloud account will be the owner of<br>the software. It will be used for all SAi<br>software services. It is recommended you<br>use a permanent business email address. |
| 784306662@qq.com                                                                                                    |
| Create Account                                                                                                    |

5. Найти сообщение в почтовом ящике и щелкнуть по ссылке в письме. Заполнить поля для информации.

# Step 2. Add Software to your SAi Cloud Account

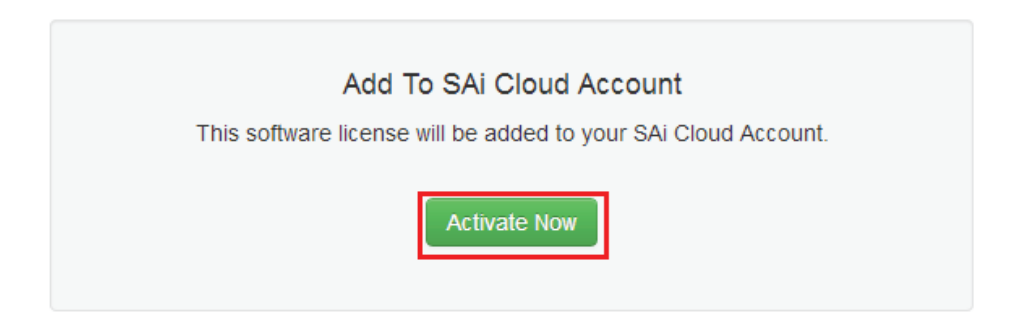

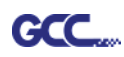

6. Нажать License Manager can't connect? (Диспетчер лицензий не может подключиться?). Указать код компьютера и имя компьютера, которое вы записали ранее. Нажать Create License Now (Создать лицензию) и Download License (Загрузить лицензию), сохранить файл на компьютер.

| Step 1 - Download                                                                                  |                                                     |  |  |  |  |  |
|----------------------------------------------------------------------------------------------------|-----------------------------------------------------|--|--|--|--|--|
| Clicking on the download button below will download a small application. Run the application to do |                                                     |  |  |  |  |  |
| Download Now                                                                                       |                                                     |  |  |  |  |  |
| Step 2 - Install                                                                                   |                                                     |  |  |  |  |  |
| Once the download is complete, run the installer. The application.                                 | e final step in the install process will run a "Lic |  |  |  |  |  |
| Step 3 - License                                                                                   |                                                     |  |  |  |  |  |
| The "License Manager" application will ask for an act                                              | ivation code. Use the activation code below to      |  |  |  |  |  |
| QTP5NDB8FXYUXGXHLTA6                                                                               |                                                     |  |  |  |  |  |
| "License Manager" can't connect?                                                                   |                                                     |  |  |  |  |  |
| Ļ                                                                                                  |                                                     |  |  |  |  |  |
| Create License                                                                                     | Current Install                                     |  |  |  |  |  |
| Go Back                                                                                            | Computer ID: 5E19DA26B331                           |  |  |  |  |  |
| Your software will be licensed to be used on the computer wit                                      | Computer Name: JEFF-PC                              |  |  |  |  |  |
| Computer ID                                                                                        | User Name: Administrator                            |  |  |  |  |  |
|                                                                                                    | Mar 21, 2014                                        |  |  |  |  |  |
| Computer Name                                                                                      | Download License                                    |  |  |  |  |  |
|                                                                                                    | License Removed?                                    |  |  |  |  |  |
| Create License Now                                                                                 | Download Now                                        |  |  |  |  |  |
|                                                                                                    |                                                     |  |  |  |  |  |

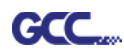

 Скопировать файл лицензии на компьютер без интернет-подключения с диска, импортировать его.

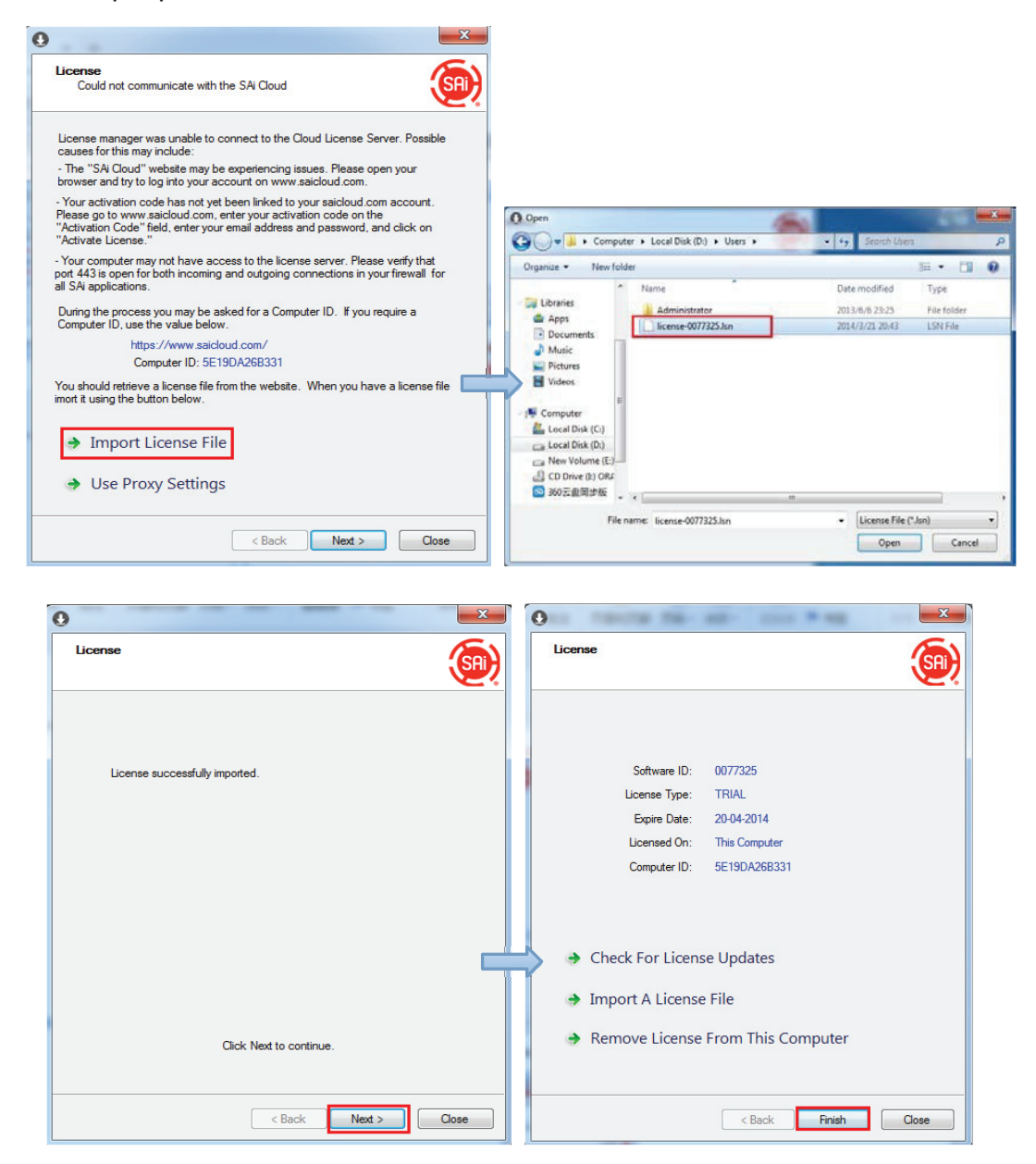

8. Выбрать нужный язык, нажать ОК и завершить установку.

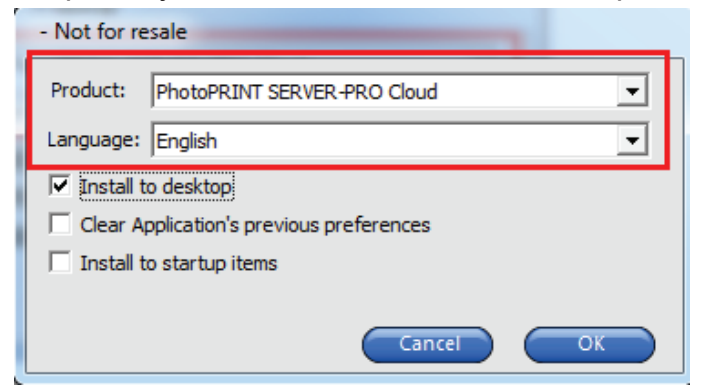

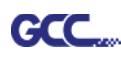

### (3) Перенос лицензии на компьютере с интернет-подключением

1. Открыть License Manager из меню Start.

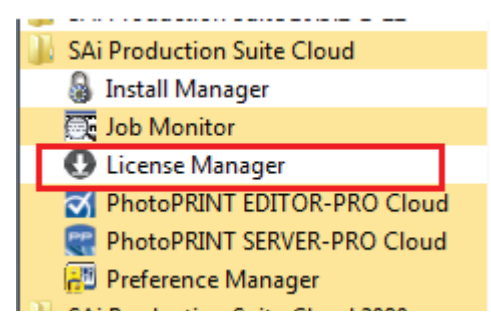

2. Выбрать **Remove License From This Computer** (Удалить лицензию с этого компьютера). Теперь программное обеспечение можно установить на другой компьютер.

| )                                                 | ~                                    |
|---------------------------------------------------|--------------------------------------|
| License                                           | <u>(</u> )                           |
|                                                   |                                      |
|                                                   |                                      |
| Software ID:                                      | 0077325                              |
| License Type:                                     | TRIAL                                |
| Expire Date:                                      | 20-04-2014                           |
| Licensed On:                                      | This Computer                        |
| Computer ID:                                      | 5E19DA26B331                         |
|                                                   |                                      |
| Check For Licens                                  | se Updates                           |
| Import A License                                  | e File                               |
| Demons Linear                                     | From This Commuter                   |
| Remove License                                    | From This Computer                   |
|                                                   |                                      |
|                                                   | < Back Finish Close                  |
|                                                   |                                      |
| )                                                 |                                      |
| License                                           | (SP)                                 |
|                                                   |                                      |
|                                                   |                                      |
|                                                   |                                      |
| The license was successfully re                   | emoved from this computer            |
|                                                   |                                      |
|                                                   |                                      |
| Software ID:                                      | 0077325                              |
| Software ID:<br>Removal Code:                     | 0077325<br>NLSK/RKC3R                |
| Software ID:<br>Removal Code:                     | 0077325<br>NLSK7RKC3R                |
| Software ID:<br>Removal Code:                     | 0077325<br>NLSK/RKC3R                |
| Software ID:<br>Removal Code:                     | 0077325<br>NLSK/RKC3R                |
| Software ID:<br>Removal Code:<br>License this com | 0077325<br>NLSK7RKC3R<br>puter again |
| Software ID:<br>Removal Code:<br>License this com | 0077325<br>NLSK7RKC3R<br>puter again |
| Software ID:<br>Removal Code:<br>License this com | 0077325<br>NLSK7RKC3R<br>puter again |
| Software ID:<br>Removal Code:<br>License this com | 0077325<br>NLSK7RKC3R<br>puter again |
| Software ID:<br>Removal Code:                     | 0077325<br>NLSK7RKC3R<br>puter again |

Инструкция по SignPal 12

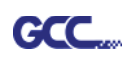

### (4)Перенос лицензии на компьютере без интернет-подключения

1. Открыть License Manager из меню Start.

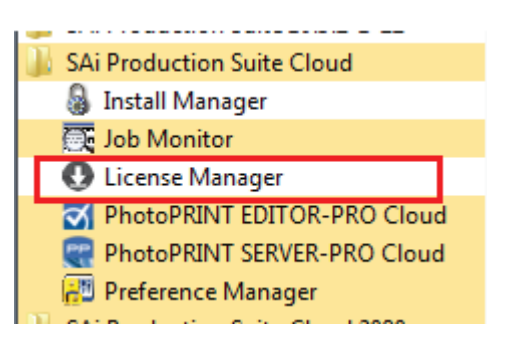

2. Выбрать **Remove License From This Computer**. Ввести код деактивации в диалогом окне License.

| 0                                                                                                    | ×        | 0                                                                                                    | x |
|----------------------------------------------------------------------------------------------------|----------|----------------------------------------------------------------------------------------------------|---|
| License                                                                                                    | <u>(</u> | License                                                                                                    |   |
| Software ID: 0077325<br>License Type: TRIAL<br>Expire Date: 20-04-2014<br>Licensed On: This Computer<br>Computer ID: 5E19DA26B331 |          | The license was successfully removed from this computer.<br>Software ID: 0077325<br>Removal Code: GMYKCTIG45 |   |
| <ul> <li>Check For License Updates</li> <li>Import A License File</li> </ul>                                                      | -        | License this computer again                                                                                  |   |
| Remove License From This Computer                                                                                                 |          |                                                                                                    |   |
| < Back Finish                                                                                                    | Close    | < Back Finish Close                                                                                          |   |

3. На компьютере с интернет-подключением запустить браузер,

зайти на https://www.saicloud.com и войти в свою учетную запись. Выбрать License Removed (Лицензия удалена), ввести код деактивации и нажать Remove. Теперь программу можно установить на другой компьютер.

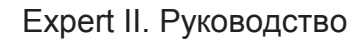

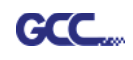

|                           | ۵ 🧐           | Cloud                                                                                                    |
|---------------------------|---------------|----------------------------------------------------------------------------------------------------|
| Current Install           |               |                                                                                                    |
| Computer ID: 5E19DA26B331 |               | Software Removed?                                                                                                    |
| User Name: Jeff           |               | When a software license is removed from your computer, it will attempt to<br>over the Internet. If your computer was unable to communicate over the Int |
| Mar 21, 2014              | $\Rightarrow$ | have displayed a removal code. Enter the removal code below. Removal Code                                                                               |
| License Removed?          |               | Remove                                                                                                    |
| Download Now              |               | No Removal Code?<br>Go Back                                                                                                    |

### [2] Настройка плоттера GCC через Production Manager

- 1. Открыть Production Manager 12
- 2. Выбрать и настроить режущий плоттер GCC

(Система AAS II работает только с моделями RX II, Jaguar V LX, Puma III Expert II LX.)

| Add Setup    | -                                  |          |
|--------------|------------------------------------|----------|
| Choose a dev | vice                               |          |
| What is the  | e brand name of your vinyl cutter? |          |
|              | GCC                                | -        |
| What is the  | e model name of your GCC?          |          |
|              | AR24                               | <b>-</b> |
| i i          | GRC-23<br>-Craft                   |          |
| J            | laguar III-101<br>Iaguar III-132   |          |
| J            | laguar III-183<br>Iaguar III-61    |          |
| J            | laguar III-76<br>Iaguar IV-101     |          |
| J            | laguar IV-132<br>Iaguar IV-183     |          |
| J            | laguar IV-61<br>Iaguar IV-76       |          |
| J            | laguar JII-101S<br>Iaguar JII-132S | =        |
| J            | laguar JII-61<br>Iaguar JII-76S    |          |
| J            | laguar JR-101S                     |          |
| J            | laguar JR-61                       |          |
| J            | laguar V-101                       |          |
| J            | laguar V-101 LX<br>laguar V-132    | Cancel   |
| J            | laguar V-132 LX<br>laguar V-183    |          |

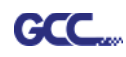

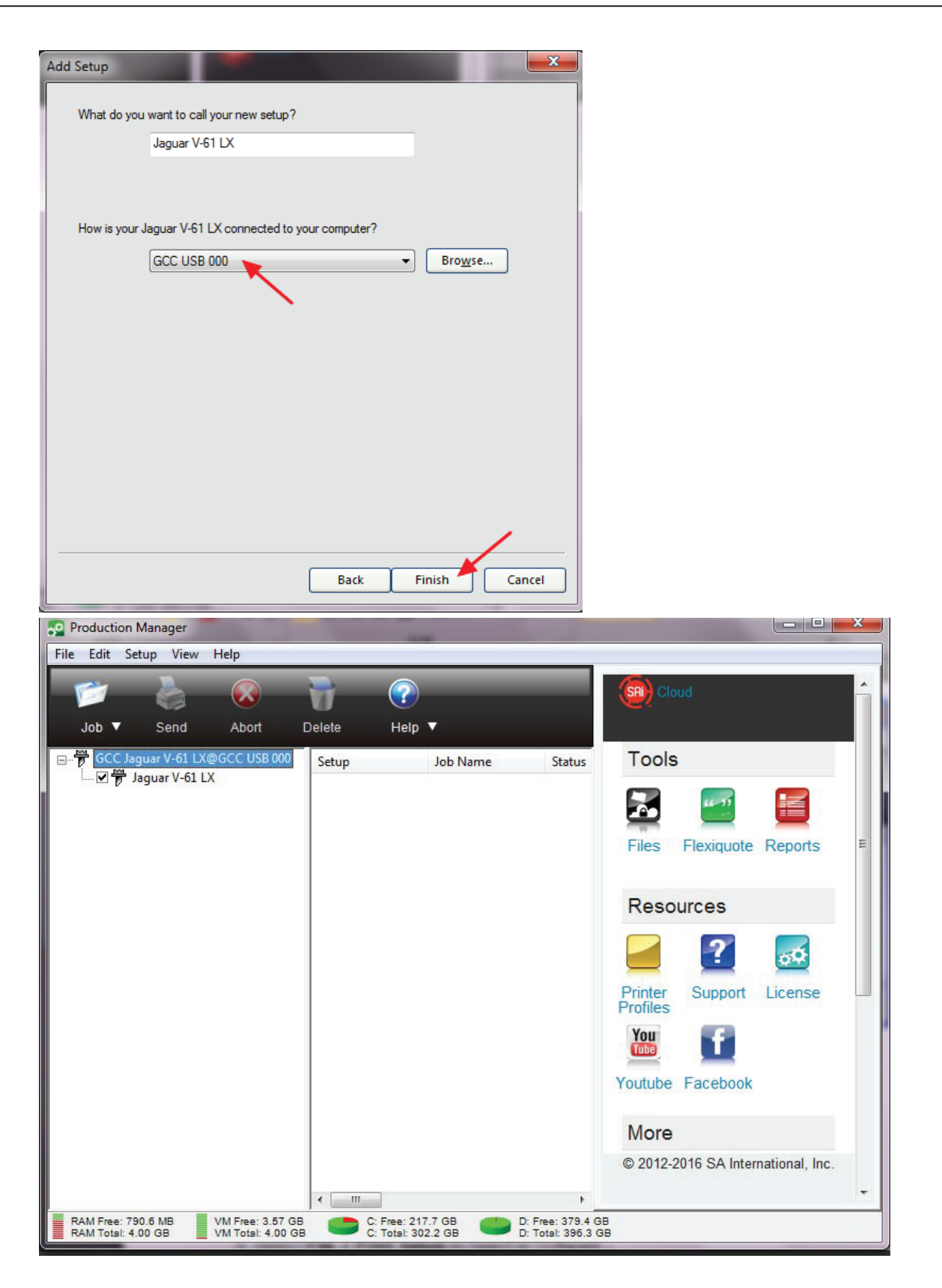

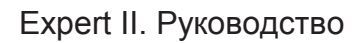

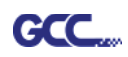

3. В программе SignPal выполнить File > Print Setup и выбрать принтер.

| 🔤 Sig | nPal E    | xpert - [Untit | led 1]       |           |              |         |          |                |                | 1.4          |                  |        | 1.1      |            |            | X        |
|-------|-----------|----------------|--------------|-----------|--------------|---------|----------|----------------|----------------|--------------|------------------|--------|----------|------------|------------|----------|
| F     | ile) Ec   | dit View       | Arrange Text | Effects   | Bitmap Wi    | ndow He | p        |                |                |              |                  |        |          |            |            | _ 8 ;    |
| i r C | Ne        | ew             |              |           | Ctrl+N       | b r     | 200      |                | 🗎 🚳 🔇          | 2 📰          | <b>1</b>         |        |          |            |            |          |
| : E   | Dp Op     | pen            |              |           | Ctrl+O       | 16      | -        | 24             |                | 32           |                  | inches | _        |            |            |          |
|       | Clo       | ose            |              |           | Ctrl+F4      | <u></u> | 1.1.1.1  | <u>.   .</u> . | <u>ca la c</u> | <u>.  </u>   | <u>- { · · ·</u> |        | (SA) Clo |            |            | <u>^</u> |
| 1 m i | P Fin     | nd File        |              |           |              |         |          |                |                |              |                  |        |          |            |            |          |
|       | Sa        | ve             |              |           | Ctrl+S       |         |          |                |                |              |                  |        | Teele    |            |            |          |
| >C    | Sav       | ve As          |              | c         | Ctrl+Shift+S |         |          |                |                |              |                  |        | 10015    | 8          |            | - 1      |
|       | R Im      | port           |              |           |              |         |          |                |                |              |                  |        |          | 55 33      |            |          |
| 师司    | Exp       | port           |              |           |              |         |          |                |                |              |                  |        | -        |            | -          |          |
| Z     | Ac        | quire Image    |              |           |              | •       |          |                |                |              |                  | =      | Files    | Flexiquote | Reports    |          |
|       | Do        | cument Setu    | ID           |           | Ctrl+B       |         |          |                |                |              |                  |        |          |            |            |          |
|       | B (       | +(D)-+         |              |           | Child I      |         |          |                |                |              |                  |        | Reso     | urces      |            | E        |
|       | E Cu      | it Contour     |              |           | Cui+L        |         |          |                |                |              |                  |        |          | 2          |            |          |
|       | Pri       | int Setup      |              | (         | Ctrl+Shift+P |         |          |                |                |              |                  |        |          |            | <b>\$</b>  |          |
| ę     | Pri       | int            |              |           | Ctrl+P       |         |          |                |                |              |                  |        | Printer  | Support    | License    | line -   |
| d     | Are       | chive to Clou  | ıd           |           |              |         |          |                |                |              |                  |        | Vou      |            |            |          |
|       | We        | orkspace       |              |           |              | . —     |          | 1              |                |              |                  | -      | Tabe     |            |            |          |
| 44    | 1 6       |                |              |           |              |         |          |                |                |              | +  ++            |        |          |            |            |          |
| Cha   | 2 F       | Fill0002       |              |           |              |         |          |                | License evni   | ires in 14 d | avs              |        |          | Str        | oke 🖂 Fill |          |
|       | Na<br>Sta | ame:<br>atus:  | Ngpprir      | nter2\4   | F_行銷         | _共用_    | FX Doci  | uPrint         | •              | Prop         | erties           |        |          |            |            |          |
|       | ТŊ        | pe:            | MICrosot     | t ennar   | icea Po      | int and | Print Co | mpatib         | iiity anv      | er           |                  |        |          |            |            |          |
|       | W         | here:          | 4F_行鎚        | Í         |              |         |          |                |                |              |                  |        |          |            |            |          |
|       | Co        | mment:         |              |           |              |         |          |                |                |              |                  |        |          |            |            |          |
|       | Pap       | per            |              |           |              |         |          | O              | ientatio       | n —          |                  |        |          |            |            |          |
|       | Siz       | e:             | A4           |           |              |         | -        |                |                | ()           | Portrait         |        |          |            |            |          |
|       | So        | urce:          | Automa       | tically S | elect        |         | •        |                | Å              | 0            | Landso           | ape    |          |            |            |          |
|       |           | Help           | Ne           | twork     |              |         |          |                | OK             |              | Can              | cel    |          |            |            |          |
|       |           |                |              |           |              |         |          |                |                |              |                  |        |          |            |            |          |

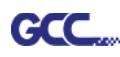

4. В программе SignPal выполнить File > Document Setup и указать формат бумаги.

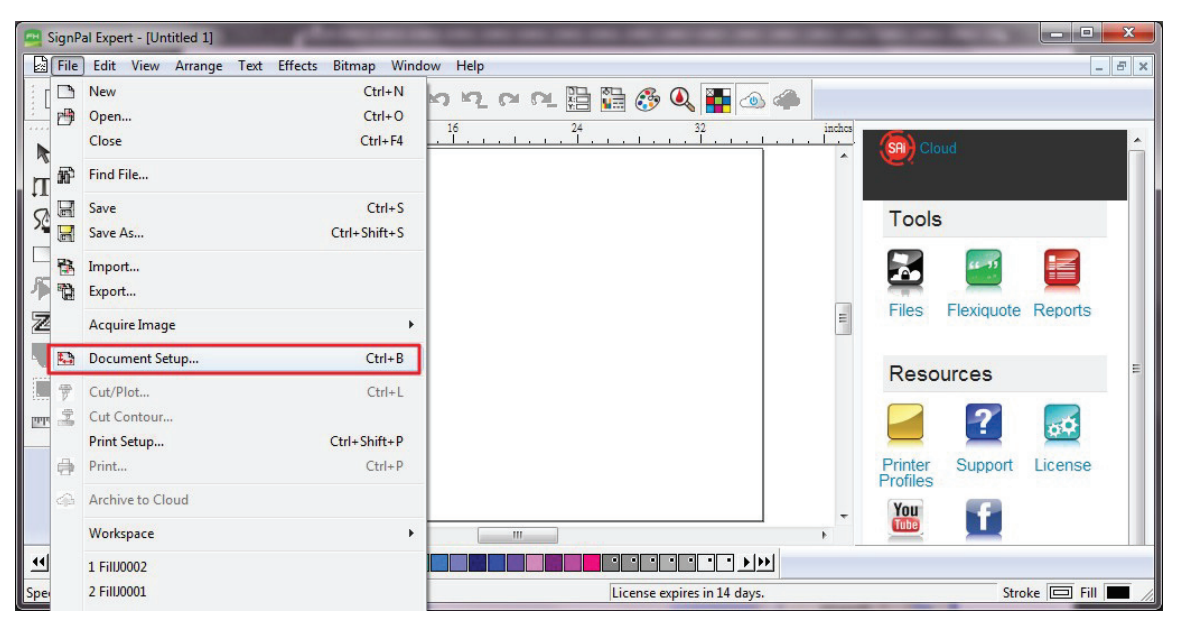

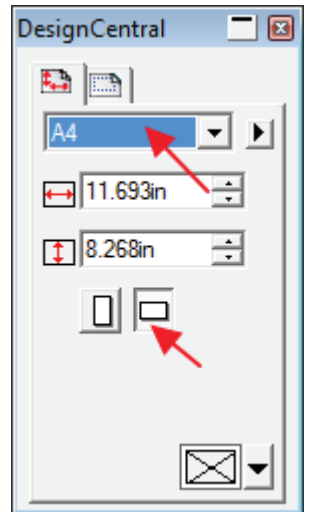

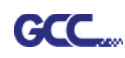

## [3] Начало работы с SignPal AASII

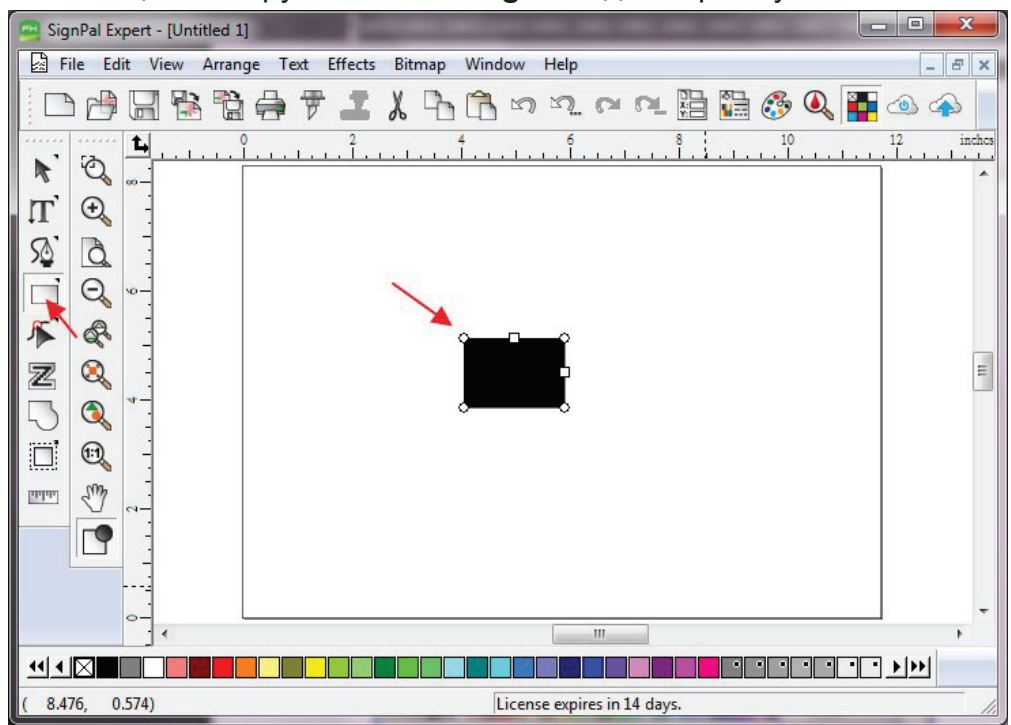

1. С помощью инструмента Rectangle создать прямоугольник.

2. Выполнить Effect > Contour Cut. В окне DesignCentral нажать Apply (Применить).

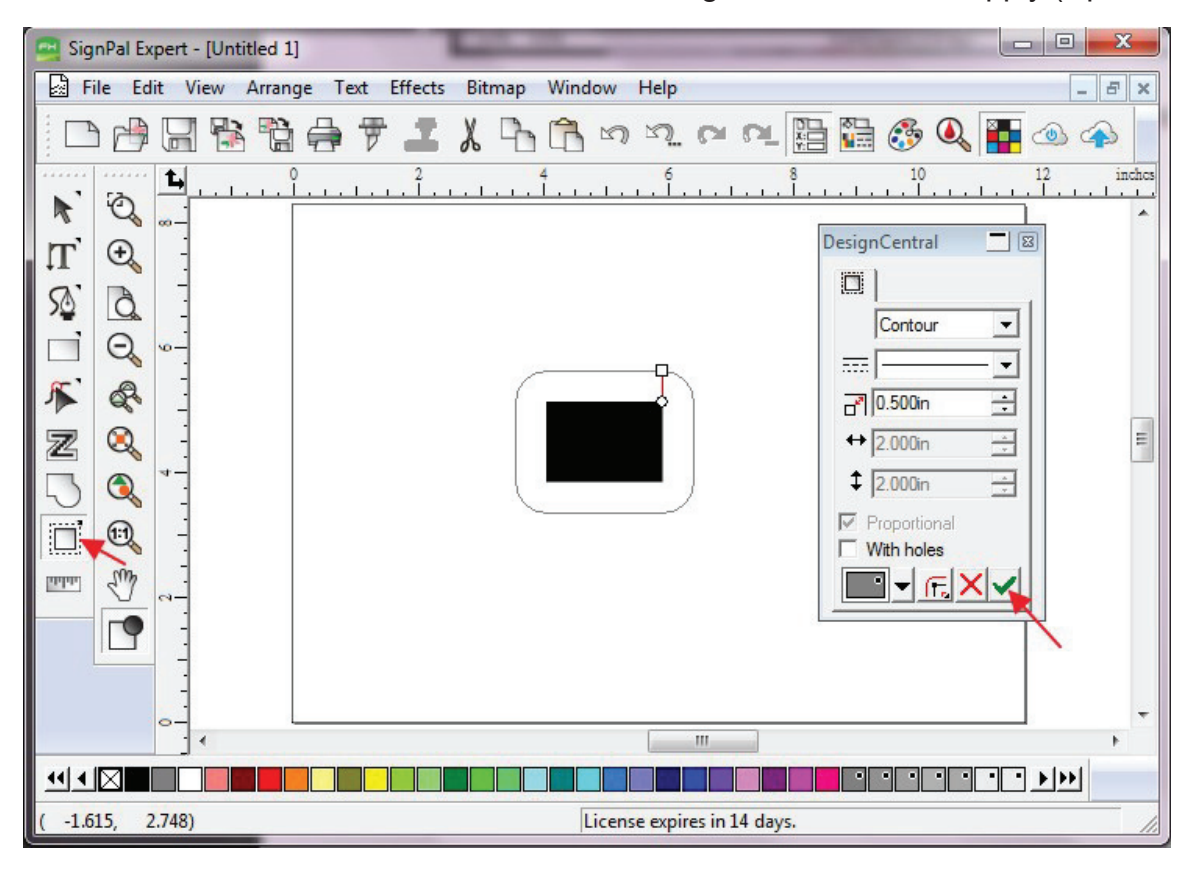

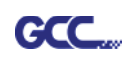

- X SignPal Expert - [Untitled 1] File Edit View Arrange Text Effects Bitmap Window Help - 8 × Combine 7 CN CL 問 🖺 🤔 🔍 (d) (A) Outline... Contour Cut... Ð. R 1 Contour Cut Mark... T 0 Shadow... S a Clear Contour Cut - 23 DesignCentral Q Separate Contour Cut 1+ C 🔲 5 R Contour • -----н Z 0.500in + ↔ 2.000in - A-- V 1 \$ 2.000in -Sm atalata Proportional With holes 9 🛛 🗕 🕞 🗙 🗸 111  $\bullet \bullet \bullet \boxtimes$ • • • • • • Creates cut marks around contour cut objects License expires in 14 days.
- 3. Применить метку контурной резки GCC AASII, выполнив Effect > Contour Cut Mark.

4. В окне SignPal DesignCentral выбрать **GCC AASII**, чтобы создать приводочные метки AAS II (позиционирование по 4 точкам). Подтвердить кнопкой **Apply**.

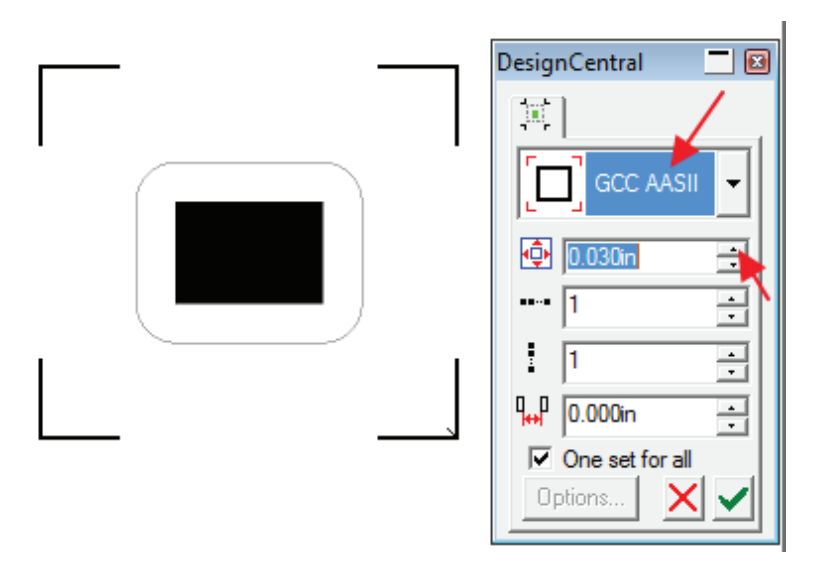

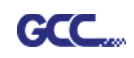

5. Есть три варианта приводочных меток GCC AAS II: 4-Point Positioning (по 4 точкам), Segmental Positioning (по сегментам), Multiple Copies (создание копий). Для позиционирования по сегментам в окне DesignCentral выбрать GCC Segmentation и нажать Apply.

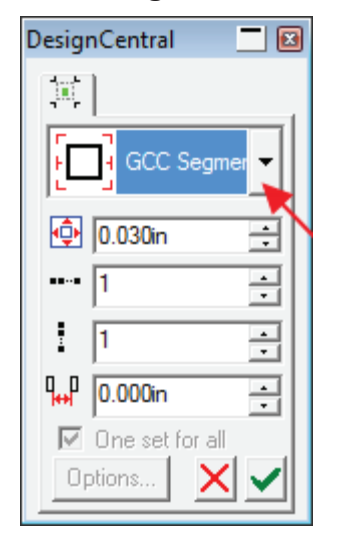

- 6. Создание копий в SignPal недоступно. На текущий момент воспользоваться функцией копирования можно только через модуль для CorelDraw.
- 7. Для вывода изображения выполнить File > Print.

| Sign!  | Pat r      |                  | the second second |                      | 3     |
|--------|------------|------------------|-------------------|----------------------|-------|
|        |            | New              | Ctrl+N            |                      |       |
|        |            | Open             | Ctrl+0            |                      | ×     |
|        | E          | Close            | Ctrl+F4           | ካ. ጦ ጦ 🛗 🛗 🚱 🔍 🚹 🐵 🌧 |       |
|        | 2 <b>B</b> | Find File        |                   | 6 8 10 12 in         | iches |
| 1      |            | Save             | Ctrl+S            |                      | ^     |
| Π      | 9          | Save As          | Ctrl+Shift+S      |                      |       |
| 50     | ( 🐴        | Import           |                   |                      |       |
|        | 6          | Export           |                   |                      |       |
| 1      | ¢          | Acquire Image    | •                 |                      |       |
| Z      | 6 🗈        | Document Setup   | Ctrl+B            |                      | ш     |
| [n]    | 67         | Cut/Plot         | Ctrl+L            |                      |       |
| 1      | 6 3        | Cut Contour      |                   |                      |       |
|        |            | Print Setup      | Ctrl+Shift+P      |                      |       |
| - Inda | { 🖶        | Print            | Ctrl+P            |                      |       |
|        | 0          | Archive to Cloud |                   |                      |       |
|        |            | Workspace        | Þ                 |                      |       |
|        |            | 1                |                   |                      | -     |

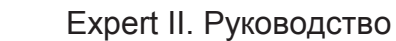

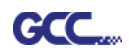

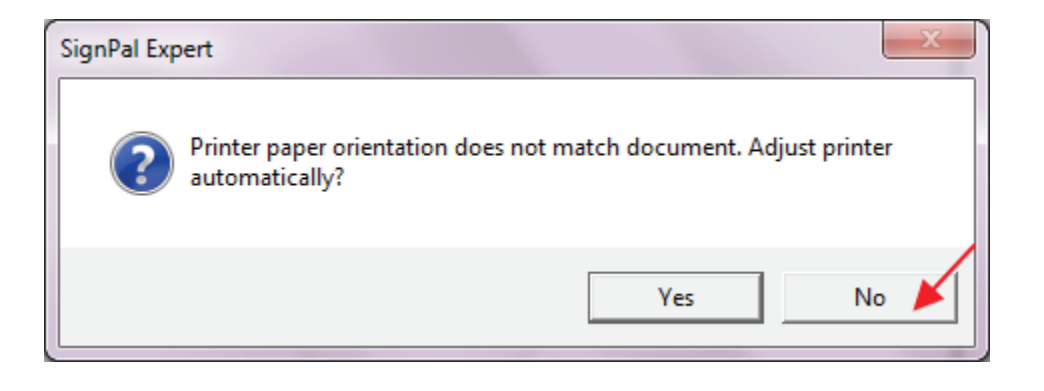

8. В окне Print (Печать) установить значение Scale (Масштаб) равным 100 %.

| Printer<br>Name: \\gpprinter2\4F_行鎖_共用_FX Doct 	Properties<br>Status: Ready<br>Type: Microsoft enhanced Point and Print compatibility driver<br>PostScript data: C Binary                                   |
|----------------------------------------------------------------------------------------------------|
| Copies   Number of copies:   123   123   Collate   Scale   Scale   Fit drawing to paper   Fit drawing to paper   Fit border to paper   Scale:   12in = 1ft (100%)   Position   Position   Position   Center |
| Advanced Offset X: 0.000in                                                                                                    |
| ✓ Ignore overprint       □ Ignore bitmap transparency         OK         Cancel                                                                                                    |

9. Загрузить в плоттер винил и отправить данные командой File > Cut Contour. На вкладке Properties (Свойства) диалогового окна Cut Contour доступен предварительный просмотр задания. Здесь же можно изменить параметры резки. Система Production Manager автоматически активируется для выполнения задачи.

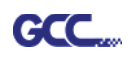

| 1]                                                                                                    |                                                                                                    |
|----------------------------------------------------------------------------------------------------|----------------------------------------------------------------------------------------------------|
| nge Text Effects Bitmap Window Help                                                                                                    |                                                                                                    |
| i 🖨 🖗 👗 👗 🗗 🛅 ဟ ာ. ભ ભ                                                                                                    |                                                                                                    |
| 0 4 6                                                                                                    |                                                                                                    |
|                                                                                                    | Select a Production Manager                                                                             |
|                                                                                                    | C On the internet address:                                                                              |
| T Cut Contour                                                                                                    |                                                                                                    |
| Jaguar V-61 LX@GCC USB 000       ✓       Job       Status         Properties       🔊       ✓       Job       Status         ✓       🖓       🗣       ✓       ✓       Image: Status         ✓       🖓       🗣       ✓       ✓       ✓       Image: Status         ✓       ✓       🖓       🗣       ✓       ✓       ✓       ✓       ✓         ✓       ✓       ✓       ✓       ✓       ✓       ✓       ✓       ✓       ✓       ✓       ✓       ✓       ✓       ✓       ✓       ✓       ✓       ✓       ✓       ✓       ✓       ✓       ✓       ✓       ✓       ✓       ✓       ✓       ✓       ✓       ✓       ✓       ✓       ✓       ✓       ✓       ✓       ✓       ✓       ✓       ✓       ✓       ✓       ✓       ✓       ✓       ✓       ✓       ✓       ✓       ✓       ✓       ✓       ✓       ✓       ✓       ✓       ✓       ✓       ✓       ✓       ✓       ✓       ✓       ✓       ✓       ✓       ✓       ✓       ✓       ✓       ✓       ✓       ✓       ✓       ✓       ✓ | .24     .22     .20     .18     .16     .14     .12     .10     .8     .6     .4     .2     .0       .8 |
| Send mode: Send now                                                                                                    |                                                                                                    |
| Position<br>+ 1.575in ÷ + 1.575in ÷                                                                                                    | 24 28 28 28 28 28 28 28 28 28 28 28 28 28                                                               |
| Size<br>↔ 2.908in<br>↔ 100.000%<br>↔                                                                                                    |                                                                                                    |
| 🗘 🔁 🗇 Fit to media                                                                                                    |                                                                                                    |
| Copies                                                                                                    | 6<br>21<br>4                                                                                            |
| Send job 1 times                                                                                                    |                                                                                                    |
| All colors                                                                                                    | ↓ ↓ ↓ ↓ ↓ ↓ ↓ ↓ ↓ ↓ ↓ ↓ ↓ ↓ ↓ ↓ ↓                                                                       |

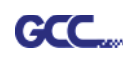

### [4] Перечень функций SignPal 12

# ЭкспертНовичок Текст Работа с текстом • Текст по дуге Текст по кривой Вертикальный текст По вертикальной кривой Кернинг Разделить/Объединить Рисование Кривые Безье Свободное рисование Фигуры Прямоугольник Овал Приводочные метки Размеры Редактировать кривую Выбрать точку Удалить точку Добавить точку Выпрямить кривую Скруглить угол Заострить угол Оптимизировать по кривой Оптимизировать по дуге Оптимизировать по 3 точкам дуги Создать дугу Сократить число точек Замкнуть кривую Изменить начальную точку Разделить

| Ножницы                  | • |
|--------------------------|---|
| Создать прямой угол      | • |
| Разорвать кривую         | • |
| Соединить кривые         | • |
| Выровнять по горизонтали | • |
| Выровнять по вертикали   | • |
| Выровнять точки          | • |
| Применить длину и        |   |
| угол                     | • |
| Удалить мелкие объекты   | • |
| Векторный ластик         | • |
| Разделить по кривой      | • |

# Работа с файлами

| Информация по заданию | • |   |
|-----------------------|---|---|
| Сканирование          | • |   |
| Выйти в облако        | • | • |
| Рабочие области       | • | • |

#### Вид

| DesignCentral   | • | • |
|-----------------|---|---|
| Цветовой микшер | • | • |
| Захват          | • | • |

#### Упорядочивание

| Сгруппировать        | • | • |
|----------------------|---|---|
| Объединить           | • | • |
| Маскировать          | • | • |
| Направляющие         | • | ٠ |
| Контурная резка      | • | ٠ |
| Перевести в кривые   | • | ٠ |
| Элементы в кривые    | • | • |
| Преобразовать Linked |   |   |
| to Native            | • | • |
| Направление кривой   | • | ٠ |
| Упорядочить          | • | ٠ |
| Порядок резки        | • | ٠ |
|                      |   |   |

| Выровнять              | • | • |
|------------------------|---|---|
| Расстояние             | • | • |
| Повернуть              | • | • |
| Изменить размер        | • | • |
| Убрать перекос         | • | • |
| Зеркально отобразить   | • | • |
| Многократно копировать | • |   |
|                        |   |   |

# Эффекты

| Комбинирование        | • |   |
|-----------------------|---|---|
| Контур                | • |   |
| Контурная резка       | • | ٠ |
| Метка контурной резки | • | ٠ |
| Тень                  | • |   |

### Растр

| Автотрассировка | • |
|-----------------|---|
| Цветовой режим  | • |

#### Производство

| • • • • • • • • • • • • • • • • • • • • |   |   |
|-----------------------------------------|---|---|
| Резать/рисовать                         | • | • |
| Ручное разделение линий                 | • | • |
| Упорядочить все копии                   | • | • |
| Монтировать до границы                  | • | • |
| Автоматическое слияние                  | • | ٠ |
| Автоматический треппинг                 | • | ٠ |
| Нахлест                                 | • | • |
| Оптимизация порядка резки               | • | • |

# Программа Sure Cuts A Lot

Ниже приведены базовые сведения по работе с программой Sure Cut A Lot. За более подробной информацией обращаться к справочным файлам Sure Cut A Lot.

### 1. Выбрать нужный принтер и изменить рабочую область.

-----\* 12" × 12 G 14 Vertical (Po т, Inches • ٥ // 0 0 // 0 Version 4.006 Copyright © 2014 Craft Edge Inc. All Rights Reserved Posts ND B 100 ----0 1 0

Шаг 1 Запустить программу Sure Cuts A Lot.

Шаг 2 Для изменения рабочей области в меню Cutter выбрать My Cutter, затем Manage Cutters.

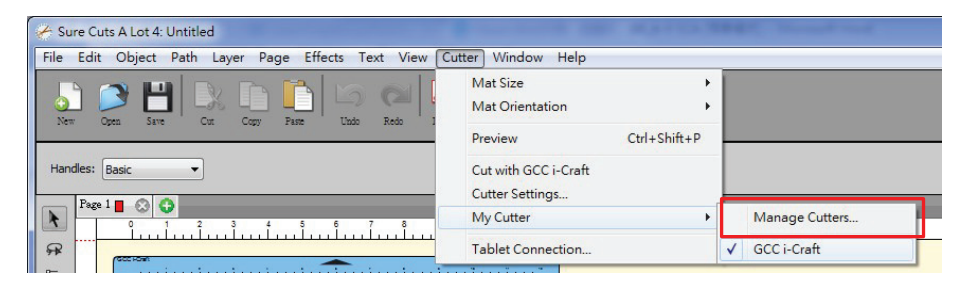

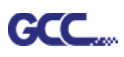

Шаг 3 В списке компаний и марок выбрать GCC и нужную модель, нажать кнопку

Add to list.

| 11 12 i<br>Manage My Cutters<br>Cutters you currently have added are listed<br>to add another Brand/Model. | below. To add another Cu                  | tter, click the Add button                                          | Cutters<br>to add | nage My Cutters<br>s you currently have added are liste<br>another Brand/Model. | d below. To add another Cu<br>Add a Cutter | utter, dick the Add button                                                                                                    |
|----------------------------------------------------------------------------------------------------|-------------------------------------------|---------------------------------------------------------------------|-------------------|---------------------------------------------------------------------------------|--------------------------------------------|----------------------------------------------------------------------------------------------------|
| Cutter                                                                                                    | Add a Cutter                              |                                                                     | GCC               | er<br>i-Craft                                                                   | Company/Brand:                             | GCC •                                                                                                    |
| GCC I-Craft                                                                                                | Company/Brand:<br>Model:<br>< Add to list | GCCI-Craft ▼<br><unspecified><br/>GCC<br/>GCC i-Craft</unspecified> |                   |                                                                                 | Model:                                     | AR24 ▼<br>AR24<br>Bengal<br>Expert 24<br>Expert 52<br>Expert 52X<br>Expert II 24<br>Expert II 24<br>Expert II 52<br>Expert II 52LX |
| Remove Remove All                                                                                          |                                           | Done                                                                | Re                | move Remove All                                                                 |                                            | Expert Pro<br>Jaguar II<br>Jaguar III<br>Jaguar III<br>Puma III DX<br>RX<br>RX<br>(Sable                                           |

Шаг 4 Слева выбрать GCC и нажать Done.

| Manage My Cutters                                                            |                                                   |
|------------------------------------------------------------------------------|---------------------------------------------------|
| Cutters you currently have added are listed b<br>to add another Brand/Model. | elow. To add another Cutter, click the Add button |
| Cutter                                                                       | Add a Cutter                                      |
| GCC i-Craft<br>GCC                                                           | Model: Jaquar IV                                  |
|                                                                              |                                                   |
|                                                                              | - Add to list                                     |
|                                                                              |                                                   |
|                                                                              |                                                   |
|                                                                              |                                                   |
| Remove Remove All                                                            | Done                                              |

Шаг 5 Чтобы изменить размер и ориентацию рабочей области, нужно ввести соответствующие значения в окне Document (Документ).

| DOCUMENT                         |        |
|----------------------------------|--------|
| Mat Size: 12" x 12"              |        |
| Orientation: Vertical (Portrait) | 4      |
| Units: Inches 🔻                  | Ň      |
| Chan Crid                        | G      |
| Show Ghu                         | ß      |
| Grid Lines: 6.00 in              | -<br>- |
| Subdivision: 6                   | ÂΑ     |
|                                  |        |
| Workspace Alpha:                 |        |
| 70                               |        |
| Show Outlines Only               |        |

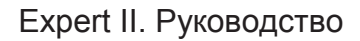

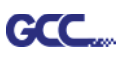

## 2. Вставка изображения из библиотеки

Шаг 1 Для вставки выбрать в библиотеке нужный файл с изображением.

| v Come Save Cor Corr Fune Undo Rado Jacon Trate | Liber Star Price Car                                                                                                    | _                                                                                                    |
|-------------------------------------------------|----------------------------------------------------------------------------------------------------|----------------------------------------------------------------------------------------------------|
|                                                 | Library                                                                                                    | No         FORTING & SEX           X1         3.000 m            Y1         3.000 m            Nudge:             H Align: |
|                                                 | Blages     Roder     Projects       Image: Roder     Projects       Image: Roder     Projects       Image: Roder     Projects       Image: Roder     Projects       Image: Roder     Image: Roder       Image: Roder     Image: Roder       Image: Roder     Image: Roder       Image: Roder     Image: Roder       Image: Roder     Image: Roder       Image: Roder     Image: Roder       Image: Roder     Image: Roder       Image: Roder     Image: Roder       Image: Roder     Image: Roder       Image: Roder     Image: Roder       Image: Roder     Image: Roder |                                                                                                    |

### 3. Добавление текста

Щелкнув на значке Т слева, в текстовом окне ввести текст и выбрать нужный шрифт.

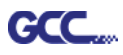

#### 4. Импортирование макета

Макет из другой графической программы импортируют командой Import или Place image из меню File. SCA поддерживает форматы svg, scut, scal, pdf, ai. eps, png и wpc.

| 🥐 s  | ure Cuts A Lot 4: Unti                           | tled         |              |
|------|--------------------------------------------------|--------------|--------------|
| File | Edit Object Patl                                 | n Layer Page | Effects Text |
|      | New Project                                      | Ctrl+N       |              |
|      | Open Project                                     | Ctrl+O       | Tinda Dat    |
|      | Save Project                                     | Ctrl+S       |              |
|      | Save Project As                                  | Ctrl+Shift+S |              |
|      | Import                                           | Ctrl+Shift+I |              |
|      | Export                                           | Ctrl+Shift+E | 6 7          |
|      | Trace Image                                      | Ctrl+Shift+T | ·            |
|      | Place Image                                      |              |              |
|      | Scan2Cut<br>FCM Batch Convert                    |              |              |
|      | eshape Store<br>Share Project<br>Sync My Library |              |              |
|      | Print Setup<br>Print                             |              |              |
|      | Recent Projects                                  |              | •            |
|      | Exit                                             | Ctrl+Q       |              |

Специально для ПО Sure Cuts A Lot созданы тысячи файлов SVG! <u>http://SVGCuts.com</u> — лучший ресурс для создания дизайнов в формате SVG. Тысячи элементов в высоком качестве: шаблоны для открыток, скрапбукинга, подарочных пакетов, коробок, объемных цветов.

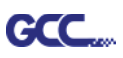

#### 5. Преобразование изображения в файл реза

Шаг 1 Открыть окно настройки, выполнив Trace Image (Трассировка изображения) из меню File или щелкнув на кнопке Trace Image на панели инструментов.

| 🖌 s  | ure Cuts A Lot 4: Untitle       | d                      |                                   |
|------|---------------------------------|------------------------|-----------------------------------|
| File | Edit Object Path                | Layer Page Eff         | ects Text View Cutter Window Help |
|      | New Project<br>Open Project     | Ctrl+N<br>Ctrl+O       |                                   |
|      | Save Project<br>Save Project As | Ctrl+S<br>Ctrl+Shift+S |                                   |
|      | Import                          | Ctrl+Shift+I           |                                   |
|      | Export                          | Ctrl+Shift+E           | 6 7 8 9 10 11 12                  |
|      | Trace Image                     | Ctrl+Shift+T           | ·                                 |
|      | Place Image                     |                        |                                   |
|      | Scan2Cut                        |                        |                                   |
|      | FCM Batch Convert               |                        |                                   |
|      | Send to                         | +                      |                                   |

Шаг 2 Импортировать изображение кнопкой Choose an image, указать настройки изображения (Image Settings) и вывода (Output Settings) и нажать OK. Программа автоматически создаст контур изображения.

| Trace Image                                                                                   |                                                                                                    |
|-----------------------------------------------------------------------------------------------|----------------------------------------------------------------------------------------------------|
| Input<br>Choose an image<br>Cat_girl_kids_cartoon.jpg<br>(1779 x 1118)                        | Output Show Nodes Nodes: 1885 Show Source Image:                                                                                |
| Image Settings<br>Mode: Monochrome  Contrast (0-100):  194                                    |                                                                                                    |
| Output Settings<br>Smooth (0-100): 80 -<br>Detail (0-100): 98 -<br>Single Line Threshold: 0 - |                                                                                                    |
| Break Apart Outlines Blackout Add Image Layer (Print+Cut)                                     | Update Preview The preview is currently showing<br>what will be traced. Click the Update<br>Preview button to see trace result. |
| Restore Settings Save as SVG                                                                  | Cancel                                                                                                    |

#### <mark>Примечание</mark>

✓ На результаты трассировки влияют контрастность и пиксели.
 Предпочтительно импортировать файлы с высокой контрастностью.

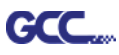

#### 6. Резка макета

Шаг 1 Щелчком на кнопке Cutter на панели инструментов открыть диалоговое окно настроек.

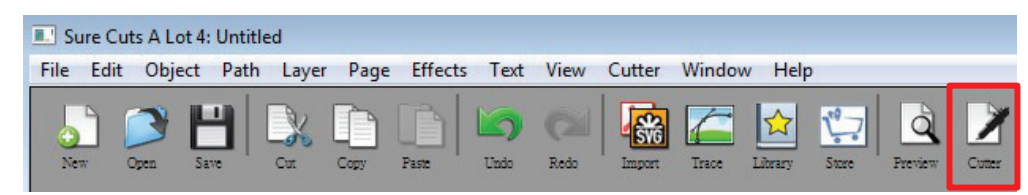

Шаг 2 Щелчком на кнопке Settings... открыть диалоговое окно GCC Cutter Settings.

| GCC<br>Model: Jaguar IV                                      | 9 1 2 3 4 5 6 7 8 9 10 11 12     |
|--------------------------------------------------------------|----------------------------------|
| Connection: USB                                              |                                  |
| Port: <a href="https://www.example.com">Auto Detect&gt; </a> | C Test Connection 5-<br>6-<br>7- |
| Cut Settings<br>Cut Mode: WYSIWYG                            | 8-<br>9-<br>10-<br><i>GCC</i>    |
| Use Software Speed and Pressure                              | Mirror H Mirror V 11-            |
| End Action: Rewind to origin                                 |                                  |
|                                                              |                                  |
| Тримоцацио                                                   |                                  |

Шаг 3 В окне GCC Cutter Settings при необходимости отрегулировать приводочные метки.

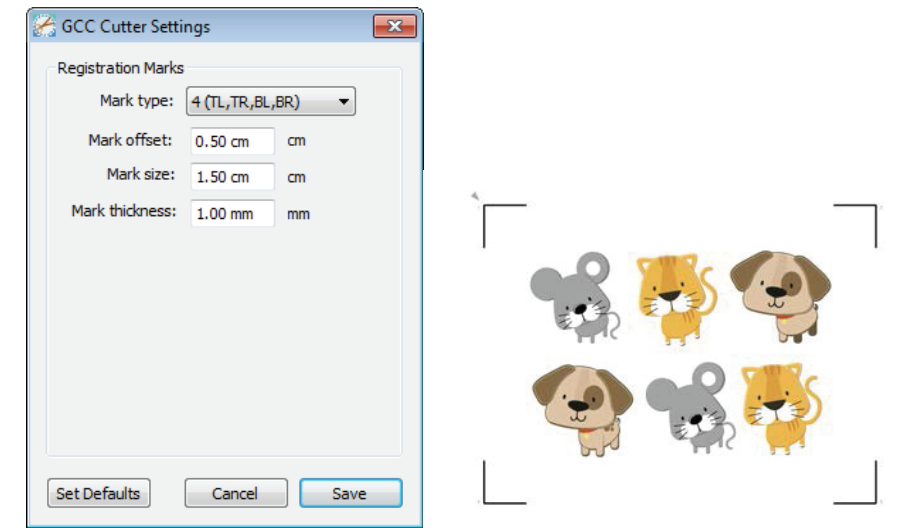

\* <u>Registration Marks</u> (Приводочные метки): настроить расстояние между кромкой материала и приводочными метками в поле Mark Offset; размер меток — в поле Mark Size; толщину линий — в поле Mark Thickness.

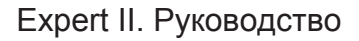

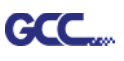

Шаг 4 При необходимости задать настройки Blade Offset, Overcut Value, Multi-Cut и Quality в окне CutSettings.

| GCC                                              |                                                                                    |                                                         | 0 1 2 3 4 5 6 7 8 9 10 11 12 |   |
|--------------------------------------------------|------------------------------------------------------------------------------------|---------------------------------------------------------|------------------------------|---|
| Model: Jag                                       | Jar IV                                                                             | ▼ Settings                                              | 1-                           | 1 |
| Connection:                                      | USB                                                                                | •                                                       | 3-                           | L |
| Port: <                                          | to Detect>                                                                         | C     Test Connection                                   | 6-                           | l |
| Cut Settings<br>Cut Mode:                        | VYSIWYG   re Speed and Pressure ewind to origin  opy Paper  Regular Blade (0.25 mi | Mirror H Mirror V                                       |                              |   |
| Holder:                                          | Plade Dep Dremat                                                                   |                                                         | - 1                          |   |
| Holder:<br>Blade Offset:                         | Blade/Pen Prompt                                                                   | Overcut: 0.0 (None)                                     |                              |   |
| Holder:<br>Blade Offset:<br>Multi-Cut:           | Blade/Pen Prompt 0.25  Off                                                         | Overcut: 0.0 (None)  Quality: Small Letter              |                              | l |
| Holder:<br>Blade Offset:<br>Multi-Cut:<br>Speed: | Blade,/Pen Prompt 0.25 ▼ 0ff ▼                                                     | Overcut: 0.0 (None)<br>Quality: Small Letter<br>15 cm/s |                              | l |
| Holder:                                          | Plade Dep Dremat                                                                   |                                                         | - 1                          | I |

- \* <u>Blade Offset</u> (Смещение ножа): задается с учетом типа ножа; для стандартного ножа составляет 0,25 мм, для дополнительного улучшенного ножа 0,5 мм, для дополнительного пера 0 мм.
- \* <u>Quality</u> (Качество): чем выше качество, тем ниже скорость обработки.
- \* <u>Multi-Cut</u> (Несколько проходов): для повторного выполнения задания из той же позиции при резке толстого материала.
- \* <u>Overcut</u> (Нахлест): упрощает отделение облоя и компенсирует незамкнутые линии реза.

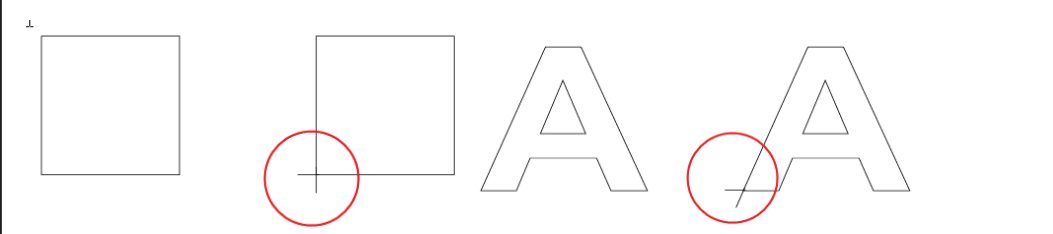

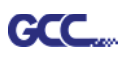

Шаг 5 В разделе Cut Settings предусмотрен ряд полезных функций. Задав нужные параметры, данные отправляют на режущий плоттер GCC кнопкой Cut. Плоттер начинает работу.

| Cut Settings                                                      |                                 |
|-------------------------------------------------------------------|---------------------------------|
| General                                                           |                                 |
| GCC                                                               |                                 |
| Model: Jaguar IV                                                  |                                 |
| Connection: USB                                                   |                                 |
| Port: <a detect="" to=""> <ul> <li>Test Connection</li> </ul></a> |                                 |
| Cut Settings                                                      |                                 |
| Cut Mode: WYSIWYG                                                 |                                 |
| Use Software Speed and Pressure Mirror H Mirror V                 |                                 |
| End Action: Rewind to origin                                      |                                 |
|                                                                   |                                 |
|                                                                   |                                 |
| Holder: Regular Blade (0.25 mm) - +                               |                                 |
| Blade/Pen Prompt 🔹                                                | Preset: < Custom Preset >       |
| Blade Offset: 0.25   Overcut: 0.0 (None)                          | Holde Cardstock (250lb.)        |
| Multi-Cut: Off   Quality: Small Letter                            | Cardstock (350lb.)              |
| Speed:                                                            | Flocked heat transfer           |
| Pressure: 70 g                                                    | Blade Offse Sign Vinyl 0 (None) |
|                                                                   | Soft Magnet (0.2mm)             |
|                                                                   | < Custom Preset >               |
| Print+Cut Save to file Cancel Cut                                 | Speed: 3                        |

- \* <u>Cut Mode</u> (Режим резки): параметры WYSIWYG и Origin Point. Режим WYSIWYG — плоттер выводит изображение точно так же, как в окне предварительного просмотра. В режиме Origin Point (Исходная точка) плоттер начинает резку с левой верхней точки материала.
- \* <u>Use Software Speed and Pressure</u> (Программные скорость и давление): установите флажок, чтобы вручную задать параметры скорости и давления.
- \* **<u>Preset</u>** (Предварительные настройки): программа автоматически задает скорость и давление реза для выбранного материала.
- \* <u>Speed & Pressure</u> (Скорость и давление): для повышения качества можно настраивать вручную скорость и давление реза.

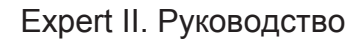

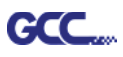

#### 7. Печать и резка макета

Функция Print and Cut позволяет отпечатать изображение из программы Sure Cuts A Lot на принтере, а затем загрузить материал с распечаткой в режущий плоттер GCC и через Sure Cuts A Lot вырезать по контуру.

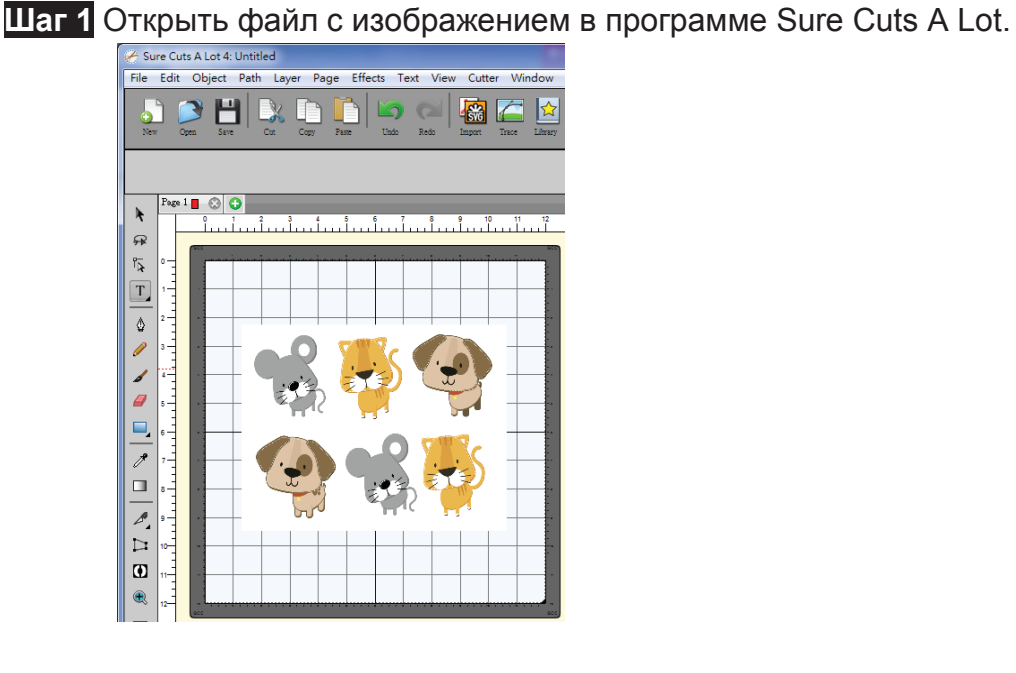

Шаг 2 На панели инструментов нажать на значке плоттера (Cutter), задать нужные параметры. Нажать на кнопку Print+Cut, чтобы добавить приводочные метки и распечатать изображение.

| General                                                                                                    |                        |          |              |        |      |             |                  |
|----------------------------------------------------------------------------------------------------|------------------------|----------|--------------|--------|------|-------------|------------------|
| GCC                                                                                                    |                        |          |              |        | 0-   | 9 1 2 3 4 9 | 6 / 6 9 10 11 12 |
| Model: Jagui                                                                                                    | ar IV                  | •        | Settings     |        | 1-2- |             |                  |
| Connection:                                                                                                    | USB                    | -        |              |        | 3-   |             |                  |
| Port: <aut< td=""><td>o Detect&gt;</td><td>- C</td><td>Test Conne</td><td>ection</td><td>5-</td><td></td><td></td></aut<> | o Detect>              | - C      | Test Conne   | ection | 5-   |             |                  |
|                                                                                                    |                        |          |              |        | 6-7- |             |                  |
| Cut Settings                                                                                                    |                        |          |              |        | 8-   |             |                  |
| Cut Mode: W                                                                                                    | YSIWYG 👻               |          |              |        | 10-  | -           | 100 C            |
| Use Softwar                                                                                                    | e Speed and Pressure   | Mirro    | r H 📃 Mirr   | or V   | 11-  |             | ********         |
| End Action: Re                                                                                                    | wind to origin         |          |              |        |      | * * * *     | * * * * *        |
|                                                                                                    |                        |          |              |        |      |             | /                |
| Preset: Co                                                                                                    | py Paper               |          | <b>-</b> +   |        |      |             |                  |
|                                                                                                    | [                      |          |              |        |      |             |                  |
| Holder:                                                                                                    | Regular Blade (0.25 mn | .n)      | • <b>+</b>   |        |      |             |                  |
|                                                                                                    | Blade/Pen Prompt       |          | •            |        |      |             |                  |
| Blade Offset:                                                                                                    | 0.25 👻                 | Overcut: | 0.0 (None)   | •      |      |             |                  |
| Multi-Cut-                                                                                                    | Off •                  | Quality: | Small Letter | -      |      |             |                  |
| , and Cold                                                                                                    |                        |          |              |        |      |             |                  |
| Speed:                                                                                                    | -0                     |          | 15 cm/s      |        |      |             |                  |
| Pressure:                                                                                                    |                        |          | 70 g         |        |      |             |                  |
|                                                                                                    | -                      |          |              |        |      |             |                  |
|                                                                                                    | · · ·                  |          |              |        |      |             |                  |

Программа Sure Cuts A Lot

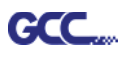

Шаг 3 Нажать кнопку Print... В открывшемся окне настроек принтера выбрать ОК.

| File E     | dit Object Path Layer Page Effects                                                                                        | Text View Cutter Windo       | w Help                                                                                 |                                                                                               |                                          |
|------------|----------------------------------------------------------------------------------------------------|------------------------------|----------------------------------------------------------------------------------------|-----------------------------------------------------------------------------------------------|------------------------------------------|
|            | D 💾 🔍 🗅 🗋 🖡                                                                                                    | ົງ (2) 🏭 🖾 [                 | 🖄 💭 🗳                                                                                  | 1                                                                                             |                                          |
| New        | 🐣 列印                                                                                                    |                              | <u> </u>                                                                               |                                                                                               |                                          |
| *          | 印表播<br>名稱(M): <u>Microsoft XPS Document Writer</u><br>狀態: 就緒<br>類型: Microsoft XPS Document Writer<br>位置: XPSPort:<br>1992 | ▼ 內容(?)                      | Cut<br>i)                                                                              | Registration Marks                                                                            |                                          |
|            | <ul> <li>列印範圍</li> <li>● 全部(Δ)</li> <li>● 頁(G) 從(F): 1</li> <li>● 選擇項目(S)</li> </ul>                                      | 份數<br>份數(C): 1 ◆<br>11 22 33 | eady<br>1, click the<br>to print<br>1 g the<br>in order<br>k with the                  | Cut Settings                                                                                  |                                          |
|            | <ul> <li>Print outlines only</li> <li>Print registration marks</li> <li>Print selection only</li> </ul>                   | OK Cancel                    | on marks.<br>aper onto<br>d load it<br>chine.<br>on when<br>ntinue<br>uctions<br>ndow. | Preset: Copy Paper<br>Holder: Regular Blade (0.25<br>Blade/Pen Prompt<br>Blade Officet: (0.25 |                                          |
|            |                                                                                                    |                              |                                                                                        | Multi-Cut: Off   Speed:  Pressure:                                                            | Quality: Small Letter<br>15 cm/s<br>70 g |
| <b>Q</b> 1 |                                                                                                    | Cancel                       | Print                                                                                  |                                                                                               | Prov                                     |

Шаг 4 Распечатать макет с наружными приводочными метками.

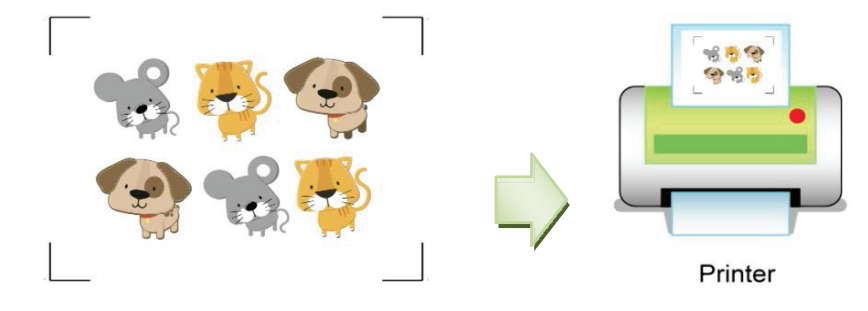

Шаг 5 Загрузить запечатанный материал в режущий плоттер GCC.

Шаг 6 Нажать Next, затем Scan+Cut. Плоттер GCC распознает приводочные метки и автоматически вырежет контурные линии.

| Print and Cut                                                                                                    | Print and Cut                                                                                                    |
|----------------------------------------------------------------------------------------------------|----------------------------------------------------------------------------------------------------|
| Print and Cut<br>(Auto Scan)       Registration Marks         This will guide you through<br>the steps needed for doing a<br>print and Cut       Reg Mark 1: Static<br>Reg Mark 2: Static         1 if you have not already<br>print dutton below to print<br>with your printer.       Reg Mark 3: Static         1 if you have not already<br>print button below in order<br>to print your artwork with the<br>required Registration Marks.       If you have not already<br>print button below in order<br>to print your artwork with the<br>required Registration Marks.         Place the printed paper onto<br>the Cutting Mat and load it<br>into the cutting machine.       Iso Software Force & Speed<br>Preset: Custom Preset > • •<br>Speed: 45         Click the Next button when<br>you are ready to continue<br>and follow the instructions<br>displayed in this window.       Multi-Cut: Off | Scan for<br>Registration Marks         • Position the Carriage so that<br>registration marks at the top-<br>left of the design.         • Cick Scan Cut to start the<br>Auto Scan.         • Wulls Software Force & Speed         Pressure:       45         Multi-Cut:       Off |
| Cancel Print Prev Next                                                                                                    | Cancel Print Prev Scan+Cut                                                                                                    |

Программа Sure Cuts A Lot

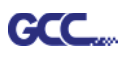

| General                                                                            |                      |                         | $\mathbf{Q}$ $\mathbf{Q}$ $\mathbf{Q}$ |
|------------------------------------------------------------------------------------|----------------------|-------------------------|----------------------------------------|
| GCC                                                                                |                      |                         | 0 1 2 3 4 5 6 7 8 9 10 11 12           |
| Model: Jagu                                                                        | ar IV                | ▼ Settings              | 1-                                     |
| Connection:                                                                        | USB                  | •                       | 3-                                     |
| Port: <aut< td=""><td>to Detect&gt;</td><td>Test Connection</td><td>6-</td></aut<> | to Detect>           | Test Connection         | 6-                                     |
| Cut Settings                                                                       |                      |                         | 8-                                     |
| Cut Mode: W                                                                        | YYSIWYG 🔫            | ]                       | 10-                                    |
| Use Softwar                                                                        | e Speed and Pressure | Mirror H Mirror V       | 11-                                    |
| End Action: R                                                                      | ewind to origin 🔹    | ]                       |                                        |
| Preset: Co                                                                         | opy Paper            | • +                     |                                        |
| Holder:                                                                            | Regular Blade (0.25  | mm) 🔹 🕂                 |                                        |
|                                                                                    | Blade/Pen Prompt     | <b>•</b>                |                                        |
| Blade Offset:                                                                      | 0.25 🔻               | Overcut: 0.0 (None) -   |                                        |
| Multi-Cut:                                                                         | Off •                | Quality: Small Letter 🔻 |                                        |
| Speed:                                                                             | 0                    | 15 cm/s                 |                                        |
| Pressure:                                                                          |                      | 70 g                    |                                        |
| 1                                                                                  |                      |                         |                                        |
| Print+Cut                                                                          | Save to file         | Cancel Cut              |                                        |
|                                                                                    |                      |                         |                                        |
| Test Conne                                                                         | ction                | -                       |                                        |
|                                                                                    |                      |                         |                                        |

Совет Как экономить материалы с функцией Test Connection. ✓ Нажать кнопку Test Connection, чтобы проверить соединение.

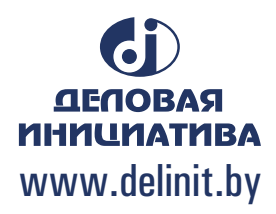

This test will not lower the blade and will not cut anything.

Cancel

OK